# Loop Explorer 2 User Guide

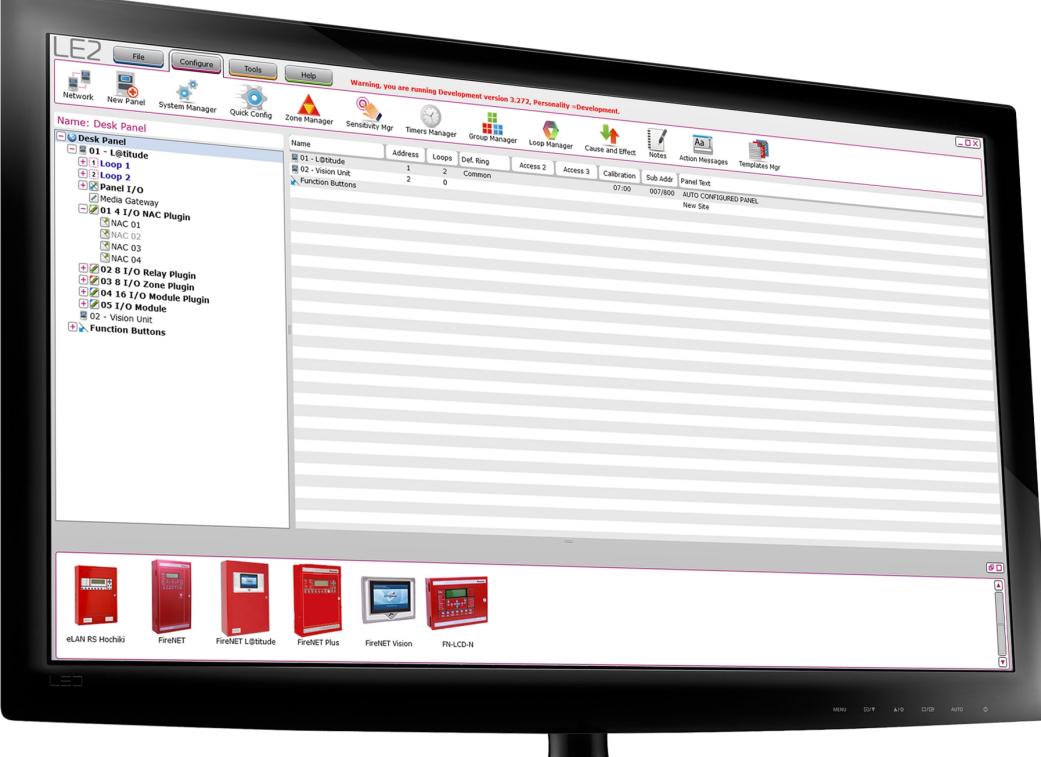

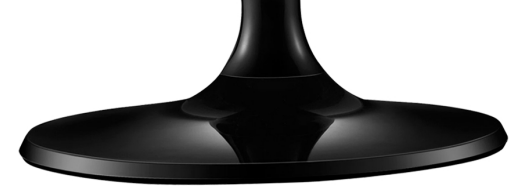

# CONTENTS

| Contents               | 2 |
|------------------------|---|
| Introduction1          | 4 |
| Technical Support      | 4 |
| Getting Started        | 5 |
| Overview               | 6 |
| System Requirements    | 7 |
| PC Requirements        | 7 |
| Requirements           | 8 |
| Installation           | 9 |
| Updating LE2           | 2 |
| User Interface         | 4 |
| GUI Overview           | 5 |
| Using the Network Tree | 6 |
| Network Site Details   | 6 |
| Panel Options          | 6 |
| Loop Options           | 7 |
| Module Options         | 7 |
| Device Options         | 8 |
| Tabs                   | 9 |
| File Tab2              | 9 |
| Configure Tab          | 0 |
| Tools Tab              | 2 |
| Help Tab               | 4 |

| File Tab                            |
|-------------------------------------|
| File Commands                       |
| Import                              |
| Export Graphix / Guide Data         |
| Generate Reports                    |
| Print Network Configuration         |
| I/O Configuration41                 |
| Network Configuration               |
| Loops                               |
| Cause and Effects                   |
| User Accounts                       |
| Function Buttons                    |
| Network Notes                       |
| Cause and Effect Only               |
| Devices Grouped by Zone             |
| Devices set for General Alarm       |
| Battery and Cable Length Calculator |
| Device Labels                       |
| Export CS (Central Station) Data    |
| Configure Tab                       |
| Network                             |
| New Panel Wizard                    |
| New I/O Module                      |
| New Device                          |

| System Manager                    | 57 |
|-----------------------------------|----|
| Function Buttons                  | 58 |
| Feature Group                     | 59 |
| User Menu Option Buttons          | 60 |
| User Accounts                     | 62 |
| Quick Config                      | 63 |
| Zone Manager                      | 64 |
| Sensitivity Mgr                   | 65 |
| COMING SOON - Group Manager       | 67 |
| Loop Manager                      | 68 |
| Cause and Effect                  | 69 |
| Use Case                          | 70 |
| Cause and Effect Wizard           | 71 |
| Action Operator                   | 71 |
| Output Type                       | 72 |
| Output Delay Override             | 72 |
| Action                            | 72 |
| Start Delay                       | 73 |
| Disable                           | 73 |
| Test Mode                         | 74 |
| Test Type                         | 74 |
| Cause & Effect Wizard Walkthrough | 74 |
| Notes                             | 77 |
| Action Messages                   | 78 |

| Templates Mgr                                                               | 79 |
|-----------------------------------------------------------------------------|----|
| Tools Tab                                                                   | 80 |
| Dial Modem                                                                  | 81 |
| Transfer Configuration                                                      | 82 |
| USB Transfer                                                                | 83 |
| USB-A Port Configuration                                                    | 83 |
| Transfer Configuration from a Control Unit to LE2 using a USB-A Flash Drive | 83 |
| Transfer Configuration from LE2 to a Control Unit using a USB-A Flash Drive | 83 |
| USB Transfer using a Cable                                                  | 83 |
| Import to LE2                                                               | 83 |
| Export to Control Unit                                                      | 84 |
| Serial Transfer                                                             | 84 |
| Transfer Quiescent Screen                                                   | 85 |
| XML Import                                                                  | 87 |
| XML Export                                                                  | 88 |
| Panel Event Log                                                             | 89 |
| Loop Analog Values                                                          | 90 |
| Update Panel Firmware                                                       | 91 |
| FireNET / FireNET + / Elite / Elite RS                                      | 91 |
| Virtual Panel                                                               | 93 |
| FireNET / FireNET + / Elite / Elite RS                                      | 93 |
| Monitor Mode                                                                | 94 |
| Battery Calculator                                                          | 95 |
| Edit Preferences                                                            | 96 |

# Носнікі

| General Tab                                                                  |     |
|------------------------------------------------------------------------------|-----|
| Display Options                                                              | 97  |
| Updates Tab                                                                  | 98  |
| license                                                                      | 90  |
| Loonback Test                                                                | 100 |
|                                                                              |     |
|                                                                              | 101 |
| View Application Errors                                                      | 102 |
| View Communication Logs                                                      |     |
| Company Name                                                                 | 104 |
| About                                                                        | 105 |
| Panel Configuration                                                          | 106 |
| Panels                                                                       |     |
| FireNET L@titude, VES L@titude, Compas                                       | 107 |
| Panel Data Tab                                                               |     |
| Times Tab                                                                    | 112 |
| Network Interface Tab                                                        | 115 |
| GLOBAL CLASS B NETWORK NODE ADDRESSES                                        | 117 |
| Loop Data Tab                                                                | 118 |
| Misc Tab                                                                     | 120 |
| Delay Exceptions Tab                                                         | 122 |
| Elite, Elite RS, eLAN RS, FireNET, FireNET+, FireNET LCD Network Annunciator | 123 |
| Panel Data Tab                                                               | 123 |
| Times Tab                                                                    | 129 |
| Network Interface Tab                                                        | 132 |

| FireNET Vision, L@titude Vision, Compas Vision |     |
|------------------------------------------------|-----|
| Panel Data Tab                                 |     |
| Network Interface Tab                          | 135 |
| Misc Tab                                       | 136 |
| Panel I/O Configuration                        | 137 |
| Inputs                                         | 137 |
| Outputs                                        | 137 |
| NACs                                           | 137 |
| Other Outputs                                  | 138 |
| Function Button Configuration                  | 139 |
| Module Configuration                           | 140 |
| L@titude and Compas Modules                    | 141 |
| 4 Channel NAC Module                           | 141 |
| NAC Module Properties                          | 141 |
| Channel Properties                             | 141 |
| 8 Channel Conventional Zone Module             | 145 |
| Module Properties                              | 145 |
| Input Configuration                            | 145 |
| 8 Channel Relay Module                         | 147 |
| Module Properties                              | 147 |
| Output Configuration                           | 147 |
| 16 Channel I/O Board and Panel Module          | 148 |
| Module Configuration                           | 148 |
| Channel Properties                             | 149 |

| For channels set as Outputs               | 149 |
|-------------------------------------------|-----|
| For channels set as Inputs                |     |
| Media Gateway Panel Module                | 151 |
| Dialer Tab                                | 151 |
| Accounts Tab                              | 152 |
| LAN Tab                                   | 153 |
| Graphics / Third Party Tab                |     |
| Advanced Configuration Tab                | 154 |
| Legacy Panel Modules                      | 155 |
| eView Serial Annunciator / FireNET LCD-S  | 155 |
| 16 Channel I/O Board                      | 156 |
| Dialer                                    | 157 |
| Dialer Tab                                | 157 |
| Accounts Tab                              |     |
| eMatrix / Mimic                           | 159 |
| Zone Properties                           | 159 |
| eMatrix / Mimic 16 Way Card Expansion Kit | 161 |
| Zone Properties                           | 161 |
| XT+ Module                                |     |
| Times Tab                                 |     |
| Disablements Tab                          |     |
| Settings Tab                              |     |
| Device Configuration                      |     |
| Device Settings / Input Actions           |     |

| Hochiki Protocol                                                                                                    | 171      |
|----------------------------------------------------------------------------------------------------|----------|
| Audio Visual                                                                                                    | 171      |
| YBO-BSB2 Base                                                                                                    | 171      |
| Call Point                                                                                                    | 172      |
| HCP-E                                                                                                    | 172      |
| Modules                                                                                                    | 172      |
| CHQ-POM                                                                                                    | 172      |
| Output Properties                                                                                                    | 173      |
| Input Properties                                                                                                    | 174      |
| CLIM / VF6056-00, CLIM2 / VF6057-00                                                                                                    | 175      |
| CZM / VF2011-00, DIMM / VF6007-00, FRCMA / VF6020-00, FRCMA-I / VF6021-00, FRCMA-<br>/ VF6022-00, FRCMA-PI / VF6023-00, FRCME / VF6024-00 | P<br>176 |
| МІОМН                                                                                                    | 177      |
| Input Properties                                                                                                    | 177      |
| Output Properties                                                                                                    | 178      |
| MIOML                                                                                                    | 179      |
| Input Properties                                                                                                    | 179      |
| Output Properties                                                                                                    | 180      |
| R2M / VF6005-00, R2MH / VF6054-00, R2MH-I / VF6055-00, R2ML / VF6052-00, R2ML-I /<br>VF6053-00                                            | 181      |
| Channel Configuration                                                                                                    | 181      |
| SOM / VF6004-00                                                                                                    | 182      |
| Channel Configuration                                                                                                    | 182      |
| SOM-A / VF6040-00, SOM-AI / VF6041-00                                                                                                    | 183      |
| Channel Configuration                                                                                                    | 183      |

| SRM                                  | 184   |
|--------------------------------------|-------|
| Pull Stations                        | .184  |
| AMS Pull Stations / VF3029-10        | .184  |
| Sensors                              | . 185 |
| ACA-V / VF2008-00, ACC-V / VF2012-00 | . 185 |
| Input Properties                     | . 185 |
| Sensor Properties                    | 185   |
| ACD-V / VF2014-00                    | . 186 |
| Input Properties                     | . 186 |
| Sensor Properties                    | 186   |
| AIE-EA / VF2001-00                   | .188  |
| Input Properties                     | . 188 |
| Sensor Properties                    | 188   |
| ALG-V / VF2002-00                    | .189  |
| Input Properties                     | . 189 |
| Sensor Properties                    | 189   |
| ALK-V / VF2005-00                    | . 190 |
| Input Properties                     | . 190 |
| Sensor Properties                    | 190   |
| ALN-V / VF2011-00                    | .191  |
| Input Properties                     | . 191 |
| Sensor Properties                    | 191   |
| ATG-EA / VF2003-00                   | 192   |
| Input Properties                     | . 192 |

| Sensor Properties                              |     |
|------------------------------------------------|-----|
|                                                | 192 |
| ATJ-EA / VF2010                                | 193 |
| Input Properties                               |     |
| Sensor Properties                              |     |
| DH99A, DH99AR / VF5013, VF5014                 |     |
| Input Properties                               |     |
| Sensor Properties                              |     |
| Output Properties                              |     |
| Disablements Properties                        |     |
| Sounders                                       |     |
| ASB / VF7008,ASBL / VF7005                     |     |
| Output Properties                              |     |
| Disablements Properties                        |     |
| Apollo Protocol                                |     |
| Audio Visual                                   | 197 |
| VF5651-10 - XP95A Sounder Beacon Base          |     |
| VF5652-30 - Discovery Open Area Sounder Beacon |     |
| Output Properties                              |     |
| VF5656-00 - CO Sounder Base                    |     |
| Input Properties                               |     |
| Sensor Properties                              |     |
| Modules                                        |     |
| VF5604 - Loop Powered Beam Detector            |     |

| Input Properties                                                                                                    | 200      |
|----------------------------------------------------------------------------------------------------|----------|
| Sensor Properties                                                                                                    |          |
| VF5608 - Mini Monitor Module, VF5660 - XP95A Priority Mini Switch Monitor Module, VF5661<br>Mini Switch Monitor Module, VF5662 - Standard Input Module, VF5663 - Priority Input<br>ModuleVF5664 - Dual Priority Switch Monitor ModuleVF5680 - Switch Monitor Unit - DIN Rail | -<br>201 |
| Input Properties                                                                                                    | 201      |
| VF5665 - Input / Output Monitor Module, VF5682 - Input / Output Module DIN-Rail                                                                                                    | 202      |
| Input Properties                                                                                                    | 202      |
| Output Properties                                                                                                    | 203      |
| VF5666 - Supervised Output Module, VF5681 - Switch Sounder Control Unit DIN-Rail                                                                                                    | 204      |
| VF5667 - Relay Output Module                                                                                                    | 205      |
| Output Properties                                                                                                    | 205      |
| Pull Stations                                                                                                    | 206      |
| VF3033-10 - Addressable Manual Pull Station                                                                                                    | 206      |
| Input Properties                                                                                                    | 206      |
| VF5683 - Call Point                                                                                                    | 207      |
| Sensors                                                                                                    | 208      |
| VF5600 - Ionization Smoke Sensor Head, VF5601 - Photoelectric Smoke Sensor Head, VF56<br>Heat Sensor Head, VF5603 - Multisensor Sensor Head, VF5606 - Carbon Monoxide Detector                                                                                               | 602 -    |
| Head                                                                                                    | 208      |
| Input Properties                                                                                                    | 208      |
| Sensor Properties                                                                                                    |          |
| VF5668 - Heat Sensor, VF5669 - Ionization Smoke Sensor, VF5670 - Photoelectric Smoke Sensor, VF5671 - Multisensor Sensor                                                                                                    | 209      |
| Input Properties                                                                                                    | 209      |
| Sensor Properties                                                                                                    |          |

| Common Procedures                       |     |
|-----------------------------------------|-----|
| Adding Panels / Devices to a Network    | 211 |
| Add a Panel (without the Wizard)        | 211 |
| Add an SLC Device                       | 212 |
| Add Favorites                           | 213 |
| Add Multiple Devices of the Same Type   |     |
| Open Network File                       | 215 |
| Create New File                         | 215 |
| General Tab                             |     |
| Display Options Tab                     | 216 |
| Create a New File from an Existing File | 217 |
| Connect to a Panel                      |     |
| Alarm Verification                      | 219 |
| Bridge Networking                       |     |
| Index                                   |     |
| Glossary                                |     |

### INTRODUCTION

#### **Technical Support**

For Hochiki America technical support, contact Hochiki America at 800.845.6692 or technicalsupport@hochiki.com. Hochiki technical support is available Monday through Friday, 6:00AM to 4:00PM, PST.

For VES Fire Detection Systems technical support, contact VES at 800.274.9514 or e-mail techsupport@vesnetwork.com. VES technical support is available Monday through Friday, 9:00 AM to 6:00 PM, EST.

Prior to contacting technical support, have the following information available:

- LE2 Version
- LE2 Database (Refer to the Help Tab for information on locating this information.)
- Panel firmware version
- Copy of NLE file
- Current function of the product
- Expected function of the product

# **GETTING STARTED**

| Overview            |    |
|---------------------|----|
|                     |    |
| System Requirements | 17 |

#### Overview

Loop Explorer 2 (LE2) is a software program that allows a user to use a computer to program supported hardware manufactured by Hochiki America or VES Fire Detection Systems.

This software is intended for use by trained and qualified personnel only. Always perform system testing in accordance with NFPA requirements after making any programming changes using Loop Explorer 2.

# System Requirements

**IMPORTANT!** An internet connection is required to download updates to Loop Explorer 2. Either Google Chrome, Internet Explorer, or Microsoft Edge are required to view the WebHelp.

#### **PC Requirements**

|                      | Minimum                                                                                       | Recommended |  |  |
|----------------------|-----------------------------------------------------------------------------------------------|-------------|--|--|
| Operating System     | Windows 10 (32 or 64 bit), including all required updates                                     |             |  |  |
| Processor            | CPU Intel® Core™ i3 CPU Intel® Core™ i5 64 bit                                                |             |  |  |
| RAM                  | 512 MB 2 GB                                                                                   |             |  |  |
| Available Disk Space | 125 MB, plus additional storage space for configuration files                                 |             |  |  |
| Ports                | USB 2.0 Port                                                                                  |             |  |  |
| I / O Devices        | Keyboard, Mouse, Monitor                                                                      |             |  |  |
| Internet Connection  | Internet connectivity is necessary to perform updates and to take advantage of some features. |             |  |  |

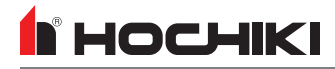

#### Requirements

| FACP                                     | Cable Type                                                              | Photo                                                                                                    |
|------------------------------------------|-------------------------------------------------------------------------|----------------------------------------------------------------------------------------------------|
| FireNET, FireNET Plus<br>Elite, Elite RS | Serial Programming Cable<br>(VES: VF1591-00)<br>(Hochiki: X187 or S187) |                                                                                                    |
|                                          | Serial to USB                                                           |                                                                                                    |
|                                          | Keyspan Adapter<br>(Model USA-19HS)                                     | A CONTRACTOR OF THE OWNER                                                                                                    |
| L@titude, Compas                         | USB Type A to USB Type B<br>OR<br>USB Flash Drive                       | OR<br>Vice of the second second s |

# INSTALLATION

Before beginning installation, contact the assigned system administrator to obtain a login and temporary password.

| <b>NOTE</b> Internet connection required to download LE2.                                                                                                    |                                                        |
|----------------------------------------------------------------------------------------------------|--------------------------------------------------------|
| <ol> <li>Navigate and log in to the <u>Virtual Resource</u> website at <u>https://w</u><br/>Resource for the first time, a new password prompt will appear</li> </ol> | ww.virtualresource.global/. After logging into Virtual |
| Resource                                                                                                    |                                                        |
| Welcome to Virtual Resource<br>Please enter your login details:                                                                                                    |                                                        |
| User Name: Login Password: Forgot Your Password                                                                                                    |                                                        |
|                                                                                                    |                                                        |
|                                                                                                    |                                                        |
| 11361 V                                                                                                    | -                                                      |

2. Once logged in, select the desired options in the following windows to download an appropriate version of Loop Explorer 2.

Select the desired LE2 Option: Site Configuration or Account Administration.

|                                                                                                    |                          | Hazhk/merca<br>Lag Dat Mene |
|----------------------------------------------------------------------------------------------------|--------------------------|-----------------------------|
| Welcome Christie Ge<br>Please select from the following o                                                                                | ra HA<br>ptions.         |                             |
| Loop Explorer 2 Options<br>Loop Explorer 2<br>Arster Endporter<br>Loop Explorer 2<br>Arster Adventurian<br>FireNET L@titude Control Pane | Virtual Resource Options |                             |
|                                                                                                    |                          |                             |
| famiatila   Hale   Lala   Lardia   Hana   DanmeLor                                                                                       |                          |                             |

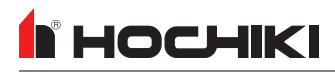

Selected the desired option from the available buttons.

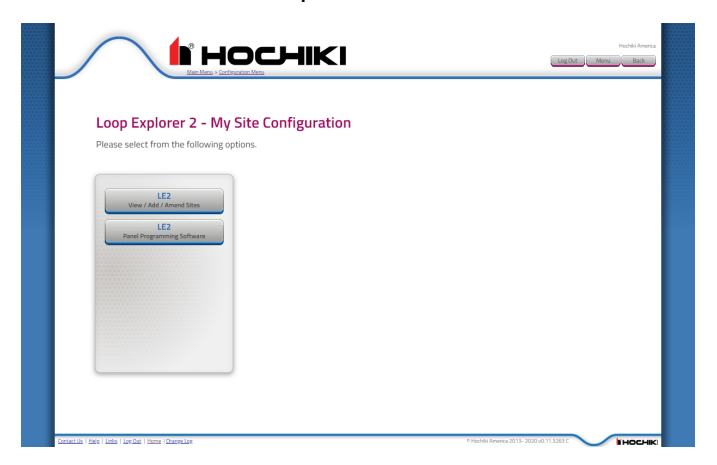

Download the desired version of LE2 from the choices presented.

| .oopExplorer 1 Client:<br>Operating System | Current Version                       | Software Name   |               | Description                     |          |
|--------------------------------------------|---------------------------------------|-----------------|---------------|---------------------------------|----------|
| 🚺 Windows                                  | 6.1031                                | MLoopUSA61031   | Jexe          | Loop Explorer 1 Hochiki America | Download |
| .oop Explorer 2 Client: G                  | lient Change Log<br>Application Level | Current Version | Software Name | Description                     |          |
| Nindows                                    | Production                            | 3.348.03        | LE2Setup.exe  | Hochiki America                 | Download |
|                                            |                                       |                 |               |                                 |          |
|                                            |                                       |                 |               |                                 |          |
|                                            |                                       |                 |               |                                 |          |

3. Locate the LE2Setup.exe and double-click to run it.

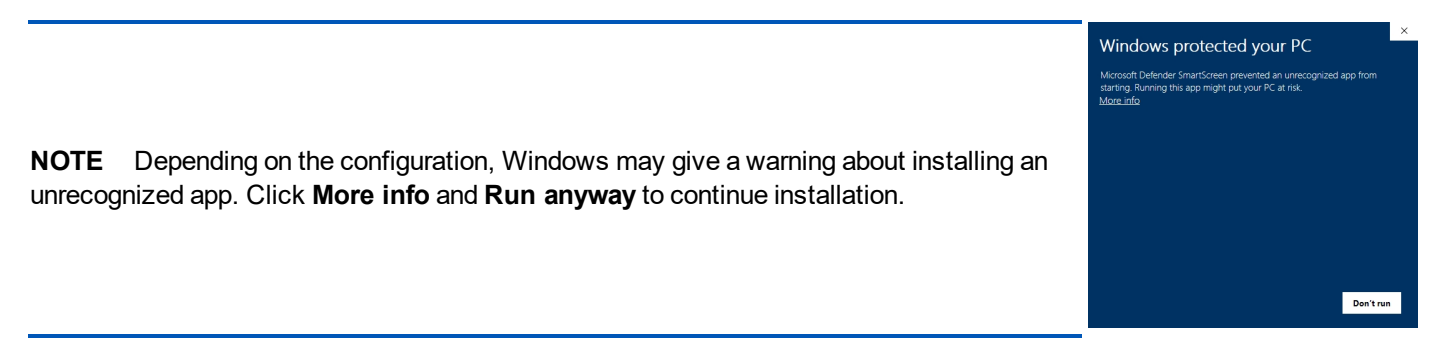

4. Follow the instructions on each window to complete the installation and accept the user agreement.

**IMPORTANT!** Depending on any installed virus protection software, there may be additional windows or steps that must be taken to complete installation.

- 5. Launch LE2. This can take up to a minute.
- 6. When LE2 opens, it will prompt an update if the current version is not the latest. Otherwise, the **Open Network File** window will appear.

| Open Networ         | k File              |                         |              |             | LE2          |
|---------------------|---------------------|-------------------------|--------------|-------------|--------------|
|                     | LE2Config   🔻       |                         |              |             |              |
|                     | Name                | Modified                |              | Size        |              |
|                     | LE2Archive          | 10/15/202               | 0 4:40 PM    |             |              |
| Deditor             | 🗀 Updated           | 2/11/2019               | 12:09 PM     | -           |              |
| Desktop             | 🗋 Desk Panel.nle    | 3/23/2020               | 12:01 PM     | 2497 KB     |              |
|                     | 🗋 Lab.nle           | 5/1/2018 1              | L2:40 PM     | 302 KB      |              |
|                     | LatiViewTesting.nle | 10/13/202               | 0 2:53 PM    | 209 KB      |              |
| My Documents        | TestPanel.nle       | 6/3/2020 2              | 2:35 PM      | 209 KB      |              |
|                     | 🗋 XT+.nle           | 4/7/2020 3              | 3:16 PM      | 205 KB      |              |
| Data Folder         |                     |                         |              |             |              |
| Recently opened pro | ojects:             |                         |              |             |              |
| Name                |                     | File                    |              |             |              |
| LatiViewTesting.n   | le                  | C:\Desktop\VES\LE2Confi | ig\LatiViewT | esting.nle  |              |
| TestPanel.nle       |                     | C:\Desktop\VES\LE2Conf  | ig\TestPane  | l.nle       |              |
| XT+.nle             |                     | C:\Desktop\VES\LE2Confi | ig\XT+.nle   |             |              |
| Desk Panel.nle      |                     | C:\Desktop\VES\LE2Conf  | fig\Desk Par | el.nle      |              |
|                     |                     |                         |              |             |              |
|                     |                     | Open File               | Connect t    | o Panel Cre | ate New File |

7. Click Create New File to start creating a configuration file.

# **Updating LE2**

**I HOCHIKI** 

Upon launch, LE2 will prompt an update if the current version is not the latest.

- 1. To update from the application, click Tools > Edit Preferences > Updates tab.
- 2. Click Check Now.

| Preferences                                                              |
|--------------------------------------------------------------------------|
| General Display Options Updates                                          |
| Automatically check for application updates when online                  |
| Database Name: Hochiki America plus L@titude<br>Last checked: 10/15/2020 |
| Check Now                                                                |
| Change password used to connect with the VR web site Change              |
| Save Cancel                                                              |

3. The Download Application Updates window will appear. Select the desired update and click Get Update Now.

| Down                                                                                             | load Applicatio   | n Updates   |          |                                                   |                                |  |
|--------------------------------------------------------------------------------------------------|-------------------|-------------|----------|---------------------------------------------------|--------------------------------|--|
| Database Name Hochiki America plus L@titude                                                      |                   |             |          |                                                   |                                |  |
| The following updates are available for download You are currently running Beta version 3.348.02 |                   |             |          |                                                   |                                |  |
| Select                                                                                           | Application Level | Туре        | Version  | Update/Database Description                       | Progress                       |  |
|                                                                                                  | Production        | Application | 3.348.03 | Hochiki America                                   | Update Ready                   |  |
|                                                                                                  | Production        | Application | 3.339.03 | Hochiki Europe                                    | Update Ready                   |  |
|                                                                                                  | Production        | Application | 3.339.03 | Naffco                                            | Update Ready                   |  |
|                                                                                                  | Production        | Application | 3.339.03 | Vimpex                                            | Update Ready                   |  |
|                                                                                                  | Production        | Application | 3.348.03 | Incite Fire (I103)                                | Update Ready                   |  |
|                                                                                                  | Production        | Application | 3.339.03 | Hochiki Europe (LEAKalarm)                        | Update Ready                   |  |
|                                                                                                  | Production        | Application | 3.339.03 | Lichfield Fire & Safety Equipment Co. Ltd(Lifeco) | Update Ready                   |  |
|                                                                                                  | Production        | Application | 3.339.03 | Schneider Electric Esmi Ultima UL                 | Update Ready                   |  |
|                                                                                                  |                   |             |          |                                                   | Get Update Now Remind me Later |  |

4. Follow the instructions on each window to complete the installation and accept the user agreement.

**NOTE** When performing an update, LE2 does a complete uninstall before reinstalling the selected update.

**IMPORTANT!** Depending on your virus protection, there may be additional windows or steps that must be taken to complete installation.

A list of changes made in each update is available in Virtual Resource under the Client Change Log.

| Loop Explorer 2 Client:   | <u>Client Change Log</u> |                 |               |                 |          |
|---------------------------|--------------------------|-----------------|---------------|-----------------|----------|
| Operating System **       | Application Level        | Current Version | Software Name | Description     |          |
| 🗾 Windows                 | Production               | 3.348.03        | LE2Setup.exe  | Hochiki America | Download |
| ** Windows = Minimum supp | orted OS is Windows 10   |                 |               |                 |          |

# **USER INTERFACE**

| GUI Overview |  |
|--------------|--|
|              |  |
| Tabs         |  |

### **GUI Overview**

This is an overview of the Network View of the LE2 GUI. You can find more information about each section of GUI in the sections below.

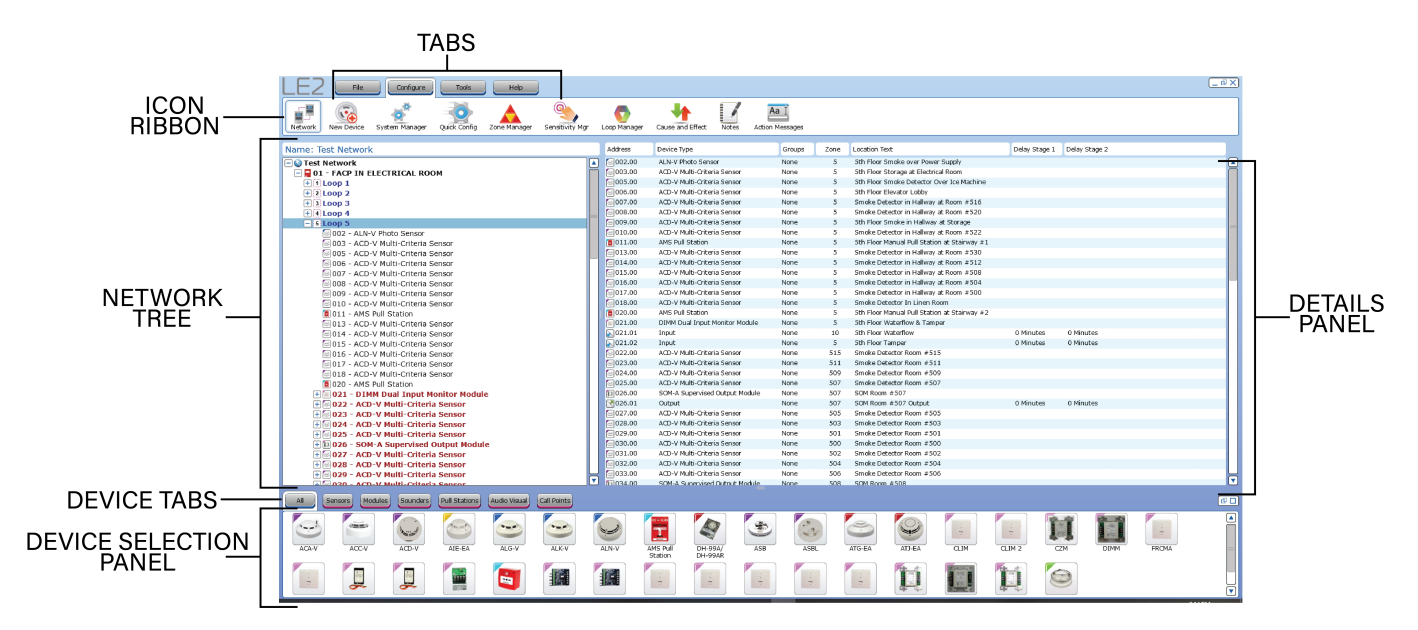

The Tabs and Icon Ribbon are the primary navigation tools in LE2. These are explained in the <u>Tabs</u> section below. See Tabs for more information. Additionally, each tab has expanded detail in dedicated sections.

- File Tab
- Configure Tab
- Tools Tab
- Help Tab

The Network Tree displays all panels, modules, and devices on the network. Use the + and - to expand and contract the groups.

The Device Tabs filter the modules displayed.

# h Hochiki

#### **Using the Network Tree**

#### **Network Site Details**

| Network Site Deta         | ils                                                                                                |             |
|---------------------------|----------------------------------------------------------------------------------------------------|-------------|
|                           |                                                                                                    |             |
| Site Name:                | Test                                                                                               |             |
| Master Clock Node:        | 1 FACP IN ELEC                                                                                     |             |
| Alarm Verification:       | Type: None                                                                                         |             |
|                           | Retard-Reset-Restart: 01 👗                                                                         |             |
| Network Communications:   | 115200 (dfit) 🔻                                                                                    |             |
| Singapore CP10 Operation: | WARNING: Do not select unless this<br>system is installed in Singapore.<br>Voice System (No delay) | Save Cancel |

- Site Name. Enter a name for the network. There are no character limits on this field.
- Master Clock Node. Use the drop-down box to select the panel whose clock will be used as the master.
- Alarm Verification. Use the drop-down box to select the desired option. Options are:
  - *PAS Only* This delays the activation while staff investigates the source of the fire alarm signal. This applies only to automatic fire detection devices (heat, CO).
  - Alarm Verification Only This delays the activation for a configured amount of time. This applies to smoke sensors only.
  - *Pre-Signal or Verification* This combines Pre-Signal and Alarm Verification.
  - *PAS or Verification* This combines PAS and Alarm Verification.
  - Pre-Signal Only The intial alarm signal will not activate the general fire alarm system. Subsequent signals will activate the system,
- Retard-Reset-Restart. Select the amount of time to delay the alarm, between 5-55 seconds.
- Network Communications. Use the drop-down box to select the baud rate.
- Singapore CP10 Operation. Check the box if the fire alarm system is being installed in Singapore. A warning will appear stating that the system will not meet UL requirements if this option is selected. Check the box if the system is a Voice System.

#### **Panel Options**

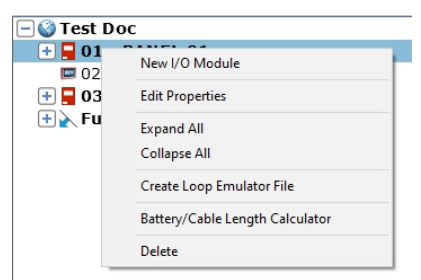

- New I/O Module. This opens the New I/O Module wizard.
- Edit Properties. This opens the Panel Configuration window.
  - Expand / Collapse All. This will expand or collapse the network tree view.
- Create Loop Emulator File. This is an advanced engineering feature. Contact your technical support for more information.
- Battery / Cable Length Calculator. This opens the Battery and Cable Length Calculator.
- Delete. This deletes the panel from the network.

#### Loop Options

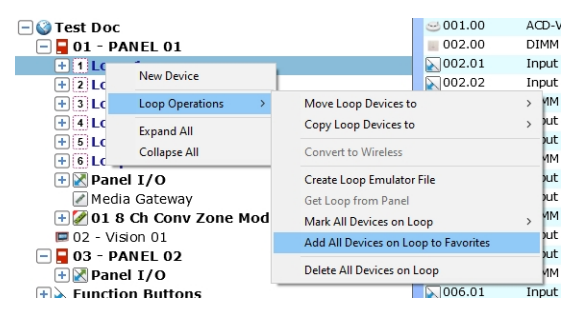

- New Device
- Loop Operations

#### This opens the New Device wizard.

- Move / Copy Loop Devices to > Move or copy the devices from the current loop to another loop on the network.
- Convert to Wireless. For future use.
- Create Loop Emulator File. This is an advanced engineering feature. Contact your technical support for more information.
- Get Loop from Panel. For future use.
- Mark All Devices on Loop > This allows the user to mark all devices on the selected loop as Installed or Not Installed.
- Add All Devices on Loop to Favorites. This adds all devices on the selected loop to the favorites.
- Delete All Devices on Loop. This deletes all devices on the loop.
- Expand / Collapse All This will expand or collapse the network tree view.

#### **Module Options**

| + 🖉 01 8 😁 | C               |
|------------|-----------------|
| 🗖 02 - Vi  | Edit Properties |
| = = 03 - P | Expand All      |
| I Dan      | Callana All     |
|            | Collapse All    |
|            | Delete          |

Edit Properties. This opens the Module Configuration window.

**Expand / Collapse All**. This will expand or collapse the network tree view.

**Delete**. This will delete the currently-selected module from the network.

#### **Device Options**

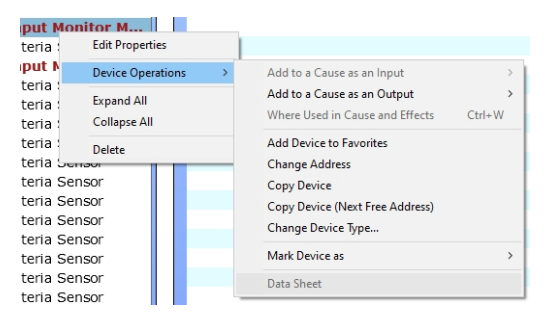

- Edit Properties
- Device Operations >

This opens the <u>New Device wizard</u>.

- Add to a Cause as an Input / Output >. A list of existing Cause / Effects will appear. This will add the device to the selected Cause / Effect.
- Where Used in Cause and Effects. This displays a list of Cause/Effects that use this device.
- Add Device to Favorites. This the device to the device favorites list.
- Change Address. Select this to change the device address.
- **Copy Device**. This opens an Address selection window. To copy this device, select the desired address.
- Copy Device (Next Free Address). This copies the selected device to the next free address.
- Change Device Type.... This opens the device selection window. Select the desired device.
- Mark Device as >. This marks the device as Installed or Not Installed.
- Data Sheet. If linked, this opens the device datasheet.
- Expand / Collapse All This will expand or collapse the network tree view.
- Delete This deletes the selected device from the network.

#### Tabs

#### File Tab

| LE2      | File Configure                             | Tools Help                                                                                                    |
|----------|--------------------------------------------|----------------------------------------------------------------------------------------------------|
| Exit S   | ave New Open Save As.                      | Import Export Guide Data Generate Reports                                                                                                    |
| lcon     | Label                                      | Description                                                                                                    |
| -        | Exit                                       | This closes the LE2 application.                                                                                                    |
|          | Sava                                       | This saves changes to the current configuration under the current filename.                                                                                                    |
|          | Save                                       | <b>NOTE</b> AutoSave can be enabled in <b>Edit Preferences</b> .                                                                                                    |
|          | New                                        | Starts a New Project.                                                                                                    |
|          | Open                                       | Opens an existing project.                                                                                                    |
| <b>;</b> | Save As                                    | This allows the current configuration to be saved with a new file name.                                                                                                    |
|          |                                            | Opens the Loop Explorer 1 conversion utility.                                                                                                    |
|          | Import                                     | <b>NOTE</b> Using the <b>Import</b> option can result in data voids in the resulting configuration file. The recommended procedure for importing a configuration file is to use the Transfer Configuration procedure. |
| 4        | Export Guide / Graphix /<br>L@ti-View Data | Opens the <b>Save File</b> window that allows the export of configuration data for the Guide / Graphix / L@ti-View application.                                                                                       |
|          | Generate Reports                           | Opens the <b>Generate Reports</b> window that allows the generation of many different reports.                                                                                                    |

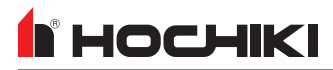

#### **Configure Tab**

| LE2 File          | Configure      | Tools        | Help         |                 |              |                  |       |                         |
|-------------------|----------------|--------------|--------------|-----------------|--------------|------------------|-------|-------------------------|
| Network New Panel | System Manager | Quick Config | Zone Manager | Sensitivity Mgr | Loop Manager | Cause and Effect | Notes | Aa I<br>Action Messages |

| lcon     | Label                                 | Description                                                                                                    |
|----------|---------------------------------------|----------------------------------------------------------------------------------------------------|
|          | Network                               | This displays the network tree.                                                                                                    |
|          | New Panel<br>New Module<br>New Device | Depending on the selection in the Network Tree, one of these icons will be displayed in the ribbon. This will open the <b>New Panel</b> , <b>New Module</b> , or <b>New Device</b> wizard.                                                                                                    |
|          | System<br>Manager                     | This tool allows the configuration of user accounts, user levels, panel passcode preferences, and function button management.                                                                                                    |
|          | Quick Config                          | Quick Config opens a table that displays all SLC devices on the<br>loop and allows the zone number and location text of each SLC<br>device to be edited.                                                                                                    |
|          | Zone Manager                          | The Zone Manager opens a window with a list of all available<br>zones on each system. It allows a quick review of the zones and<br>the inputs and outputs that have been assigned to each zone. It<br>also allows users to edit zone names, modify zoned devices, and<br>assign an alarm verification type. |
|          | Sensitivity Mgr                       | This is a configuration tool for making global changes to individual<br>or multiple sensors of the same type on the network without<br>modifying each sensor separately.                                                                                                    |
|          | Group<br>Manager                      | <b>COMING SOON</b><br>This tool allows a user to add Zones, Inputs, and Outputs into<br>Groups that can be used in Cause and Effects.                                                                                                    |
|          | Loop Manager                          | This tool is for making global changes to specific aspects of SLC devices on each loop on the network without modifying each device separately.                                                                                                    |
| <b>*</b> | Cause and<br>Effect                   | The Cause and Effect window displays a summary view of all<br>Cause and Effect relationships on the system. This allows the<br>creation, deletion, and modification of Cause and Effects.                                                                                                    |
|          | Notes                                 | This opens the Notes Editor, which allows the user to add plaintext notes about the network. Notes are saved in the LE2 .nle file.                                                                                                    |
| AaI      | Action<br>Messages                    | This window allows the user to add custom messages to be displayed when an input is activated.                                                                                                    |

| Icon | Label         | Description                                                                                           |  |  |  |
|------|---------------|----------------------------------------------------------------------------------------------------|--|--|--|
|      | Templates Mgr | This tool allows users to create a custom Media Gateway SIA/CID central station reporting code table. |  |  |  |
|      |               | <b>NOTE</b> This feature is not available in all configurations.                                      |  |  |  |

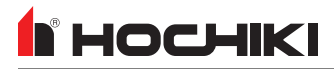

#### **Tools Tab**

| LE2        | File Confi             | igure Tools               | Help                |                     |                 |                    |                        |               |              |                    |                  |         |               |
|------------|------------------------|---------------------------|---------------------|---------------------|-----------------|--------------------|------------------------|---------------|--------------|--------------------|------------------|---------|---------------|
| Dial Modem | Transfer Configuration | Transfer Quiescent Screen | L@titude XML Import | L@titude XML Export | Panel Event Log | Loop Analog Values | Update Panel Firm ware | Virtual Panel | Monitor Mode | Battery Calculator | Edit Preferences | License | Loopback Test |

| lcon     | Label                     | Description                                                                                                    |
|----------|---------------------------|----------------------------------------------------------------------------------------------------|
| <b>(</b> | Dial Modem                | This allows users to interface to a serial dialer modem. This can be used to configure or obtain the event history of a fire alarm system. $\frac{2}{2}$                                                                                                    |
|          | Transfer Configuration    | This tool allows the user to connect to a Fire Alarm System to set the time or import or export a configuration.                                                                                                    |
|          | Transfer Quiescent Screen | This allows the user to transfer a custom quiescent screen from LE2 to the panel. $\underline{1}$                                                                                                    |
|          | XML Import                | This tool allows users to import data from an existing configuration or from an LE2 exported configuration file. $\frac{1}{2}$                                                                                                    |
| 4        | XML Export                | This tool allows users to create a configuration file to export to a control unit or as a backup. $\frac{1}{2}$                                                                                                    |
|          | Panel Event Log           | The Event log tool can be used to import an existing panel event log from a control unit to LE2 in order to view or save it on a computer.                                                                                                    |
|          | Loop Analog Values        | Sensors (detectors) on a SLC loop have Analog Values which represent current value (clean air), last calibrated zero point, and last calibrated fire point. These Analog Values relate to the health of the sensor. These values can be retrieved using the Analog Values window. <sup>2</sup> |
| GHz      | Update Panel Firmware     | This tool is used to update control unit firmware from a firmware file saved locally on the PC.                                                                                                    |
| Pe       | Virtual Panel             | The Virtual Panel tool provides remote access to the display and controls of connected panel. $\frac{2}{}$                                                                                                    |
|          | Monitor Mode              | This tool can monitor or save event data generated from a control unit's serial port for the unit printer. $\frac{2}{2}$                                                                                                    |
| Ah       | Battery Calculator        | This tool can be used to calculate the minimum battery capacity and the maximum wire length requirements for their system.                                                                                                    |
| ×        | Edit Preferences          | This opens a window where the user can setup general preferences, display options, and check for software updates. All preferences will be saved across projects.                                                                                                    |

| lcon          | Label         | Description                                                                                                   |
|---------------|---------------|----------------------------------------------------------------------------------------------------|
|               | License       | The license tool displays the current username and expiration date for the user license.                      |
| $\mathcal{Q}$ | Loopback Test | This tool allows users to test the connectivity of the transmit and receiver of a serial cable. $\frac{2}{2}$ |

### Носнікі

#### Help Tab

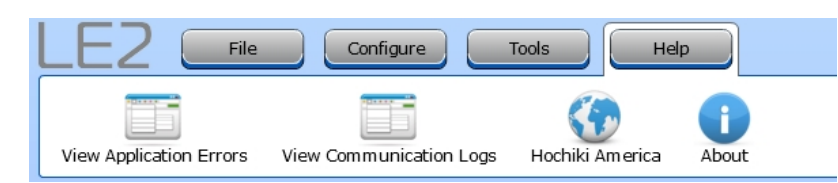

| Icon | Label                   | Description                                                                                                    |
|------|-------------------------|----------------------------------------------------------------------------------------------------|
|      | View Application Errors | This is the application error log that stores error code details encountered in LE2.                                  |
|      | View Communication Logs | This is the application communication log that stores communication details between LE2 and connected units.          |
|      | Hochiki America / VES   | This will open the website for the appropriate company.                                                               |
| 1    | About                   | This window displays information about the current software version and a link to the software release notes webpage. |

<sup>1</sup> Not supported on legacy panels.

<sup>2</sup> Only supported on legacy panels.

# FILE TAB

Click the icon to see detailed information about that toolbar option.

| <b>Þ</b><br>Exit | Save                        | New | Open | Save As | Import | Export Graphix Data | Generate Reports |      |  |  |
|------------------|-----------------------------|-----|------|---------|--------|---------------------|------------------|------|--|--|
| File C           | ommands                     |     |      |         |        |                     |                  | 36   |  |  |
| Impor            | rt                          |     |      |         |        |                     |                  | 37   |  |  |
| Ехрог            | Export Graphix / Guide Data |     |      |         |        |                     |                  |      |  |  |
| Gener            | rate Repo                   | rts |      |         |        |                     |                  | . 39 |  |  |

# File Commands

The first several icons on this tab are Exit, Save, New, Open, and Save As... These are standard commands available in most application and function as expected.
## Import

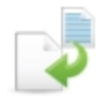

There are two ways to import an LE1 configuration into LE2. The recommended procedure for importing an LE1 configuration file is to connect the panel to a computer with LE2 and using the Transfer Configuration procedure.

Alternatively, the **Import** option allows the user to select a file generated by the Loop Explorer 1 conversion utility to import into LE2. This import file (in .lx9 format) can be generated in LE1 under **File** > **Export Loop Explorer Config...** > **LE2 File Conversion**.

**WARNING!** Using the **Import** option can result in data voids in the resulting configuration file. The recommended procedure for importing a configuration file is to use the <u>Transfer Configuration</u> procedure.

# Export Graphix / Guide Data

This tool allows the export of the data for importing into Graphix, Guide or L@ti-View. There are three save options:

- Graphix / GUIDE
- Graphix / GUIDE (with panel control)
- Graphix / GUIDE (version 2)

| Export Grap  | hix Data            |         |                          |           |
|--------------|---------------------|---------|--------------------------|-----------|
| Save Export  | File                |         |                          |           |
|              | C:                  |         |                          |           |
| 6            | Name                | Type    | Modified                 |           |
|              | 🗀 AMD               | Folder  | 8/31/2020 10:02 PM       |           |
|              | DRIVERS             | Folder  | 7/21/2020 9:39 AM        | Ā         |
| Desktop      | 🗀 ESD               | Folder  | 8/31/2020 3:41 PM        |           |
|              | 🗀 inetpub           | Folder  | 8/31/2020 8:12 PM        |           |
|              | 🗀 Intel             | Folder  | 8/31/2020 4:31 PM        |           |
| My Documents | 🗀 L@tiView          | Folder  | 7/15/2019 8:27 AM        |           |
|              | PerfLogs            | Folder  | 12/7/2019 4:14 AM        |           |
|              | 🗀 Program Files     | Folder  | 12/19/2020 12:32 AM      |           |
|              | Program Files (x86) | Folder  | 12/20/2020 10:43 PM      |           |
| Data Folder  | SWSetup             | Folder  | 12/4/2020 1:39 PM        |           |
| FileName:    |                     | Graph   | nix                      |           |
|              |                     | 💽 Graph | nix (with panel control) |           |
|              |                     | 🔾 Graph | nix (Version 2)          |           |
|              |                     |         |                          | Save Exit |

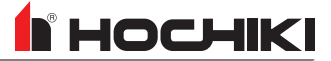

## **Generate Reports**

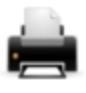

This feature allows the user to create a .pdf or .csv file that can use to save information about your network configuration and cause and effects. It also can generate device labels and export Central Station data.

| ( | Generate Reports                                  |
|---|---------------------------------------------------|
|   | Available Reports                                 |
| Í | Print Network Configuration                       |
|   | Cause and Effect Only Report                      |
|   | O Devices Grouped by Zone                         |
|   | <ul> <li>Devices set for General Alarm</li> </ul> |
|   | O Battery And Cable Length Calculator Report      |
|   | O Device Labels                                   |
|   | Export CS Data                                    |
|   |                                                   |
|   | Continue                                          |

This report contains comprehensive information about the entire network configuration, including information about the Panel, Day / Night Times, Local I/O, Network Interface, SLC Loops, Vision units on the network, and Action Messages. This report also details Cause and Effects on the network.

|                    |              | Prir                | nt Network | Configuration | 1                     |
|--------------------|--------------|---------------------|------------|---------------|-----------------------|
|                    |              |                     |            | <b>-</b>      | -                     |
|                    |              |                     |            |               |                       |
| Panel              | FAC          | P IN ELECTRICAL ROO | M          |               |                       |
| Network Address    | 1            |                     |            |               |                       |
| Ring Mode          | Zona         | al                  |            |               |                       |
| Intrinsically Safe | No           |                     |            |               |                       |
| First Node Address | 0            |                     |            |               |                       |
| Last Node Address  | 0            |                     |            |               |                       |
| Number Of Loops    | 6            |                     |            |               |                       |
| Number of Zones    | 93           |                     |            |               |                       |
| Calibration Time   | 07:00        | D                   |            |               |                       |
|                    |              |                     |            |               |                       |
| FACP IN ELECTRICAL | ROOM - Times |                     |            |               |                       |
| Day of Week        | Start        | End                 |            |               |                       |
| Sunday             | 06:00        | 18:00               |            |               |                       |
| Monday             | 06:00        | 18:00               |            |               |                       |
| Tuesday            | 06:00        | 18:00               |            |               |                       |
| Wednesday          | 06:00        | 18:00               |            |               |                       |
| Thursday           | 06:00        | 18:00               |            |               |                       |
|                    |              |                     |            |               |                       |
| Hochiki America    |              |                     | Page 1     | of 90.        | Printed on 11/16/2020 |
|                    |              |                     |            |               |                       |

Each network node's panel is organized by address, from low to high. At the beginning of each Network Address, the panel name and details are listed in the following format:

| Panel               | FireNET L@titude |
|---------------------|------------------|
| Network Address     | 1                |
| Ring Mode           | Common           |
| First Node Address1 | 0                |
| Last Node Address1  | 0                |
| Number of Loops     | 6                |
| Number of Zones     | 6                |
| Calibration Time    | 7:00             |

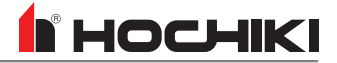

The first and last node addresses are used to identify the first and last node of a Class B SLC wired network.

### I/O Configuration

Details are provided in the report regarding the Zone Number, Input Action, Delay(s), and Location Text for each panel I/O for each network node. The following panel I/O are included in the report:

- Programmable Routing Input 1
- Programmable Routing Input 2
- Fire Routing Input
- Trouble Routing Input
- Programmable Input 1
- Programmable Input 2
- Programmable Input 3
- NAC 1
- NAC 2
- NAC 3

- NAC 4
- Programmable 1 Relay Output
- Programmable 2 Relay Output
- Fire Relay Output
- Supervisory Relay Output
- Fire Routing Output 2
- Programmable Routing Output
- Trouble Relay Output
- Trouble Routing Output

### **Network Configuration**

The **Network Interface** allows a user to select which network events that a panel will respond to, and define the way in which it will respond. All other panels, aside from the currently-edited panel, will be listed. Click + to expand the properties of the node and select how the panel will respond to network events. Each panel can have a unique profile that defines how it will respond to the rest of the nodes and event types on the network.

- Process
- Display
- Log
- Print
- Buzz

When panels are networked together, they share locally occurring events with other nodes on the network. The following are the panel event types that can be processed.

- Fire
- Emrg
- Aux
- PreAlarm
- Trouble
- Disablement
- Supervisory
- Test
- Status Reset, Resound, Silence Network Command

When these event types are generated by a node on the network, it will be processed by other networked panels if that event is selected.

#### Loops

Devices connected to each loop are listed, including the Zone Number, Input Action, Delay(s), and Location Text of each device.

### **Cause and Effects**

The Cause and Effects configuration for each Action, Disable, Test Mode in the configuration file are listed by name, with two separate tables. One of these tables is for the Cause and one is for the Effect in the relationship. An example of the format is as follows:

Name: RM 408 SMOKE Type: Action Operator: OR / Single Effect: Temporal

| Cause                                    | Location Text                 |
|------------------------------------------|-------------------------------|
| P01 L3 026.0 ACD-V Multi-Criteria Sensor | LEVEL 4 RM 408 MASTER BEDROOM |
| P01 L3 027.0 ACD-V Multi-Criteria Sensor | LEVEL 4 RM 408 FRONT BEDROOM  |
| P01 L3 028.0 ACD-V Multi-Criteria Sensor | LEVEL 4 RM 408 KITCHEN        |

| Effect                                       | Location Text                       |
|----------------------------------------------|-------------------------------------|
| P01 L3 153.0 ASBL Low Frequency Sounder Base | LEVEL 4 SMOKE RM 408 MASTER BEDROOM |
| P01 L3 154.0 ASBL Low Frequency Sounder Base | LEVEL 4 SMOKE RM 408 FRONT BEDROOM  |
| P01 L3 156.0 ASBL Low Frequency Sounder Base | LEVEL 4 SMOKE RM 408 LIVING ROOM    |

### **User Accounts**

The user accounts for default levels (1-3) are included and any custom user accounts created. Report details include each user accounts' name, account level (1-3), code, and date format. Default accounts will be listed as follows:

Name 0 Default User Feature Group User Level 2 Code 222222 Date/Time Format MM/DD/YYYY HH:mm:ss

Name 1 Engineer User Feature Group User Level 3 Code 333333 Date/Time Format MM/DD/YYYY HH:mm:ss

Name 2 Key Switch User Feature Group User Level 2 Code 0 Date/Time Format MM/DD/YYYY HH:mm:ss Name 3 Non Logged User Feature Group Logged out Code 0 Date/Time Format MM/DD/YYYY HH:mm:ss

### **Function Buttons**

User accounts with assigned function buttons are included in the **Accounts** section. Function buttons assigned to a user account are marked with **Yes**; otherwise, they are marked with **No**. An example of the format is as follows:

Name: 1 User Level 2 Session Timeout: 120 seconds User Function Buttons:

| Yes | Fire Drill         | Yes | NAC Circuit Disablement | No | Function Button 3  |
|-----|--------------------|-----|-------------------------|----|--------------------|
| No  | Function Button 4  | No  | Function Button 5       | No | Function Button 6  |
| No  | Function Button 7  | No  | Function Button 8       | No | Function Button 9  |
| No  | Function Button 10 | No  | Function Button 11      | No | Function Button 12 |
| No  | Function Button 13 | No  | Function Button 14      | No | Function Button 15 |
| No  | Function Button 16 | No  | Function Button 17      | No | Function Button 18 |
| No  | Function Button 19 | No  | Function Button 20      | No | Function Button 21 |
| No  | Function Button 22 | No  | Function Button 23      | No | Function Button 24 |

### **Network Notes**

User notes are included at the end of this report.

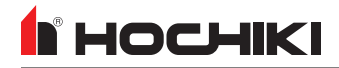

### **Cause and Effect Only**

This report contains only the **Cause and Effects** section of the Network Configuration report. This report outputs all of the Cause and Effect relationships organized by type (action, disable, test mode) into a printable PDF format. Each "Cause" and "Effect" in relationship entry is separated into two tables with the Name of the relationship and type parameters at the top. An example of the format is as follows:

Name: RM 408 SMOKE Type: Action Operator: OR / Single Effect: Temporal

### Cause and Effect Only Report

### 1. Cause and Effects

#### 1.1. Primary Recall & Louvers - Elevators 1 & 2

| Primary Recall & Louvers - Elevators 1 & 2 |                                            |  |  |  |  |
|--------------------------------------------|--------------------------------------------|--|--|--|--|
| Name                                       | Primary Recall & Louvers - Elevators 1 & 2 |  |  |  |  |
| Туре                                       | Action                                     |  |  |  |  |
| Operator                                   | OR / Single                                |  |  |  |  |
| Effect                                     | Continuous                                 |  |  |  |  |

| Causes                                   |                          |
|------------------------------------------|--------------------------|
| Causes                                   | Location Text            |
| P01 L2 007.0 ACD-V Multi-Criteria Sensor | 2nd Floor Elevator Lobby |
| P01 L2 007.1 ACD-V Multi-Criteria Sensor | 2nd Floor Elevator Lobby |
| P01 L2 007.2 ACD-V Multi-Criteria Sensor | 2nd Floor Elevator Lobby |
| P01 L3 005.0 ACD-V Multi-Criteria Sensor | 3rd Floor Elevator Lobby |
| P01 L3 005.1 ACD-V Multi-Criteria Sensor | 3rd Floor Elevator Lobby |
| P01 L3 005.2 ACD-V Multi-Criteria Sensor | 3rd Floor Elevator Lobby |
| P01 L4 006.0 ACD-V Multi-Criteria Sensor | 4th Floor Elevator Lobby |
| P01 L4 006.1 ACD-V Multi-Criteria Sensor | 4th Floor Elevator Lobby |
| P01 L4 006.2 ACD-V Multi-Criteria Sensor | 4th Floor Elevator Lobby |

### **Devices Grouped by Zone**

This report contains only the **Zones** section of the Network Configuration report.

#### Devices Grouped by Zone

| Panel | Loop | Addr.  | Name                           | Zone | Туре   | Action    | 1st Delay | 2nd Delay | Text                     |
|-------|------|--------|--------------------------------|------|--------|-----------|-----------|-----------|--------------------------|
| 1     | 1    | 001.00 | ACD-V Multi-Criteria Sensor    | 0001 | Common | None      |           |           | Riser Room               |
| 1     | 1    | 001.01 | ACD-V Multi-Criteria Sensor    | 0001 | Sensor | Fire      |           |           | Riser Room               |
| 1     | 1    | 001.02 | ACD-V Multi-Criteria Sensor    | 0001 | Output |           |           |           | Riser Room               |
| 1     | 1    | 002.00 | DIMM Dual Input Monitor Module | 0001 | Common |           |           |           | Fire Pump Running        |
| 1     | 1    | 002.01 | DIMM Dual Input Monitor Module | 0001 | Input  | Technical |           |           | Fire Pump Running        |
|       |      |        |                                |      |        | Alarm     |           |           |                          |
| 1     | 1    | 002.02 | DIMM Dual Input Monitor Module | 0001 | Input  | Fire      |           |           | Fire Pump Running        |
| 1     | 1    | 003.00 | DIMM Dual Input Monitor Module | 0001 | Common |           |           |           | Fire Pump Power Failure  |
| 1     | 1    | 003.01 | DIMM Dual Input Monitor Module | 0001 | Input  | Technical |           |           | Fire Pump Power Failure  |
|       |      |        |                                |      |        | Alarm     |           |           |                          |
| 1     | 1    | 003.02 | DIMM Dual Input Monitor Module | 0001 | Input  | Fire      |           |           | Fire Pump Power Failure  |
| 1     | 1    | 004.00 | DIMM Dual Input Monitor Module | 0001 | Common |           |           |           | Fire Pump Phase Reversal |
| 1     | 1    | 004.01 | DIMM Dual Input Monitor Module | 0001 | Input  | Technical |           |           | Fire Pump Phase Reversal |
|       |      |        |                                |      |        | Alarm     |           |           |                          |
| 1     | 1    | 004.02 | DIMM Dual Input Monitor Module | 0001 | Input  | Fire      |           |           | Fire Pump Phase Reversal |
| 1     | 1    | 005.00 | DIMM Dual Input Monitor Module | 0001 | Common |           |           |           | Riser Tamper             |

#### Z1 1ST FLOOR COMMON AREA (178 items)

### **Devices set for General Alarm**

This report lists all devices on the network set for general alarm. It also contains the **Flags** section from the Network Configuration report.

### Devices set for General Alarm

### 1. Panel FACP IN ELECTRICAL ROOM

#### 1.1. Panel Summary

| FACP IN ELECTRICAL ROOM | л                       |  |
|-------------------------|-------------------------|--|
| Panel                   | FACP IN ELECTRICAL ROOM |  |
| Network Address         | 1                       |  |
| Ring Mode               | Zonal                   |  |
| Intrinsically Safe      | No                      |  |
| First Node Address      | 0                       |  |
| Last Node Address       | 0                       |  |
| Number Of Loops         | 6                       |  |
| Number of Zones         | 139                     |  |
| Calibration Time        | 07:00                   |  |

#### 1.2. Loops

| FACP IN ELECTRICAL ROOM - Loop 1, 69 total Device(s) |                        |      |        |       |           |           |                    |
|------------------------------------------------------|------------------------|------|--------|-------|-----------|-----------|--------------------|
| Addr.                                                | Name                   | Zone | Туре   | Flags | 1st Delay | 2nd Delay | Text               |
| 071.01                                               | R2MH Dual Relay Module | 0001 | Output | ME    |           |           | Fire Damper Relays |
| 071.02                                               | R2MH Dual Relay Module | 0001 | Output | ME    |           |           | Fire Damper Relays |

| FACP IN | ELECTRICAL ROOM - Loop 2,         | 77 total Devic | e(s)   |       |           |           |                      |
|---------|-----------------------------------|----------------|--------|-------|-----------|-----------|----------------------|
| Addr.   | Name                              | Zone           | Туре   | Flags | 1st Delay | 2nd Delay | Text                 |
| 027.01  | SOM-A Supervised Output<br>Module | 0207           | Output | MES   |           |           | SOM Room #207 Output |
| 035.01  | SOM-A Supervised Output<br>Module | 0208           | Output | MES   |           |           | SOM Room #208 Output |
| 043.01  | SOM-A Supervised Output<br>Module | 0222           | Output | MES   |           |           | SOM Room #222 Output |
| 050.01  | SOM-A Supervised Output<br>Module | 0232           | Output | MES   |           |           | SOM Room #232 Output |

### **Battery and Cable Length Calculator**

This report lists all of the information from the battery and cable length calculator from LE2.

### Battery And Cable Length Calculator Report

| Control Panel                              |                         |     |
|--------------------------------------------|-------------------------|-----|
| Panel                                      | FACP IN ELECTRICAL ROOM |     |
| Network Address                            | 1                       | 223 |
| Panel Type                                 | FireNET L@titude        |     |
| Number Of Loops                            | 6                       |     |
| Total Num. Of Devices                      | 455                     | -   |
| Panel Output Voltage                       | 24 VDC                  |     |
| Standby Period                             | 24 Hours                |     |
| Required Alarm Time                        | 5 Minutes               |     |
| Number Of Devices With LED ON During Alarm | 5                       |     |

| and Gundhi Seulings |                   |            |  |  |  |
|---------------------|-------------------|------------|--|--|--|
| Туре                | Standby Load (mA) | Alarm (mA) |  |  |  |
| Backlight Off       | 780               | 850        |  |  |  |
| Backlight On        | 780               | 850        |  |  |  |

All loads of the fire control panel exclude external loads except End Of Line (EOL) devices.

### **Device Labels**

This report lists the labels for all devices configured on the network. This report is only available in .csv format.

| 1  | А                    | В     | C    | D     | E           | F           | G       |  |
|----|----------------------|-------|------|-------|-------------|-------------|---------|--|
| 1  | Device Labels        |       |      |       |             |             |         |  |
| 2  |                      |       |      |       |             |             |         |  |
| 3  |                      |       |      |       |             |             |         |  |
| 4  | 1 FACP IN ELECTRICAL | ROOM  |      |       |             |             |         |  |
| 5  |                      |       |      |       |             |             |         |  |
| 6  | Address              | Node  | Loop | Туре  | Label       |             |         |  |
| 7  | 1                    | N 1   | LP 1 | ACD-V | Riser Room  | n           |         |  |
| 8  | 1.01                 | N 1   | LP 1 | ACD-V | Riser Room  | n           |         |  |
| 9  | 1.02                 | N 1   | LP 1 | ACD-V | Riser Room  | n           |         |  |
| 10 | 2                    | N 1   | LP 1 | DIMM  | Fire Pump   | Running     |         |  |
| 11 | 2.01                 | N 1   | LP 1 | DIMM  | Fire Pump   | Running     |         |  |
| 12 | 2.02                 | N 1   | LP 1 | DIMM  | Fire Pump   | Running     |         |  |
| 13 | 3                    | N 1   | LP 1 | DIMM  | Fire Pump   | Power Fa    | ilure   |  |
| 14 | 3.01                 | N 1   | LP 1 | DIMM  | Fire Pump   | Power Fa    | ilure   |  |
| 15 | 3.02                 | N 1   | LP 1 | DIMM  | Fire Pump   | Power Fa    | ilure   |  |
| 16 | 4                    | N 1   | LP 1 | DIMM  | Fire Pump   | Phase Rev   | versal  |  |
| 17 | 4.01                 | N 1   | LP 1 | DIMM  | Fire Pump   | Phase Rev   | versal  |  |
| 18 | 4.02                 | N 1   | LP 1 | DIMM  | Fire Pump   | Phase Rev   | versal  |  |
| 19 | 5                    | N 1   | LP 1 | DIMM  | Riser Tam   | per         |         |  |
| 20 | 5.01                 | N 1   | LP 1 | DIMM  | Riser Tam   | per         |         |  |
| 21 | 5.02                 | N 1   | LP 1 | DIMM  | Riser Tam   | per         |         |  |
| 22 | 6                    | N 1   | LP 1 | DIMM  | Riser Tam   | per         |         |  |
| 23 | 6.01                 | N 1   | LP 1 | DIMM  | Riser Tam   | per         |         |  |
| 24 | 6.02                 | N 1   | LP 1 | DIMM  | Riser Tam   | per         |         |  |
| 25 | 7                    | N 1   | LP 1 | DIMM  | Riser Tam   | per         |         |  |
| 26 | 7.01                 | N 1   | LP 1 | DIMM  | Riser Tam   | per         |         |  |
| 27 | 7.02                 | N 1   | LP 1 | DIMM  | Riser Tam   | per         |         |  |
| 28 | 8                    | N 1   | LP 1 | ACD-V | 1st Floor V | Vater Heat  | er Room |  |
| 29 | 8.01                 | N 1   | LP 1 | ACD-V | 1st Floor V | Vater Heat  | er Room |  |
| 30 | 8.02                 | N 1   | LP 1 | ACD-V | 1st Floor V | Vater Heat  | er Room |  |
| 31 | 9                    | N 1   | LP 1 | DIMM  | Backflow 7  | Tamper      |         |  |
| 32 | 9.01                 | N 1   | LP 1 | DIMM  | Backflow 7  | Tamper      |         |  |
| 33 | 9.02                 | N 1   | LP 1 | DIMM  | Backflow 7  | Tamper      |         |  |
| 34 | 10                   | N 1   | LP 1 | ACD-V | 1st Floor E | ectrical R  | oom     |  |
| 35 | 10.01                | N 1   | LP 1 | ACD-V | 1st Floor E | lectrical R | oom     |  |
| 36 | 10.02                | N 1   | LP 1 | ACD-V | 1st Floor E | ectrical R  | oom     |  |
| 37 | 11                   | N 1   | LP 1 | DIMM  | Kitchen H   | ood 1st flo | or      |  |
| 38 | 11.01                | N 1   | LP 1 | DIMM  | Kitchen H   | ood 1st flo | or      |  |
|    | OeviceL              | abels | (+)  | -     |             |             |         |  |

### Export CS (Central Station) Data

This option will generate a report of all off premises reporting SIA and CID code data in .csv format for a central station.

Once this report is generated, create a new, blank spreadsheet in Excel. Then, click **Data > Import** to import the .csv into Excel.

**IMPORTANT!** Using **File > Open** in Excel, or double-clicking on the .csv file to open it WILL result in data translation errors. The import procedure above is the **only** recommended procedure for viewing the Central Station Report.

| 1  | А       | В                               | C                           | D    | E         | F         | G    |
|----|---------|---------------------------------|-----------------------------|------|-----------|-----------|------|
| 1  | Address | Description                     | Location Text               | Zone | CID Zone# | CID Event | Code |
| 2  |         |                                 |                             |      |           |           |      |
| 3  |         |                                 |                             |      |           |           |      |
| 4  |         | Address 1                       |                             |      |           |           |      |
| 5  |         | Name: FACP IN ELECTRICAL ROOM   |                             |      |           |           |      |
| 6  |         | Panel Text: TEST                |                             |      |           |           |      |
| 7  |         | Contact ID Reporting (Detailed) |                             |      |           |           |      |
| 8  |         | Report By Points                |                             |      |           |           |      |
| 9  |         |                                 |                             |      |           |           |      |
| 10 |         | Panel I/O                       |                             |      |           |           |      |
| 11 | 0       | Programmable Input 1            |                             | 0    | 4         | ??        |      |
| 12 | 1       | Programmable Input 2            |                             | 0    | 5         | ??        |      |
| 13 | 2       | Programmable Input 3            | None                        | 0    | 6         | ??        |      |
| 14 | 3       | Fire Routing Input              |                             | 0    | 2         | ??        |      |
| 15 | 4       | Prog Routing Input 1            |                             | 0    | 1         | ??        |      |
| 16 | 5       | Prog Routing Input 2            |                             | 0    | 0         | ??        |      |
| 17 | 6       | Trouble Routing Input           |                             | 0    | 3         | ??        |      |
| 18 |         | Loop 1                          |                             |      |           |           |      |
| 19 | 1       | ACD-V Multi-Criteria Sensor     | Riser Room                  | 1    | 100       | 300       |      |
| 20 | 2       | DIMM Dual Input Monitor Module  | Fire Pump Running           | 1    | 101       | 300       |      |
| 21 | 2.01    | DIMM Dual Input Monitor Module  | Fire Pump Running           | 1    | 101       | 300       |      |
| 22 | 2.02    | DIMM Dual Input Monitor Module  | Fire Pump Running           | 1    | 101       | 300       |      |
| 23 | 3       | DIMM Dual Input Monitor Module  | Fire Pump Power Failure     | 1    | 102       | 300       |      |
| 24 | 3.01    | DIMM Dual Input Monitor Module  | Fire Pump Power Failure     | 1    | 102       | 300       |      |
| 25 | 3.02    | DIMM Dual Input Monitor Module  | Fire Pump Power Failure     | 1    | 102       | 300       |      |
| 26 | 4       | DIMM Dual Input Monitor Module  | Fire Pump Phase Reversal    | 1    | 103       | 300       |      |
| 27 | 4.01    | DIMM Dual Input Monitor Module  | Fire Pump Phase Reversal    | 1    | 103       | 300       |      |
| 28 | 4.02    | DIMM Dual Input Monitor Module  | Fire Pump Phase Reversal    | 1    | 103       | 300       |      |
| 29 | 5       | DIMM Dual Input Monitor Module  | Riser Tamper                | 1    | 104       | 300       |      |
| 30 | 5.01    | DIMM Dual Input Monitor Module  | Riser Tamper                | 1    | 104       | 300       |      |
| 31 | 5.02    | DIMM Dual Input Monitor Module  | Riser Tamper                | 1    | 104       | 300       |      |
| 32 | 6       | DIMM Dual Input Monitor Module  | Riser Tamper                | 1    | 105       | 300       |      |
| 33 | 6.01    | DIMM Dual Input Monitor Module  | Riser Tamper                | 1    | 105       | 300       |      |
| 34 | 6.02    | DIMM Dual Input Monitor Module  | Riser Tamper                | 1    | 105       | 300       |      |
| 35 | 7       | DIMM Dual Input Monitor Module  | Riser Tamper                | 1    | 106       | 300       |      |
| 36 | 7.01    | DIMM Dual Input Monitor Module  | Riser Tamper                | 1    | 106       | 300       |      |
| 37 | 7.02    | DIMM Dual Input Monitor Module  | Riser Tamper                | 1    | 106       | 300       |      |
| 38 | 8       | ACD-V Multi-Criteria Sensor     | 1st Floor Water Heater Roor | 1    | 107       | 300       |      |
|    |         | Test (+)                        |                             |      |           |           |      |

# **CONFIGURE TAB**

Click the icon to see detailed information about that toolbar option.

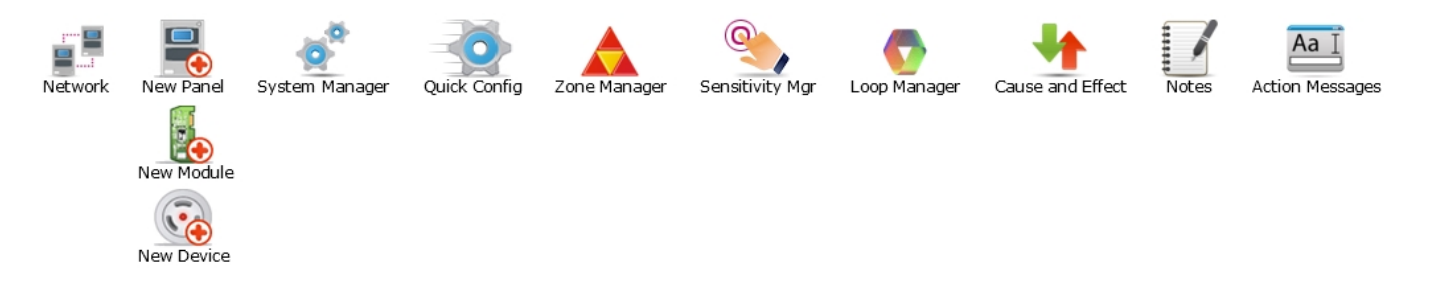

| Network                     | l |
|-----------------------------|---|
| New Panel Wizard            | 2 |
| New I/O Module              | 5 |
| New Device                  | 5 |
| System Manager              | 7 |
| Quick Config                | 3 |
| Zone Manager                | ł |
| Sensitivity Mgr             | 5 |
| COMING SOON - Group Manager | 7 |
| Loop Manager                | 3 |
| Cause and Effect            | • |
| Notes                       | 7 |
| Action Messages             | 3 |
| Templates Mgr               | ) |

## Network

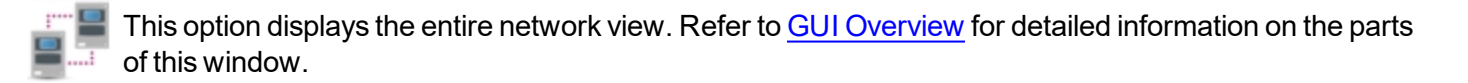

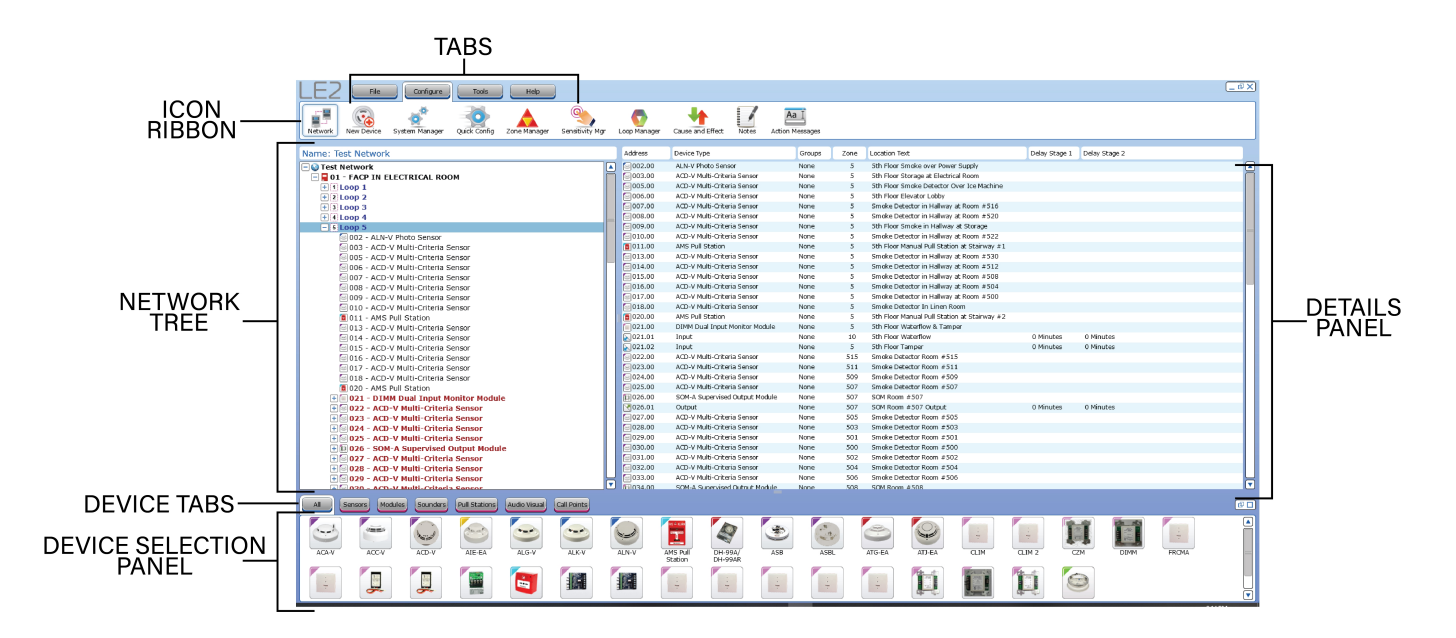

## **New Panel Wizard**

BHOCHIKI

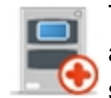

This will open the **New Panel Wizard**, which provides the user with a step-by-step walkthrough for adding a new panel to their configuration. This icon is only visible when the Network Overview (③) is selected, as shown.

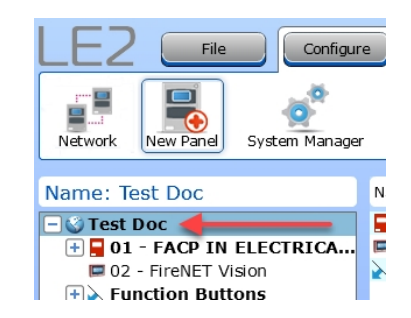

1. Start. Select the desired panel type.

| New Panel Wizard                                                                                                    |                           |
|----------------------------------------------------------------------------------------------------|---------------------------|
| Start<br>The Wizard will guide you through the process of adding a new panel to you<br>What Panel Type do you want the new network panel to be?<br>@ eLAN RS<br>O FireNET 2127<br>O FireNET 2127<br>O FireNET LQEItude<br>O Annunciator | ur network configuration. |
|                                                                                                    | Back Next                 |
| New Panel Wizard                                                                                                    |                           |
| Loops<br>Select the number of Loops for this panel.                                                                                                    |                           |
| © 2 Loops<br>○ 4 Loops<br>○ 6 Loops<br>○ 8 Loops                                                                                                    |                           |
| Cancel                                                                                                    | Back                      |

2. **Loops.** Select the desired number of loops to add to the network.

3. **Panel Text.** Enter a panel name (up to 30 characters). Optionally, enter text (up to 80 characters) to be displayed on the panel LCD in quiescent mode, such as the company name and telephone number.

4. Ring Mode. Select the default ringing mode.

| New Papel Wizard                                                                                             |                                         |
|----------------------------------------------------------------------------------------------------|-----------------------------------------|
|                                                                                                    |                                         |
| Panel Text                                                                                                   |                                         |
| Add Panel Name and Company Information.                                                                      |                                         |
|                                                                                                    |                                         |
| Enter a panel name (up to 30 charaters).                                                                     |                                         |
|                                                                                                    |                                         |
| FireNET L@btude                                                                                              |                                         |
|                                                                                                    |                                         |
| Optionally, enter text to be displayed on the panel LCD in quiescent                                         |                                         |
| 58 character(e) remaining                                                                                    |                                         |
| Appunciator Front Door                                                                                       |                                         |
|                                                                                                    |                                         |
|                                                                                                    |                                         |
|                                                                                                    |                                         |
|                                                                                                    |                                         |
|                                                                                                    |                                         |
|                                                                                                    |                                         |
|                                                                                                    |                                         |
| Canad                                                                                                    | Rack North                              |
| carca                                                                                                    | Back Nex                                |
|                                                                                                    |                                         |
| New Penel Minered                                                                                            |                                         |
| New Panel Wizard                                                                                             |                                         |
|                                                                                                    |                                         |
| Ring Mode                                                                                                    |                                         |
| Select the kind of default ringing mode used on this panel.                                                  |                                         |
| Default Ringing Mode                                                                                         |                                         |
| Common - A fire is any zone starts all sounders                                                              | ]                                       |
| Common - A mens any zone scarcs an sounders                                                                  |                                         |
| 2 Zonal - Sounders are only scarted in the zone or activation                                                |                                         |
| <ul> <li>2 Stage - All continuous sounders in the zone of activation, all<br/>others intermittent</li> </ul> |                                         |
|                                                                                                    | J                                       |
|                                                                                                    |                                         |
|                                                                                                    |                                         |
|                                                                                                    |                                         |
|                                                                                                    |                                         |
|                                                                                                    |                                         |
|                                                                                                    |                                         |
|                                                                                                    |                                         |
|                                                                                                    |                                         |
|                                                                                                    |                                         |
| Cancel                                                                                                    | Back                                    |
|                                                                                                    |                                         |
|                                                                                                    |                                         |
| New Panel Wizard                                                                                             |                                         |
|                                                                                                    |                                         |
| Review                                                                                                    |                                         |
| Review the settings you have selected. Use the Back Button to make any                                       | corrections to the Panel configuration. |
|                                                                                                    | _                                       |
|                                                                                                    |                                         |
| Panel Name: FireNET L@bitude                                                                                 |                                         |
| Panel Text: Annunciator Front Door                                                                           |                                         |
| Protocol: Hochiki                                                                                            |                                         |
| Number of Loops: 2                                                                                           |                                         |
| Ring Mode: Common                                                                                            |                                         |
|                                                                                                    |                                         |
| <u></u>                                                                                                    | -                                       |
|                                                                                                    |                                         |
|                                                                                                    |                                         |
|                                                                                                    |                                         |
|                                                                                                    |                                         |
|                                                                                                    |                                         |
|                                                                                                    |                                         |

Cancel

5. **Review.** Review the selected settings.

Hochiki America Corporation Loop Explorer 2 User Guide Back Next

6. **Finish.** Select the action to be done when the wizard finishes.

**N** HOCHIKI

| New Panel Wizard                                                                                                    |
|----------------------------------------------------------------------------------------------------|
| Finish<br>The Panel Wizard has all the information required to create a new panel. What do you want to do when the panel wizard is<br>finished? |
| Options                                                                                                    |
| Edit the Advanced Panel Settings                                                                                                    |
| Return to Explorer                                                                                                    |
|                                                                                                    |
|                                                                                                    |
|                                                                                                    |
|                                                                                                    |
|                                                                                                    |
|                                                                                                    |
|                                                                                                    |
|                                                                                                    |
| Cancel Back Finished                                                                                                    |

## **New I/O Module**

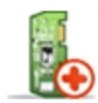

This will open the **New I/O Module** window, which allows the addition of a new module to the configuration. This icon is only visible when a panel is selected in the network tree.

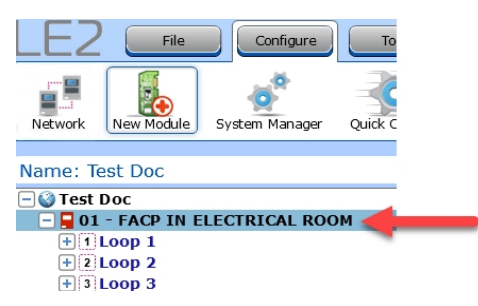

Select the desired module. Then, select a Node, Address, and Quantity.

**NOTE** For Media Gateway, only the **Node** field is active and editable.

| New IO Mod              | lule                  |                   |                  |                      |               |
|-------------------------|-----------------------|-------------------|------------------|----------------------|---------------|
| and the second second   | a series              |                   | P. Comment       |                      |               |
| 4 Channel NAC<br>Module | 8 Ch Conv Zone<br>Mod | 8 Ch Relay Module | 16 Ch I/O Module | ♥<br>16 Ch I/O Board | Media Gateway |
| Node 1                  | Address 1             | Quantity 1        | ]                |                      |               |
|                         |                       |                   |                  |                      | Add Close     |

# 

## **New Device**

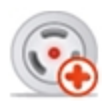

Click **New Device** to add a new device to the configuration. This icon is only visible when a loop is selected in the network tree.

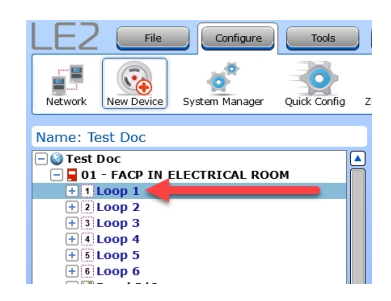

- 1. Select the desired device to add to the network configuration.
- 2. Select the Node, Loop, Address, Zone, and Quantity.
- 3. Then, select whether the device is *Fitted* or *Not Fitted*.

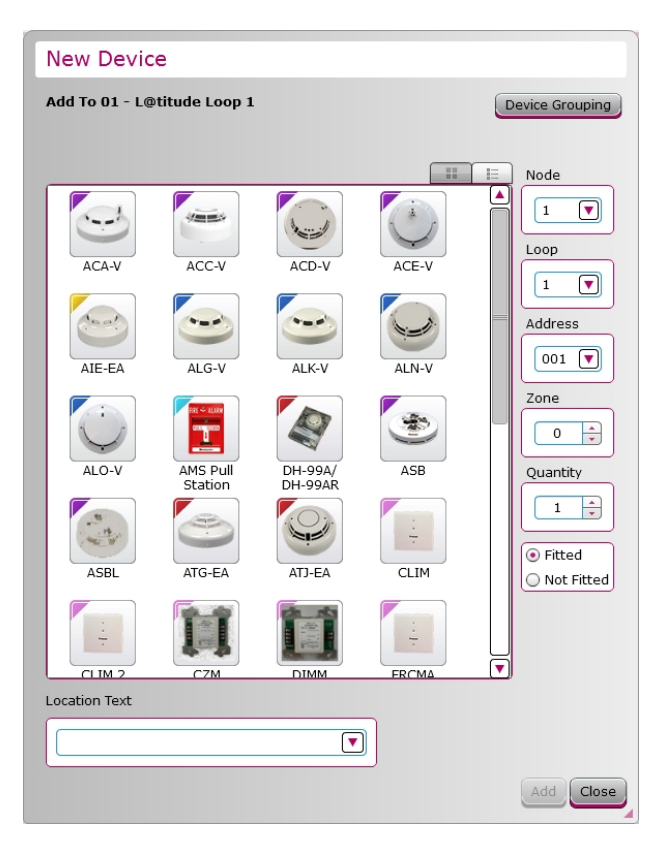

# System Manager

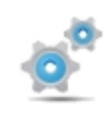

The System Manager is only available in supported FACPs with predominantly GUI-based input control. This window contains global settings to configure Function Buttons, Feature Groups, and User Accounts. These settings are applied to all applicable panels, annunciators, and modules on the network tree.

NOTE This feature is not available on legacy panels.

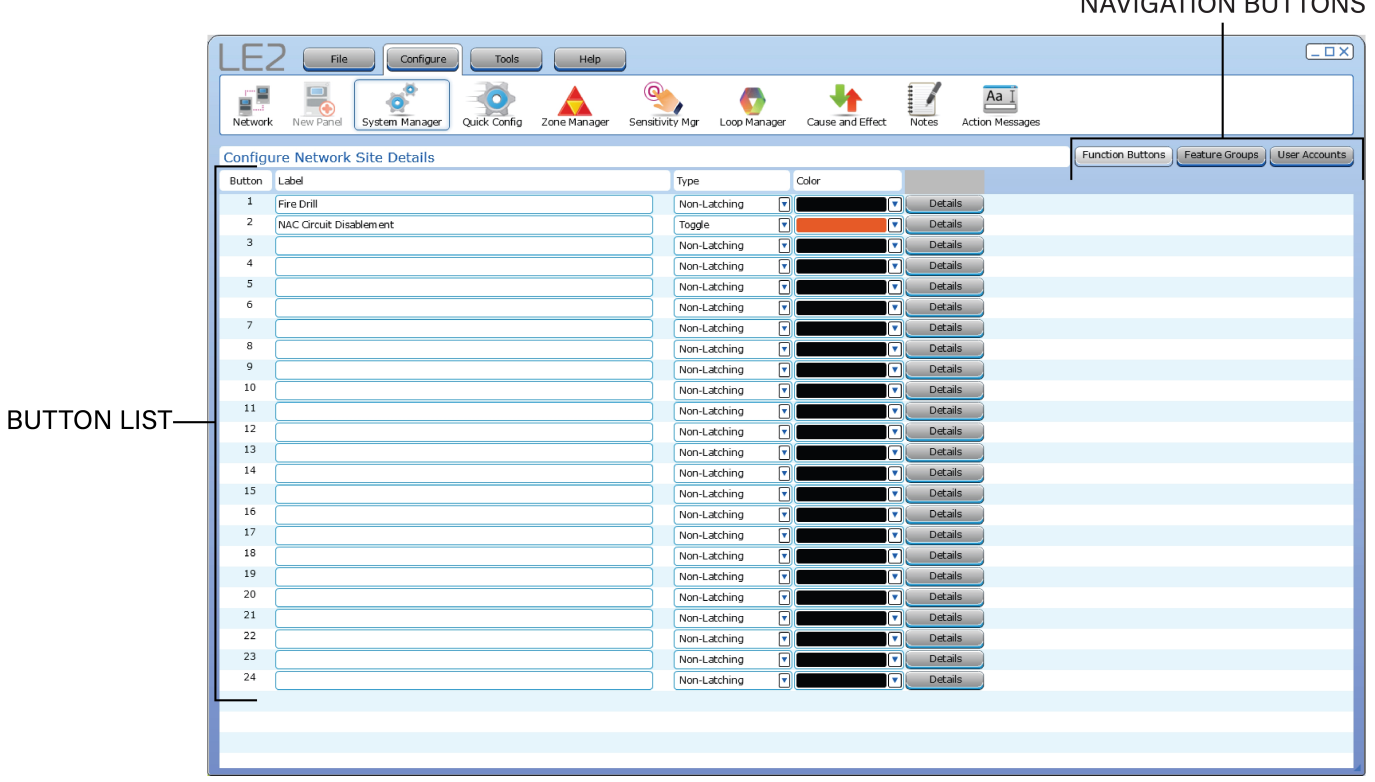

#### NAVIGATION BUTTONS

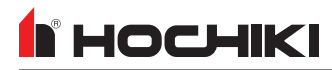

### **Function Buttons**

These programmable input buttons can be assigned any Input Action and Input Latch setting. All Function Buttons must be assigned a label, color, zone, type, input delay, and feature group. They can also be used in a cause and effect relationship.

- 1. To configure a function button, enter a text Label.
- 2. Select an Input Latch Type from the Type drop-down. Options are Latching, Non-Latching, and Toggle.
- 3. Select a **Color** from the drop-down.
- 4. Click **Details**. The **Input Properties** window for this button appears.
- a. Select an **Input Action**. This field describes what type of action the panel should take in response to an activation of the input.
- b. Select the **Feature Group**(s). This will restrict the action unless the user is logged in as one of the selected User Levels. A Feature Group is automatically selected when the **Input Action** is selected, but can be changed.
- c. Check the **Output Delay** *Bypass* box if activation of this circuit should immediately activate its associated outputs, even if those outputs have configured delays.
- d. Select a **Function Button Color** from the drop-down. If a color had already been selected in the **System Manager** window, it will be reflected here. A new color can be chosen if desired.
- e. Input Action Message is automatically set based on the selected Input Action. If desired, a custom Input Action Message can be entered.
- f. Set the **Input Delay** in seconds, up to 180 seconds. This setting delays the panel's response to an activation. No panel response will occur if the input state is restored to normal before time period expires. A non-latching input will not activate if restored before the time period expires.
- g. Set the Input Latch to Latching, Non-latching, or Toggle.
- h. Each input circuit is Normally Open, but Closed upon activation. Selecting **Input Invert** will set the circuit to be Normally Closed, but Open upon activation.
- i. Set the Location Text, up to 80 characters. This text is displayed when the circuit is activated.
- j. Set the desired Map to Zone number for the circuit. Allowable values depend on the panel.

### **Feature Group**

| LE            | =2    | Fi         | le Cont      | igure        | Tools        | Help            |              |                 |               |                         |
|---------------|-------|------------|--------------|--------------|--------------|-----------------|--------------|-----------------|---------------|-------------------------|
| <b>a</b> vork | New   | Panel Sy   | stem Manager | Quick Config | Zone Manager | Sensitivity Mgr | Loop Manager | Cause and Effec | t Notes       | Aa I<br>Action Messages |
| Con           | figur | e Netwo    | rk Site Deta | ils          |              |                 | Func         | tion Buttons    | eature Groups | User Accounts           |
| Gro           | up    | Group Nam  | e            |              |              | Session Timeou  | ıt           |                 | A             | dd New Delete           |
|               | 0     | Logged out | :            |              |              | 1 seconds       | Detai        | Is              |               |                         |
|               | 1     | User Level | 2            |              |              | 120 seconds     | Detai        | ls              |               |                         |
|               | 2     | User Level | 3            |              |              | 120 seconds     | Detai        | Is              |               |                         |
|               | 3     | User Level | 4            |              |              | 0 seconds       | Detai        | ls              |               |                         |
|               |       |            |              |              |              |                 |              |                 |               |                         |
|               |       |            |              |              |              |                 |              |                 |               |                         |
|               |       |            |              |              |              |                 |              |                 |               |                         |
|               |       |            |              |              |              |                 |              |                 |               |                         |
|               |       |            |              |              |              |                 |              |                 |               |                         |
|               |       |            |              |              |              |                 |              |                 |               |                         |
|               |       |            |              |              |              |                 |              |                 |               |                         |
|               |       |            |              |              |              |                 |              |                 |               |                         |
|               |       |            |              |              |              |                 |              |                 |               |                         |
|               |       |            |              |              |              |                 |              |                 |               |                         |
|               |       |            |              |              |              |                 |              |                 |               |                         |

Feature Groups permit and restrict access to various GUI features. The Feature Group can be modified using the **Details** button. A maximum of 27 groups are permitted.

- To edit an existing **Feature Group**, click **Details**. The configuration window will display, allowing the modification of that feature group.
- To create a new feature group, click **Add New** at the right. This will also display the configuration window. Enter the desired information for the new feature group.

**NOTE** Feature Groups with a Group number of 4 or more can be deleted. Users are not permitted to delete default user accounts (Group Numbers 0 - 3).

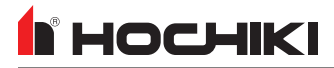

| Access Manageme              | Access Management - Feature Group Profile Configuration - Group 2                                                                                                 |                                                                                                    |                                                                                                    |                         |  |  |  |  |
|------------------------------|----------------------------------------------------------------------------------------------------|----------------------------------------------------------------------------------------------------|----------------------------------------------------------------------------------------------------|-------------------------|--|--|--|--|
| Group Number:<br>Group Name: | Feature Gr                                                                                                    | oup Profile Configurator (                                                                                                    | L@titude Only)                                                                                                    |                         |  |  |  |  |
| Session Timeout:             | 120                                                                                                    |                                                                                                    |                                                                                                    |                         |  |  |  |  |
| User Function Buttons:       | Fire Drill  NAC Circuit Disablement Function Button 3 Function Button 4 Function Button 5 Function Button 5 Function Button 6 Function Button 7 Function Button 8 | Function Button 9     Function Button 10     Function Button 11     Function Button 12     Function Button 13     Function Button 14     Function Button 15     Function Button 16 | Function Button 17     Function Button 18     Function Button 19     Function Button 20     Function Button 21     Function Button 22     Function Button 23     Function Button 24 | Select All<br>Clear All |  |  |  |  |
| User Menu Option Buttons:    | Delay Control     Reset System     Silence Alarms     Buzzer Silence     User Options (4     Silence Alarms)                                                      |                                                                                                    |                                                                                                    |                         |  |  |  |  |
|                              |                                                                                                    |                                                                                                    |                                                                                                    | Save Cancel             |  |  |  |  |

This window allows the selection of **User Function Buttons** and **User Menu Option Buttons** for the selected Feature Group. Selecting a box in the **User Menu Option Buttons** or **User Function Buttons** pane will add or remove the menu button for the Feature Group.

- The **Session Timeout** countdown (in seconds) is the countdown timer for user logout due to inactivity. Range between 0 255.
- Group Name (20 characters) can also be configured. Default Group Names (Groups 0 3) cannot be changed.

#### **User Menu Option Buttons**

| Feature        | Description                                                                                                    | Selected by<br>Default for                     |
|----------------|----------------------------------------------------------------------------------------------------|------------------------------------------------|
| Delay Control  | This option allows (checked) or prevents (unchecked) a user to set delay timers in their configuration when using the panel GUI.                                                                                                    | Group Number 1<br>(User Level 2) and<br>higher |
| Reset System   | This option will add (checked) or remove (unchecked) the Reset button from the GUI. If unchecked, users will be prevented from clearing active event conditions (fire, trouble, supervisory, etc) locally or across the network.     | Group Number 1<br>(User Level 2) and<br>higher |
| Silence Alarms | This option will add (checked) or remove (unchecked) the <b>Silence Alarms</b> button from the GUI. If unchecked, users will not be able to silence active NACs on the system locally or across the network.                         | Group Number 2<br>(User Level 3) and<br>higher |
| Buzzer Silence | This option will add (checked) or remove (unchecked) the <b>Buzzer Silence</b> button from the GUI. If unchecked, users will not be able to silence active buzzers locally or across the network.                                    | All User Groups                                |
| User Options   | This option will add (checked) or remove (unchecked) the <b>User Options</b> menu, and/or add or remove individual items within the User Options menu, including, but not limited to, Panel Tests, View Event Log, and Disablements. | All User Groups                                |

| Feature                                                                                  | Description                                                                                                    | Selected by<br>Default for                     |
|------------------------------------------------------------------------------------------|----------------------------------------------------------------------------------------------------|------------------------------------------------|
| Engineer Options                                                                         | This option will add (checked) or remove (unchecked) the <b>Engineer Options</b> menu, and/or add or remove individual items within the Engineer Options menu, including, but not limited to, Edit Configuration, Autolearn, and Engineer Disablements. | Group Number 2<br>(User Level 3) and<br>higher |
| Fire Events<br>Fault Events<br>Disablement Events<br>Other Events<br>Zone in Test Events | This option will add (checked) or remove (unchecked) the associated event tab from the GUI. <b>Zone in Test Events</b> are displayed in the <b>Other Events</b> tab.                                                                                    | All User Groups                                |
| User Controls                                                                            | This option will add (checked) or remove (unchecked) the ability for the user to login to another account or logout until the session timeout expires.                                                                                                  | All User Groups.                               |

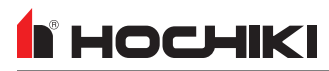

### **User Accounts**

Each panel installer can be assigned a unique user account, which can then be assigned to a Feature Group. User Accounts can be modified using the configuration window in the **Details** button. A maximum of 63 user accounts can be created.

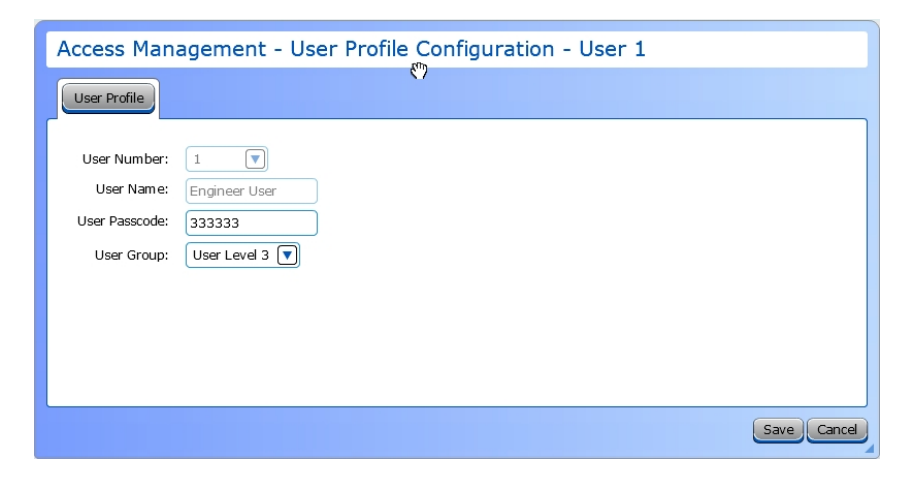

- 1. Select a **User Number** from the drop-down box. Accounts with a User Number of 4 and higher can be deleted. Users are not permitted to delete default user accounts with a User Numberbetween 0 2.
- 2. Enter a User Name. User Names have a 20 character limit. Default User Names cannot be modified.
- 3. Enter a User Passcode. This passcode must be either 5 or 6 digits long. Only numbers are permitted.
- 4. Select a User Group level from the drop-down box.

# **Quick Config**

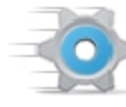

**Quick Config** displays a table that shows every SLC device on the loop and allows the zone number and location text of each SLC device shown to be edited.

|               |         | NETWORK VIEW<br>BUTTON         |               |               |            |                                                  |              |
|---------------|---------|--------------------------------|---------------|---------------|------------|--------------------------------------------------|--------------|
|               |         |                                |               |               |            |                                                  |              |
|               | Exit    | Save New Open Save A           | s Import      | Export Graphi | x Data Exp | port Loop Data Import Loop Data Generate Reports |              |
|               | View I  | tems from Selection 1 - FACP   |               |               |            |                                                  |              |
| FILTER TABS — | Zones   | Loop 1 Loop 2 Loop 3 Loop 4    | Loop 5 Loop 6 |               |            |                                                  | Network View |
| ]             | Address | Device Type                    | Sub Type      | Groups        | Zone       | Location Text                                    |              |
|               | 001.00  | ACD V Multi Criteria Sensor    | Common        | Nene          |            | Direct Doom                                      |              |
|               | 002.00  | DIMM Dual Input Monitor Module | Common        | None          | 1          | Fire Pump Rupping                                | Ä            |
|               | 002.01  | DIMM Dual Input Monitor Module | Input         | None          | 1          | Fire Pump Running                                |              |
|               | 002.02  | DIMM Dual Input Monitor Module | Input         | None          | 1          | Fire Pump Running                                |              |
|               | 003.00  | DIMM Dual Input Monitor Module | Common        | None          | 1          | Fire Pump Power Failure                          |              |
|               | 003.01  | DIMM Dual Input Monitor Module | Input         | None          | 1          | Fire Pump Power Failure                          |              |
|               | 003.02  | DIMM Dual Input Monitor Module | Input         | None          | 1          | Fire Pump Power Failure                          |              |
|               | 004.00  | DIMM Dual Input Monitor Module | Common        | None          | 1          | Fire Pump Phase Reversal                         |              |
|               | 004.01  | DIMM Dual Input Monitor Module | Input         | None          | 1          | Fire Pump Phase Reversal                         |              |
|               | 004.02  | DIMM Dual Input Monitor Module | Input         | None          | 1          | Fire Pump Phase Reversal                         |              |
|               | 005.00  | DIMM Dual Input Monitor Module | Common        | None          | 1          | Riser Tamper                                     |              |
|               | 005.01  | DIMM Dual Input Monitor Module | Input         | None          | 1          | Riser Tamper                                     |              |
|               | 005.02  | DIMM Dual Input Monitor Module | Input         | None          | 1          | Riser Tamper                                     |              |
|               | 006.00  | DIMM Dual Input Monitor Module | Common        | None          | 1          | Riser Tamper                                     |              |
|               | 006.01  | DIMM Dual Input Monitor Module | Input         | None          | 1          | Riser Tamper                                     |              |
|               | 006.02  | DIMM Dual Input Monitor Module | Input         | None          | 1          | Riser Tamper                                     |              |
|               | 007.00  | DIMM Dual Input Monitor Module | Common        | None          | 1          | Riser Tamper                                     |              |
|               | 007.01  | DIMM Dual Input Monitor Module | Input         | None          | 1          | Riser Tamper                                     |              |
|               | 007.02  | DIMM Dual Input Monitor Module | Input         | None          | 1          | Riser Tamper                                     |              |
|               | 008.00  | ACD-V Multi-Criteria Sensor    | Common        | None          | 1          | 1st Floor Water Heater Room                      |              |
|               | 009.00  | DIMM Dual Input Monitor Module | Common        | None          | 1          | Backflow Tamper                                  |              |
|               | 009.01  | DIMM Dual Input Monitor Module | Input         | None          | 1          | Backflow Tamper                                  |              |
|               | 009.02  | DIMM Dual Input Monitor Module | Input         | None          | 1          | Backflow Tamper                                  |              |
|               | 010.00  | ACD-V Multi-Criteria Sensor    | Common        | None          | 1          | 1st Floor Electrical Room                        |              |
|               | 011.00  | DIMM Dual Input Monitor Module | Common        | None          | 1          | Kitchen Hood 1st floor                           |              |
|               | 011.01  | DIMM Dual Input Monitor Module | Input         | None          | 1          | Kitchen Hood 1st floor                           |              |
|               | 011.02  | DIMM Dual Input Monitor Module | Input         | None          | 1          | Kitchen Hood 1st floor                           |              |

## Zone Manager

I HOCHIKI

The **Zone Manager** is a tool used for quickly viewing all panel and loop devices mapped to selected zones, and for configuring them to particular zones. The list on the left shows all zones. The highlighted icons contain devices, where the shaded ones do not.

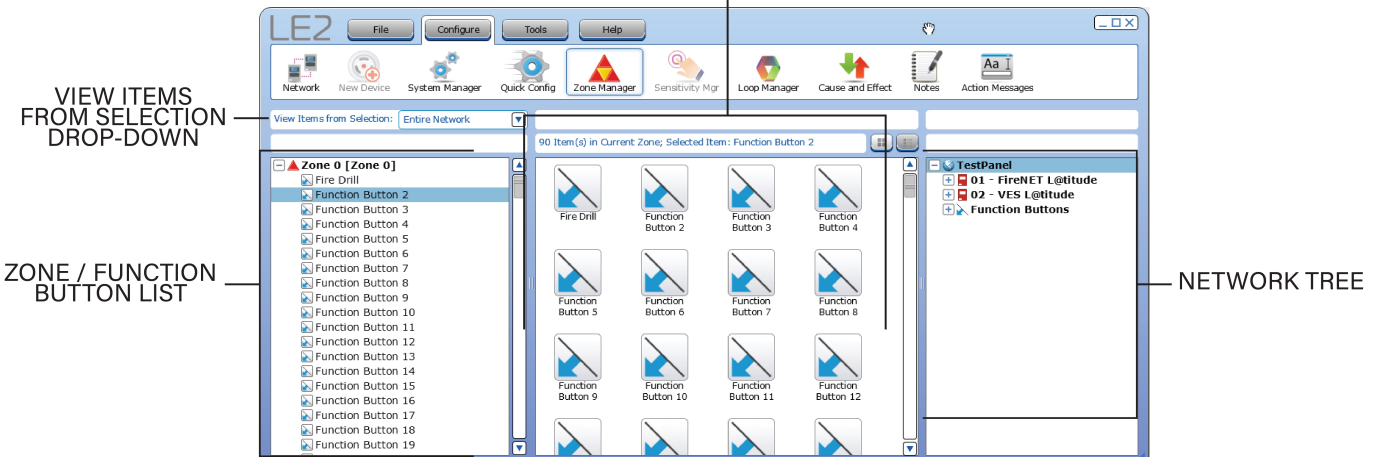

LIST OF ITEMS / BUTTONS IN SELECTED ZONE

View all of the SLC devices, or panel inputs and outputs that are assigned to that zone by clicking on that zone in the Zone List. Drag-and-drop SLC devices and panel I/O to a selected zones. If the Alarm Verification feature is enabled in the network settings, it can be enabled or disabled from Zone Manager on a per zone basis.

**NOTE** There are some restrictions on legacy panels.

- 1. Select a Panel to view contents of the selected zone.
- 2. Select one or more items to select multiple items hold Ctrl or Shift and select the desired items.
- 3. Drag-and-drop desired items onto a new zone. This will remove the icon from the view on the right, as it has been moved to the new zone.
- 4. To make changes to the zone name or enable alarm verification, double-click the desired Zone in the left pane. A Zone detail window will appear.
- 5. To enable Alarm Verification operation, select the Alarm Verification Enabled check box for that zone.

# Sensitivity Mgr

**Sensitivity Mgr** is a configuration tool for making global changes to individual or multiple sensors of the same type on the network without modifying each sensor separately.

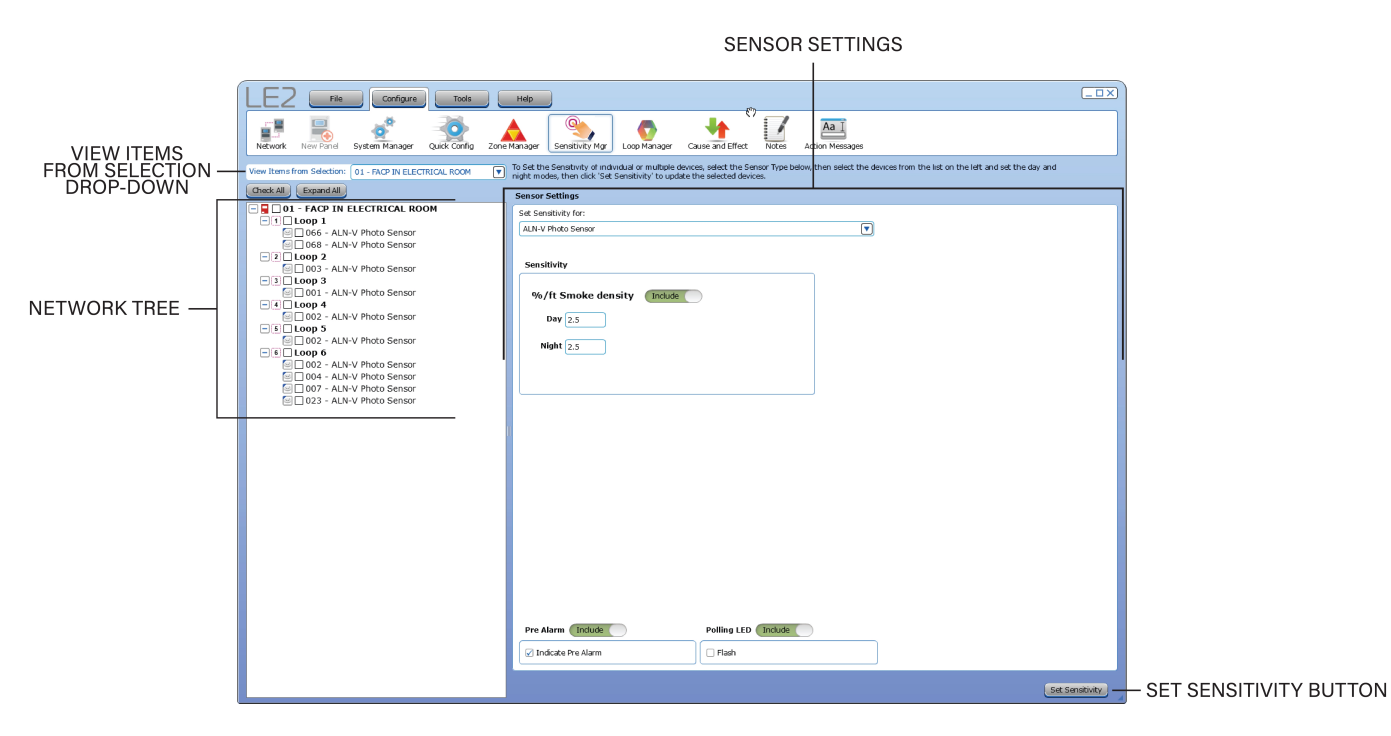

To set the sensitivity of an individual or multiple devices,

- 1. Select the desired sensor type from the **Set Sensitivity For** drop-down list. All available device types connected on the loop are shown in the list. Once a device type is selected, the sensitivity editor is displayed along with all applicable modes. Configure sensitivity as desired. **Polling LED Flash** and **Pre Alarm** mode may also be set at the bottom of this window.
- 2. The entire network tree for the selected sensor device type is displayed on the left. Other devices that may be on the loop are not shown. The network tree view may be restricted by the panel using the **View Items From Selection** drop-down. Check the boxes for the desired devices to apply the sensor settings.
- 3. Enter the desired selections (Day and Night Sensitivity, Smoke Density, etc.).

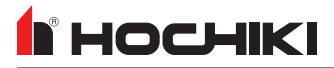

| LE2 File Configure                                                                                                    | Tools Help                                                                                                    |                                                                                                    |
|----------------------------------------------------------------------------------------------------|----------------------------------------------------------------------------------------------------|----------------------------------------------------------------------------------------------------|
| Network New Device System Manager C                                                                                                    | Quick Config Zone Manager                                                                                                    | anager Cause and Effect Notes Action Message                                                                         |
| View Items from Selection: Entire Network  Check All Expand All  Check All Expand All  C | To Set the Sensitivity of individual or multiple devices, select<br>devices from the list on the left and set the day and night in<br>selected devices.<br>Sensor Settings<br>Set Sensitivity for:<br>ATJ-EA FT/RoR Heat Sensor | t the Sensor Type below, then select the<br>nodes, then click 'Set Sensitivity' to update the                        |
| <ul> <li>2 Loop 2</li> <li>3 Loop 3</li> <li>4 Loop 4</li> <li>6 Loop 5</li> <li>6 Loop 6</li> <li>9 003 - ATJ-EA FT/RoR Hea</li> <li>9 008 - ATJ-EA FT/RoR Hea</li> <li>9 057 - ATJ-EA FT/RoR Hea</li> <li>9 058 - ATJ-EA FT/RoR Hea</li> <li>9 059 - ATJ-EA FT/RoR Hea</li> <li>9 059 - ATJ-EA FT/RoR Hea</li> <li>9 060 - ATJ-EA FT/RoR Hea</li> </ul>                                                                                                    | Sensitivity<br>°F. Temp Include<br>Day 135<br>Night 135                                                                                                    | Mode Sensitivity Include Day Combined mode (fixed temp & rate of rise Night Combined mode (fixed temp & rate of rise |
|                                                                                                    | Pre Alarm Include Polling LED Inclu                                                                                                    | Ide                                                                                                    |

4. Click Set Sensitivity. A confirmation window will appear. Changes will be made on all selected sensors.

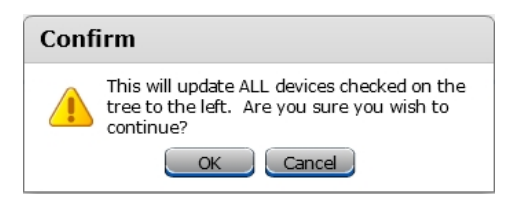

# **COMING SOON - Group Manager**

The **Group Manager** allows user to add zones, inputs, and outputs into one or more groups. These Input and Output Groups can be used in a cause and effect relationship. The groups are displayed in the tree and must be given a name and type. Any input or output shown in the network tree may be placed in either an input or output group. Anything placed in the group is displayed in the center pane.

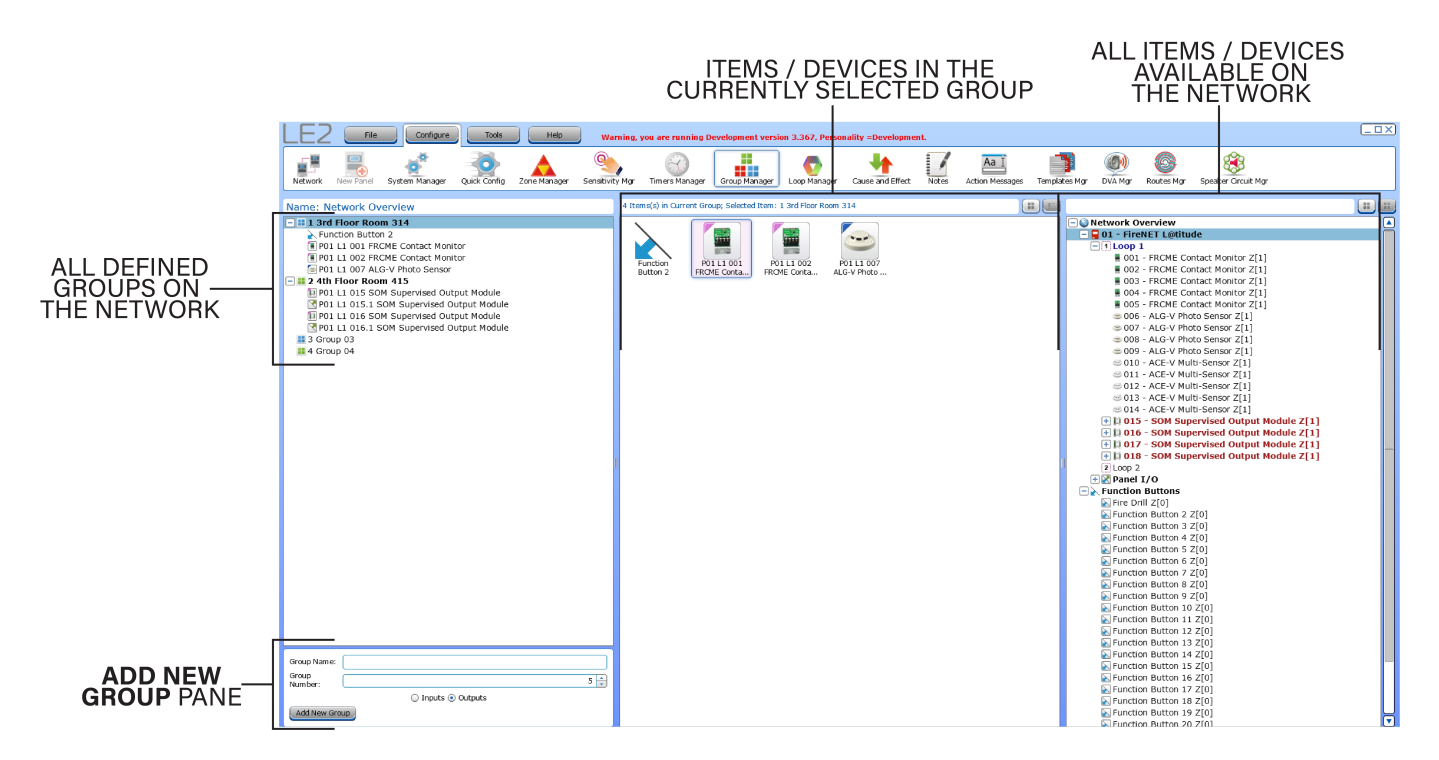

Up to 5000 total groups may be configured and each Group Name can be up to 20 characters long.

# Loop Manager

**NHOCHIKI** 

The **Loop Manager** can be used to configure output SLC devices to become active for event types options listed. This tool can also be used to configure Polling LED and Output Delay Bypass for Input SLC devices.

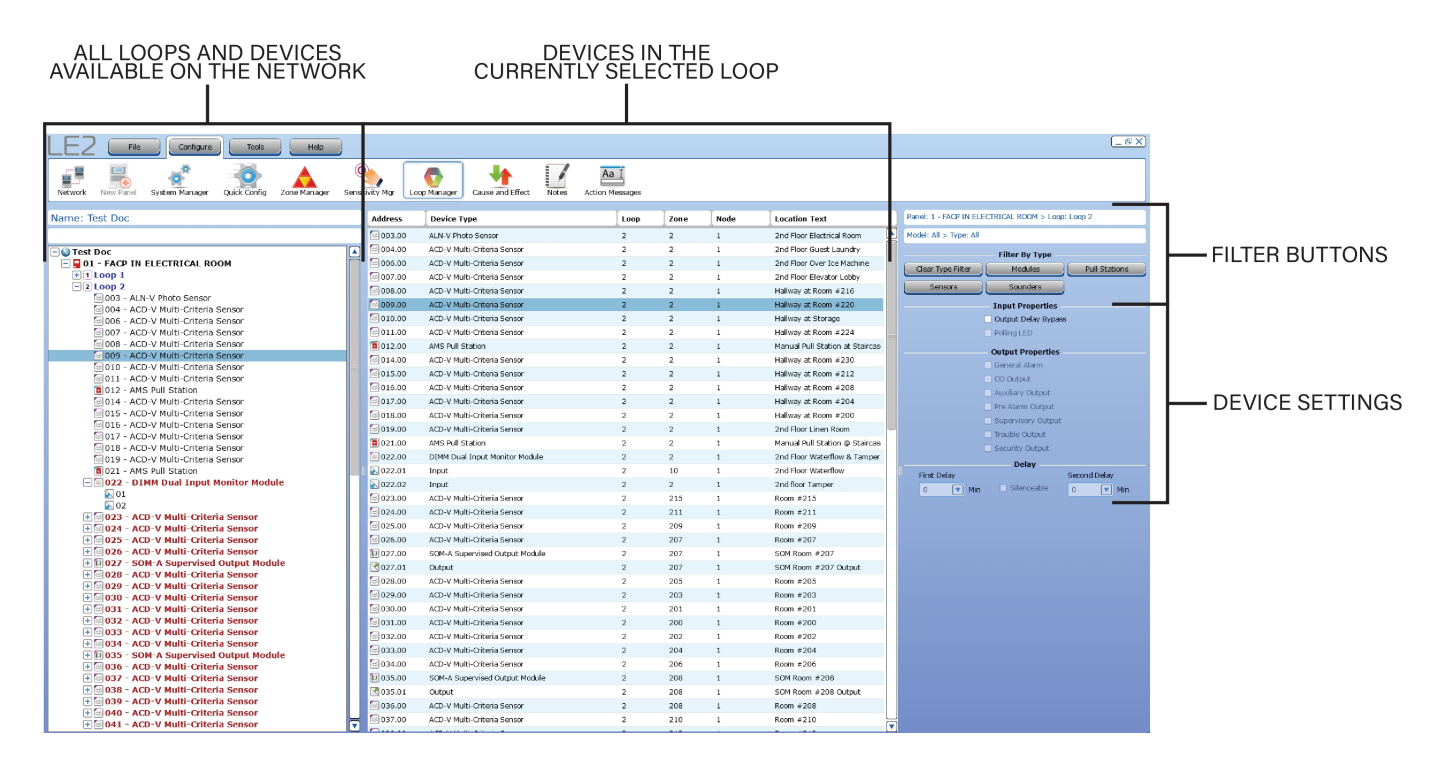

# **Cause and Effect**

A **Cause and Effect** relationship is a custom program created to link any input or group of inputs on the system, to any output or group of outputs.

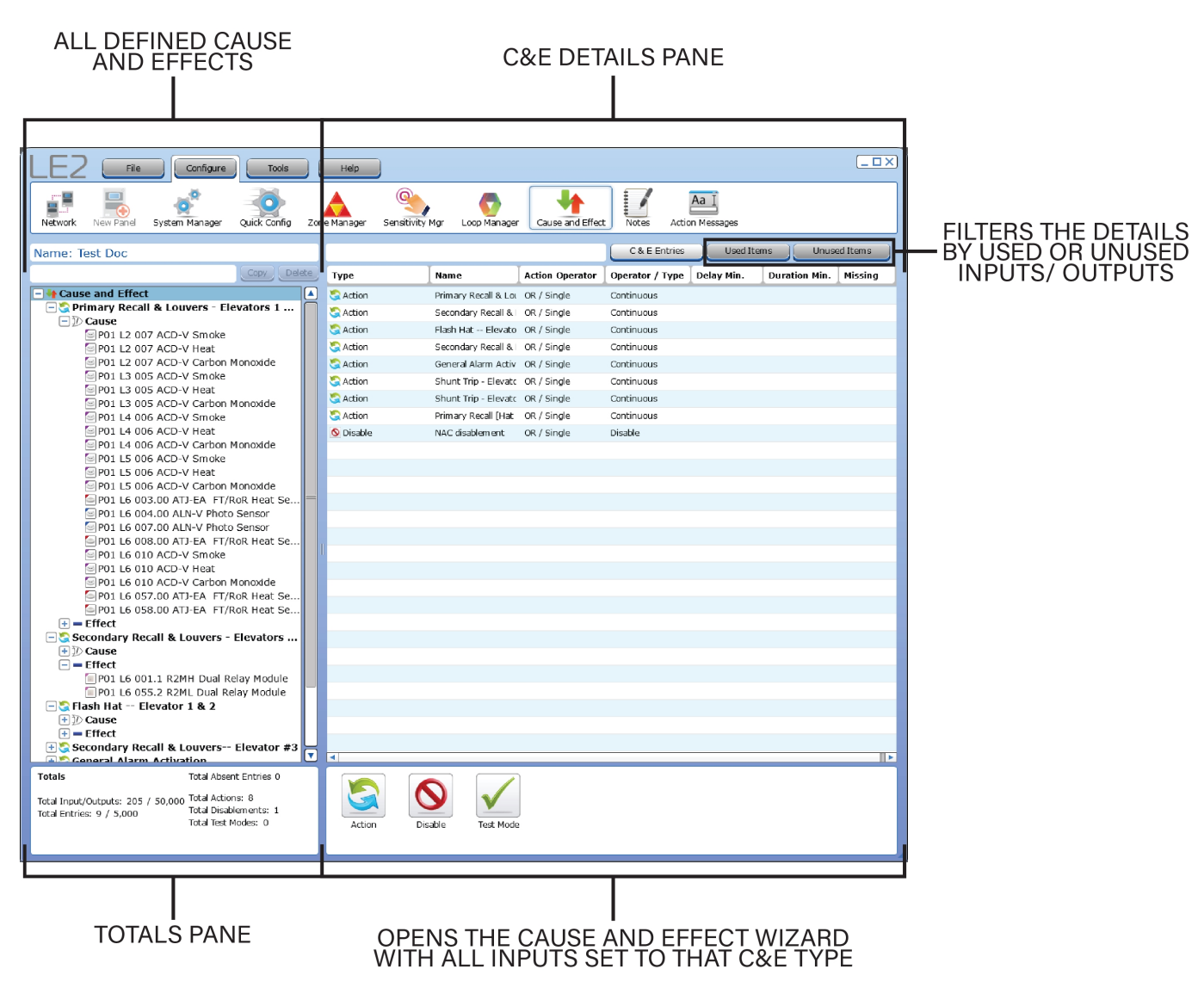

Relationships can be generated between inputs and outputs using the Cause and Effect wizard located in the **Configure** tab. These relationships are based on an action and resulting reaction. The **ACTION** is one or more inputs referred to as the **Cause**. The resulting **REACTION** is the activation of one or more outputs referred to as the **Effect**.

LE2 currently supports three types of cause and effect relationships:

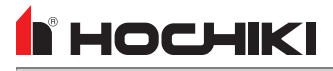

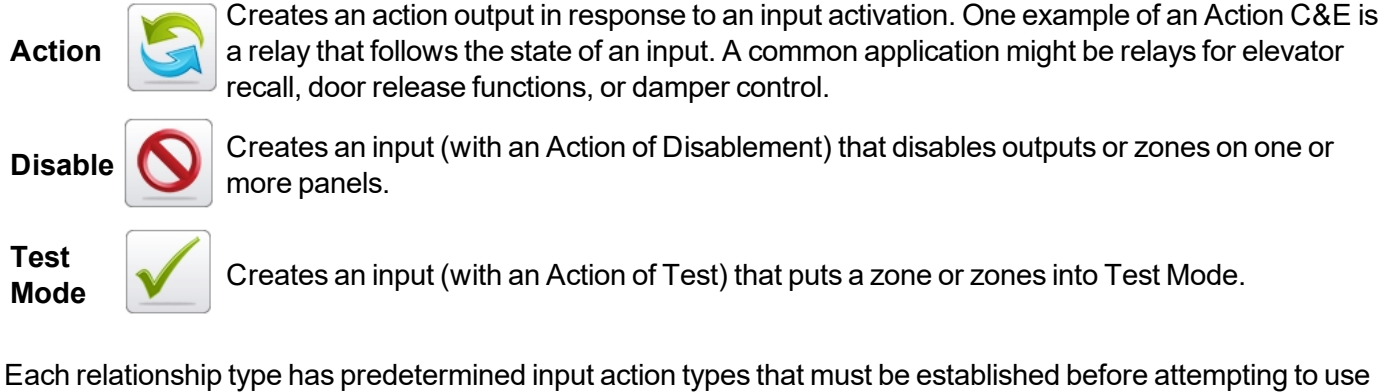

Each relationship type has predetermined input action types that must be established before attempting to use the input in the cause and effect wizard. If a user attempts to make a relationship without configuring the input, no selection will be allowed.

### **Use Case**

These relationships can be useful when using input actions that generally have no reaction, such as "transparent" inputs. They can also be used to create evacuation events that are generated by specific inputs. It is recommended that default settings are removed from Effect outputs to prevent activations outside the cause and effect relationship.

Each Cause and Effect Relationship is organized by name in an expandable list. Items within the tree can be copied and deleted.

- The C&E Entries tab displays information related to the selected C&E(s).
- The Used Items tab displays all inputs and outputs used in Cause and Effects.
- The Unused Items tab displays all unused inputs and outputs.

### **Cause and Effect Wizard**

Each type of relationship can be configured using a wizard for the specific type. Based on panel type, permitted values may vary. For non-legacy panels, a maximum of 5000 entries are allowed in the Cause & Effect tree and a maximum of 50,000 inputs and outputs may be assigned.

| Cause and Effect Action Wizard                               |             |         |             |             |                                |                          |        |                       |
|--------------------------------------------------------------|-------------|---------|-------------|-------------|--------------------------------|--------------------------|--------|-----------------------|
| Cause Select the Input conditions that will cause the Action |             |         |             |             |                                |                          |        |                       |
|                                                              | Loop Inputs | I/O Cha | nnel Inputs | Fire Zone I | Inputs Panel Inputs Functi     | on Buttons               |        | Action Operator       |
|                                                              | Panel       | Loop    | Address     | Zone        | Туре                           | Location Text            |        | 💭 💿 OR / Single       |
|                                                              | □ 1         | Loop 1  | 001         | 01          | ACD-V Smoke                    | Riser Room               |        | Coincidence / Any 2   |
|                                                              | □ 1         | Loop 1  | 001         | 01          | ACD-V Heat                     | Riser Room               |        |                       |
|                                                              | □ 1         | Loop 1  | 001         | 01          | ACD-V Carbon Monoxide          | Riser Room               |        | 🗌 🔘 Any Two in Zone   |
|                                                              | □ 1         | Loop 1  | 002.01      | 01          | DIMM Dual Input Monitor Modul  | Fire Pump Running        |        | Exclude Pull Stations |
|                                                              | 1           | Loop 1  | 002.02      | 01          | DIMM Dual Input Monitor Modul  | Fire Pump Running        |        | Start Delay           |
|                                                              | 1           | Loop 1  | 003.01      | 01          | DIMM Dual Input Monitor Modul  | Fire Pump Power Failure  |        | 0 💌 Minutes           |
|                                                              | 1           | Loop 1  | 003.02      | 01          | DIMM Dual Input Monitor Modul  | Fire Pump Power Failure  |        | 0 🔽 Seconds           |
|                                                              | □ 1         | Loop 1  | 004.01      | 01          | DIMM Dual Input Monitor Module | Fire Pump Phase Reversal |        |                       |
|                                                              | 1           | Loop 1  | 004.02      | 01          | DIMM Dual Input Monitor Modul  | Fire Pump Phase Reversal | $\Box$ | Check All             |
|                                                              | 1           | Loop 1  | 005.01      | 01          | DIMM Dual Input Monitor Modul  | Riser Tamper             |        | Uncheck All           |
| Total Inputs and Outputs: 205/50,000                         |             |         |             |             |                                |                          |        |                       |
|                                                              |             | - Flore |             |             |                                |                          |        |                       |
|                                                              |             |         |             |             |                                |                          |        |                       |
|                                                              | 5           |         |             |             |                                |                          |        |                       |
|                                                              |             | Relay   |             |             |                                |                          |        |                       |
| 1                                                            |             | Relay   |             |             |                                |                          |        |                       |
|                                                              |             |         |             |             |                                |                          |        | Back Next Cancel      |

Common features for each wizard include:

- 1. Each tab displays a variable list of I/O items available for Cause and Effects. When an item is selected, that tab will be highlighted in green.
- 2. Check All or Uncheck All buttons to select or deselect all inputs listed in the selected input category.
- 3. The lists of I/O devices display detailed information for each. The list can be sorted by column, and a **<Ctrl+click>** will allow multi-column sorting.
- 4. All C&E entries must be named at the end of the wizard

### **Action Operator**

Action operator items define the input conditions that will generate the effect.

| AND/ALL             | Ð | operator is selected, two or more inputs are required to trigger the effect. If<br>three inputs are selected for the <b>Cause</b> , all inputs must be active before the<br><b>Effect</b> will be triggered.                                                                                                   |
|---------------------|---|----------------------------------------------------------------------------------------------------|
| OR/Single           | Ð | The <b>OR/Single</b> operator allows a single input to trigger the cause. If a group of inputs is selected for the <b>Cause</b> , a single activation of an input within the group will trigger the <b>Effect</b> .                                                                                            |
| Coincidence / Any 2 |   | The <b>Coincidence / Any 2</b> operator allows any combination of pairs in a group of 2 or more inputs to activate the <b>Cause</b> .                                                                                                    |
| Coincidence by Zone |   | The <b>Coincidence by Zone</b> operator allows any combination of pairs in a group of 2 or more inputs in a single zone to activate the <b>Cause</b> . This operator also allows the user to disallow the use of any pull station as an input. This operation is only available for Action relationship types. |

The AND/ALL experience allows multiple inputs to trigger the squae When this

### **Output Type**

These are the output patterns that supported devices can generate. Not all devices support all patterns. These patterns override assigned output patterns configured in the network tree.

- Temporal
- Continuous
- March

### **Output Delay Override**

Checking this option will override any previously delayed outputs and immediately activate them.

### Action

The Action relationship type can be used with any input or group of inputs. The relationship is made up of a **Cause** of one or more inputs and the effect of one or more outputs.

The Cause flows with the following logic:

Cause: Input category  $\rightarrow$  Input 1  $\rightarrow$  Action Parameter Selection  $\rightarrow$  Start Delay  $\rightarrow$  Next

Each input must be selected in one or more categories before they will be entered as a **Cause** variable. Inputs are categorized in the Cause and Effect Action Wizard by the following:

- Input Groups
- Timers
- Function Buttons
- Loop Inputs
- I/O Channel Inputs
- Fire Zone Inputs
- Panel Inputs

All selected inputs must be assigned an Action operator that defines the input conditions that will generate the effect. The **Effect** flows with the following logic:

Effect: Output category  $\rightarrow$  Output 1  $\rightarrow$  Output Type selection  $\rightarrow$  Duration  $\rightarrow$  Next

Each Output must be selected in one or more categories before they will be entered as an **Effect** variable. Outputs are categorized in the Cause and Effect Action Wizard by the following:

- Output Groups
- Timers
- Loop Outputs
- I/O Channel Outputs
- Zone Outputs
- Panel Outputs

All selected outputs must be assigned an Output Type that defines the pattern that will be used when the effect activates.

#### **Start Delay**

Cause inputs may be optionally assigned a Start Delay timer. The start delay timer delays the response input(s) triggers in the **Cause** for specified time in minutes and/or seconds.

#### Disable

The Disable relationship type can be used to prevent a response from desired I/O. The Cause must be an input or group of inputs configured with the Input Action = Disablement. Inputs are categorized in the Cause and Effect Disablement Wizard by the following:

- Loop Inputs
- I/O Channel Inputs
- Panel Inputs
- Function Buttons

The Effect can be applied to one or more Inputs and Outputs in the following categories:

- Zone
- Local I/O
- Output Groups
- Input Groups
- Inputs
- Outputs
- I/O Inputs
- I/O Channel Output
- Loops

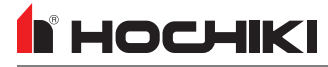

Disabled I/O can be re-enabled when the cause is reset and the Enable action is taken from the disablements screen in the panel GUI.

#### Test Mode

The Test Mode relationship type can be used to force a zone or group of outputs into a special test mode that will force all detectors to become non-latching. The **Cause** must be an input or group of inputs configured with the Input Action = Test Mode. Inputs are categorized in the Cause and Effect Wizard by the following:

- Loop Inputs
- I/O Channel Inputs
- Panel Inputs
- Function Buttons

The Effect can be applied to one or more Zones and Output Groups.

#### Test Type

NAC outputs must be set to Silent or Audible under Test Type to configure if **Effect** sounders should activate horns when the cause is triggered.

#### **Cause & Effect Wizard Walkthrough**

1. To create a Cause & Effect, select the icon for the type of C&E in the bottom-right pane. The Cause & Effect Wizard will open. All available SLC devices are displayed in the tabs shown. Each device is listed numerically by address and loop number. These devices can be sorted by column. Multi-column sorting is available by holding Ctrl while clicking the desired columns.

| Cause and Effect Action Wizard                               |         |              |           |                               |                          |   |                       |  |
|--------------------------------------------------------------|---------|--------------|-----------|-------------------------------|--------------------------|---|-----------------------|--|
| Cause Select the Input conditions that will cause the Action |         |              |           |                               |                          |   |                       |  |
| Loop Inputs                                                  | I/O Cha | annel Inputs | Fire Zone | Inputs Panel Inputs Funct     | ion Buttons              |   | Action Operator       |  |
| Panel                                                        | Loop    | Address      | Zone      | Туре                          | Location Text            |   | 💭 💿 OR / Single       |  |
|                                                              | Loop 1  | 001          | 01        | ACD-V Smoke                   | Riser Room               |   | Coincidence / Any 2   |  |
|                                                              | Loop 1  | 001          | 01        | ACD-V Heat                    | Riser Room               |   | Coincidence by Zone   |  |
| 1                                                            | Loop 1  | 001          | 01        | ACD-V Carbon Monoxide         | Riser Room               |   | 🗌 🔘 Any Two in Zone   |  |
| 1                                                            | Loop 1  | 002.01       | 01        | DIMM Dual Input Monitor Modul | Fire Pump Running        |   | Exclude Pull Stations |  |
| 1                                                            | Loop 1  | 002.02       | 01        | DIMM Dual Input Monitor Modul | Fire Pump Running        |   | Start Delay           |  |
| 1                                                            | Loop 1  | 003.01       | 01        | DIMM Dual Input Monitor Modul | Fire Pump Power Failure  |   | 0 🔽 Minutes           |  |
| 1                                                            | Loop 1  | 003.02       | 01        | DIMM Dual Input Monitor Modul | Fire Pump Power Failure  |   | 0 💌 Seconds           |  |
| 1                                                            | Loop 1  | 004.01       | 01        | DIMM Dual Input Monitor Modul | Fire Pump Phase Reversal |   |                       |  |
|                                                              | Loop 1  | 004.02       | 01        | DIMM Dual Input Monitor Modul | Fire Pump Phase Reversal | U | Check All             |  |
| □ 1                                                          | Loop 1  | 005.01       | 01        | DIMM Dual Input Monitor Modul | Riser Tamper             |   | Uncheck All           |  |
| Total Inputs and Outputs: 205/50,000  Back Next Cancel       |         |              |           |                               |                          |   |                       |  |

- 2. Click the checkbox next to each desired item to make a CAUSE selection.
- 3. Move through the tabs to make all desired CAUSE selections. Tabs with selected devices will be green. To select all inputs in the active tab, click **Check All**. To clear the current selections, click **Uncheck All**.

| Lo | op Inputs | I/O Channel Inputs Fire Zone Inputs Par |
|----|-----------|-----------------------------------------|
|    | Zone      | Name                                    |
|    | 0001      | 1ST FLOOR COMMON AREA                   |
|    |           |                                         |

- 4. Select the desired Action Operator. Refer to Action Operators for detailed information on each selection.
- 5. If desired, set a Delay period in Minutes and Seconds. The start delay timer delays the response input(s) triggers in the CAUSE for specified time in minutes and/or seconds.
- 6. Once all input selections have been made, click Next. The Effect window will appear.

| Cause and Effect Action Wizard                                                                                                    |                                                                                                    |         |      |                        |                                      |                                 |  |  |  |
|----------------------------------------------------------------------------------------------------|----------------------------------------------------------------------------------------------------|---------|------|------------------------|--------------------------------------|---------------------------------|--|--|--|
| Effect Select the Output conditions that will be operated by this Action                                                                                                    |                                                                                                    |         |      |                        |                                      |                                 |  |  |  |
| Loop C                                                                                                    | Loop Outputs         I/O Channel Outputs         Zone Outputs         Panel Outputs         Output Type |         |      |                        |                                      |                                 |  |  |  |
| Panel                                                                                                    | Loop                                                                                                    | Address | Zone | Туре                   | Location Text                        | >>>> O Temporal<br>O Continuous |  |  |  |
| □ 1                                                                                                    | Loop 1                                                                                                  | 070.01  | 70   | R2MH Dual Relay Module | Shunt Trip Relay> Elevator 1 & 2     | 🔺 💴 🔾 March                     |  |  |  |
| □ 1                                                                                                    | Loop 1                                                                                                  | 070.02  | 71   | R2MH Dual Relay Module | Shunt Trip Relay> Elevator 3         |                                 |  |  |  |
| □ 1                                                                                                    | Loop 1                                                                                                  | 071.01  | 01   | R2MH Dual Relay Module | Fire Damper Relays                   | Output delay override           |  |  |  |
| 1                                                                                                    | Loop 1                                                                                                  | 071.02  | 01   | R2MH Dual Relay Module | Fire Damper Relays                   | Operate delayed output          |  |  |  |
| □ 1                                                                                                    | Loop 2                                                                                                  | 055.01  | 11   | R2MH Dual Relay Module | Electronic Lock Release In Staircase | Duration                        |  |  |  |
| □ 1                                                                                                    | Loop 2                                                                                                  | 055.02  | 11   | R2MH Dual Relay Module | Spare                                | 0 Minutes                       |  |  |  |
| □ 1                                                                                                    | Loop 2                                                                                                  | 150.00  | 215  | ASBL Low Frequency Sou | Sounder Base Room #215               |                                 |  |  |  |
| 1                                                                                                    | Loop 2                                                                                                  | 151.00  | 211  | ASBL Low Frequency Sou | Sounder Base Room #211               | 0 v seconds                     |  |  |  |
| 1                                                                                                    | Loop 2                                                                                                  | 152.00  | 209  | ASBL Low Frequency Sou | Sounder Base Room #209               | Check All                       |  |  |  |
| 1                                                                                                    | Loop 2                                                                                                  | 153.00  | 207  | ASBL Low Frequency Sou | Sounder Base Room #207               | Uncheck All                     |  |  |  |
| 1       Loop 2       153.00       207       ASBL Low Frequency Sou Sounder Base Room #207       Image: Contract of the second second sec |                                                                                                    |         |      |                        |                                      |                                 |  |  |  |

- 7. Select the desired outputs from each tab.
- 8. Choose whether the **Output Type** should be Temporal, Continuous, or March. Refer to <u>Output Types</u> for detailed information about these selections.
- 9. If desired, select the **Output delay override**. Checking this option will override any previously delayed outputs and immediately activate them.

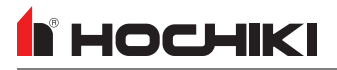

- 10. Set the desired **Duration** of the output. If no duration is set, it will remain active until the input switch is restored AND the panel is reset.
- 11. Click Next. The Finish window will appear.

| Cause and Effect Action Wizard                                                                                                    |
|----------------------------------------------------------------------------------------------------|
| Finish<br>Enter a name that can be used to identify this cause and effect entry.<br>The name that you choose can be up to 80 characters<br>long and should be something that will help you<br>remember what this cause and effect entry does.<br>Test C&E |
| Total Inputs and Outputs: 209/50,000           Back Finished         Cancel                                                                                                    |

12. Enter a name for the Cause & Effect. Click Finished.

### Notes

444444

The **Notes** tool offers a notepad for users to store information or notes about their network file. All notes are left justified. Only plaintext is allowed. When pasting text from a another text editor in Notes, minimal formatting is retained. The tool will keep numbered and bulleted list items indented with space padding.

| LE2                                                                                  | File                                                                                                    | Configure                                                           | Tools                                              | Help                                      | <b>(</b> )                |              |                  |       |                         |  |
|--------------------------------------------------------------------------------------|----------------------------------------------------------------------------------------------------|---------------------------------------------------------------------|----------------------------------------------------|-------------------------------------------|---------------------------|--------------|------------------|-------|-------------------------|--|
| Network                                                                              | New Panel                                                                                                    | System Manager                                                      | Quick Config                                       | Zone Manager                              | Sensitivity Mgr           | Loop Manager | Cause and Effect | Notes | Aa I<br>Action Messages |  |
| Viewing:                                                                             | Notes Ed                                                                                                    | itor                                                                |                                                    |                                           |                           |              |                  |       |                         |  |
| Panel Set for                                                                        | Zonal Operati                                                                                                    | on17 Feb 2020JS                                                     | с                                                  |                                           |                           |              |                  |       |                         |  |
| NAC Circuit :<br>Circuit set-u<br>This circuit                                       | #428 Feb 2<br>p as Resetable<br>is suppposed t                                                                                                    | 020JSC<br>constant power & Tes<br>o be used for powerin             | ted<br>1g 2 Duct Detecto                           | ors on Loop 6 point                       | t 62 & 63                 |              |                  |       |                         |  |
| MediaGatewa<br>Adjustmen<br>Stopped C&                                               | ay Custom Rep<br>Its made so zor<br>&E activations f                                                                                                    | orting Table29 Feb<br>ne #10 elements will<br>from sending seperate | 2020JSC<br>send a E313 spri<br>e signals [original | inkler alarm signal<br>ly was sending E99 | to monitoring cent<br>99] | er           |                  |       |                         |  |
| General Alar<br>A Catalyst<br>There mus<br>are part of tl<br>Added Zon<br>Do Not cha | General Alarm Activation C&E29 Feb 2020JSC<br>A Catalyst is used to automatically place system into common modes for fast activation of all room sounder bases. The catalyst is zone 2000.<br>There must be an output zone from each of the loop cards on the effect in order for the silence to properly work, besides zone 2000 [this is why Zone 200,300,400,500 & 600<br>are part of the |                                                                     |                                                    |                                           |                           |              |                  |       |                         |  |
|                                                                                      |                                                                                                    |                                                                     |                                                    |                                           |                           |              |                  |       |                         |  |
|                                                                                      |                                                                                                    |                                                                     |                                                    |                                           |                           |              |                  |       |                         |  |
|                                                                                      |                                                                                                    |                                                                     |                                                    |                                           |                           |              |                  |       |                         |  |
|                                                                                      |                                                                                                    |                                                                     |                                                    |                                           |                           |              |                  |       |                         |  |

### **Action Messages**

BHOCHIKI

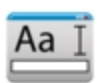

When configured, the control unit will display custom or default text as detailed by the user. This enables the user to display custom **Action Messages** that replace the default event action message. Up to 9 custom messages may be stored.

- 1. To define new action messages, click **Action Message** in the toolbar. The **Input Action Messages** window will appear.
- 2. Select any of the User Message entries and enter the new, desired action message.
- 3. Click OK.

| Input Action Messages                                                                        |
|----------------------------------------------------------------------------------------------|
| User defined Action Messages can be configured to be<br>displayed when an input is operated. |
| User Defined Action Messages                                                                 |
| NAC Test                                                                                     |
| Supervisory                                                                                  |
| User Message                                                                                 |
| User Message                                                                                 |
| User Message                                                                                 |
| User Message                                                                                 |
| User Message                                                                                 |
| User Message                                                                                 |
| User Message                                                                                 |
|                                                                                              |
|                                                                                              |
| OK Cancel                                                                                    |

To use a custom action message, edit the properties of any input and use the **Input Action Message** dropdown list. The action messages can be modified in these windows, by clicking the icon next to the **Input Action Message** field.

| FACP IN ELECTRICAL ROOM - Programmable Input 1 |                                 |   |                                      |                                     |        |  |  |  |
|------------------------------------------------|---------------------------------|---|--------------------------------------|-------------------------------------|--------|--|--|--|
| Input Properties                               |                                 |   |                                      |                                     |        |  |  |  |
| Input Action                                   |                                 |   |                                      |                                     |        |  |  |  |
| 🔘 Fire                                         | <ul> <li>Auxiliary</li> </ul>   |   | <ul> <li>Disablement</li> </ul>      | 🔾 Ack Alarm Only                    |        |  |  |  |
| <ul> <li>Trouble</li> </ul>                    | <ul> <li>Security</li> </ul>    |   | 🔘 Test Mode                          | <ul> <li>Override Delays</li> </ul> |        |  |  |  |
| Pre Alarm                                      | <ul> <li>Silence</li> </ul>     |   | <ul> <li>Status</li> </ul>           |                                     |        |  |  |  |
| <ul> <li>Supervisory</li> </ul>                | 🔘 Reset                         |   | 🔘 Fire Drill                         |                                     |        |  |  |  |
| Carbon Monoxide                                | <ul> <li>Transparent</li> </ul> |   | <ul> <li>Ack Alarm Extend</li> </ul> | led Delay                           |        |  |  |  |
| Input Action Message                           |                                 |   | Input Delay                          |                                     |        |  |  |  |
| User Message                                   |                                 | Þ | 0 📩 seco                             | nds                                 |        |  |  |  |
| Output Delay                                   |                                 |   | Input Latch                          |                                     |        |  |  |  |
| Bypass                                         |                                 |   | 🔘 Latching 💿 N                       | on-Latching                         |        |  |  |  |
|                                                |                                 |   | Input Invert                         |                                     |        |  |  |  |
|                                                |                                 |   | normally close                       | d, operate when opened              |        |  |  |  |
| Location Text                                  |                                 |   |                                      |                                     |        |  |  |  |
|                                                |                                 |   |                                      | Map to Zone 0                       |        |  |  |  |
|                                                |                                 |   |                                      | Save                                | Cancel |  |  |  |

## **Templates Mgr**

**IMPORTANT!** This feature is not available in all configurations.

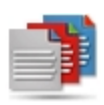

The **Templates Manager** allows users to create custom Media Gateway Off-Premises reporting code tables that can be imported or exported to the Media Gateway. The wizard assists with template creation. Depending on the user permissions and configuration, different options may be permitted in the Table Editor. For more information, contact Technical Support.

For full details and technical information, refer to the **Media Gateway Panel Module (S788) Functionality and Configuration Guide** (MAN-1483).

| LE2 File Configure Tools Help Warning, you are running Development version 3.313, Personality =Development.                                                |                                     |                     |
|----------------------------------------------------------------------------------------------------|-------------------------------------|---------------------|
| Network New Panel System Manager Quick Config                                                                                                    | Notes Action Messages Templates Mgr | Speaker Circuit Mgr |
| Wizard         Add New         Reset         Search           Show Wizard         Add As Last Row         Add New Row         Reset Sorting         Search |                                     | Rows Total: 0       |
| Delete Processing Order Zone New Device Type Event Type Event Code Loo Look Up Table Wizard Format STA                                                     | Code Contact ID Code                |                     |
| Select Option                                                                                                    |                                     |                     |
| New Template Based On Existing                                                                                                    |                                     |                     |
| Edit Existing                                                                                                    |                                     |                     |
| Delete Template                                                                                                    |                                     |                     |
| Cancel                                                                                                    |                                     |                     |
|                                                                                                    | Cours.                              |                     |
| Editor Mode Display Columns Filters Export Version                                                                                                    | Name Notes                          |                     |
| Edit Single Cell     Edit Single Cell                                                                                                    | Short Description                   |                     |
| Contradiction                                                                                                    |                                     | Save                |
|                                                                                                    | Version Enabled 0.1 Yes             |                     |
|                                                                                                    |                                     |                     |

## 

# **TOOLS TAB**

\_

Click the icon to see detailed information about that toolbar option.

| Dial Modem Transfer Configuration Transfer Quiescent Screen | L@titude XML Import L       | @titude XML Export | Panel Event Log | Loop Analog Values |
|-------------------------------------------------------------|-----------------------------|--------------------|-----------------|--------------------|
| Update Panel Firm ware Virtual Panel Monitor Mode Battery   | Calculator Edit Preferences | s License Loopb    | Q<br>Dack Test  |                    |
| Dial Modem                                                  |                             |                    |                 | 81                 |
| Transfer Configuration                                      |                             |                    |                 | 82                 |
| Transfer Quiescent Screen                                   |                             |                    |                 |                    |
| XML Import                                                  |                             |                    |                 |                    |
| XML Export                                                  |                             |                    |                 |                    |
| Panel Event Log                                             |                             |                    |                 | 89                 |
| Loop Analog Values                                          |                             |                    |                 |                    |
| Update Panel Firmware                                       |                             |                    |                 | 91                 |
| Virtual Panel                                               |                             |                    |                 | 93                 |
| Monitor Mode                                                |                             |                    |                 |                    |
| Battery Calculator                                          |                             |                    |                 |                    |
| Edit Preferences                                            |                             |                    |                 |                    |
| License                                                     |                             |                    |                 |                    |
| Loopback Test                                               |                             |                    |                 | 100                |

## **Dial Modem**

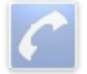

The **Dial Modem** feature allows users to interface to a serial dialer modem. This can be used to test call a fire alarm system. A modem is required for this functionality.

NOTE This feature is only supported on legacy panels.

- 1. Before using this functionality, the Dialer Modem COM port must be set in **Edit Preferences**.
- 2. Add Dialer to the network.
- 3. Click **On** and enter the phone number of the panel(s) to call.
- 4. Once a connection is made, the user will be able to import the event log and analog values from the connected panel.

# **Transfer Configuration**

The **Transfer Configuration** tool allows users to either import or export a configuration file or set the time on the connected control unit.

NOTE If the Transfer Configuration icon is disabled, check the LE2 license.

A transport method compatible with the hardware must be used in order to transfer configurations between LE2 and a control unit.

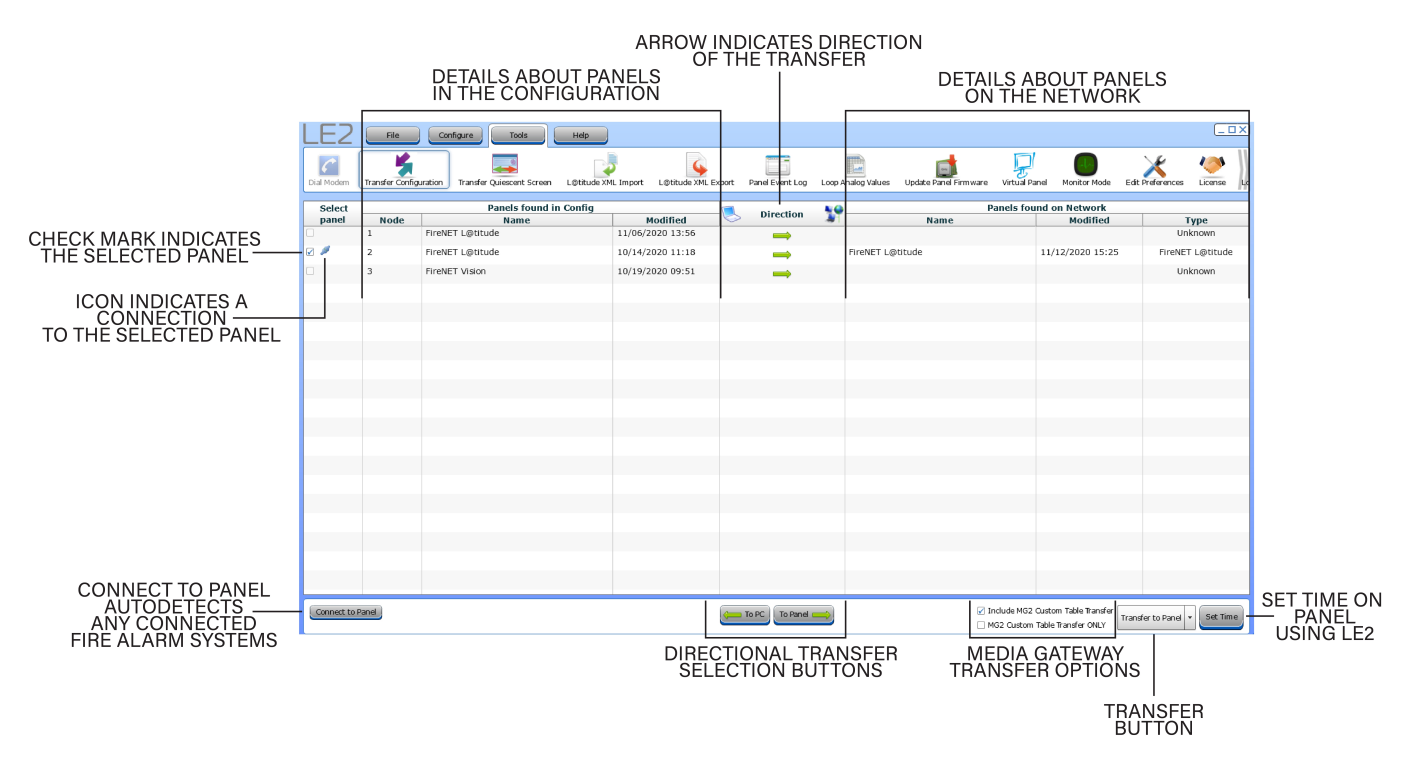

Click Connect to Panel to auto-detect the connected Fire Alarm System(s).

Panels in the LE2 configuration are displayed on the left side. The panel found on the network will be displayed, along with the latest modification date, and panel type. The date in the Modified column is the last date a configuration was transferred to that panel.

Click **To PC** or **To Panel** to control the direction of the transfer. The **Direction** column in the center of the window will display an arrow to indicate the direction of the transfer.

There are two options for transferring the Media Gateway Custom Table. **Include MG2 Custom Table Transfer** will include the custom table with the configuration. **MG2 Custom Table Transfer ONLY** transfers ONLY the custom table and will not update the configuration of the selected panel.

Use the Set Time button to use LE2 to set the date and time on the selected panel.

#### **USB Transfer**

The USB transfer is dependent on the Fire Alarm control unit hardware; the USB port must be identified before attempting to transfer a configuration using LE2.

#### **USB-A Port Configuration**

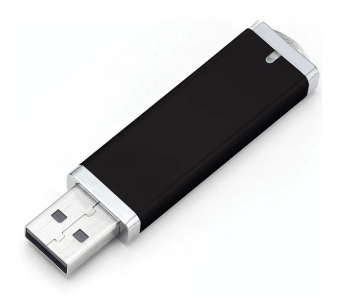

Use the XML Import or XML Export features to perform a transfer with a USB drive.

#### Transfer Configuration from a Control Unit to LE2 using a USB-A Flash Drive

Follow the procedures in XML Import to import a configuration using a flash drive.

#### Transfer Configuration from LE2 to a Control Unit using a USB-A Flash Drive

- 1. Obtain a USB-A flash drive containing the desired LE2 configuration file. For information on getting the configuration file onto a flash drive, see <u>XML Export</u>.
- 2. On the panel, log into a User Account with User Access Level 3. The default user account with this permission is the Engineer, which has a default passcode of 333333.
- 3. Remove anything attached to the USB drive (keychains, etc) to prevent stress damage to the port. A loose connection will cause a read error.
- 4. Insert the flash drive into the appropriate port.
- 5. On supported control units, the panel will display a list of files that may be overwritten or imported. This may take up to 5 seconds. If the control unit does not display file list, ensure that the panel is logged into a User Account with User Access Level 3. On the panel, select Engineer Options > Edit Configuration > Import/Export Configuration.
- 6. Select the desired file and select Import.
- 7. Confirm Import operation when prompted.

#### USB Transfer using a Cable

Determine the USB port on the computer and obtain an appropriate cable with a male USB connection. The exact cable needed depends on the USB ports available on the panel and computer.

#### Import to LE2

- 1. If a configuration has not been defined, log into a User Account with User Access Level 3. The default user account with this permission is the Engineer, which has a default passcode of 333333.
- 2. Perform an Autolearn.
- 3. Connect the USB cable from the PC to the control unit.

- 4. In the Transfer Configuration window, select Connect to Panel and To PC for the direction of transfer.
- 5. Click Transfer to PC.

I HOCHIKI

#### **Export to Control Unit**

A configuration file may be exported from a previously saved configuration file or from working network file in LE2.

- 1. Connect the cable from the computer to the USB-B port on the control unit.
- 2. Click **Connect to Panel** > **To Panel** for the direction of transfer.
- 3. Click Transfer to Panel.
- 4. Wait for the configuration transfer to complete. A window will display requesting to return to the network tree.
- 5. The USB Cable may be removed from the control unit.

#### **Serial Transfer**

On supported panels, users can use a serial programming cable to transfer configuration files between LE2 and the Fire Alarm System .

- Using a serial programming cable (described in detail in <u>Getting Started</u>), plug the serial connector into an open COM port on the computer. Note the port number that corresponds to this COM port. This port can be selected in **Edit Preferences**. Use the Windows Device Manager to determin which COM Porrt is associated with the Serial Adapter.
- 2. Connect the other end of the serial cable into the 10-pin port (labeled PC).
- 3. Click Transfer Configuration from the Tools tab and click Connect to Panel.
- 4. On some legacy panels, a password may be required. Enter the appropriate password.
- 5. LE2 will automatically detect connected units with an icon. Select the desired panel.
- 6. Select the direction of the transfer.
- 7. Click **Transfer to** \_\_\_\_\_ and wait for the transfer to complete. A window will display requesting to return to the network tree.
- 8. Repeat this process if other panels on the network require configuration.

## **Transfer Quiescent Screen**

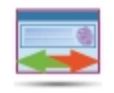

On devices with an LCD screen, a custom GUI Screen or logo may be transferred from LE2. This screen will be displayed on the unit when the panel is in normal standby. This tool provides storage and management for multiple images.

To add new images, click **Quiescent Screen Maintenance**. Click **Add New** to search for an add new images to the list.

| Panel Quies         | cent Screen Maintenance |                              |        |
|---------------------|-------------------------|------------------------------|--------|
| Name                | Description             |                              |        |
| VESLogoForLE2.pn    |                         | N25 FIRE DETECTION SYSTEMS • |        |
| HOCHIKI.png         |                         |                              |        |
| Compas_Transpare    |                         |                              |        |
|                     |                         |                              |        |
|                     |                         |                              |        |
|                     |                         |                              |        |
| Double did: or row  | to odit itom            |                              |        |
| Double click on row | to edit item.           | Add New                      | Cancel |

Image files must be .png, cannot be more than 780 pixels x 283 pixels, and not over 2.6 MB in size.

Existing image details may be edited when the desired image row is double-clicked. Each image may be given a Name and Description that will be displayed in the Quiescent Screen Maintenance table. A thumbnail will be displayed for each image.

- 1. To select one of these images for your quiescent screen, go to the Network view (File > Network).
- 2. Double-click the desired panel to open the **Edit Properties**windows.
- 3. Select the Misc. tab.

**I** HOCHIKI

| Configure Panel Settings - FireNE                                                        | T L@titude                       |
|------------------------------------------------------------------------------------------|----------------------------------|
| Panel Data Times Network Interface                                                       | Loop Data Misc. Delay Exceptions |
| Maintenance Date                                                                         |                                  |
| Year 2021 * Month 10 * Day 1 * Hr 9<br>Maintenance Message Maintenance Due Call Albemark |                                  |
| Indications                                                                              |                                  |
| Network Card                                                                             | Ethernet Settings                |
| Present: Yes                                                                             | Panel IP: 192.168.0.157          |
|                                                                                          | Mask: 255.255.255.0              |
|                                                                                          | Gateway:                         |
| Panel Custom Quiescent Screen                                                            |                                  |
| Im age Nam e:                                                                            | Remove Image Select New Image    |
|                                                                                          | VESLogoForLE2.png                |
|                                                                                          | HOCHIKI.png                      |
|                                                                                          | Compas_Transparent_Final         |
|                                                                                          |                                  |
|                                                                                          |                                  |
|                                                                                          |                                  |
|                                                                                          |                                  |
|                                                                                          |                                  |
|                                                                                          |                                  |
| e 08 Zone Mimic 16 Zone Media Gateway                                                    | Save                             |
|                                                                                          | Carter Carter                    |

- 4. Use the Select New Image drop-down to choose which image to use for the quiescent screen and click Save.
- 5. Repeat this process for each panel on the network. The image will be updated at the time of the next configuration update.

# **XML** Import

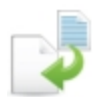

This option allows users to import a configuration file.

**NOTE** Not available on Legacy panels.

- 1. Click XML Import.
- 2. Navigate to and select the desired configuration file to import and click **Open**.
- 3. Click To PC.
- 4. Click Transfer to PC.

| LE2          | File              | Configure Tools Help                        |                          |                  |                   |                               |              |                                                  |                           |
|--------------|-------------------|---------------------------------------------|--------------------------|------------------|-------------------|-------------------------------|--------------|--------------------------------------------------|---------------------------|
| Dial Modem   | Transfer Configur | ation Transfer Quiescent Screen L@titude XM | L Import L@titude XML Ex | port Panel Event | .og Loop Analog V | /alues Update Panel Firm ware | Virtual Pan  | el Monitor Mode                                  | Edit Preferences          |
| Select       |                   | Panels found in Config                      |                          | <b>n</b> : .:    |                   |                               | Panels four  | nd on Network                                    |                           |
| panel        | Node 14           | Name                                        | Modified                 | Directi          | on 🔉              | Name                          |              | Modified                                         | Туре                      |
|              | 1                 | FireNET L@titude                            | 11/23/2020 08:30         | $\Rightarrow$    |                   |                               |              |                                                  | Unknown                   |
|              | 2                 | ?????                                       |                          |                  | Fire              | NET L@titude                  |              | 11/12/2020 15:25                                 | FireNET L@titude          |
|              |                   |                                             |                          |                  |                   |                               |              |                                                  |                           |
|              |                   |                                             |                          |                  |                   |                               |              |                                                  |                           |
|              |                   |                                             |                          |                  |                   |                               |              |                                                  |                           |
|              |                   |                                             |                          |                  |                   |                               |              |                                                  |                           |
|              |                   |                                             |                          |                  |                   |                               |              |                                                  |                           |
|              |                   |                                             |                          |                  |                   |                               |              |                                                  |                           |
|              |                   |                                             |                          |                  |                   |                               |              |                                                  |                           |
|              |                   |                                             |                          |                  |                   |                               |              |                                                  |                           |
|              |                   |                                             |                          |                  |                   |                               |              |                                                  |                           |
|              |                   |                                             |                          |                  |                   |                               |              |                                                  |                           |
|              |                   |                                             |                          |                  |                   |                               |              |                                                  |                           |
|              |                   |                                             |                          |                  |                   |                               |              |                                                  |                           |
|              |                   |                                             |                          |                  |                   |                               |              |                                                  |                           |
|              |                   |                                             |                          |                  |                   |                               |              |                                                  |                           |
|              |                   |                                             |                          |                  |                   |                               |              |                                                  |                           |
|              |                   |                                             |                          |                  |                   |                               |              |                                                  |                           |
|              |                   |                                             |                          |                  |                   |                               |              |                                                  |                           |
|              |                   |                                             |                          |                  |                   |                               |              |                                                  |                           |
|              |                   |                                             |                          |                  |                   |                               |              |                                                  |                           |
|              |                   |                                             |                          |                  |                   |                               |              |                                                  |                           |
|              |                   |                                             |                          |                  |                   |                               |              |                                                  |                           |
|              |                   |                                             |                          |                  |                   |                               |              |                                                  |                           |
| Connect to I | Panel             |                                             |                          | to PC To F       | anel ⇒            |                               | ] Include MG | 2 Custom Table Transfer<br>m Table Transfer ONLY | Transfer to PC 🔻 Set Time |

# XML Export

BHOCHIKI

This option allows users to export a configuration file. Click the **XML Export** button on the Tools tab to name and save the .xml file.

NOTE Not available on Legacy panels.

A USB A flash drive with at least 1 MB of available space is required for this method of configuration transport. A user may also choose to save the file locally on their PC for future use.

- 1. With the USB drive inserted, click XML Export.
- 2. Select the panels to include in the transfer.
- 3. Click **Select File** and navigate to the USB drive. The file must be placed directly on the drive, NOT in a folder. Saving the file in a folder will prevent the panel from locating it.
- 4. Enter the desired file name and click Save.
- 5. Click Export to initiate the export process. A notification will appear when the transfer is complete.

# Panel Event Log

The Event log screen allows the option of uploading the event log from a given panel from its stored memory, and to view it from a computer. The events are stored in order of priority and occurrence. When the event log is full, the oldest and lowest priority event will be dropped as new events occur.

**NOTE** The number of events that can be stored in the Panel Event Log is panel-dependent.

- 1. Connect the control unit to the computer using the appropriate cable.
- 2. Click Connect to Panel and select the desired panel from the drop-down box on the Event Log tab.
- 3. Click Fetch to obtain the log from the panel and display the Event Log window.
- 4. Click Save to save the event log as a .csv, which can be opened in a spreadsheet.

| Get Panel Event Log     |                                                |            |      |              |                |      |      |             |                  |                       |                     |      |       |
|-------------------------|------------------------------------------------|------------|------|--------------|----------------|------|------|-------------|------------------|-----------------------|---------------------|------|-------|
| USB Stick Import        | USB Stick Import Connect to Panel 1 Fetch Save |            |      |              |                |      |      |             |                  |                       |                     |      |       |
| Event                   | Туре                                           | Status     | Node | Address Type | Address        | Loop | Zone | Action Text | Device Type      | Location Text         | Time Stamp          |      |       |
| Exporting configuration | Status                                         | Restoral   | 1    | Panel        | Reset          |      |      |             |                  |                       | 01/05/2021 11:30:34 | 7922 |       |
| Exporting configuration | Status                                         | Activation | 1    | Panel        | Reset          |      |      |             |                  |                       | 01/05/2021 11:29:56 | 7921 |       |
| User Logged In          | Status                                         | Restoral   | 1    | Panel        | Ack Alarm      |      |      |             |                  | Engineer User :       | 12/16/2020 15:04:41 | 7920 |       |
| User Logged In          | Status                                         | Activation | 1    | Panel        | Ack Alarm      |      |      |             |                  | Engineer User :       | 12/16/2020 15:02:26 | 7919 |       |
| User Logged In          | Status                                         | Restoral   | 1    | Panel        |                |      |      |             |                  | Default User : Logged | 12/16/2020 09:53:59 | 7918 |       |
| User Logged In          | Status                                         | Restoral   | 2    | Panel        |                |      |      |             |                  |                       | 12/16/2020 09:53:56 | 7917 |       |
| BootLoader Update       | Status                                         | Restoral   | 1    | Loop         | 02             |      |      |             |                  |                       | 12/16/2020 09:45:20 | 7916 |       |
| BootLoader Update       | Status                                         | Activation | 1    | Loop         | 02             |      |      |             |                  |                       | 12/16/2020 09:45:05 | 7915 |       |
| Start                   | Status                                         | Restoral   | 1    | Panel        | Reset          |      |      |             |                  |                       | 12/16/2020 09:45:04 | 7914 |       |
| Start                   | Status                                         | Activation | 1    | Panel        | Reset          |      |      |             |                  |                       | 12/16/2020 09:45:04 | 7913 |       |
| Start                   | Status                                         | Restoral   | 1    | Panel        | Reset          |      |      |             |                  |                       | 12/16/2020 09:44:30 | 7912 |       |
| Start                   | Status                                         | Activation | 1    | Panel        | Reset          |      |      |             |                  |                       | 12/16/2020 09:44:25 | 7911 |       |
| Start                   | Status                                         | Restoral   | 1    | Panel        | Reset          |      |      |             |                  |                       | 12/16/2020 09:44:24 | 7910 |       |
| Start                   | Status                                         | Activation | 1    | Panel        | Reset          |      |      |             |                  |                       | 12/16/2020 09:44:24 | 7909 |       |
| Disconnected Fault      | Trouble                                        | Restoral   | 1    | Device       | 050.00         | 2    | 0002 |             | ATJ-EA FT/RoR He |                       | 12/16/2020 09:44:24 | 7908 |       |
| Saving configuration    | Status                                         | Restoral   | 1    | Panel        | Reset          |      |      |             |                  |                       | 12/16/2020 09:44:22 | 7907 |       |
| Saving configuration    | Status                                         | Activation | 1    | Panel        | Reset          |      |      |             |                  |                       | 12/16/2020 09:43:25 | 7906 |       |
| Loading configuration   | Status                                         | Restoral   | 1    | Panel        | Reset          |      |      |             |                  |                       | 12/16/2020 09:43:23 | 7905 |       |
| Net Unexpected Card     | Trouble                                        | Restoral   | 1    | Panel        | Reset          |      |      |             |                  |                       | 12/16/2020 09:42:55 | 7904 |       |
| Net Unexpected Card     | Trouble                                        | Activation | 1    | Panel        | Reset          |      |      |             |                  |                       | 12/16/2020 09:42:54 | 7903 |       |
| Loading configuration   | Status                                         | Activation | 1    | Panel        | Reset          |      |      |             |                  |                       | 12/16/2020 09:42:54 | 7902 |       |
| Input Activated         | Status                                         | Restoral   | 1    | Panel        | Silence Buzzer |      |      |             |                  |                       | 12/16/2020 09:42:31 | 7901 |       |
| Input Activated         | Status                                         | Activation | 1    | Panel        | Silence Buzzer |      |      |             |                  |                       | 12/16/2020 09:42:31 | 7900 |       |
| User Logged In          | Status                                         | Activation | 1    | Panel        |                |      |      |             |                  | Default User : Logged | 12/16/2020 09:42:30 | 7899 |       |
| Exporting configuration | Status                                         | Restoral   | 1    | Panel        | Reset          |      |      |             |                  |                       | 12/16/2020 09:42:28 | 7898 | U U   |
|                         | C1-1                                           | A          |      | Dan al       | D +            |      |      |             |                  |                       | 10/10/0000 00:40:47 | 7007 |       |
|                         |                                                |            |      |              |                |      |      |             |                  |                       |                     |      | Close |

## **Loop Analog Values**

| -  | -  | ÷ | ÷  | ۰. | а.  |
|----|----|---|----|----|-----|
|    |    |   |    |    |     |
| 88 | Ξ. | 2 | 7. | -  | 41  |
|    |    |   |    |    | -11 |
|    |    |   |    |    |     |
| 8  |    |   |    |    |     |
| e. |    |   | -  |    |     |

Sensors (detectors) on a SLC loop have Analog Values which represent current value (clean air), last calibrated zero point, and last calibrated fire point. These Analog Values relate to the health of the sensor. These values can be retrieved using the **Get Loop Analog Values** window.

- 1. For Legacy FACPs, connect a serial programming cable with an adapter to an available port on the computer. Set the Serial COMM port in **Edit Preferences**. For current panels, use a compatible cable to connect the computer to the control unit's USB-B port.
- 2. Choose a panel from the drop-down list box.
- 3. Click Connect to Panel. Enter a password if prompted (1111 or 4444).
- 4. Select a Loop on the panel from the drop-down box.
- 5. Click **Fetch** to retrieve the values of all sensors on the chosen Loop(s).
- 6. Click and select a device from the list to show the reading and the calculated percentage of the Health.
- 7. Click Save to save the Analog Values as a .csv file, which can be opened in a spreadsheet.

#### Get Loop Analog Values

| Connect to Panel 1          | Fetch Save                                                                                   | All L | .oops |         |      |       |            |            |  |
|-----------------------------|----------------------------------------------------------------------------------------------|-------|-------|---------|------|-------|------------|------------|--|
| Filter panel output by loop | ✓ All Loops ✓ Loop 1 ✓ Loop 2 ✓ Loop 3 ✓ Loop 4 ✓ Loop 5 ✓ Loop 6 ✓ Loop 7 ✓ Loop 8 ✓ Loop 9 |       |       |         |      |       |            |            |  |
|                             | ✓ Loop 10 ✓ Loop 11 ✓ Loop 12 ✓ Loop 13 ✓ Loop 14 ✓ Loop 15 ✓ Loop 16                        |       |       |         |      |       |            |            |  |
| Туре                        |                                                                                              | Node  | Loop  | Address | Zone | value | Zero Point | Fire Point |  |
| ACC-V Multi-Sensor          |                                                                                              | 1     | 2     | 25      | 0002 | 56    | 57         | 186        |  |
| Analog Duct Sensor          |                                                                                              | 1     | 2     | 30      | 0002 | 50    | 49         | 179        |  |
| AIE-EA Ion Sensor           |                                                                                              | 1     | 2     | 35      | 0002 | 57    | 57         | 187        |  |
| ATG-EA Heat Sensor          |                                                                                              | 1     | 2     | 40      | 0002 | 86    | 86         | 240        |  |
| ALK-V Photo Sensor          |                                                                                              | 1     | 2     | 45      | 0002 | 54    | 54         | 184        |  |
| Analog Duct Sensor          |                                                                                              | 1     | 2     | 59      | 0002 | 62    | 62         | 192        |  |
| ALN-V Photo Sensor          |                                                                                              | 1     | 2     | 65      | 0002 | 59    | 60         | 190        |  |
| ALG-V Photo Sensor          |                                                                                              | 1     | 2     | 69      | 0002 | 60    | 60         | 190        |  |
| ACD-V Multi-Criteria Sensor |                                                                                              | 1     | 2     | 79      | 0002 | 0     | 1          | 101        |  |
| ACA-V Multi-Sensor          |                                                                                              | 1     | 2     | 100     | 0002 | 60    | 60         | 189        |  |
|                             |                                                                                              |       |       |         |      |       |            |            |  |
|                             |                                                                                              |       |       |         |      |       |            |            |  |
|                             |                                                                                              |       |       |         |      |       |            |            |  |
|                             |                                                                                              |       |       |         |      |       |            |            |  |
|                             |                                                                                              |       |       |         |      |       |            |            |  |
|                             |                                                                                              |       |       |         |      |       |            |            |  |
|                             |                                                                                              |       |       |         |      |       |            |            |  |

## **Update Panel Firmware**

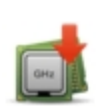

This tool allows the user to update the panel firmware on supported control units. Before attempting to update the control unit, place the firmware file in a location on the local hard drive. The firmware is updated from a firmware file saved on the PC that is exported via LE2. It is important the control unit maintain AC Power during the entire update.

#### FireNET / FireNET + / Elite / Elite RS

Before beginning, obtain serial programming cable and a Serial to PC adapter detailed in <u>Getting Started</u>. This hardware is required to communicate with control units that use serial ports.

- 1. Connect the serial programming cable with adapter to available port on your PC.
- 2. Set the serial comm port in **Edit Preferences**. Use the computer Device Manager to determine which the comm port is in use by the serial adapter.
- 3. Connect the serial cable to the appropriate 10-pin port. On applicable units this is J5.
- 4. Install a short circuit jumper link to appropriate link. On applicable units this is JP1.
- 5. Set the programming switch to PC mode on applicable control units.
- 6. Click Update Panel Firmware. The Flash Upgrade window will appear.

| Flash Upgrade                    |                                                                                                    |                      |                            |   |                    |          |            |
|----------------------------------|----------------------------------------------------------------------------------------------------|----------------------|----------------------------|---|--------------------|----------|------------|
| Select Bin file for Upload       |                                                                                                    |                      |                            |   |                    |          |            |
| 5                                | - Documents                                                                                                    |                      | Name                       |   |                    | Size     | Created    |
|                                  | 🕂 🗀 Adobe                                                                                                    | $\square$            |                            | _ |                    |          |            |
|                                  | 🕂 🧀 apdf                                                                                                    |                      |                            |   |                    |          |            |
| Desktop                          | 🕂 🗀 Custom Office Template                                                                                                    |                      |                            |   |                    |          |            |
|                                  | 🕂 🗀 Flip PDF                                                                                                    |                      |                            |   |                    |          |            |
|                                  | 🕂 🗀 FlowPaper                                                                                                    |                      |                            |   |                    |          |            |
| My Document:                     | Gatewatch_Logs                                                                                                    |                      |                            |   |                    |          |            |
|                                  | 🕂 🗀 L@ti-View                                                                                                    |                      |                            |   |                    |          |            |
| - <u> </u>                       | 🕂 🗀 L@ti-View_archive                                                                                                    |                      |                            |   |                    |          |            |
| Data Folder                      | 🕂 🗀 Lati-View                                                                                                    |                      |                            |   |                    |          |            |
| Data Folder                      | 🕂 🗀 My Project Exports                                                                                                    |                      |                            |   |                    |          |            |
|                                  | 🕂 🗀 My Shapes                                                                                                    |                      |                            |   |                    |          |            |
|                                  | 🕂 🗀 OneNote Notebooks                                                                                                    |                      |                            |   |                    |          |            |
|                                  | 🕂 🗀 Outlook Files                                                                                                    |                      |                            |   |                    |          |            |
|                                  | 🕂 🗀 ROBLOX                                                                                                    | $\overline{\bullet}$ |                            |   |                    |          |            |
| USA Version                      | <u>`</u>                                                                                                    | _                    |                            |   | Comm Bort:         |          | Paud Pato: |
|                                  |                                                                                                    |                      |                            |   | Commi Port.        |          | bauu Kate. |
| IMPORTANT - Make sure            | you have a copy of the site configuration t                                                                                                    | ile b                | efore starting. Ensure the |   |                    | able 🔻 💽 | 19200      |
| chable key switch is in t        | ne on position                                                                                                    |                      |                            |   |                    |          | ① 115200   |
| 1 Connect the st                 | tandard Panel programming lead t                                                                                                    | o th                 | e computer serial COM      |   |                    |          |            |
| Port (or USB to                  | RS232 adaptor where applicable                                                                                                    | )                    | le compacer senar corr     |   |                    |          |            |
| 2. Connect the o                 | ther end of the programming lead                                                                                                    | to t                 | the Panel display board    |   |                    |          |            |
| "PC" port conn                   | ector J5 (located in the lower righ                                                                                                    | t co                 | rner of the display        |   |                    |          |            |
| board).                          | stands to see the back to all address                                                                                                    |                      | ad Italy 104 (la sate d ta | н |                    | Start    |            |
| 5. Install a short               | <ol> <li>Install a short circuit jumper link to the display board link JP1 (located in<br/>the lower left corner of the display heard).</li> </ol>                                                                                                    |                      |                            |   |                    |          |            |
| 4. Select the Pan                | 4 Select the Panel Bin File using the File menu above                                                                                                    |                      |                            |   |                    |          |            |
| <ol><li>Press and hold</li></ol> | I the front panel "Fire Drill" and "E                                                                                                    | nte                  | r" buttons on the front of | f | Segment Progress   | 0%       |            |
| the panel. Wh                    | ile holding these buttons down, p                                                                                                    | ress                 | then release the SW2       |   |                    |          |            |
| RESET switch                     | (located at the bottom of the disp                                                                                                    | lay                  | board, INSIDE the          |   | Total Progress 0 % |          |            |
| panel). It you                   | wish to select the higher baud rat                                                                                                    | e, )                 | ou will need to hold the   | - |                    | Cancel   |            |
| Warning L@titude.page            | al firmware Elashing currently not availab                                                                                                    | la                   | in the case of the second  |   |                    |          |            |
| warning, contude pan             | contention of a stand of the stand of the st | ie.                  |                            |   |                    |          | Close      |

- 7. Select the desired firmware file using the file navigator inside the window.
- 8. Select the Comm Port and Baud Rate.
- 9. Press and hold the front panel **Fire Drill** and **Enter** buttons. While holding down these buttons, press and release the **RESET** switch (SW2 on applicable units).

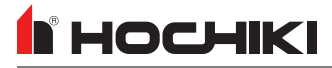

**NOTE** To select the higher baud rate, hold the front panel **Reset** and **Enter** buttons of the front of the panel. While holding down these buttons, press and release the **RESET** switch.

- 10. If successful, the panel display will be blank and front panel indicators may be illuminated.
- 11. Release the Fire Drill and Enter buttons of the front of the panel.
- 12. Select the comm port and baud rate. Click the Start button. If an error occurs, select the other baud rate option.
- 13. There will be a loading bar in the window giving progress updates.
- 14. A pop-up window will be displayed when the transfer is complete. The panel should start initializing automatically. If it doesn't, press the **RESET** switch (SW2 on appliable units).
- 15. Remove the short circuit jumper link (JP1 on applicable units).
- 16. Autolearn the panel.
- 17. Load the site configuration file into the panel.

## Virtual Panel

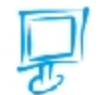

This tool provides remote access to the fire alarm system's GUI and other controls from a computer. This tool will emulate physical buttons on applicable control units.

**NOTE** Virtual Panel is only supported on legacy panels.

#### FireNET / FireNET + / Elite / Elite RS

- 1. Connect a serial programming cable with adapter to an available port on the computer. In **Edit Preferences**, set the serial COMM port in use.
- 2. Click Connect to Panel.
- 3. Enter a password; either 1111 or 4444.
- 4. Once logged in, click Start to begin panel emulation and remote access.
- 5. Once logged in, the GUI can be navigated as if physically at the panel. Any events on the system will activate the emulated indicator LEDs.

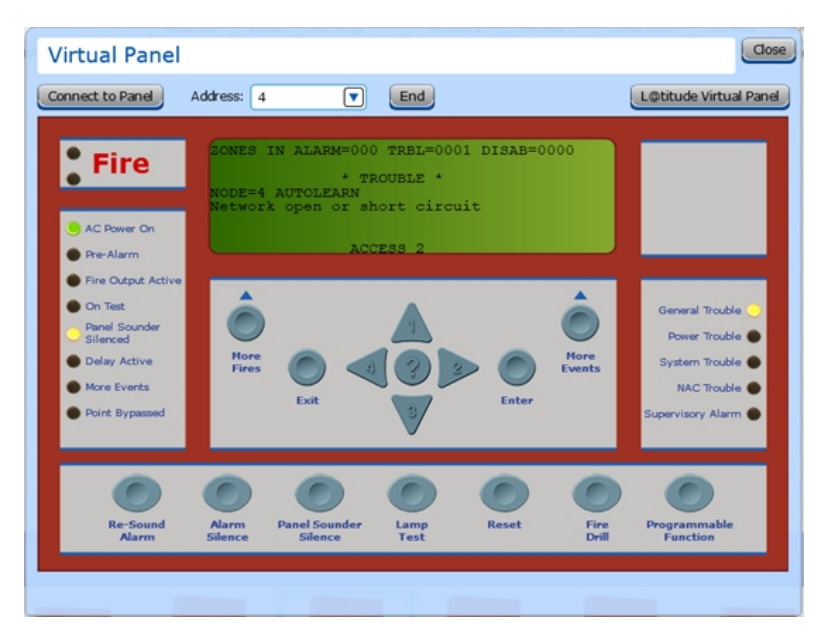

**NOTE** To connect to other nodes on the network, repeat the login process and select the desired node in the **Address** drop-down.

### **Monitor Mode**

The Monitor Mode tool the monitoring and saving of ASCII text output from the control panel. For example, it can be used to observe real-time event data printed by the control panel's printer on the computer monitor.

**NOTE** This feature is only available on legacy panels.

This tool requires a serial programming cable and a Serial to PC adapter, as detailed in Getting Started.

- 1. Set the Serial COMM port and Baud Rate (19200) in **Edit Preferences**. To determine which COMM port is connected to the serial adapter, consult the device manager of the computer running LE2. Click **Save**.
- 2. Click Monitor Mode.
- 3. Click Start to begin capturing data.
- 4. Use the control unit to generate desired printer events to capture, such as Fire Drill.
- 5. Click Audit Stamp to print a date and time for captured text.

| Monitor Mode                                                                                     |      |
|--------------------------------------------------------------------------------------------------|------|
| Stop Save Clear Audit Stamp                                                                      |      |
| Input Activated<br>NODE=4 AUTOLEARN<br>PANEL RESET ZONE 00<br>RESET CLEARED 01/09/2000 00:31     |      |
| Input Activated<br>NODE=4 AUTOLEARN<br>FIRE DRILL ZONE 00<br>FIRE DRILL CLEARED 01/09/2000 00:31 |      |
| **************************************                                                           | ▼    |
|                                                                                                  | lose |

- 6. Click Stop to end data capture.
- 7. Save or clear data as desired. Saved data is placed in a .txt file in the same format as the captured text in the window. Unprintable characters print symbols.
- 8. Click Close to exit. All unsaved data will be lost.

### **Battery Calculator**

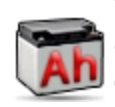

The battery calculator assists in determining the required backup battery capacity and the maximum cable length for the SLC and Panel NAC circuits. The tool uses a combination of user data and known data to make the calculations to produce a report. All formulas used in the calculator are clearly stated for local authority transparency.

This tool uses known data for the control unit, loop devices, and peripheral cards, as part of the battery and cable length calculations. Other variables must be input by the user to complete calculations for the report. These unknown variables include Total Expected Current.

The report provides a Maximum SLC cable length, NAC cable length, and the minimum battery capacity requirement and all variables, 24V power supply loads, and calculations that produced these results. The results of this report can be saved as a PDF or as a spreadsheet file (\*.csv).

If there is a network of panels, the desired panel must first be selected before using the calculator. The calculator information is stored for each panel unless another configuration is imported from the panel. The import will erase the contents of the battery calculator.

| Battery And Cable Length Ca                                                                                                    | alculator                                                                                          |                                                                                                    |                                                                                                    |                                                                             |                                                                                                    |  |
|----------------------------------------------------------------------------------------------------|----------------------------------------------------------------------------------------------------|----------------------------------------------------------------------------------------------------|----------------------------------------------------------------------------------------------------|-----------------------------------------------------------------------------|----------------------------------------------------------------------------------------------------|--|
| Calculator Principle                                                                                                    |                                                                                                    | Control Panel                                                                                               | SLC Devices                                                                                                    |                                                                             | Wiring Data                                                                                                    |  |
| I/O Modules / Sounders XT+ Module                                                                                                    |                                                                                                    |                                                                                                    | Other Load                                                                                                    |                                                                             | Result / Report                                                                                                    |  |
| Variables                                                                                                    |                                                                                                    |                                                                                                    | 24V Power Supply Loads                                                                                                    |                                                                             |                                                                                                    |  |
| Backlight ON Hours Fixed At:         1 Hours           Backlight ON Hours:         23 Hours           Class and by Period:         24 Hours           (Ta) Total Alarm Hours:         0.08 Hours           (A) Safety Margin / Aging Factor         20 % / 1.2           (D) Derating Factor Fixed:         1 m           Calculations         11 m           Total Standby Backlight ON*         1212.43 | mA) 1212.43<br>mA) 1212.43                                                                         | ix 1 Hour = 1212.43 mA                                                                                      | Name<br>Control Panel Backlight OK<br>Control Panel Backlight DI<br>SLC Devices**<br>I/O Modules / Sounders<br>Other Load | Standby (mA<br>760<br>760<br>328.83 (209<br>0<br>123.6<br>= 1515.<br>= 3485 | <ul> <li>Alarm (mA)<br/>860          45 x 1.57) 636 (405.09 x 1.57)         0         123.6         .54 mAh         7.54 mAh         7.54 mAh         </li> </ul> |  |
| Total Standory Backlight DIM*         1212.43 (ma)         1212.43 (23 Hours)         2.25 Hours         2.25 Aging Factor         = .94857.54 mAn           Total Alarm*         1619.6 (mA)         1619.6 x 0.08 Hours         = 129.56 mAh x 1 Derating Factor x 1.25 Aging Factor         = 161.96 mAh           =         36535.05 mAh         = 36535.05 mAh         = 36535.05 mAh                |                                                                                                    |                                                                                                    |                                                                                                    |                                                                             |                                                                                                    |  |
| Loop 1 Unkn<br>Loop 2 Unkn<br>Loop 3 Unkn<br>Loop 4 Unkn<br>Loop 5 Unkn<br>Loop 6 Unkn                                                                                                    | own wire type<br>own wire type<br>own wire type<br>own wire type<br>own wire type<br>own wire type | + Panel I/O Sounders                                                                                        |                                                                                                    | Minimum Requi                                                               | eref Battery Capacity = 36.53 Ah<br>X<br>21 38 Ah<br>or<br>cabinet<br>or<br>Deep Cabinet                                                                          |  |
| Note<br>Warning: All calculations are for guidance on<br>and alarm conditions. Standby calculations as<br>backlight off.<br>* Includes the total loop current usage scaled<br>** The current on the SLC circuit is multiplied                                                                                                    | ly and should be<br>sume 1 hour with<br>by the scale fact<br>I by the scale fact                   | control panel current in mains fai<br>red by the remaining time with th<br>ly on the protocol).<br>4V load. | Report Fi                                                                                                    | ⊘ Include File Path<br>⊘ Open file when finished                            |                                                                                                    |  |
|                                                                                                    |                                                                                                    |                                                                                                    |                                                                                                    |                                                                             | Save Close Save Rep                                                                                                    |  |

### **Edit Preferences**

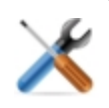

This tool can be used to set preferences for Loop Explorer 2, such as Auto Save, Save location, and Language. It can also be used to set preferences for zones, project trees, window prompts, and display items. Some critical items are set in this window such as the selection of the Serial Comm Port and the Updates page.

#### **General Tab**

The General Tab can be used to set comm ports, the Default Project Folder (where projects will be saved), Auto Save options, and language. The serial **Comm Port** must be set before using some features in LE2, such as configuration transfer on control units that use serial communications. Select an appropriate **Baud Rate**.

| Preferences                       |
|-----------------------------------|
| General Display Options Updates   |
| Comm Port                         |
| No Ports Available 🔍 💽            |
| ○ 19200                           |
| ⊚ 115200                          |
| Modem Port                        |
| No Ports Available 🔽 💽            |
| ① 19200                           |
| ○ 115200                          |
| Default Project Folder            |
| C:\Users\cgera\Documents Browse   |
| Auto Save Preferences             |
| Auto Save Current Project         |
| Interval - Save Every 2 📩 Minutes |
| Choose a language                 |
| English (US)                      |
|                                   |
|                                   |
| Save                              |

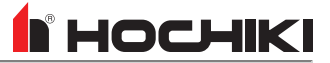

#### **Display Options**

The Display Options Tab can be used to set preferred defaults, such as zones, time zone, temperature unit, display settings, and reset window sizes. All changes made in this window will be applied across all projects in LE2.

| Preferences                                                                                                    |
|----------------------------------------------------------------------------------------------------|
| General Display Options Updates                                                                                                    |
| Default Zone to Add Devices to   0   -   Default Zone follows Device Loop   -   Allow Zone Names for Legacy Panels   Your default Time Zone:   America/New York             |
| <ul> <li>Display quantities on Tree Views</li> <li>Enable 'Zoom' effect on Tree Views</li> <li>Display Prompt when multiple devices add and are NOT sequential.</li> </ul>  |
| <ul> <li>Enable 'Look Ahead' for Location Text fields</li> <li>Record Panel Programming Audit data</li> <li>Populate 'Save As' requests for user?</li> </ul>                |
| <ul> <li>Copy LocationText from Sensor when adding sounderbase</li> <li>Generate Cause and Effect when Sounderbase is added?</li> <li>Display Loop Current Usage</li> </ul> |
| Show Battery Calculator Context Menu Use Celsius instead of Fahrenheit on UL Devices Reset Stored Window Sizes                                                              |
| Theme Variant Latitude 🕥                                                                                                    |
| Save Cancel                                                                                                    |

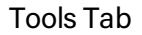

## 

#### **Updates Tab**

The **Updates Tab** can be used to check for updates to LE2. An internet connection is required. Click **Check Now** to determine if any updates are available.

| Preferences                                                               |
|---------------------------------------------------------------------------|
| General Display Options Updates                                           |
| Automatically check for application updates when online                   |
| Database Nam e: Hochiki America plus L@titude<br>Last checked: 01/05/2021 |
| Check Now                                                                 |
| Change password used to connect with the VR web site Change               |
| Save Cancel                                                               |

Also in the Updates Tab, the Virtual Resource password can be updated or changed if it has expired. Click **Change** to open a window that will connect to the password maintenance page to the Virtual Resource website.

| Loop Explorer 2 Change VR User Password                                                                                                    |
|----------------------------------------------------------------------------------------------------|
|                                                                                                    |
| This process will allow you to connect to the VR web site (https://virtualresource.global) and<br>Reset your password. The User Name and password below are the same values that you use<br>when accessing the VR web site. |
| VR User Name cgera2                                                                                                    |
| VR User Password                                                                                                    |
| New VR Password                                                                                                    |
| New VR Password                                                                                                    |
| Update                                                                                                    |
|                                                                                                    |
|                                                                                                    |
| Cancel                                                                                                    |

An internet connection is required to change the VR password. Once the password is changed, enter the new password in the <u>License</u> window. If an incorrect password is entered 10 times, the LE2 account will be locked. Contact Tech Support to unlock the account.

### License

The license window holds the current username and password and the expiration date for the user license. The current user can be changed in this window by entering alternate credentials.

Each License can be set for a duration of 7 days - 6 months for each user, depending on the the admin setup. This limitation exists to prevent unauthorized access to a client's system. This expiration date is displayed on the **License** window. A warning will be given several days before the license expires. Once the license has expired, LE2 can still be used, but some features will be limited, such as panel programming and Guide export files.

**NOTE** An internet connection is required to access the License window, renew a license, or update an expired license.

| Loop Explorer 2 License Update                                                                                                    |
|----------------------------------------------------------------------------------------------------|
|                                                                                                    |
| This process will allow you to connect to the VR web site (https://virtualresource.global) and validate your LE2 application License. The User Name and password below are the same values that you use when accessing the web site. The License data returned is defined by your company's VR Administrator. Without this License data from the VR web site you will NOT be able to program panels or generate Graphix export files. |
| VR User Name VR User Name                                                                                                    |
| VR User Password *********                                                                                                    |
| License expiration Date 07/01/2021                                                                                                    |
|                                                                                                    |
|                                                                                                    |
|                                                                                                    |
|                                                                                                    |
| Check Now Cancel                                                                                                    |

## Loopback Test

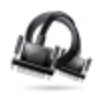

The Loopback Test tool requires the use of a serial loopback adapter. This tool allows users to test the connectivity of the transmit and receiver of a serial cable. When the connection is working, any data entered in the transfer box will be displayed in the receiver box.

-

# **HELP TAB**

Click the icon to see detailed information about that toolbar option.

| View Application Errors | View Communication Logs | Kochiki America | About |     |
|-------------------------|-------------------------|-----------------|-------|-----|
| View Application Er     | rrors                   |                 |       |     |
| View Communication      |                         |                 |       |     |
| Company Name            |                         |                 |       | 104 |
| About                   |                         |                 |       |     |

# **View Application Errors**

This is a diagnostic tool that serves as an application error log. It stores details on any error codes encountered in LE2. When a process fails, it is listed in this window, with a timestamp and description.

| Application Erro    | rs Log                                   |                                                                                                    | Close |
|---------------------|------------------------------------------|----------------------------------------------------------------------------------------------------|-------|
| Date Time           | Process                                  | Details                                                                                                    |       |
| 10/22/2020 10:04:34 | preferencesDisplay                       | Failed to locate Serial Comm ports error=[Error: Com Ports unavailable.].                                                |       |
| 10/22/2020 09:53:34 | Top Level                                | Unhandled Exception: Error: Com Ports unavailable. StackTrace =[Error: Com Ports unavailable.                            | Ā     |
| 10/22/2020 09:53:05 | Top Level                                | Unhandled Exception: Error: Com Ports unavailable. StackTrace =[Error: Com Ports unavailable.                            |       |
| 10/16/2020 14:37:08 | preferencesDisplay                       | Failed to locate Serial Comm ports error=[Error: Com Ports unavailable.].                                                |       |
| 10/16/2020 14:27:05 | preferencesDisplay                       | Failed to locate Serial Comm ports error=[Error: Com Ports unavailable.].                                                |       |
| 10/16/2020 14:14:27 | preferencesDisplay                       | Failed to locate Serial Comm ports error=[Error: Com Ports unavailable.].                                                |       |
| 10/15/2020 14:27:52 | preferencesDisplay                       | Failed to locate Serial Comm ports error=[Error: Com Ports unavailable.].                                                |       |
| 10/15/2020 13:48:00 | preferencesDisplay                       | Failed to locate Serial Comm ports error=[Error: Com Ports unavailable.].                                                |       |
| 10/15/2020 13:39:55 | preferencesDisplay                       | Failed to locate Serial Comm ports error=[Error: Com Ports unavailable.].                                                |       |
| 10/15/2020 13:34:44 | preferencesDisplay                       | Failed to locate Serial Comm ports error=[Error: Com Ports unavailable.].                                                |       |
| 10/13/2020 14:49:48 | preferencesDisplay                       | Failed to locate Serial Comm ports error=[Error: Com Ports unavailable.].                                                |       |
| 10/13/2020 14:49:22 | preferencesDisplay                       | Failed to locate Serial Comm ports error=[Error: Com Ports unavailable.].                                                |       |
| 10/13/2020 14:47:20 | VRHandshake                              | onFaultHandler() WSDL = [https://www.virtualresource.global/VRWebService/VRWebService.asmx?WSDL] Error = [FaultEvent fau | ilt=  |
| 10/13/2020 14:47:20 | VRHandshake                              | onWSDLFaultHandler() WSDL = [https://www.virtualresource.global/VRWebService/VRWebService.asmx?WSDL] Error = [FaultEve   | ant   |
| 10/13/2020 14:47:13 | VRHandshake                              | onWSDLFaultHandler() WSDL = [https://www.virtualresource.global/VRWebService/VRWebService.asmx?WSDL] Error = [FaultEve   | ant   |
| 10/13/2020 14:47:13 | VRHandshake                              | onFaultHandler() WSDL = [https://www.virtualresource.global/VRWebService/VRWebService.asmx?WSDL] Error = [FaultEvent fau | ilt=  |
| 09/23/2020 21:42:31 | preferencesDisplay                       | Failed to locate Serial Comm ports error=[Error: Com Ports unavailable.].                                                |       |
| 09/23/2020 09:19:30 | NetworkNodeItemDisplayphyscialType()     | Failed to locate Node_type =0, node_subtype=0                                                                            |       |
| 07/20/2020 14:00:09 | preferencesDisplay                       | Failed to locate Serial Comm ports error=[Error: Com Ports unavailable.].                                                |       |
| 07/20/2020 13:58:49 | preferencesDisplay                       | Failed to locate Serial Comm ports error=[Error: Com Ports unavailable.].                                                |       |
| 07/20/2020 13:44:13 | Top Level                                | Unhandled Exception: TypeError: Error #2007 StackTrace =[TypeError: Error #2007                                          |       |
| 06/15/2020 14:09:41 | UpdateLocalUserDataDBSchemaCommand.onUpd | : Could NOT update User DB Schema [ALTER TABLE main.MGEditorColumnPreferences ADD COLUMN IsHidden BOOLEAN NOT NUL        | LC    |
| 04/20/2020 13:41:43 | NetworkNodeItemDisplayphyscialType()     | Failed to locate Node_type =0, node_subtype=0                                                                            |       |
| 04/20/2020 13:41:42 | NetworkNodeItemDisplayphyscialType()     | Failed to locate Node_type =0, node_subtype=0                                                                            |       |
| 04/20/2020 13:41:42 | NetworkNodeItemDisplayphyscialType()     | Failed to locate Node_type =0, node_subtype=0                                                                            | Ы     |
| 04/20/2020 13:41:42 | ComPortWranner                           | serialPortOpen() SerialPort utils is pull or NOT supported                                                               |       |

## **View Communication Logs**

| - |  |   | _ |
|---|--|---|---|
|   |  | - |   |
|   |  | - |   |
|   |  | £ |   |
|   |  | 5 |   |
|   |  | - |   |

This is a diagnostic tool that monitors the communication between LE2 and connected units. The data being sent/received is logged here. This feature must be activated in **Edit Preferences > Display Options > Record Panel Programming Audit Data (checkbox)** before the data will be logged.

| Communication Log |           |        |         |         |              |                     |
|-------------------|-----------|--------|---------|---------|--------------|---------------------|
| Network Name      | Date Time | Status | Address | Message | Command Sent | Response from Panel |
|                   |           |        |         |         |              |                     |
|                   |           |        |         |         |              |                     |
|                   |           |        |         |         |              |                     |
|                   |           |        |         |         |              |                     |
|                   |           |        |         |         |              |                     |
|                   |           |        |         |         |              |                     |
|                   |           |        |         |         |              |                     |
|                   |           |        |         |         |              |                     |
|                   |           |        |         |         |              |                     |
|                   |           |        |         |         |              |                     |
|                   |           |        |         |         |              |                     |

# **Company Name**

This will open the website for Hochiki or VES, depending on the configuration and selected database.

### About

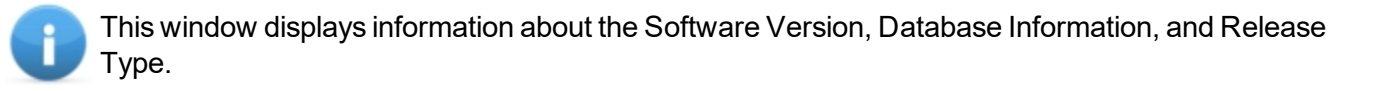

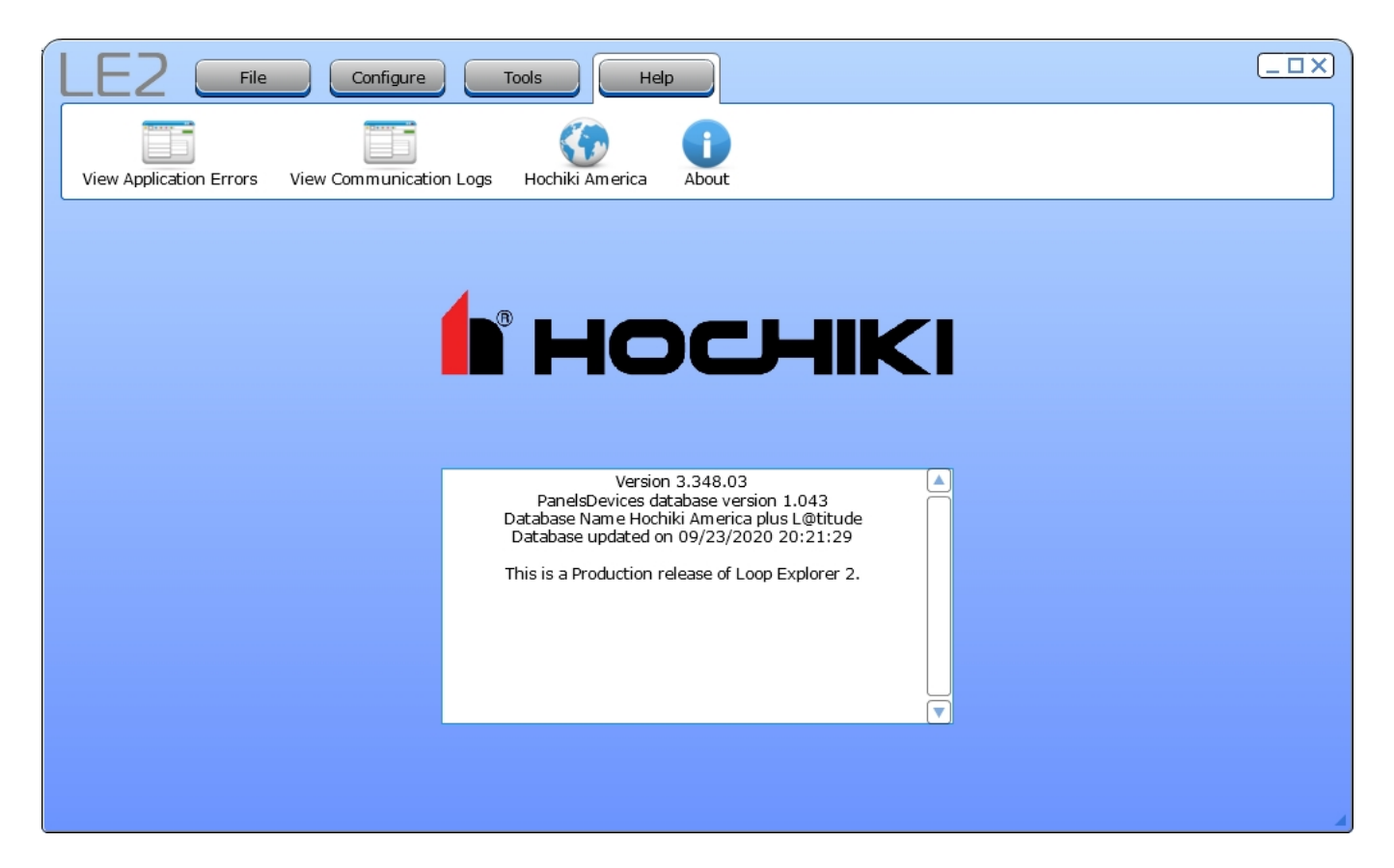

# PANEL CONFIGURATION

Panel Configuration will depend on the site, customer, and local authority requirements. When new panels are added, LE2 will build a baseline network tree based on the panel type. Double-click the desired network panel to access the settings.

| Panels                                                                       | 107 |  |  |
|------------------------------------------------------------------------------|-----|--|--|
| FireNET L@titude, VES L@titude, Compas                                       | 107 |  |  |
| Elite, Elite RS, eLAN RS, FireNET, FireNET+, FireNET LCD Network Annunciator | 123 |  |  |
| FireNET Vision, L@titude Vision, Compas Vision                               |     |  |  |
| Panel I/O Configuration                                                      | 137 |  |  |
| Inputs                                                                       | 137 |  |  |
| Outputs                                                                      | 137 |  |  |
| Function Button Configuration                                                |     |  |  |

# Panels

#### FireNET L@titude, VES L@titude, Compas

#### Panel Data Tab

| Configure Panel Settings                        |                                        |                                    | NAME                                                            |
|-------------------------------------------------|----------------------------------------|------------------------------------|-----------------------------------------------------------------|
|                                                 |                                        |                                    | Text Box, up to 30 characters allowed, including special        |
| Details                                         |                                        | General Alarm                      | characters.                                                     |
|                                                 |                                        | Common                             |                                                                 |
| Name (ParlerName>                               | Panel Address                          | 🔿 Zonal                            | This is the name of the selected nanel                          |
| Zone Indicators                                 | Options                                |                                    |                                                                 |
| Indicators on Panel                             | Global Pattern Temporal                | Global Delays                      |                                                                 |
| Zone of First LED                               | BackLight Control Automatic            | First Delay 0.0 👘 min              | PANEL ADDRESS                                                   |
| Indicator                                       | Button Sound Audible                   | Second Delay 0.0 min               | Drop-down List. Allowed values are 1-64.                        |
| 1 V                                             | Def Ring Mode Outputs                  |                                    |                                                                 |
| <ul> <li>1st in Alarm lit constantly</li> </ul> | - Any 2 devices to hypass delays - Def | Panel NACs                         | This is the node number of the papel on a multi-papel           |
| Buzzer Silence Access Level                     | Ring Mode Outputs Only                 | NAC 1 and 2 NAC 3 and 4            | not work. The first name added to the configuration will be     |
| Silence Buzzer at Level 2                       | Resound for fire in other zone         | Two Class B     Two Class B        | network. The first panel added to the configuration will be     |
|                                                 | Default Sync Protocol                  | Circuit Current Limit 2.5 🔹 (Amps) | assigned an address of 01. Subsequent panels added will be      |
| Panel Text                                      | A Wheelock                             | Circuit Timeout 250 (ms)           | assigned the next available address number, or a specific       |
| New Site                                        | B Gentex                               | Sub Addresses                      | address can be selected from the drop-down box.                 |
|                                                 |                                        | 000 of 0 in use                    |                                                                 |
|                                                 |                                        | Contractar Devices                 |                                                                 |
|                                                 |                                        |                                    | <b>NOTE</b> If a panel address is changed in LE2, the           |
|                                                 |                                        |                                    | physical address must be changed as well                        |
|                                                 |                                        |                                    |                                                                 |
|                                                 |                                        |                                    |                                                                 |
|                                                 |                                        |                                    |                                                                 |
|                                                 |                                        | Save                               |                                                                 |
|                                                 |                                        |                                    |                                                                 |
| Configure Panel Settings                        |                                        |                                    | NUMBER OF ZONE LED INDICATORS ON PANEL                          |
| Panel Data Times Loop D                         | Data Misc. Delay Exceptions            |                                    | Drop-down List. Allowed values are 0, 48, 96, and 144.          |
| Details                                         |                                        | General Alarm                      |                                                                 |
| Name (Panel Name)                               | Daniel Addresse 1 Master Node          | Common                             | This sets the number of Zone LEDs available on the panel.       |
|                                                 |                                        | 🔾 Zonal                            | ····· ····· ··························                          |
| Zone Indicators                                 | Options                                |                                    |                                                                 |
| Indicators on Panel                             | Global Pattern Temporal                | Global Delays                      |                                                                 |
| 2 Zone of First LED                             | BackLight Control Automatic            | First Delay 0.0 👘 min              | Drop-down List. Allowed values are panel-dependent.             |
| Indicator                                       | Button Sound Audible                   | Second Delay 0.0 min               |                                                                 |
| 1 Ist in Alarm Elash                            | Def Ring Mode Outputs                  |                                    | This sets the number of the first LED on the zone               |
| 1st in Alarm lit constantly                     | - Any 2 devices to hypass delays - Def | Panel NACs                         | LED board                                                       |
| Buzzer Silence Access Level                     | Ring Mode Outputs Only                 | NAC 1 and 2 NAC 3 and 4            |                                                                 |
| Silence Buzzer at Level 2                       | Resound for fire in other zone         | Two Class B     Two Class B        |                                                                 |
|                                                 | Default Sync Protocol                  | Circuit Current Limit 2.5 (Amps)   | 151 IN ALARM FLASH                                              |
| Panel Text                                      | A Wheelock                             | Circuit Timeout 250 (ms)           | Radio Button                                                    |
| New Site                                        | B Gentex                               | Sub Addresses                      |                                                                 |
|                                                 |                                        | 000 of 0 in use                    | Select this option to direct the first LED to activate to flash |
|                                                 |                                        |                                    |                                                                 |
|                                                 |                                        |                                    |                                                                 |
|                                                 |                                        |                                    | 151 IN ALARM LIT CONSTANTLY                                     |
|                                                 |                                        |                                    | Radio Button                                                    |
|                                                 |                                        |                                    |                                                                 |
|                                                 |                                        |                                    | Select this option to direct the first LED to activate to light |
|                                                 |                                        | Save                               |                                                                 |
|                                                 |                                        |                                    | a super strength a                                              |

and

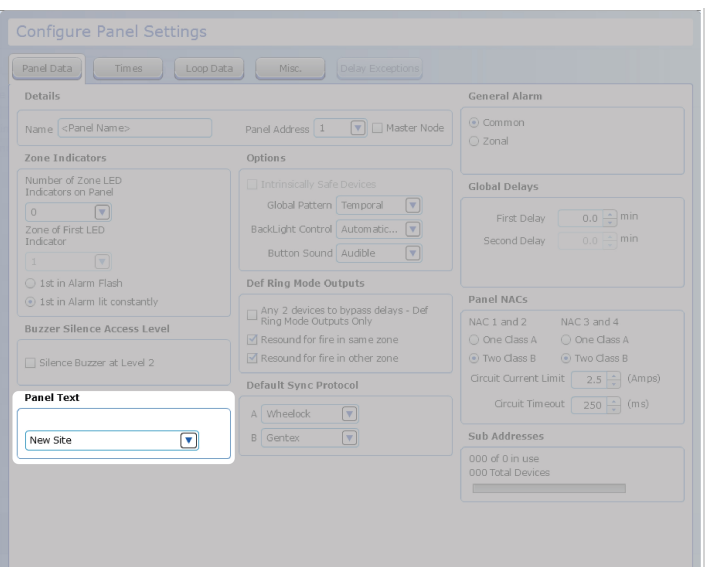

#### PANEL TEXT

Text box. Up to 80 characters, including special characters.

This will provide site location details that will be displayed on the GUI of all panels on the network when events are generated on the panel.

| Configure Panel Settings      |                                        |                                  | INTRINSICALLY SAFE DEVICES - Apollo Protocol                       |
|-------------------------------|----------------------------------------|----------------------------------|--------------------------------------------------------------------|
| Panel Data Times Loop Data    |                                        |                                  | Only                                                               |
| Details                       |                                        | General Alarm                    | Check Box.                                                         |
| Name <panel name=""></panel>  | Panel Address 1 🔽 🗆 Master Node        | ⊙ Common                         |                                                                    |
| Zone Indicators               | Options                                | 0.2011ai                         | This sets the characteristics of the detection circuit to          |
| Number of Zone LED            | Intrinsically Safe Devices             | Global Delays                    | enable the correct monitoring of the circuit. Selecting this       |
|                               | Global Pattern Temporal 🔍              |                                  | ontion will reduce the number of LEDs active on each loop          |
| Zone of First LED             | BackLight Control Automatic 💌          | First Delay 0.0 min              | option will reduce the number of LED's active on each loop         |
| Indicator                     | Button Sound Audible                   | Second Delay                     | from 5 to 2, which will reduce the current draw.                   |
| 0 1st in Alarm Flash          | Def Ring Mode Outputs                  |                                  |                                                                    |
| ⊙ 1st in Alarm lit constantly | - Any 2 devices to bypass delays - Def | Panel NACs                       | GLOBAL PATTERN                                                     |
| Buzzer Silence Access Level   | Ring Mode Outputs Only                 | NAC 1 and 2 NAC 3 and 4          | Dee Deer List Allow dustant on Os finners (high                    |
| Girmer Rummer at Land 2       |                                        |                                  | Drop-Down List. Allowed values are <b>Continuous</b> (nigh         |
|                               | Default Sunc Protocol                  | Circuit Current Limit 2.5 (Amps) | steady state), <b>March</b> (high and low for even intervals), and |
| Panel Text                    |                                        | Circuit Timeout 250 (ms)         | Temporal (synchronized on a system basis three even                |
|                               | A Wheelock                             | Sub Addresses                    | on/off ovalas followed by off pariod)                              |
| New Site                      | B Gentex                               | 000 of 0 in use                  | on/on cycles followed by on period).                               |
|                               |                                        | 000 Total Devices                |                                                                    |
|                               |                                        |                                  | This will set the pattern that will be assigned to a NAC           |
|                               |                                        |                                  | circuit output pattern                                             |
|                               |                                        |                                  | circuit output pattern.                                            |
|                               |                                        |                                  |                                                                    |
|                               |                                        |                                  | Dren Deven List Allevia duraluse and Automatic Dire and            |
|                               |                                        | Save Cancel                      | Drop-Down List. Allowed values are Automatic Dim and               |
|                               |                                        |                                  | Fixed Brightness.                                                  |
|                               |                                        |                                  |                                                                    |
|                               |                                        |                                  | This sets the backlight control of the LCD display.                |
|                               |                                        |                                  |                                                                    |
|                               |                                        |                                  |                                                                    |
|                               |                                        |                                  |                                                                    |
|                               |                                        |                                  | Drop-Down List. Allowed values are Audible and Silent.             |
|                               |                                        |                                  |                                                                    |
|                               |                                        |                                  | This setting will determine whether touching the GUI will          |
|                               |                                        |                                  | produce a sound                                                    |
|                               |                                        |                                  |                                                                    |
| Configure Panel Settings                                                    |                                      |                                                                 | ANY 2 DEVICES TO BYPASS DELAYS - DEF RING                      |
|-----------------------------------------------------------------------------|--------------------------------------|-----------------------------------------------------------------|----------------------------------------------------------------|
| Panel Data Times Loop Data                                                  |                                      |                                                                 | MODE OUTPUTS ONLY                                              |
| Details                                                                     |                                      | General Alarm                                                   | Check Box.                                                     |
| Name <panel name=""></panel>                                                | Panel Address 1 💽 🗌 Master Node      | Common                                                          |                                                                |
| Zone Indicators                                                             | Options                              | 🔾 Zonal                                                         | When delays are present on SLC or panel outputs, an            |
| Number of Zone LED                                                          |                                      | Global Delays                                                   | activation of two or more points will remove the delays and    |
|                                                                             | Global Pattern Temporal              | First Delay 0.0 min                                             | cause the outputs to activate immediately                      |
| Zone of First LED<br>Indicator                                              | BackLight Control Automatic          | Second Delay 0.0 min                                            | cause the outputs to activate infinediately.                   |
|                                                                             |                                      |                                                                 |                                                                |
| <ul> <li>1st in Alarm Flash</li> <li>1st in Alarm lit constantly</li> </ul> | Def Ring Mode Outputs                | Panel NACs                                                      | <b>NOTE</b> All delayed outputs must be configured for general |
| Buzzer Silence Access Level                                                 | Ring Mode Outputs Only               | NAC 1 and 2 NAC 3 and 4                                         |                                                                |
| Silence Buzzer at Level 2                                                   | Resound for fire in other zone       | Two Class B     Two Class B                                     |                                                                |
| Panel Text                                                                  | Default Sync Protocol                | Circuit Current Limit 2.5 (Amps)                                |                                                                |
|                                                                             | A Wheelock                           |                                                                 | RESOUND FOR FIRE IN SAME ZONE                                  |
| New Site                                                                    | B Gentex V                           | Sub Addresses                                                   | Check Box.                                                     |
|                                                                             |                                      | 000 Total Devices                                               |                                                                |
|                                                                             |                                      |                                                                 | Check this box to force the control unit to re-activate        |
|                                                                             |                                      |                                                                 | silenced NACs if a second point activates within the same      |
|                                                                             |                                      |                                                                 | zone as the first point                                        |
|                                                                             |                                      |                                                                 |                                                                |
|                                                                             |                                      | Sava Canad                                                      | RESOLIND FOR FIRE IN OTHER ZONE                                |
|                                                                             |                                      | Gave Carta                                                      | Check Box                                                      |
|                                                                             |                                      |                                                                 | Check Dox.                                                     |
|                                                                             |                                      |                                                                 | Check this box to force the control unit to re activate        |
|                                                                             |                                      |                                                                 | check this box to force the control drift to re-activate       |
|                                                                             |                                      |                                                                 | from the first point                                           |
|                                                                             |                                      |                                                                 | nom the first point.                                           |
|                                                                             |                                      |                                                                 |                                                                |
| Configure Panel Settings                                                    |                                      |                                                                 |                                                                |
| Panel Data Times Loop Data                                                  |                                      |                                                                 | AIB                                                            |
| Details                                                                     |                                      | General Alarm                                                   | Drop-Down List. Allowed values are Gentex, Amseco,             |
| Name <panel name=""></panel>                                                | Panel Address 1 🔽 🗌 Master Node      | Common     Zonal                                                | Wheelock, and System Sensor.                                   |
| Zone Indicators                                                             | Options                              |                                                                 |                                                                |
| Number of Zone LED<br>Indicators on Panel                                   |                                      | Global Delays                                                   | This sets the strope protocols being used. Only two            |
| 2 Zone of First LED                                                         | BackLight Control Automatic.         | First Delay 0.0 min                                             | protocols may be used at a given time                          |
| Indicator                                                                   | Button Sound Audible                 | Second Delay 0.0 min                                            |                                                                |
| 1st in Alarm Flash                                                          | Def Ring Mode Outputs                |                                                                 |                                                                |
| () 1st in Alarm lit constantly                                              | Any 2 devices to bypass delays - Def | Panel NACs                                                      |                                                                |
| Buzzer Silence Access Level                                                 | Resound for fire in same zone        | One Class A One Class A                                         |                                                                |
| Silence Buzzer at Level 2                                                   | Resound for fire in other zone       | Two Class B     Two Class B     Grouit Current Limit 2 s (Amos) |                                                                |
| Panel Text                                                                  | Default Sync Protocol                | Circuit Timeout 250 (ms)                                        |                                                                |
| Now Site                                                                    | A Wheelock                           | Sub Addresses                                                   |                                                                |
|                                                                             |                                      | 000 of 0 in use                                                 |                                                                |
|                                                                             |                                      | uuu iotal Devices                                               |                                                                |
|                                                                             |                                      |                                                                 |                                                                |
|                                                                             |                                      |                                                                 |                                                                |
|                                                                             |                                      |                                                                 |                                                                |
|                                                                             |                                      |                                                                 |                                                                |
|                                                                             |                                      | Save                                                            |                                                                |
|                                                                             |                                      |                                                                 |                                                                |

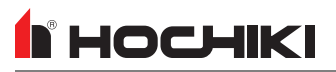

|                                                                                                    |                                                                                                    | GENERAL ALARM                                                                                               |
|----------------------------------------------------------------------------------------------------|----------------------------------------------------------------------------------------------------|----------------------------------------------------------------------------------------------------|
| Panel Data Times Loop Data Misc. Delay Exceptions                                                                                                    |                                                                                                    | Radio Button. Allowed values are Common (The panel will                                                     |
| Details                                                                                                    | General Alarm                                                                                                    | activate all notification appliances zones when any General                                                 |
| Name <panel name=""> Panel Address 1 🖤 🗆 Master Node</panel>                                                                                                    | Common                                                                                                    | alarm activation occurs ) and <b>Zonal</b> (The panel will activate                                         |
| Zone Indicators Options                                                                                                    | 🔾 Zonal                                                                                                    | a constal alarm for outputs ONI V in the same zone as the                                                   |
| Number of Zone LED                                                                                                    | Global Delays                                                                                                    |                                                                                                    |
| Global Pattern Temporal                                                                                                    |                                                                                                    | activation point. If a subsequent point of activation is in                                                 |
| Zone of First LED BackLight Control Automatic                                                                                                    |                                                                                                    | another zone, all notification appliances in that zone will be                                              |
| Button Sound Audible                                                                                                    |                                                                                                    | activated )                                                                                                 |
| 1st in Alarm Flash     Def Ring Mode Outputs                                                                                                    |                                                                                                    |                                                                                                    |
| 1st in Alarm lit constantly     Any 2 devices to bypass delays - Def Ring Mode Outputs Only                                                                                                    | Panel NACs                                                                                                    |                                                                                                    |
| Buzzer Silence Access Level                                                                                                    | One Class A One Class A                                                                                                    | This sets how the panel will respond to a single general                                                    |
| Silence Buzzer at Level 2                                                                                                    | Two Class B     Two Class B                                                                                                    | alarm activation.                                                                                           |
| Default Sync Protocol                                                                                                    |                                                                                                    |                                                                                                    |
| A Wheelock                                                                                                    |                                                                                                    |                                                                                                    |
| New Site                                                                                                    | Sub Addresses                                                                                                    |                                                                                                    |
|                                                                                                    | 000 Total Devices                                                                                                    |                                                                                                    |
|                                                                                                    |                                                                                                    |                                                                                                    |
|                                                                                                    |                                                                                                    |                                                                                                    |
|                                                                                                    |                                                                                                    |                                                                                                    |
|                                                                                                    |                                                                                                    |                                                                                                    |
|                                                                                                    |                                                                                                    |                                                                                                    |
|                                                                                                    | Save Cancel                                                                                                    |                                                                                                    |
|                                                                                                    |                                                                                                    |                                                                                                    |
| Configure Panel Settings                                                                                                    |                                                                                                    | GLOBAL DELAYS                                                                                               |
|                                                                                                    |                                                                                                    | Up / Down Arrows. Allowed values are 0-10, in 0.5 minute                                                    |
| Details                                                                                                    | General Alarm                                                                                                    | increments.                                                                                                 |
|                                                                                                    | Common                                                                                                    |                                                                                                    |
| Name Chandines Panel Address 1 P Hadde Node                                                                                                    | 🔾 Zonal                                                                                                    |                                                                                                    |
| Zone Indicators Options                                                                                                    |                                                                                                    |                                                                                                    |
|                                                                                                    |                                                                                                    | This sets an output delay for the set number of minutes if the                                              |
| Indicators on Panel                                                                                                    | Global Delays                                                                                                    | This sets an output delay for the set number of minutes if the Ignore Global Delay check box is unselected. |
| Indicators on Panel     Intrinsically Safe Devices       0     V       Zone of First LED     BackLight Control                                                                                                    | Global Delays First Delay 0.0 + min                                                                                                    | This sets an output delay for the set number of minutes if the Ignore Global Delay check box is unselected. |
| Indicator activity of a sector of the sector of the sector | Global Delays<br>First Delay 0.0 ± min<br>Second Delay 0.0 ± min                                                                                                    | This sets an output delay for the set number of minutes if the Ignore Global Delay check box is unselected. |
| Indicator engand     Intrinscally Safe Devices       0     W       Concert First LED     BackLight Control Automatic W       Indicator     Button Sound Audible       1     W       1     Def Ring Mode Outputs                                                                                                    | Global Delays<br>First Delay 0.0 2 min<br>Second Delay 0.0 2 min                                                                                                    | This sets an output delay for the set number of minutes if the Ignore Global Delay check box is unselected. |
| Indicator en Paral     Indicator en Paral       0     w       Concert First LED     BackLicht Control Automatic w       1     w       0     1st in Alarm Flash       Ist in Alarm Flash     Def Ring Mode Outputs                                                                                                    | Global Delays<br>First Delay 0.0 2 min<br>Second Delay 0.0 2 min<br>Panel NACS                                                                                                    | This sets an output delay for the set number of minutes if the Ignore Global Delay check box is unselected. |
| Indicator of Partel     Indicator of Partel       0     w       Concert First LED     Indicator       1     w       0     1st in Alarm Fiah       0     1st in Alarm Fiah       0     1st in Alarm It constantly       Buzzer Silence Access Level                                                                                                    | Global Delays       First Delay     0.0 mmin       Second Delay     0.0 mmin       Panel NACS       NAC 1 and 2     NAC 3 and 4       One dass A     One dass A                                                                                                    | This sets an output delay for the set number of minutes if the Ignore Global Delay check box is unselected. |
|                                                                                                    | Global Delays       First Delay     0.0 mmin       Second Delay     0.0 mmin       Panel NACS     0.0 mmin       NAC 1 and 2     NAC 3 and 4       One Class A     One Class A       O Two Class B     0 Two Class B                                                                                                    | This sets an output delay for the set number of minutes if the Ignore Global Delay check box is unselected. |
| Indicator of Paid     □     □     □     □     □     □     □     □     □     □     □     □     □     □     □     □     □     □     □     □     □     □     □     □     □     □     □     □     □     □     □     □     □     □     □     □     □     □     □     □     □     □     □     □     □     □     □     □     □     □     □     □     □     □     □     □     □     □     □     □     □     □     □     □     □     □     □     □     □     □     □     □     □     □     □     □     □     □     □     □     □     □     □     □     □     □     □     □     □     □     □     □     □     □     □     □     □     □     □     □     □     □     □     □     □     □     □     □     □     □     □     □     □     □     □     □     □     □     □     □     □     □     □     □     □     □     □     □     □     □     □     □     □     □<                                                                                                    | Global Delays       First Delay     0.0 mmin       Second Delay     0.0 mmin       Panel NACS     0.0 mmin       NAC 1 and 2     NAC 3 and 4       One Class A     One Class A       O Two Class B     O Two Class B       Circuit Current Limit     2.5 mmin                                                                                                    | This sets an output delay for the set number of minutes if the Ignore Global Delay check box is unselected. |
|                                                                                                    | Global Delays         First Delay       0.0 mmin         Second Delay       0.0 mmin         Danel NACS       min         NAC 1 and 2       NAC 3 and 4         One dass A       One dass A         O Two dass B       O Two dass B         Grout Current Limit       2.5 mmin         Grout Turrent Limit       2.5 mmin         Grout Turrent Limit       2.5 mmin   | This sets an output delay for the set number of minutes if the Ignore Global Delay check box is unselected. |
| Indicator of Paid     Indicator       0     w       2 Global Pattern Temporal **       1 Strin Alamn Flash       • 1st in Alamn Flash       • 1st in Alamn Flash       <                                                                                                    | Global Delays         First Delay       0.0 min         Second Delay       0.0 min         Danel NACs         NAC 1 and 2       NAC 3 and 4         One Class A       One Class A         O Two Class B       O'two Class B         Orcut Current Limit [25 min]       Grout Current 25 min]         Sub Addresses       Sub Addresses                                 | This sets an output delay for the set number of minutes if the Ignore Global Delay check box is unselected. |
| Indicator of Parel     Indicator       0     w       2 Cree of First LED<br>Indicator     Global Pattern Temporal T       1 st in Alarm Rath     Button Sound Audble w       • 1st in Alarm Rath     Def Ring Mode Outputs       • 1st in Alarm Rath     Def Ring Mode Outputs       • Silence Buzzer silence Access Level     Resound for fire in same zone       • Silence Buzzer at Level 2     Default Sync Protocol       Panel Text     New Site                                                                                                    | Global Delays         First Delay       0.0 mmin         Second Delay       0.0 mmin         Danel NACS         MAC 1 and 2       NAC 3 and 4         One Class A       One Class A         O Two Class B       © Two Class B         Grout Current Limit       2.5 mmin         Sub Addresses       000 of 0 in Use         000 total Devices       000 total Devices | This sets an output delay for the set number of minutes if the Ignore Global Delay check box is unselected. |
| Indicator and Paid     Indicator       0     w       1     Global Pattern Temporal T       2     Global Pattern Temporal T       3     w       1     Stin Alam Rah       1     stin Alam Rah       1     stin A                                                                                                    | Global Delays         First Delay       0.0 mmin         Second Delay       0.0 mmin         Danel NACs         NAC 1 and 2       NAC 3 and 4         One Class A       One Class A         O Two Class B       O'two Class B         Grout Current Limit 2.5 mmin       Class A         Sub Addresses       000 for a la Devices                                      | This sets an output delay for the set number of minutes if the Ignore Global Delay check box is unselected. |
| Indicator and Paid     Indicator       0     w       2 Care of First LED<br>Indicator     Global Pattern Temporal V       1 St in Alarm Rath     Butzer Silence Access Level       0 Silence Buzzer at Level 2     Def Ring Mode Outputs       Panel Text     Resound for fire in same zone       New Site     Y                                                                                                    | Global Delays         First Delay       0.0 mmin         Second Delay       0.0 mmin         Danel NACS         MAC 1 and 2       NAC 3 and 4         One Class A       One Class A         O Two Class B       O'two Class B         Grout Current Limit       2.5 mmin         Sub Addresses       000 total Devices                                                 | This sets an output delay for the set number of minutes if the Ignore Global Delay check box is unselected. |
| Indicator and Paid     Indicator       0     w       2 Care of First LED<br>Indicator     Global Pattern Temporal V       1 St in Alam Rah     Butzer Silence Access Level       0 Silence Buzzer at Level 2     Def Ring Mode Outputs       Panel Text     Resound for fire in same zone       New Site     Y                                                                                                    | Global Delays         First Delay       0.0 mmin         Second Delay       0.0 mmin         Danel NACS         MAC 1 and 2       NAC 3 and 4         One Class A       One Class A         O Two Class B       © Two Class B         Grout Current Limit       2.5 mmin         Sub Addresses       000 of 0 in use         000 Total Devices       000 Total Devices | This sets an output delay for the set number of minutes if the Ignore Global Delay check box is unselected. |
| Indicator and Paid     Indicator       0     w       2 Tene of First LED<br>Indicator     Global Pattern Temporal T       1 st in Alarm Rath     Ist in Alarm Rath       • 1st in Alarm Rath     Butzer Silence Access Level       • Silence Buzzer at Level 2     Panel Text       • New Site     w                                                                                                    | Global Delays         First Delay       0.0 min         Second Delay       0.0 min         Danel NACS         MAC 1 and 2       NAC 3 and 4         One Class A       One Class A         O Two Class B       O'two Class B         Grout Current Limit       2.5 min         Sub Addresses       000 total Devices                                                    | This sets an output delay for the set number of minutes if the Ignore Global Delay check box is unselected. |
| Indicator and Paid     Indicator       0     w       2 Tene of First LED<br>Indicator     Global Pattern Temporal T       1 St in Alam Rah     Butzer Silence Access Level       Silence Buzzer sit Level 2     Def Ring Mode Outputs       Panel Text     Resound for fire in same zone       New Site     Wheelock                                                                                                    | Global Delays         First Delay       0.0 min         Second Delay       0.0 min         Danel NACS         MAC 1 and 2       MAC 3 and 4         One Class A       One Class A         O Two Class B       © Two Class B         Grout Current Limit       2.5 min         Sub Addresses       000 Total Devices                                                    | This sets an output delay for the set number of minutes if the Ignore Global Delay check box is unselected. |
| Indicator and Paid         0       w         Cancel First LED       Indicator         1 st in Alam Flash       Button Sound Audble w         0 1st in Alam It constantly       Butzer Silence Access Level         Silence Buzzer at Level 2       Panel Text         New Site       w                                                                                                    | Global Delays         First Delay       0.0 min         Second Delay       0.0 min         Danel MACS         MAC 1 and 2       MAC 3 and 4         Ore Class A       Ore Class A         Orus Class B       O'two Class B         Grout Current Limit       2.5 min         Sub Addresses       000 of 0 in use         000 total Devices       000 total Devices     | This sets an output delay for the set number of minutes if the Ignore Global Delay check box is unselected. |

# HOCHIKI

| Configure Panel Settings                                                                                          |                                                                                                    |                                                                                                    |
|----------------------------------------------------------------------------------------------------|----------------------------------------------------------------------------------------------------|----------------------------------------------------------------------------------------------------|
| Panel Data Times Loop Data                                                                                        |                                                                                                    |                                                                                                    |
| Details                                                                                                    |                                                                                                    | General Alarm                                                                                                    |
| Name <panel name=""></panel>                                                                                      | Panel Address 1 🔍 🗆 Master Node                                                                                              | Common     Zonal                                                                                                    |
| Zone Indicators                                                                                                   | Options                                                                                                    |                                                                                                    |
| Number of Zone LED<br>Indicators on Panel<br>0 y<br>Zone of First LED<br>Indicator<br>1 y<br>O Ist in Alarm Elach | Thrtinsically Safe Devices Global Pattern Temporal  BackLight Control Automatic  Button Sound Audible  Def Rine Mode Outputs | Global Delays<br>First Delay 0.0 min<br>Second Delay 0.0 min                                                             |
| <ul> <li>1st in Alarm lit constantly</li> </ul>                                                                   |                                                                                                    | Panel NACs                                                                                                    |
| Buzzer Silence Access Level                                                                                       | Resound for fire in other zone      Resound for fire in other zone                                                           | NAC 1 and 2         NAC 3 and 4           O one Class A         O one Class A           Two Class B         Two Class B  |
| Panel Text                                                                                                    | Default Sync Protocol                                                                                                    | Grcuit Current Limit 2.5 $\stackrel{\bullet}{\searrow}$ (Amps)<br>Grcuit Timeout 250 $\stackrel{\bullet}{\swarrow}$ (ms) |
| New Site                                                                                                    | B Gentex 💌                                                                                                    | Sub Addresses                                                                                                    |
|                                                                                                    |                                                                                                    | 000 df 0 in use<br>000 Total Devices                                                                                     |

#### PANEL NACs

NAC 1 AND 2 | NAC 3 AND 4

Radio Button. Allowed values are **One Class A** and **Two Class B** (default).

This sets the class configuration for NAC pairs.

#### **CIRCUIT CURRENT LIMIT**

Up / Down Arrows. Allowed range is 0.5 - 2.5A.

This sets the current limit on the NAC circuit. All panel NACs may be restricted to overcurrent at a defined upper threshold. If this limit is exceeded while the NAC is active, the FACP will shut down the NAC and post a Trouble. This setting will affect battery load calculations.

#### **CIRCUIT TIMEOUT**

Up / Down Arrows. Allowed range is 50-250ms.

This sets the amount of time the NAC will stay active once it reaches the circuit limit.

#### SUB ADDRESSES

This displays the number of sub addresses in use and the number available. The number of subaddresses available will change, depending on the number of loops on the network.

The usage bar changes as subpoints are added or deleted on the loop. Total devices is also shown.

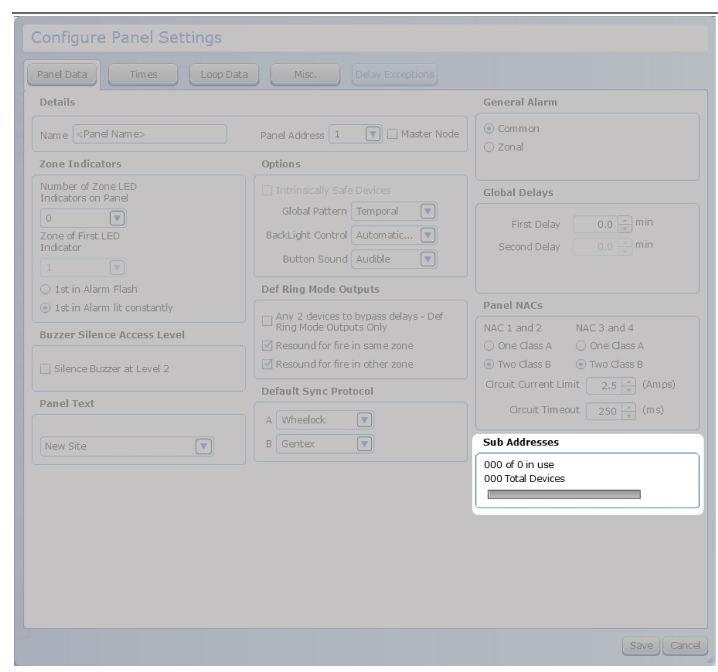

# 

# Times Tab

This tab allows the configuration of set timed features common to panel operations.

| Configure Panel Settings                                                                                                    |                                                                                                    |
|----------------------------------------------------------------------------------------------------|----------------------------------------------------------------------------------------------------|
| Panel Data Times Loop Data Misc.                                                                                                    |                                                                                                    |
| Day - Start Time                                                                                                    | Day - End Time                                                                                                    |
| Sun $08 \frac{1}{10}$ hr $00 \frac{1}{10}$ min<br>Mon $08 \frac{1}{10}$ hr $00 \frac{1}{10}$ min<br>Tue $08 \frac{1}{10}$ hr $00 \frac{1}{10}$ min<br>Wed $08 \frac{1}{10}$ hr $00 \frac{1}{10}$ min<br>Thu $08 \frac{1}{10}$ hr $00 \frac{1}{10}$ min | Sun 18 $\frac{1}{10}$ hr 00 $\frac{1}{10}$ min<br>Mon 18 $\frac{1}{10}$ hr 00 $\frac{1}{10}$ min<br>Tue 18 $\frac{1}{10}$ hr 00 $\frac{1}{10}$ min<br>Wed 18 $\frac{1}{10}$ hr 00 $\frac{1}{10}$ min<br>Thu 18 $\frac{1}{10}$ hr 00 $\frac{1}{10}$ min |
| Fri $08 \stackrel{+}{w}$ hr $00 \stackrel{+}{w}$ min<br>Sat $08 \stackrel{+}{w}$ hr $00 \stackrel{+}{w}$ min                                                                                                    | Fri 18 m hr 00 m min<br>Sat 18 m hr 00 m min                                                                                                    |
|                                                                                                    | Sounder Time-Out Time on in Minutes (0 = Disabled) AC Failure Report Delay           0 =         Minutes                                                                                                    |
| Calibrate Sensors Daily: Alarm Verification:                                                                                                    | Time Zone America/New York                                                                                                    |
|                                                                                                    | Save                                                                                                    |

# DAY - START TIME | DAY - END TIME

Up / Down Arrows. Any time of day (24 hour time format) is allowed, incremented in minutes.

The start and end times are used to define the Day and Night mode of the panel. Between the hours set for Start and End Time, the detector's Day sensitivity is used. The Night sensitivity is used during all other hours.

| Configure Panel Settings                     |                                                            |
|----------------------------------------------|------------------------------------------------------------|
| Panel Data Times Loop Data Misc.             |                                                            |
| Day - Start Time                             | Day - End Time                                             |
| Sun 08 🔺 hr 00 👘 min                         | Sun 18 * hr 00 * min                                       |
| Mon 08 🖕 hr 00 🖕 min                         | Mon 18 🔺 hr 00 🔺 min                                       |
| Tue 08 👘 hr 00 👘 min                         | Tue 18 $\frac{1}{\sqrt{2}}$ hr 00 $\frac{1}{\sqrt{2}}$ min |
| Wed 08 when hr 00 when min                   | Wed 18 x hr 00 x min                                       |
| Thu 08 🖕 hr 00 🛬 min                         | Thu 18 + hr 00 + min                                       |
| Fri 08 🖨 hr 00 🐨 min                         | Fri 18 - hr 00 - min                                       |
| Sac us in uu in min                          | Sat 18 in 100 in min                                       |
|                                              |                                                            |
|                                              | Sounder Time-Out                                           |
|                                              | Time on in Minutes 0 V                                     |
|                                              | (0 - Disabled)                                             |
|                                              | AC Failure Report Delay                                    |
|                                              | 0 Minutes                                                  |
|                                              |                                                            |
|                                              |                                                            |
|                                              |                                                            |
| Calibrate Sensors Daily: Alarm Verification: | Time Zone                                                  |
| None 01 - seconds                            | America/New York                                           |
| Hour 07                                      |                                                            |
| Minute 00                                    |                                                            |
|                                              |                                                            |
|                                              | Save                                                       |

## SOUNDER TIME-OUT

Drop-Down List. The panel default is 0, which disables this feature. Allowed values are 5 to 60 minutes, in 5 minute increments.

This programs the NAC circuits to automatically silence after a period of time.

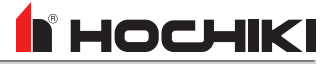

| Configure Panel Settings                     |                                              |
|----------------------------------------------|----------------------------------------------|
| Panel Data Times Loop Data Misc.             |                                              |
| Day - Start Time                             | Day - End Time                               |
| Sun 08 🔺 hr 00 🔺 min                         | Sun 18 🔺 hr 00 🔺 min                         |
| Mon 08 🔶 hr 00 🔷 min                         | Mon 18 📩 hr 00 🔺 min                         |
| Tue 08 + hr 00 + min                         | Tue 18 🔺 hr 00 🔺 min                         |
| Wed 08 🖕 hr 00 🖕 min                         | Wed 18 $\frac{h}{v}$ hr 00 $\frac{h}{v}$ min |
| Thu 08 r hr 00 r min                         | Thu 18 A hr 00 A min                         |
| Fri 08 + hr 00 + min                         | Fri 18 + hr 00 + min                         |
| Sat 08 🖕 hr 00 🖕 min                         | Sat 18 🖕 hr 00 🖕 min                         |
|                                              | Survey day Time Out                          |
|                                              | Sounder Time-Out                             |
|                                              | Time on in Minutes 0                         |
|                                              | (o = bisabled)                               |
|                                              | AC Failure Report Delay                      |
|                                              | 0 * Minutes                                  |
|                                              |                                              |
|                                              |                                              |
|                                              |                                              |
| Calibrate Sensors Daily: Alarm Verification: | Time Zone                                    |
| Hour 07 +                                    | America/New York                             |
| Minute 00                                    |                                              |
|                                              |                                              |
|                                              | Save Cancel                                  |

#### AC FAILURE REPORT DELAY

*Up / Down Arrows. Allowed values are 0-240 minutes. The default is 60 minutes.* 

This configures the panel to delay ground trouble annunciation by time period. All normal panel trouble responses and Media Gateway signaling (configuration-dependent) will occur after official trouble annunciation at the panel.

| Configure Panel Settings                   |                                                                             |
|--------------------------------------------|-----------------------------------------------------------------------------|
| Panel Data Times Loop Data Misc. D         |                                                                             |
| Day - Start Time                           | Day - End Time                                                              |
| Sun 08 🔺 hr 00 🔺 min                       | Sun 18 🔺 hr 00 🔺 min                                                        |
| Mon 08 🙀 hr 00 🔺 min                       | Mon 18 🖕 hr 00 🌲 min                                                        |
| Tue 08 🖕 hr 00 👘 min                       | Tue 18 👘 hr 00 👘 min                                                        |
| Wed 08 🖕 hr 00 🗼 min                       | Wed 18 * hr 00 * min                                                        |
| Thu 08 📩 hr 00 📩 min                       | Thu 18 + hr 00 + min                                                        |
| Fri 08 + hr 00 + min                       | Fri 18 + hr 00 + min                                                        |
| Sat 08 🖕 hr 00 🖕 min                       | Sat 18 + hr 00 + min                                                        |
|                                            | Sounder Time-Out Time on in Minutes ( 0 = Disabled) AC Failure Report Delay |
| Calibrate Sensors Daily Alarm Verification | Time Zone                                                                   |
| Hour 07 +<br>Minute 00 +                   | America/New York                                                            |
|                                            | Save                                                                        |

#### CALIBRATE SENSORS DAILY

*Up / Down Arrows. Any time of day (24 hour time format) is allowed, incremented in minutes.* 

This sets time each day when the sensors will perform their calibration routine. Calibration occurs once per day and should be set to a time when building environmental conditions are most stable.

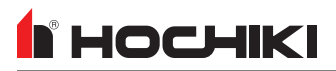

| Configure Panel Settings             |                                                                                           |
|--------------------------------------|-------------------------------------------------------------------------------------------|
| Panel Data Times Loop Data Misc. Do  |                                                                                           |
| Day - Start Time                     | Day - End Time                                                                            |
| Sun 08 🔺 hr 00 🔺 min                 | Sun 18 🔺 hr 00 🔺 min                                                                      |
| Mon 08 🔺 hr 00 🔺 min                 | Mon 18 🛶 hr 00 🐳 min                                                                      |
| Tue 08 🔹 hr 00 🔹 min                 | Tue 18 📩 hr 00 📩 min                                                                      |
| Wed 08 🖕 hr 00 🔥 min                 | Wed 18 🔺 hr 00 🔺 min                                                                      |
| Thu 08 👘 hr 00 👘 min                 | Thu 18 🔺 hr 00 🖕 min                                                                      |
| Fri 08 🖕 hr 00 👘 min                 | Fri 18 📩 hr 00 📩 min                                                                      |
| Sat 08 🖕 hr 00 👘 min                 | Sat 18 🖕 hr 00 📩 min                                                                      |
|                                      | Sounder Time-Out Time on in Minutes (0 = Disabled) AC Failure Report Delay (0 = Disabled) |
| Calibrate Sensors Daily<br>Hour 07 - | Time Zone America/New York                                                                |
| Minute 00 x                          |                                                                                           |

#### **ALARM VERIFICATION**

*Up / Down Arrows. Allowed values are between 5-55 seconds, in 5 second increments.* 

This sets the timing delay for the verification period.

**NOTE** This field will be disabled until **Alarm Verification** is set in the Network Settings.

#### TIME ZONE

Drop-Down List. Allowed values include all global time zones.

This sets the appropriate time zone. The default shown here will match the time zone set in **Edit Preferences**.

| Configure Panel Settings                   |                                                                                        |
|--------------------------------------------|----------------------------------------------------------------------------------------|
| Panel Data Times Loop Data Misc. D         |                                                                                        |
| Day - Start Time                           | Day - End Time                                                                         |
| Sun 08 🖕 hr 00 🔺 min                       | Sun 18 * hr 00 * min                                                                   |
| Mon 08 * hr 00 * min                       | Mon 18 * hr 00 * min                                                                   |
| Tue 08 🖕 hr 00 📩 min                       | Tue 18 👘 hr 00 👘 min                                                                   |
| Wed 08 w hr 00 w min                       | Wed 18 + hr 00 + min                                                                   |
| Thu 08 📩 hr 00 📩 min                       | Thu 18 ${}$ hr 00 ${}$ min                                                             |
| Fri 08 + hr 00 + min                       | Fri 18 + hr 00 + min                                                                   |
| Sat 08 + hr 00 + min                       | Sat 18 + hr 00 + min                                                                   |
|                                            | Sounder Time-Out Time on in Minutes (0 = Disabled) AC Failure Report Delay O  BHINUTES |
| Calibrate Sensors Daily Alarm Verification | Time Zone                                                                              |
| Hour 07 - None 01 - seconds                | America/New York                                                                       |
| Minute 00 x                                |                                                                                        |
|                                            | Save Cancel                                                                            |

## **Network Interface Tab**

The network interface tab is available in the panel settings manager of networked panels. This tab is disabled for panels on a single node network.

| Configure Panel Settings - FireNET L@titude                                                                                                    |              |              |                     |                     |                     |              |              |              |              |
|----------------------------------------------------------------------------------------------------|--------------|--------------|---------------------|---------------------|---------------------|--------------|--------------|--------------|--------------|
| Panel Data Times                                                                                                    | Networ       | k Interface  | Loop Data           | Misc.               | Delay E             | xceptions    |              |              |              |
| 1 - FACP IN ELECTRICAL ROOM<br>The panel will only respond to the checked event types from other panels on the network. Click the + button next to each network panel icon to view the<br>event response options.<br>NOTE - if the process box is checked for the Status event, then the panel will respond to the Reset, Alarm Silence and Re-sound controls from the selected<br>network panel. |              |              |                     |                     |                     |              |              |              |              |
| Network                                                                                                    |              |              |                     |                     | Event               |              |              |              |              |
| Panel                                                                                                    | Fire         | СО           | Aux                 | PreAlarm            | Trouble             | Disab        | Suprv        | Test         | Status       |
| = 2 - FireNET Vision                                                                                                    | $\checkmark$ | $\checkmark$ | <ul><li>✓</li></ul> |                     | <ul><li>✓</li></ul> | $\checkmark$ | $\checkmark$ | $\checkmark$ | ✓            |
| Process                                                                                                    | $\checkmark$ | $\checkmark$ | $\checkmark$        | $\checkmark$        | $\checkmark$        | $\checkmark$ | $\checkmark$ | $\checkmark$ | $\checkmark$ |
| Display                                                                                                    | $\checkmark$ | $\checkmark$ | $\checkmark$        |                     | $\checkmark$        | $\checkmark$ | $\checkmark$ | $\checkmark$ | $\checkmark$ |
| O Log                                                                                                    | $\checkmark$ |              | <ul><li>✓</li></ul> |                     | ✓                   | $\checkmark$ | $\checkmark$ | $\checkmark$ | ✓            |
| Print                                                                                                    | $\checkmark$ |              | <ul><li>✓</li></ul> |                     | $\checkmark$        | $\checkmark$ | $\checkmark$ | $\checkmark$ |              |
| OBuzz                                                                                                    | $\checkmark$ | $\checkmark$ | $\checkmark$        | <ul><li>✓</li></ul> | $\checkmark$        | $\checkmark$ | $\checkmark$ | $\checkmark$ | $\checkmark$ |
|                                                                                                    |              |              |                     |                     |                     |              |              |              |              |
|                                                                                                    |              |              |                     |                     |                     |              |              |              |              |
|                                                                                                    |              |              |                     |                     |                     |              |              |              |              |
|                                                                                                    |              |              |                     |                     |                     |              |              |              |              |
|                                                                                                    |              |              |                     |                     |                     |              |              |              |              |
|                                                                                                    |              |              |                     |                     |                     |              |              |              |              |
|                                                                                                    |              |              |                     |                     |                     |              |              |              |              |
|                                                                                                    |              |              |                     |                     |                     |              |              |              |              |
|                                                                                                    |              |              |                     |                     |                     |              |              |              |              |
|                                                                                                    |              |              |                     |                     |                     |              |              |              |              |
|                                                                                                    |              |              |                     |                     |                     |              |              |              |              |
| Global Class B Network Node Addresses                                                                                                    |              |              |                     |                     |                     |              |              |              |              |
| First Node     0 (Off : Class A)       Last Node     0 (Off : Class A)                                                                                                    |              |              |                     |                     |                     |              |              |              |              |
|                                                                                                    |              |              |                     |                     |                     |              |              |              | ave Cancel   |

The **Network Interface** tab allows a user to select which network events that a panel will respond to, and define the way in which it will respond. All other panels, aside from the currently-edited panel, will be listed. Click + to expand the properties of the node and select how the panel will respond to network events. Each panel can have a unique profile that defines how it will respond to the rest of the nodes and event types on the network.

| Action  | Description                                                                                                    |
|---------|----------------------------------------------------------------------------------------------------|
| Process | This instructs the node receiving a network event to behave exactly as it would if it were a local node event. For example, in the event tof, the panel would be expected to activate the NAC outputs and fire relays. Selecting the <b>Process</b> option ensures that the panel does this from network fire events. If the process option is not selected, the panel would not process the event as a local event and would not activate the NAC outputs or fire relays when a fire event is received from the network. |
| Display | This option instructs the node receiving the network event to display the event on the LCD display exactly as it would if it were a local node event.                                                                                                    |
| Log     | This gives the option to store the network event in the local node event log. For example if a panel is designated as a master panel, it may be required that the panel logs all events on the network, whereas other panels log only their own events. Each node can store up to 500 events in the event log.                                                                                                    |

| Action | Description                                                                                                    |
|--------|----------------------------------------------------------------------------------------------------|
| Print  | This gives the option to print the network event. The node will print local events and network events assigned to it. It is possible that a master panel can be required to print all events (both local and network wide), while other panels print only local events. |
| Buzz   | This gives the option to operate the node buzzer upon receipt of a network event.                                                                                                    |

When panels are networked together, they share locally occurring events with other nodes on the network. The following are the panel event types that can be processed.

- Fire
- CO
- Aux
- PreAlarm
- Trouble
- Disablement
- Supervisory
- Test
- Status Reset, Resound, Silence Network Command

The network processing hierarchy is as follows, where NODE NUMBER represents a networked node.

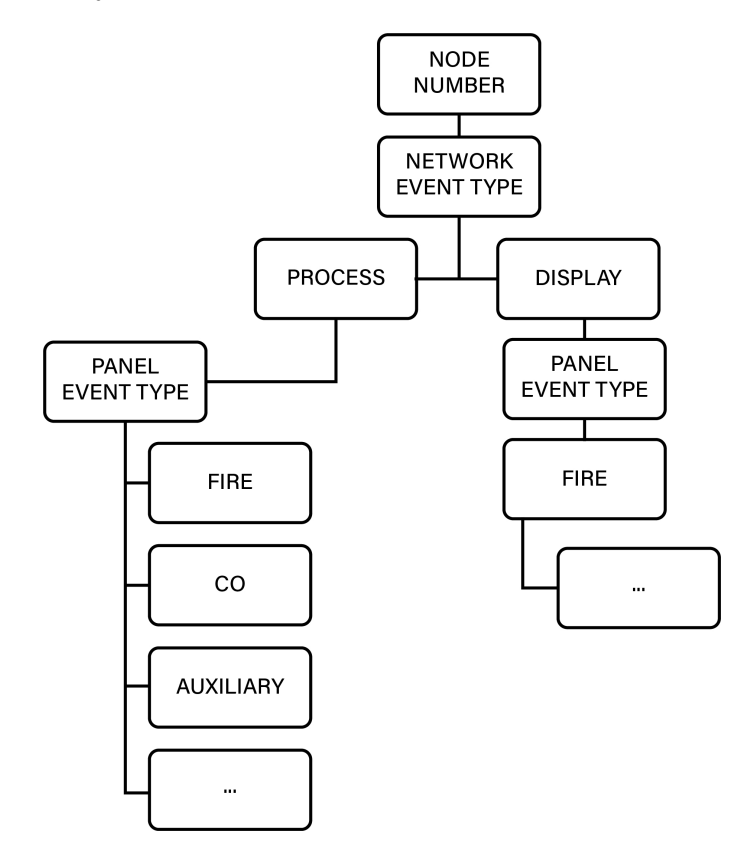

Hochiki America Corporation Loop Explorer 2 User Guide

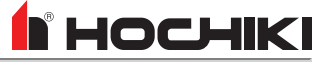

Each network event type received from networked nodes are processed based on the network interface configuration.

The event type is processed by other panels based on the network interface configuration. When items are checked, the panel will process an incoming event for each type listed. When event types are unchecked, the panel will ignore incoming events for each network type unchecked.

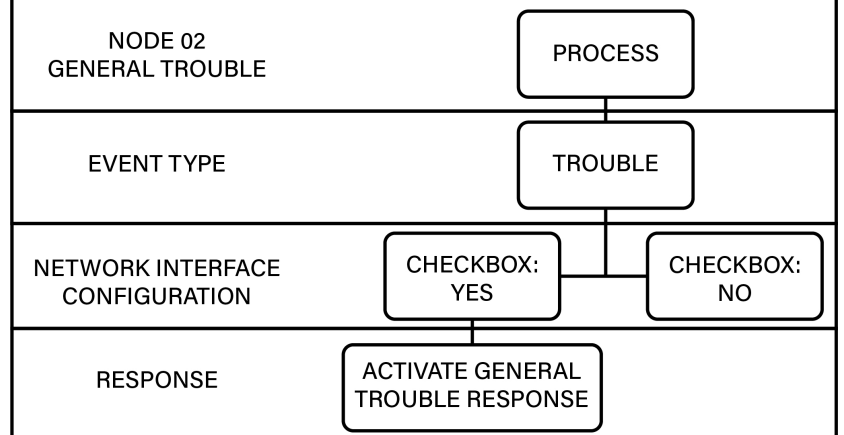

#### **GLOBAL CLASS B NETWORK NODE ADDRESSES**

The First Node Address and Last Node Address are used to identify network nodes on either side of a network Class B SLC on supervised networks.

# Loop Data Tab

I HOCHIKI

Set the number of loops installed in the FACP in the **Loop Data** tab. The number of loops must be entered when users do not use panel export.

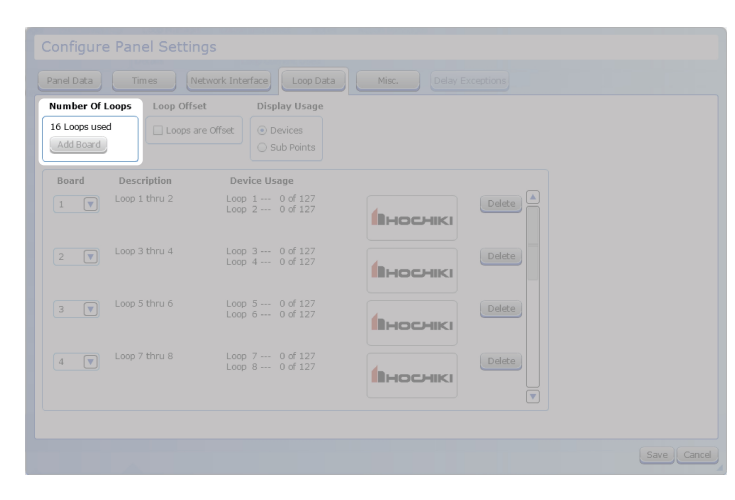

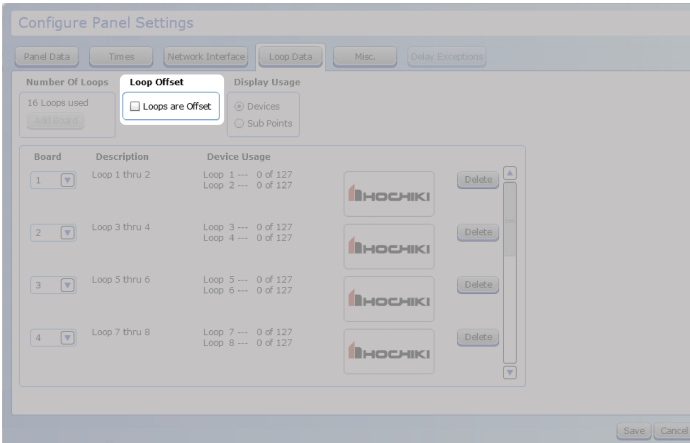

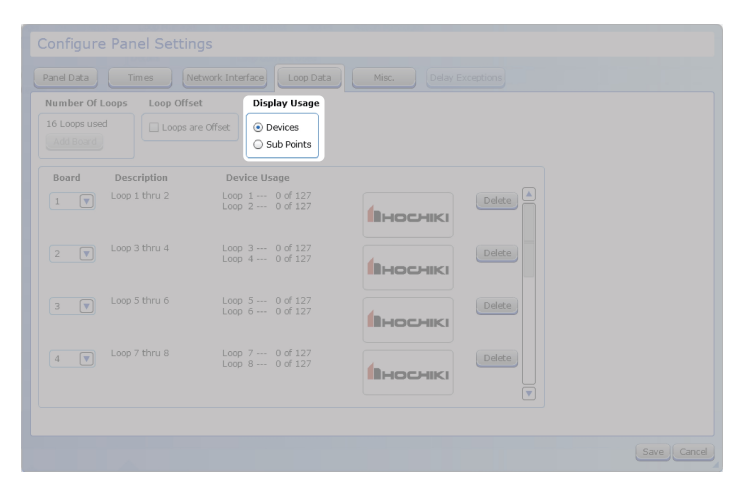

# NUMBER OF LOOPS

Button.

**NOTE** On Multi-Protocol panels, select either the Hochiki or Apollo protocol.

Assign an address number to the loop card. The default is the next number in the sequence.

Review the address numbers before sending the data to the panel. If the information does not match the hardware, the panel will have errors and an updated configuration will need to be transferred.

# LOOP OFFSET

Check Box.

Checking this box will offset all panel loops by the total of the previous loop count. This is typically used when more than one panel is installed on a network, so that the loop numbering will be sequential across several panels. The changes to the loop numbering will be shown in the Network Tree and all other places where loop numbers are displayed.

**EXAMPLE** A network has three panels, with 4 loops each. If Panels 2 and 3 are offset, Panel 2 loops would change to loops 5,6,7,8 and Panel 3 loops would change to 9,10,11,12.

## **DISPLAY USAGE**

Radio Button. Allowed values are **Devices** and **Sub Points**.

This changes the display in the loop table to show either the number of **Devices** on the loop or the number of **Sub Points**.

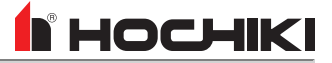

| Configure Panel |                        |                      |        |      |
|-----------------|------------------------|----------------------|--------|------|
| Panel Data Time |                        | Loop Data Misc.      |        |      |
| Number Of Loops | Loop Offset Disp       | lay Usage            |        |      |
| 16 Loops used   | Loops are Offset       | evices<br>ub Points  |        |      |
| Board Descrip   | tion Device Us         | age                  |        |      |
| 1 V Loop 1 th   | Loop 1<br>Loop 2       | 0 of 127<br>0 of 127 |        |      |
| 2 V Loop 3 th   | Loop 3<br>Loop 4       | 0 of 127<br>0 of 127 | Delete |      |
| 3 V Loop 5 th   | Loop 5<br>Loop 6       | 0 of 127<br>0 of 127 |        |      |
| 4 V Loop 7 th   | nru 8 Loop 7<br>Loop 8 | 0 of 127<br>0 of 127 |        |      |
|                 |                        |                      |        |      |
|                 |                        |                      |        | Save |

#### LOOP DATA TABLE

This section of the Loop Data tab displays all loop cards that have been added to the network.

- The **Board** drop-down sets the address for each card.
- The **Description** displays what loops are assigned each address.
- The Device / Sub Address Usage displays how many devices or subaddresses are in use on each loop address.
- The logo indicates the assigned protocol for each loop address. Multi-protocol networks will also have a radio button that allows a card to be assigned to an alternate protocol.

# 

# Misc Tab

| Maintenance Date                                                               |                                                          |
|--------------------------------------------------------------------------------|----------------------------------------------------------|
| Year 2022 w Month 3 w Day 1 w Hr 15<br>Maintenance Message Maintenance overdue |                                                          |
| Network Card Present: Yes Y Panel Custom Quiescent Screen                      | Ethernet Settings Panel IP: Mask: 255.255.255.0 Gateway: |
| Image Name:                                                                    | Komove Image Select New Image 🕑                          |

# YEAR | MONTH | DAY | HR | MIN

Up / Down Arrows. Allowed values are:

- Year 2000 2200
- Month 1-12
- Day 1-31 (month-dependent)
- Hr 0-23
- Min 0-59

This is the date when panel maintenance is due.

### MAINTENANCE MESSAGE

Text Box. Unlimited characters. Special characters are allowed.

This is the message that should appear when maintenance is due.

# FAULT INDICATIONS

Check Box.

This setting determines if the panel should post a Trouble message when panel maintenence is due.

## PRESENT

Drop-Down List. Allowed values are Yes or No.

This setting indicates if a network card is connected. Set this field to Yes when a panel with a network card is installed, but not networked to other control units.

| Configure Panel Settings                |                                  |
|-----------------------------------------|----------------------------------|
| Panel Data Times Network Interface      | Loop Data Misc. Delay Exceptions |
| Maintenance Date                        |                                  |
| Year 2022 Month 3 Day 1 Hr 15           | Min 21 A                         |
| Maintenance Message Maintenance overdue |                                  |
| E Fault Indications                     |                                  |
| Network Card                            | Ethernet Settings                |
| Present: Yes                            | Panel IP:                        |
|                                         | Mask: 255.255.255.0              |
|                                         | Gateway:                         |
| Danal Cuctam Quiaccant Screan           |                                  |
| Puner custom galescent screen           |                                  |
|                                         | Remove Image Select New Image    |
|                                         |                                  |
|                                         |                                  |
|                                         |                                  |
|                                         |                                  |
|                                         |                                  |
|                                         |                                  |
|                                         |                                  |
|                                         |                                  |
|                                         |                                  |
|                                         |                                  |
|                                         |                                  |
|                                         |                                  |
|                                         |                                  |

# HOCHIKI

| Configure Panel Settings                |                                  |
|-----------------------------------------|----------------------------------|
| Panel Data Times Network Interface      | Loop Data Misc. Delay Exceptions |
| Maintenance Date                        |                                  |
| Year 2022 - Month 3 - Day 1 - Hr 15 -   | Min 21 A                         |
| Maintenance Message Maintenance overdue |                                  |
| Fault Indications                       |                                  |
| Network Card                            | Ethernet Settings                |
| Present: Yes                            | Panel IP:                        |
|                                         | Mask: 255.255.255.0              |
|                                         | Gateway:                         |
| Panel Custom Quiescent Screen           |                                  |
|                                         | Later rew image                  |
|                                         |                                  |
|                                         |                                  |
|                                         |                                  |

## PANEL ID

Text Box.

This is the IP address of the panel.

MASK Text Box.

This is the subnet mask of the panel.

**GATEWAY** *Text Box.* 

This is the ethernet gateway of the panel.

| a Times Network Interface Lo<br>ance Date<br>22 m Month 3 m Day 1 m Hr 15 m M<br>net Message [Maintenance overdue<br>Fault Indications<br>Card E<br>Ves U U<br>stom Quiescent Screen<br>me: [ | in 21 thernet S<br>Panel IP:<br>Mask:<br>Sateway:      | Misc.                     |            |            |          |           |
|----------------------------------------------------------------------------------------------------|--------------------------------------------------------|---------------------------|------------|------------|----------|-----------|
| ance Date 22   Month 3   Day 1   Hr 15   Mn  nce Message Maintenance overdue  Fault Indications  Card E  The The The Card E  Stom Quiescent Screen  me:                                       | in 21 🚔                                                | settings                  |            |            |          |           |
| 22 - Month 3 - Day 1 - Hr 15 - M<br>nce Message Maintenance overdue<br>Fault Indications<br>Card E<br>The T Card Card Card Card Card Card Card Card                                           | in 21 👘<br>thernet 5<br>Panel IP:<br>Mask:<br>Sateway: | settings                  |            |            |          |           |
| nce Message Maintenance overdue                                                                                                    | i <b>thernet S</b><br>Panel IP:<br>Mask:<br>Gateway:   | Settings                  |            |            |          |           |
| Fault Indications Card E Tres Tres Tres Tres Tres Tres Tres Tres                                                                                                    | i <b>thernet S</b><br>Panel IP:<br>Mask:<br>Sateway:   | Settings                  |            |            |          |           |
| Card E Tree Tree Tree Tree Tree Tree Tree Tre                                                                                                    | thernet S<br>Panel IP:<br>Mask:<br>Sateway:            | settings<br>255.255.255.0 |            |            |          |           |
| stom Quiescent Screen                                                                                                    | Panel IP:<br>Mask:<br>Sateway:                         |                           |            |            |          |           |
| stom Quiescent Screen                                                                                                    | Mask:<br>Sateway:                                      |                           |            |            |          |           |
| stom Quiescent Screen                                                                                                    | Sateway:                                               |                           |            |            |          |           |
| istom Quiescent Screen                                                                                                    |                                                        |                           |            |            |          |           |
| me:                                                                                                    |                                                        |                           |            |            | J        |           |
| me:                                                                                                    |                                                        |                           |            |            |          |           |
|                                                                                                    |                                                        | Re                        | move Image | Select New | / Im age |           |
|                                                                                                    |                                                        |                           |            |            |          |           |
|                                                                                                    |                                                        |                           |            |            |          |           |
|                                                                                                    |                                                        |                           |            |            |          |           |
|                                                                                                    |                                                        |                           |            |            |          |           |
|                                                                                                    |                                                        |                           |            |            |          |           |
|                                                                                                    |                                                        |                           |            |            |          |           |
|                                                                                                    |                                                        |                           |            |            |          |           |
|                                                                                                    |                                                        |                           |            |            |          |           |
|                                                                                                    |                                                        |                           |            |            |          |           |
|                                                                                                    |                                                        |                           |            |            |          |           |
|                                                                                                    |                                                        |                           |            |            |          |           |
|                                                                                                    |                                                        |                           |            |            |          | Save Canc |

### PANEL CUSTOM QUIESCENT SCREEN

This is where the custom quiescent screen information is displayed. To add a new quiescent screen, use the <u>Transfer Quiescent Screen</u> tool. Then, select the new screen from this window,

## **Delay Exceptions Tab**

НОСНІКІ

This tab contains a list of all devices *not* using the delays set in the <u>Panel Data</u> tab. This list can be sorted by column. The **Ignore Global Delays** column check box can be checked to configure all listed devices to ignore the set delays.

| Configu    | ure Panel                                                           | Settings               |                          |               |               |     |  |
|------------|---------------------------------------------------------------------|------------------------|--------------------------|---------------|---------------|-----|--|
| Panel Data | Panel Data Times Network Interface Loop Data Misc. Delay Exceptions |                        |                          |               |               |     |  |
| List of [  | List of Devices NOT using the Global Delays                         |                        |                          |               |               |     |  |
| Loop       | Address                                                             | Device Type            | v 🛛 Ignore Global Delays | Delay Stage 1 | Delay Stage 2 |     |  |
| 1          | 070.01                                                              | R2MH Dual Relay Module | $\checkmark$             | 1.5 Minutes   | 0 Minutes     |     |  |
| 1          | 070.02                                                              | R2MH Dual Relay Module | $\checkmark$             | 1.5 Minutes   | 0 Minutes     |     |  |
| 1          | 071.01                                                              | R2MH Dual Relay Module | $\checkmark$             | 0 Minutes     | 0 Minutes     |     |  |
| 1          | 071.02                                                              | R2MH Dual Relay Module | $\checkmark$             | 0 Minutes     | 0 Minutes     |     |  |
| 2          | 055.01                                                              | R2MH Dual Relay Module | $\checkmark$             | 0 Minutes     | 0 Minutes     |     |  |
| 2          | 055.02                                                              | R2MH Dual Relay Module | $\checkmark$             | 0 Minutes     | 0 Minutes     |     |  |
| 3          | 054.01                                                              | R2MH Dual Relay Module | $\checkmark$             | 0 Minutes     | 0 Minutes     | ▼   |  |
|            |                                                                     |                        |                          |               |               |     |  |
|            |                                                                     |                        |                          |               | Save          | Car |  |

# Elite, Elite RS, eLAN RS, FireNET, FireNET+, FireNET LCD Network Annunciator

## **Panel Data Tab**

| Fext Bax, up to 30 characters allowed, including special characters. This is the name of the selected panel. <b>PAREL ADDRESS</b> Drop-down List. Allowed values are 1-64. This is the node number of the panel on a multi-panel Network. The first panel added to the configuration will be assigned an address of 01. Subsequent panels added will be assigned an address of 01. Subsequent panels added will be address of 01. Subsequent panels added will be address of 01. Subsequent panels added will be address of 01. Subsequent panels added will be a                                                                                                    | Configure Panel Settings                               |                 |                                       | NAME                                                        |
|----------------------------------------------------------------------------------------------------|--------------------------------------------------------|-----------------|---------------------------------------|-------------------------------------------------------------|
| characters. characters. characters                                                                                                    | Panel Data Times Network                               | Interface       |                                       | Text Box, up to 30 characters allowed, including special    |
| It is is the name of the selected panel. ALE ADDRESS Dro-down List. Allowed values are 1-64. This is the name of the selected panel. ALE ADDRESS Dro-down List. Allowed values are 1-64. This is the node number of the panel on a multi-panel Network. The first panel added to the configuration will be assigned an address of 01. Subsequent panels added will be assigned an address of 01. Subsequent panels added will be assigned an address of 01. Subsequent panels added will be assigned an address of 01. Subsequent panels added will be assigned an address of 01. Subsequent panels added will be assigned an address of 01. Subsequent panels added will be assigned an address of 01. Subsequent panels added will be assigned an address of 01. Subsequent panels added will be assigned an address of 01. Subsequent panels added will be assigned an address of 01. Subsequent panels added will be assigned an address of 01. Automatic the drop-down box. <b>Configure Panel Settings Configure Panel Settings Configure Panel Panel</b>                                                                                                    | Details                                                |                 | Number Of Loops                       | characters.                                                 |
| Configure Panel Settings       Improvement       Improvement         Improvement       Improvement       Improvement         Improvement       Improvement       Improvement       Improvement         Improvement       Improvement       Improvement       Improvement         Improvement       Improvement       Improvement       Improvement         Improvement                                                                                                    | Name RS Hochiki                                        | Panel Address 1 | 1 Loop     2 Loops                    | This is the name of the selected panel.                     |
| PANEL ADDRESS   Drop-down List. Allowed values are 1-64.   This is the node number of the panel on a multi-panel   Network. The first panel added to the configuration will be assigned an address of 01. Subsequent panels added will be assigned the next available address number, or a specific address can be selected from the drop-down box.   Configure Panel Settings   Image: Panel address   Image: Panel address                                                                                                    | Access Level 3 Code                                    | Loop Protocol   | Loop Offset                           | ····· ·· ··· ···· ··· ··· ··· ··· ···                       |
| Configure Panel Settings       Name       Set Management         Configure Panel Settings       Name       Set Management         Name       Name       Set Management         Name       Name       Set Management         Name       Set Management       Set Management         Name       Set Management       Set Management         Name       Set Management       Set Management         Name       Set Management       Set Management         Name       Set Management       Set Management         Name       Set Management       Set Management         Name       Set Management       Set Management         Name       Set Management       Set Management         Name       Set Management       Set Management         Name       Set Management       Set Management         Name       Set Management       Set Management         Name       Set Management       Set Management         Name       Set Management       Set Management         Set Management       Set Management       Set Management         Set Management       Set Management       Set Management         Set Management       Set Management       Set Management         Set M                                                                                                    |                                                        | Пноснікі        | Loops are Offset                      | PANEL ADDRESS                                               |
| This is the node number of the panel on a multi-panel Network. The first panel added to the configuration will be assigned an address of 01. Subsequent panels added will be assigned the next available address number, or a specific address can be selected from the drop-down box.          Image: Image:                                                                                                    | Access Level 2 Code                                    |                 | General Alarm                         | Diop-down List: Anowed values are 1-04.                     |
| Image: a state a data with the state a data with the state data withe data withe data with the state data with the state a                                                                                                    |                                                        | Pattern         | Common     Zonal                      | This is the node number of the nenal on a multi-nenal       |
| Server taxes a set of the ext available address number, or a specific address can be selected from the drop-down box. Server text Server text <p< td=""><td>Buzzer Silence Access Level</td><td>Graphics System</td><td>Sub Addresses</td><td>Network. The first panel added to the configuration will be</td></p<>                                                                                                    | Buzzer Silence Access Level                            | Graphics System | Sub Addresses                         | Network. The first panel added to the configuration will be |
| Impact text       Impact text       addresss truthinder, of a specific address fruithinder, of a specific address fruithinder, of a specific address can be selected from the drop-down box.         Impact text       Impact text       addresss can be selected from the drop-down box.         Impact text       Impact text       address can be selected from the drop-down box.         Impact text       Impact text       Impact text       Impact text         Impact text       Impact text       Impact text       Impact text         Impact text       Impact text       Impact text       Impact text         Impact text       Impact text       Impact text       Impact text         Impact text       Impact text       Impact text       Impact text         Impact text       Impact text       Impact text       Impact text         Impact text       Impact text       Impact text       Impact text         Impact text       Impact text       Impact text       Impact text         Impact text       Impact text       Impact text       Impact text         Impact text       Impact text       Impact text       Impact text         Impact text       Impact text       Impact text       Impact text         Impact text       Impact text       Impact text       Impact text </td <td>Silence Buzzer at Level 2</td> <td></td> <td>000 / 800 in use<br/>000 Total Devices</td> <td>assigned an address of 01. Subsequent panels added will be</td>                                                                                                    | Silence Buzzer at Level 2                              |                 | 000 / 800 in use<br>000 Total Devices | assigned an address of 01. Subsequent panels added will be  |
| address can be selected from the drop-down box. address can be selected from the drop-down box. address can be selected from the drop-down box. address can be selected from the drop-down box. <b>Configure Panel Settings Determine The Theorem Theorem Theore</b>                                                                                                    | Panel Text                                             |                 |                                       | address on he selected from the dren down here              |
| Configure Panel Settings   Panel Address Level 3 Code Data Address I to coo of the formation of the backets For the formation of the backets For the formation of the formation of the backets For the formation of the backets For the formation of the formation of the backets For the formation of the formation of the formati                                                                                                    | New Site                                               |                 |                                       | address can be selected from the drop-down box.             |
|                                                                                                    |                                                        |                 |                                       |                                                             |
|                                                                                                    |                                                        |                 |                                       |                                                             |
|                                                                                                    |                                                        |                 |                                       |                                                             |
| Access Level 2 Code<br>Part Data<br>Number of Loops Offset<br>Loop offset<br>Loop offset<br>L |                                                        |                 | Save                                  |                                                             |
| Compare rener sectors       Image rener sectors       Image rener sectors <td>Configure Papel Settings</td> <td></td> <td></td> <td>ACCESS LEVEL 3 CODE</td>                                                                                                    | Configure Papel Settings                               |                 |                                       | ACCESS LEVEL 3 CODE                                         |
| Pred Dati   Parel Address   Immer of Hochinia   Parel Address   Immer of Hochinia   Parel Address   Immer of Import   Parel Text   Immer of Ixed   Parel Text   Immer of Ixed   Texters   Immer of Ixed   Texters   Immer of Ixed   Texters   Immer of Ixed   Texters   Immer of Ixed   Texters   Immer of Ixed   Texters   Immer of Ixed   Texters   Immer of Ixed   Texters   Immer of Ixed   Texters   Immer of Ixed   Texters Texters Tex                                                                                                    |                                                        |                 |                                       | Up / Down Arrows. Each box has allowed values of 1 - 4.     |
| Number of Loops     Number of Loops     Number of Loops     I Loop of dist     Loops are offset     Ceneral Alarn      This is the code to access user level 3 options.   Sub Addresses     Do f 200 n use     Do f 200 n use     Do f 200 n use     Do f 200 n use     Do f 200 n use     Do f 200 n use     Do f 200 n use     Do f 200 n use     Do f 200 n use     Do f 200 n use                                                                                                    | Panel Data Times Network                               | Interface       |                                       | ,                                                           |
| Access Level 3 Code   a manual a manual a manu                                                                                                    | Name og upskilki                                       | Danel Arthrees  | Number Of Loops                       | This is the code to access user level 3 options.            |
| Access Level 3 Code   Important   Access Level 2 Code   Pattern   Common   Buzzer Silence Access Level   Graphics System   Graphics System     Sub Addresses   000 / 800 in use   000 total Devices     Panel Text     Important     Silence Buzzer silence Access Level     Silence Buzzer silence Access Level                                                                                                    |                                                        |                 | 2 Loops                               |                                                             |
| Image: Stevel 2 Code   Caccess Level 2 Code   Pattern   Image: Stevel 2 Code   Pencernal Alarm   Image: Stevel 2 Code   Image: Stevel 2 Code   Ima                                                                                                    | Access Level 3 Code                                    | Loop Protocol   | Loop Offset                           |                                                             |
| Access Level 2 Code  Pattern  Cemeral Alarm  Common Canal  Duzzer Silence Access Level  Codo/ 800 in use 000 / 800 in use 000                                                                                                    | 3 <u>*</u> 3 <u>*</u> 3 <u>*</u> 3 <u>*</u> 3 <u>*</u> | Пноснікі        | Loops are Offset                      |                                                             |
| Panel Text<br>New Site  Save Cancel                                                                                                    | Access Level 2 Code                                    |                 | General Alarm                         |                                                             |
| Buzzer Silence Access Level Graphics System Sub Addresses<br>OO / 800 in use<br>OO / 800 in use<br>OO Table Devices<br>New Site<br>Save Cancel                                                                                                    |                                                        | Pattern         | Common     Zanal                      |                                                             |
| Sub Addresses       Sib Addresses       00/800 in use       00/100 in use       00/100 in use                                                                                                    |                                                        | Temporal        |                                       |                                                             |
| Panel Text     New Site     Save     Cancel                                                                                                    | Buzzer Silence Access Level                            |                 | 000 / 800 in use                      |                                                             |
| Panel Text New Site                                                                                                    | Silence Buzzer at Level 2                              |                 | 000 Total Devices                     |                                                             |
| New Site                                                                                                    | Panel Text                                             |                 |                                       |                                                             |
| Save Cancel                                                                                                    | New Site                                               |                 |                                       |                                                             |
| Save) Cancel                                                                                                    |                                                        |                 |                                       |                                                             |
| Save Cancel                                                                                                    |                                                        |                 |                                       |                                                             |
|                                                                                                    |                                                        |                 | Save Cancel                           |                                                             |

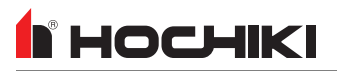

| Configure Panel Settings             |                 |                                                 | ACCESS LEVEL 2 CODE                                         |
|--------------------------------------|-----------------|-------------------------------------------------|-------------------------------------------------------------|
| Panel Data Times Network Ir          | nterface        |                                                 | Up / Down Arrows. Each box has allowed values of 1 - 4.     |
| Details                              |                 | Number Of Loops                                 |                                                             |
| Name RS Hochiki                      | Panel Address 1 | <ul> <li>● 1 Loop</li> <li>○ 2 Loops</li> </ul> | This is the code to access user level 2 options.            |
| Access Level 3 Code                  | Loop Protocol   | Loop Offset                                     |                                                             |
| 3 * 3 * 3 * 3 * 3 *                  | Пноснікі        | Loops are Offset                                |                                                             |
| Access Level 2 Code                  |                 | General Alarm                                   |                                                             |
|                                      | Pattern         | Common                                          |                                                             |
|                                      | Temporal 💌      | 🔾 Zonal                                         |                                                             |
| Buzzer Silence Access Level          | Graphics System | Sub Addresses                                   |                                                             |
|                                      |                 | 000 / 800 in use                                |                                                             |
| Silence Buzzer at Level 2            |                 | 000 Total Devices                               |                                                             |
| Panel Text                           |                 |                                                 |                                                             |
|                                      |                 |                                                 |                                                             |
| New Site                             |                 |                                                 |                                                             |
|                                      |                 |                                                 |                                                             |
|                                      |                 |                                                 |                                                             |
|                                      |                 |                                                 |                                                             |
|                                      |                 |                                                 |                                                             |
|                                      |                 | Save                                            |                                                             |
|                                      |                 |                                                 |                                                             |
| Configure Panel Settings             |                 |                                                 | SILENCE BUZZER AT LEVEL 2                                   |
| Panel Data Times Network Ir          | nterface        |                                                 | Check Box                                                   |
| Details                              |                 | Number Of Loops                                 |                                                             |
| Name Rs Hoshiki                      | Panel Address 1 | •<br>•                                          | Check this box to allow a Level 2 user to silence the panel |
| KS HOCHIKI                           |                 | O 2 Loops                                       | huzzer                                                      |
| Access Level 3 Code                  | Loop Protocol   | Loop Offset                                     |                                                             |
|                                      |                 |                                                 |                                                             |
| 3 + 3 + 3 + 3 + 3 +                  | носнікі         |                                                 |                                                             |
| Access Level 2 Code                  |                 | Conoral Alarm                                   |                                                             |
| Access Lever 2 code                  | Pattern         |                                                 |                                                             |
|                                      | Tomporal        | Common     Zonal                                |                                                             |
|                                      | Granhics System |                                                 |                                                             |
| Buzzer Silence Access Level          |                 | Sub Addresses                                   |                                                             |
|                                      |                 | 000 / 800 in use                                |                                                             |
| Silence Buzzer at Level 2            |                 | 000 Total Devices                               |                                                             |
| Silence Buzzer at Level 2            |                 | 000 Total Devices                               |                                                             |
| Silence Buzzer at Level 2 Panel Text |                 | 000 Total Devices                               |                                                             |
| Panel Text                           |                 | 000 Total Devices                               |                                                             |
| Panel Text                           |                 | 000 Total Devices                               |                                                             |
| Panel Text New Site                  |                 | 000 Total Devices                               |                                                             |
| Panel Text New Site                  |                 | 000 Total Devices                               |                                                             |
| Panel Text New Site                  |                 | 000 Total Devices                               |                                                             |
| Panel Text New Site                  |                 | 000 Total Devices                               |                                                             |
| Panel Text New Site                  |                 | 000 Total Devices                               |                                                             |

Configure Papel Settings

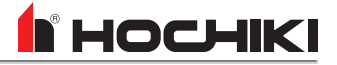

| Panel Data Times Network I  | nterface        |                                      | Informational Only. This displays the currently-selected           |
|-----------------------------|-----------------|--------------------------------------|--------------------------------------------------------------------|
| Details                     |                 | Number Of Loops                      | protocol.                                                          |
| Name RS Hochiki             | Panel Address 1 | 1 Loop     2 Loops                   |                                                                    |
| Access Level 3 Code         | Loop Protocol   | Loop Offset                          |                                                                    |
| 3 . 3 . 3 . 3 . 3 .         |                 | Loops are Offset                     |                                                                    |
| Access Level 2 Code         |                 | General Alarm                        |                                                                    |
|                             | Pattern         | <ul> <li>Common</li> </ul>           |                                                                    |
|                             | Temporal        | O Zonal                              |                                                                    |
| Buzzer Silence Access Level | Graphics System | Sub Addresses                        |                                                                    |
| Silence Buzzer at Level 2   |                 | 000 Total Devices                    |                                                                    |
| Panel Text                  |                 |                                      |                                                                    |
|                             |                 |                                      |                                                                    |
| New Site                    |                 |                                      |                                                                    |
|                             |                 |                                      |                                                                    |
|                             |                 |                                      |                                                                    |
|                             |                 | Save                                 |                                                                    |
|                             |                 |                                      |                                                                    |
| Configure Panel Settings    |                 |                                      | GLOBAL PATTERN                                                     |
| Panel Data Times Network I  | nterface        |                                      | Drop-Down List. Allowed values are Continuous (high                |
| Details                     |                 | Number Of Loops                      | steady state), <b>MarchCode</b> (high and low for even intervals), |
| Name RS Hochiki             | Panel Address 1 | () 1 Loop                            | and <b>Temporal</b> (synchronized on a system basis).              |
|                             |                 | O 2 Loops                            |                                                                    |
| Access Level 3 Code         | Loop Protocol   | Loop Offset                          | This will set the pattern that will be assigned to a NAC           |
| 3 + 3 + 3 + 3 +             | Пноснікі        | Loops are Offset                     | circuit output pattern.                                            |
| Access Level 2 Code         |                 | General Alarm                        |                                                                    |
|                             | Pattern         | Common                               | GRAPHICS SYSTEM                                                    |
|                             | Temporal        | Zonal                                | Check Box.                                                         |
| Buzzer Silence Access Level |                 | Sub Addresses                        |                                                                    |
| Silence Buzzer at Level 2   |                 | 000 7 800 m dse<br>000 Total Devices | Selecting this option will alert the panel anel that Guide /       |
| Panel Text                  |                 |                                      | Graphix are present and to report when the software is no          |
|                             |                 |                                      | longer communicating with the panel.                               |
| New Site                    |                 |                                      |                                                                    |
|                             |                 |                                      |                                                                    |
|                             |                 |                                      |                                                                    |
|                             |                 |                                      |                                                                    |
|                             |                 | Save                                 |                                                                    |
|                             |                 |                                      |                                                                    |

LOOP PROTOCOL

| Configure Panel Settings                                                                                                    |                                                                              |                                                                                                    | PANEL TEXT                                                                                                    |
|----------------------------------------------------------------------------------------------------|------------------------------------------------------------------------------|----------------------------------------------------------------------------------------------------|----------------------------------------------------------------------------------------------------|
| Panel Data Times Network In                                                                                                    | nterface                                                                     |                                                                                                    | Text box. Up to 80 characters, including special characters.                                                              |
| Details                                                                                                    |                                                                              | Number Of Loops                                                                                                    | <b>-</b>                                                                                                    |
| Nam e RS Hochiki                                                                                                    | Panel Address 1                                                              | ⊙ 1 Loop<br>○ 2 Loops                                                                                                    | This will provide site location details that will be displayed on<br>the GUI of all panels on the network when events are |
| Access Level 3 Code                                                                                                    | Loop Protocol                                                                | Loop Offset                                                                                                    | generated on the panel.                                                                                                   |
| 3 <u>+</u> 3 <u>+</u> 3 <u>+</u> 3 <u>+</u> 3 <u>+</u>                                                                                                    | Пноснікі                                                                     | Loops are Offset                                                                                                    |                                                                                                    |
| Access Level 2 Code                                                                                                    |                                                                              | General Alarm                                                                                                    |                                                                                                    |
|                                                                                                    | Pattern                                                                      | Common                                                                                                    |                                                                                                    |
|                                                                                                    | Temporal                                                                     | U Zonar                                                                                                    |                                                                                                    |
| Buzzer Silence Access Level                                                                                                    |                                                                              | Sub Addresses                                                                                                    |                                                                                                    |
| Silence Buzzer at Level 2                                                                                                    |                                                                              | 000 Total Devices                                                                                                    |                                                                                                    |
| Panel Text                                                                                                    |                                                                              |                                                                                                    |                                                                                                    |
|                                                                                                    |                                                                              |                                                                                                    |                                                                                                    |
| New Site                                                                                                    |                                                                              |                                                                                                    |                                                                                                    |
|                                                                                                    |                                                                              |                                                                                                    |                                                                                                    |
|                                                                                                    |                                                                              |                                                                                                    |                                                                                                    |
|                                                                                                    |                                                                              |                                                                                                    |                                                                                                    |
|                                                                                                    |                                                                              | Save Cancel                                                                                                    |                                                                                                    |
|                                                                                                    |                                                                              |                                                                                                    |                                                                                                    |
|                                                                                                    |                                                                              |                                                                                                    |                                                                                                    |
| Configure Panel Settings                                                                                                    |                                                                              |                                                                                                    | NUMBER OF LOOPS                                                                                                    |
| Configure Panel Settings                                                                                                    | nterface                                                                     |                                                                                                    | <b>NUMBER OF LOOPS</b><br>Radio Button. Allowed values are panel-dependent.                                               |
| Configure Panel Settings<br>Panel Data Times Network Is<br>Details                                                                                                    | nterface                                                                     | Number Of Loops                                                                                                    | NUMBER OF LOOPS<br>Radio Button. Allowed values are panel-dependent.                                                      |
| Configure Panel Settings<br>Panel Data Times Network Is<br>Details<br>Name RS Hochiki                                                                                                    | Panel Address 1 1                                                            | Number Of Loops<br>© 1 Loop<br>© 2 Loops                                                                                                    | NUMBER OF LOOPS<br>Radio Button. Allowed values are panel-dependent.                                                      |
| Configure Panel Settings Panel Data Times Network Is Details Name RS Hochiki Access Level 3 Code                                                                                                    | Panel Address 1 V                                                            | Number Of Loops                                                                                                    | NUMBER OF LOOPS<br>Radio Button. Allowed values are panel-dependent.                                                      |
| Configure Panel Settings Panel Data Times Network II Details Name RS Hochiki Access Level 3 Code                                                                                                    | Panel Address 1 (7)                                                          | Number Of Loops       0     1 Loop       2 Loops     2 Loops   Loops are Offset                                                                                                    | NUMBER OF LOOPS<br>Radio Button. Allowed values are panel-dependent.                                                      |
| Configure Panel Settings Panel Data Times Network II Details Name RS Hochiki Access Level 3 Code           Access Level 3 Code                                                                                                    | Panel Address 1 ()                                                           | Number Of Loops       O     1 Coop       O     2 Loops         Loop Offset         Loops are Offset                                                                                                    | NUMBER OF LOOPS<br>Radio Button. Allowed values are panel-dependent.                                                      |
| Configure Panel Settings Panel Data Times Network II Details Name RS Hochiki Access Level 3 Code           0         0         0         0         0         0         0         0         0         0         0         0         0         0         0         0         0         0         0         0         0         0         0         0         0         0         0         0         0         0         0         0         0         0         0         0         0         0         0         0         0         0         0         0         0         0         0         0         0         0         0         0         0         0         0         0         0         0         0         0         0         0         0         0         0         0         0         0         0         0         0         0         0         0         0         0         0         0         0         0         0         0         0         0         0         0         0         0         0         0         0         0         0         0         0         0         0         0         0         0         0         0 | Panel Address 1 (*)                                                          | Number Of Loops                                                                                                    | NUMBER OF LOOPS<br>Radio Button. Allowed values are panel-dependent.                                                      |
| Configure Panel Settings Panel Data Times Network II Details Name RS Hochiki Access Level 3 Code 3 m 3 m 3 m 3 m 3 m 3 m Access Level 2 Code 2 m 2 m 2 m 2 m 2 m 2 m 2 m                                                                                                    | Panel Address 1 (*)                                                          | Number Of Loops                                                                                                    | NUMBER OF LOOPS<br>Radio Button. Allowed values are panel-dependent.                                                      |
| Configure Panel Settings Panel Data Times Network In Details Name RS Hochiki Access Level 3 Code 3 - 3 - 3 - 3 - 3 - Access Level 2 Code 2 - 2 - 2 - 2 - 2 - Brzzer Silance Access Level                                                                                                    | Panel Address 1 Y<br>Loop Protocol                                           | Number Of Loops                                                                                                    | NUMBER OF LOOPS<br>Radio Button. Allowed values are panel-dependent.                                                      |
| Configure Panel Settings Panel Data Times Network In Details Name RS Hochiki Access Level 3 Code 3 m 3 m 3 m 3 m 3 m Access Level 2 Code 2 m 2 m 2 m 2 m 2 m 2 m Buzzer Silence Access Level                                                                                                    | Panel Address 1 Y<br>Loop Protocol<br>Pattern<br>Temporal<br>Graphics System | Number Of Loops          I Loop         1 Loop         2 Loops         Loop Offset         Loops are Offset         General Alarm         O Common         2 nal         Sub Addresses         000 / 800 in use | NUMBER OF LOOPS<br>Radio Button. Allowed values are panel-dependent.                                                      |
| Configure Panel Settings                                                                                                    | Panel Address 1 Y<br>Loop Protocol<br>Pettern<br>Temporal<br>Graphics System | Number Of Loops                                                                                                    | NUMBER OF LOOPS<br>Radio Button. Allowed values are panel-dependent.                                                      |
| Configure Panel Settings Panel Data Times Network In Details Name #S Hachiki Access Level 3 Code 3 a 3 a 3 a 3 a 3 a Access Level 2 Code 2 a 2 a 2 a 2 a 2 a Buzzer Silence Access Level Silence Buzzer at Level 2 Panel Text                                                                                                    | Panel Address 1 Y<br>Loop Protocol                                           | Number Of Loops                                                                                                    | NUMBER OF LOOPS<br>Radio Button. Allowed values are panel-dependent.                                                      |
| Configure Panel Settings Panel Data Times Network In Details Name RS Hochiki Access Level 3 Code 3 a 3 a 3 a 3 a 3 a Access Level 2 Code 2 a 2 a 2 a 2 a Buzzer Silence Access Level Y Silence Buzzer at Level 2 Panel Text                                                                                                    | Panel Address 1 Y Loop Protocol Pattern Temporal Graphics System             | Number Of Loops                                                                                                    | NUMBER OF LOOPS<br>Radio Button. Allowed values are panel-dependent.                                                      |
| Configure Panel Settings                                                                                                    | Panel Address 1 Y Loop Protocol Pattern Temporal Graphics System             | Number Of Loops             0 1 Loop                                                                                                    | NUMBER OF LOOPS<br>Radio Button. Allowed values are panel-dependent.                                                      |
| Configure Panel Settings                                                                                                    | Panel Address 1 Y Loop Protocol Pattern Temporal Graphics System             | Number Of Loops                                                                                                    | NUMBER OF LOOPS<br>Radio Button. Allowed values are panel-dependent.                                                      |
| Configure Panel Settings         Panel Data       Times         Name RS Hochiki         Access Level 3 Code         Sim Sim Sim Sim Sim         Access Level 2 Code         2im 2im 2im 2im 2im Sim         Buzzer Silence Access Level         If Silence Buzzer at Level 2         Panel Text         New Site                                                                                                    | Panel Address 1 Y Loop Protocol Pattern Temporal Graphics System             | Number Of Loops                                                                                                    | NUMBER OF LOOPS<br>Radio Button. Allowed values are panel-dependent.                                                      |
| Configure Panel Settings         Panel Data       Times         Name       RS Hochiki         Access Level 3 Code         2m       2m         Access Level 2 Code         2m       2m         Buzzer Silence Access Level         Y Silence Buzzer at Level 2         Panel Text         New Site                                                                                                    | Panel Address 1 V<br>Loop Protocol                                           | Number Of Loops                                                                                                    | NUMBER OF LOOPS<br>Radio Button. Allowed values are panel-dependent.                                                      |

**Configure Panel Settings** 

Details

Name RS Hochiki

Access Level 3 Code

Access Level 2 Code

Buzzer Silence Access Level

Silence Buzzer at Level 2

Panel Text

Panel Data Times Network Interface

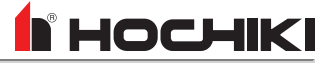

| Configure Panel Settings    |                     |                                       |
|-----------------------------|---------------------|---------------------------------------|
| Panel Data Times Network I  | nterface            |                                       |
| Details                     |                     | Number Of Loops                       |
| Name RS Hochiki             | Panel Address 1     | 1 Loop     2 Loops                    |
| Access Level 3 Code         | Loop Protocol       | Loop Offset                           |
| 3 × 3 × 3 × 3 ×             | Пноснікі            | Loops are Offset                      |
| Access Level 2 Code         |                     | General Alarm                         |
|                             | Pattern<br>Temporal | Common     Zonal                      |
| Buzzer Silence Access Level | Graphics System     | Sub Addresses                         |
| Silence Buzzer at Level 2   |                     | 000 / 800 in use<br>000 Total Devices |
| Panel Text                  |                     |                                       |
| New Site                    |                     |                                       |
|                             |                     |                                       |
|                             |                     | Sava Cancel                           |

Panel Address 1

Носники

Loop Protocol

Pattern

Temporal

Graphics System

Number Of Loops

1 Loop
 2 Loops

Loop Offset

Loops are Offset

General Alarm

Sub Addresses

000 / 800 in use 000 Total Device

Save Cancel

⊙ Common ○ Zonal

## LOOP OFFSET

Check Box.

Checking this box will offset all panel loops by the total of the previous loop count. This is typically used when more than one panel is installed on a network, so that the loop numbering will be sequential across several panels. The changes to the loop numbering will be shown in the Network Tree and all other places where loop numbers are displayed.

**EXAMPLE** A network has three panels, with 4 loops each. If Panels 2 and 3 are offset, Panel 2 loops would change to loops 5,6,7,8 and Panel 3 loops would change to 9,10,11,12.

#### GENERAL ALARM

Radio Button. Allowed values are **Common** (The panel will activate all notification appliances zones when any General alarm activation occurs.) and **Zonal** (The panel will activate a general alarm for notification appliances ONLY in the same zone as the activation point. If a subsequent point of activation is in another zone, all notification appliances in that zone will be activated.)

This sets how the panel will respond to a single general alarm activation.

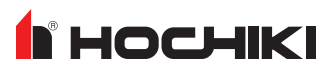

| Panel Data Times Network                    | k Interface         |                                       |
|---------------------------------------------|---------------------|---------------------------------------|
| Details                                     |                     | Number Of Loops                       |
| Name RS Hochiki                             | Panel Address 1     | 1 Loop     2 Loops                    |
| Access Level 3 Code                         | Loop Protocol       | Loop Offset                           |
| 3 <u>*</u> 3 <u>*</u> 3 <u>*</u> 3 <u>*</u> |                     | Loops are Offset                      |
| Access Level 2 Code                         |                     | General Alarm                         |
|                                             | Pattern<br>Temporal | © Common<br>O Zonal                   |
| Buzzer Silence Access Level                 | Graphics System     | Sub Addresses                         |
| Silence Buzzer at Level 2                   |                     | 000 / 800 in use<br>000 Total Devices |
| Panel Text                                  |                     |                                       |
| New Site                                    |                     |                                       |
|                                             |                     |                                       |
|                                             |                     |                                       |

#### SUB ADDRESSES

This displays the number of sub addresses in use and the number available. The number of subaddresses available will change, depending on the number of loops on the network.

The usage bar changes as subpoints are added or deleted on the loop. Total devices is also shown.

## **Times Tab**

This tab allows the configuration of set timed features common to panel operations.

| Configure Panel Settings                                                                                                    |                                                                                                    | DAY - START TIME   DAY - END TIME                                                                                                    |
|----------------------------------------------------------------------------------------------------|----------------------------------------------------------------------------------------------------|----------------------------------------------------------------------------------------------------|
| Panel Data Times Network Interface                                                                                                    |                                                                                                    | Up / Down Arrows. Any time of day (24 hour time format) is                                                                                                    |
|                                                                                                    | Sounder Time-Out                                                                                                    | allowed, incremented in minutes.                                                                                                    |
| Day - Start Time         Day - End Time           Sun (8 + n) hr (0 + min)         Sun (8 + n) hr (0 + min)           Mon (18 + hr (0 + min))         Mon (18 + hr (0 + min))                                                                                                    | Time on in Minutes 0 V<br>(0 = Disabled)                                                                                                    | The start and end times are used to define the Day and Night                                                                                                    |
| Tue $18 \frac{1}{\sqrt{2}}$ hr $00 \frac{1}{\sqrt{2}}$ min Tue $18 \frac{1}{\sqrt{2}}$ hr $00 \frac{1}{\sqrt{2}}$ min                                                                                                    | AC Failure Report Delay                                                                                                    | mode of the panel. At the onset of the Start time, the                                                                                                    |
| Wed $\begin{bmatrix} 18 & \infty \\ \infty \end{bmatrix}$ hr $\begin{bmatrix} 00 & \infty \\ \infty \end{bmatrix}$ min Wed $\begin{bmatrix} 18 & \infty \\ \infty \end{bmatrix}$ hr $\begin{bmatrix} 00 & \infty \\ \infty \end{bmatrix}$ min Thu $\begin{bmatrix} 18 & \infty \\ \infty \end{bmatrix}$ hr $\begin{bmatrix} 00 & \infty \\ \infty \end{bmatrix}$ min Thu $\begin{bmatrix} 18 & \infty \\ \infty \end{bmatrix}$ hr $\begin{bmatrix} 00 & \infty \\ \infty \end{bmatrix}$ min                                                                                                    | $60 \frac{h}{r}$ Minutes                                                                                                    | detector's Day sensitivity is used. At the onset of the End                                                                                                    |
| Fri $08 \stackrel{\circ}{\vee}$ hr $00 \stackrel{\circ}{\vee}$ min Fri $18 \stackrel{\circ}{\vee}$ hr $00 \stackrel{\circ}{\vee}$ min<br>S $\neq 08 \stackrel{\circ}{\vee}$ hr $00 \stackrel{\circ}{\vee}$ min S $\neq 18 \stackrel{\circ}{\vee}$ hr $00 \stackrel{\circ}{\vee}$ min                                                                                                    | Daylight Savings                                                                                                    | time, the detector's Night sensitivity is used.                                                                                                    |
|                                                                                                    | Enabled                                                                                                    |                                                                                                    |
| Release Timer 0 Seconds                                                                                                    | Start Date                                                                                                    |                                                                                                    |
| Activation pulse time Latching  Minutes                                                                                                    | End Date                                                                                                    |                                                                                                    |
|                                                                                                    | Select daylight savings time for this year.<br>Future years will be calculated automatically.                                                                                                    |                                                                                                    |
| Calibrate Sensors Daily: 07 📩 hr 00 👘 min                                                                                                    | Alarm Verification: 05 📩 Sec                                                                                                    |                                                                                                    |
|                                                                                                    |                                                                                                    |                                                                                                    |
|                                                                                                    |                                                                                                    |                                                                                                    |
|                                                                                                    |                                                                                                    |                                                                                                    |
|                                                                                                    | Save                                                                                                    |                                                                                                    |
|                                                                                                    | Save                                                                                                    | RELEASE TIMER                                                                                                    |
| Configure Panel Settings                                                                                                    | Save Cancel                                                                                                    | RELEASE TIMER                                                                                                    |
| Configure Panel Settings<br>Panel Data Times Network Interface                                                                                                    | Save                                                                                                    | RELEASE TIMER<br>Drop-Down List. Allowed values are 0-60.                                                                                                    |
| Configure Panel Settings Panel Data Times Network Interface                                                                                                    | Sounder Time-Out                                                                                                    | RELEASE TIMER<br>Drop-Down List. Allowed values are 0-60.<br>The delay between the activation of a module and                                                                                                    |
| Configure Panel Settings       Panel Data     Times       Network Interface       Day - Start Time       Sun D8 Hr       Sun D8 Hr       Sun D8 Hr                                                                                                    | Sounder Time-Out<br>Time on in Minutes 0 v<br>(0 = Disabled)                                                                                                    | RELEASE TIMER<br>Drop-Down List. Allowed values are 0-60.<br>The delay between the activation of a module and<br>extinguishant release.                                                                                                    |
| Day - Start Time     Day - End Time       Sun 88 m hr     00 m min       Mon 88 m hr     00 m min                                                                                                    | Sounder Time-Out<br>Time on in Minutes 0 V<br>(0 = Disabled)                                                                                                    | RELEASE TIMER<br>Drop-Down List. Allowed values are 0-60.<br>The delay between the activation of a module and<br>extinguishant release.                                                                                                    |
| Day - Start Time     Day - End Time       Sun 08 - hr     00 - min       Mon 08 - hr     00 - min       Tue 08 - hr     00 - min       Mon 18 - hr     00 - min       Tue 08 - hr     00 - min       Tue 08 - hr     00 - min       Tue 08 - hr     00 - min       Tue 08 - hr     00 - min       Tue 08 - hr     00 - min                                                                                                    | Sounder Time-Out<br>Time on in Minutes 0 ()<br>(0 = Disabled)<br>AC Failure Report Delay                                                                                                    | RELEASE TIMER         Drop-Down List. Allowed values are 0-60.         The delay between the activation of a module and extinguishant release.         ACTIVATION PULSE TIME                                                                                |
| Day - Start Time         Day - End Time           Sun 08 - hr         00 - min           Mon 08 - hr         00 - min           Mon 08 - hr         00 - min           Mon 08 - hr         00 - min           Mon 08 - hr         00 - min           Mon 08 - hr         00 - min           Mon 08 - hr         00 - min           Mon 08 - hr         00 - min           Mon 08 - hr         00 - min           Ture 08 - hr         00 - min           Mon 08 - hr         00 - min           Ture 08 - hr         00 - min           Wed 08 - hr         00 - min           Ture 08 - hr         00 - min           Wed 08 - hr         00 - min           Ture 18 - hr         00 - min                                                                                                    | Sounder Time-Out<br>Time on in Minutes 0 ¥<br>(0 = Disabled)<br>AC Failure Report Delay<br>60 ÷ Minutes                                                                                                    | RELEASE TIMER         Drop-Down List. Allowed values are 0-60.         The delay between the activation of a module and extinguishant release.         ACTIVATION PULSE TIME         Drop-Down List. Allowed values are Latching, 5, 10, 15, 20,            |
| Day - Start Time         Day - End Time           Sun 88 m fr         00 m min           Metwork Interface         Sun 18 m fr           00 m min         Sun 18 m fr           Mon 88 m fr         00 m min           Med 88 m fr         00 m min           Med 88 m fr         00 m min           Med 88 m fr         00 m min           Med 88 m fr         00 m min           The 88 m fr         00 m min           The 88 m fr         00 m min           The 88 m fr         00 m min           The 88 m fr         00 m min           The 88 m fr         00 m min           The 88 m fr         00 m min           The 88 m fr         00 m min           The 88 m fr         00 m min           The 88 m fr         00 m min           The 88 m fr         00 m min           The 88 m fr         00 m min           The 88 m fr         00 m min                                                                                                    | Sounder Time-Out<br>Time on in Minutes O V<br>(0 = Disabled)<br>AC Failure Report Delay<br>60 + Minutes<br>Daylight Savings                                                                                                    | RELEASE TIMER         Drop-Down List. Allowed values are 0-60.         The delay between the activation of a module and extinguishant release.         ACTIVATION PULSE TIME         Drop-Down List. Allowed values are Latching, 5, 10, 15, 20, 25, or 30. |
| Day - Start Time         Day - Start Time           Day - Start Time         Day - End Time           Sun 68 m hr         00 m min           Mon 68 m hr         00 m min           Mon 68 m hr         00 m min           Mon 68 m hr         00 m min           Mon 68 m hr         00 m min           Mon 68 m hr         00 m min           Mon 18 m hr         00 m min           Tue 68 m hr         00 m min           Mon 18 m hr         00 m min           Tue 88 m hr         00 m min           Tue 88 m hr         00 m min           Tue 88 m hr         00 m min           Tue 88 m hr         00 m min           Tue 88 m hr         00 m min           Tue 88 m hr         00 m min           Time 88 m hr         00 m min           Time 88 m hr         00 m min           Star 80 m hr         00 m min           Star 80 m hr         00 m min           Star 80 m hr         00 m min           Star 80 m hr         00 m min                                                                                                    | Save Cancel                                                                                                    | RELEASE TIMER         Drop-Down List. Allowed values are 0-60.         The delay between the activation of a module and extinguishant release.         ACTIVATION PULSE TIME         Drop-Down List. Allowed values are Latching, 5, 10, 15, 20, 25, or 30. |
| Day - Start Time         Day - End Time           Sun 08 m r         00 m m           Man 08 m r         00 m m           Man 08 m r         00 m m           Man 08 m r         00 m m           Man 08 m r         00 m m           Man 08 m r         00 m m           Man 08 m r         00 m m           Man 08 m r         00 m m           Man 08 m r         00 m m           Man 08 m r         00 m m           Man 08 m r         00 m m           Man 08 m r         00 m m           Man 08 m r         00 m m           Man 18 m r         00 m m           Man 18 m r                                                                                  | Save Cancel                                                                                                    | RELEASE TIMER         Drop-Down List. Allowed values are 0-60.         The delay between the activation of a module and extinguishant release.         ACTIVATION PULSE TIME         Drop-Down List. Allowed values are Latching, 5, 10, 15, 20, 25, or 30. |
| Day         Start Time         Day         End Time           Sun 08         In         0.0         min           Mon 08         In         0.0         min           Mon 08         In         0.0         min           Mon 08         In         0.0         min           Mon 08         In         0.0         min           Mon 08         In         0.0         min           Mon 08         In         0.0         min           Mon 08         In         0.0         min           Mon 08         In         0.0         min           Mon 08         In         0.0         min           Mon 08         In         0.0         min           Mon 08         In         0.0         min           Mon 08         In         0.0         min           Thu 08         In         0.0         min           Stat 88         In         0.0         min           Stat 88         In         0.0         min           Stat 88         In         0.0         min           Releasing         Minutes         Minutes                                                                                                    | Save Cancel                                                                                                    | RELEASE TIMER         Drop-Down List. Allowed values are 0-60.         The delay between the activation of a module and extinguishant release.         ACTIVATION PULSE TIME         Drop-Down List. Allowed values are Latching, 5, 10, 15, 20, 25, or 30. |
| Day - Start Time         Day - End Time           Sun 08 pr         00 mmin           Sun 08 pr         00 mmin           Sun 08 pr         00 mmin           Sun 08 pr         00 mmin           Sun 08 pr         00 mmin           Sun 08 pr         00 mmin           Sun 08 pr         00 mmin           Tue 08 pr         00 mmin           Tue 08 pr         00 mmin           Tue 18 pr         00 mmin           Tue 80 pr         00 mmin           Tue 80 pr         00 mmin           Tue 80 pr         00 mmin           Sut 08 pr         00 mmin           Sut 08 pr                                                                                   | Sounder Time-Out Time on in Minutes (0 = Disabled) AC Failure Report Delay 60 Hinutes Daylight Savings Enabled Start Date End Date End Date Select daylight savings time for this year. Future years will be calculated automatically.                                  | RELEASE TIMER         Drop-Down List. Allowed values are 0-60.         The delay between the activation of a module and extinguishant release.         ACTIVATION PULSE TIME         Drop-Down List. Allowed values are Latching, 5, 10, 15, 20, 25, or 30. |
| Day - Start Time         Day - End Time           Sun 88 - hr         00 - min           Sun 88 - hr         00 - min           Metwork Interface         Day - End Time           Sun 88 - hr         00 - min           Mage Bar Fr         00 - min           Metwork Interface         Day - End Time           Sun 88 - hr         00 - min           Metwork Interface         Day - End Time           Sun 88 - hr         00 - min           Metwork Interface         Day - End Time           Sun 88 - hr         00 - min           Metwork Interface         Day - End Time           Sun 88 - hr         00 - min           Metwork Interface         Metwork Interface           Metwork Interface         Day - End Time           Sun 88 - hr         00 - min           Thu 88 - hr         00 - min           Fit 88 - hr         00 - min           Fit 88 - hr         00 - min           Sat 88 - hr         00 - min           Sat 88 - hr         00 - min           Sat 88 - hr         00 - min           Sat 88 - hr         00 - min           Sat 88 - hr         00 - min           Sat 88 - hr         00 - min           S | Sounder Time-Out Time on in Minutes (0 = Disabled) AC Failure Report Delay 60  Minutes Daylight Savings End Date End Date Select daylight savings time for this year. Future years will be calculated automatically.                                                    | RELEASE TIMER         Drop-Down List. Allowed values are 0-60.         The delay between the activation of a module and extinguishant release.         ACTIVATION PULSE TIME         Drop-Down List. Allowed values are Latching, 5, 10, 15, 20, 25, or 30. |
| Configure Panel Settings         Panel Data       Tmes       Network Interface         Day - Start Time       Day - End Time         Sun 18 b r       0 m m         Mon 08 b r       0 m m       Mon 18 b r       0 m m         Mon 08 b r       0 0 m m       Mon 18 b r       0 0 m m         Mon 08 b r       0 0 m m       Mon 18 b r       0 0 m m         Mon 08 b r       0 0 m m       Mon 18 b r       0 0 m m         Mon 08 b r       0 0 m m       Mon 18 b r       0 0 m m         Mon 08 b r       0 0 m m       Mon 18 b r       0 0 m m         Mon 8 b r       0 0 m m       Mon 18 b r       0 0 m m         Med 8b r       0 0 m m       Mon 18 b r       0 0 m m         Sat 8b r       Mo 0 m       Min 18 b r       0 0 m m         Sat 8b r       Mo 0 m       Sat 8b r       0 0 m m         Sat 8b r       Mo 0 m       Sat 8b r       Mo 0 m         Kelease Timer       Image 1 m       Minutes         Medaase Timer       Sat 8b r       Minutes                                                                                                    | Save Cancel                                                                                                    | RELEASE TIMER         Drop-Down List. Allowed values are 0-60.         The delay between the activation of a module and extinguishant release.         ACTIVATION PULSE TIME         Drop-Down List. Allowed values are Latching, 5, 10, 15, 20, 25, or 30. |
| Configure Panel Settings         Parel Data       Time       Network Interface         Day - End Time         Sun 18 mr       Oummin         May - End Time         Sun 18 mr       Oummin         Mon 08 m Pr       00 min       Min 18 mr       00 min         Tue 88 mr       00 min       Tue 88 mr       00 min         Tue 88 mr       00 min       Tue 88 mr       00 min         Tue 88 mr       00 min       Tue 88 mr       00 min         Tue 88 mr       00 min       Tue 88 mr       00 min         Stat 08 mr       00 min       Tue 88 mr       00 min         Stat 08 mr       00 min       Stat 8 mr       00 min         Stat 08 mr       00 min       Stat 8 mr       00 min         Stat 08 mr       00 min       Stat 8 mr       00 min         Stat 08 mr       00 min       Stat 8 mr       00 min         Stat 08 mr       00 min       Stat 8 mr       00 min         Stat 08 mr       0 min       Stat 8 mr       00 min         Stat 08 mr       0 min       Stat 8 mr       0 min         Calibrate Sensors Dally: 07 mr       Mr       0 mi                                                                                  | Save Cancel                                                                                                    | RELEASE TIMER<br>Drop-Down List. Allowed values are 0-60.<br>The delay between the activation of a module and<br>extinguishant release.<br>ACTIVATION PULSE TIME<br>Drop-Down List. Allowed values are Latching, 5, 10, 15, 20,<br>25, or 30.               |
| Configure Panel Settings         Panel Data       Tmes       Network Interface         Day - Start Time       Day - End Time         Sun 88 m Pr       00 m min       Sun 88 m Pr       00 m min         No 88 m Pr       00 m min       Tue 88 m Pr       00 m min         Tue 88 m Pr       00 m min       Tue 18 m Pr       00 m min         Tue 88 m Pr       00 m min       Tue 18 m Pr       00 m min         Tue 88 m Pr       00 m min       Tue 18 m Pr       00 m min         Tue 88 m Pr       00 m min       Tue 18 m Pr       00 m min         Stat 08 m Pr       00 m min       Stat 18 m Pr       00 m min         Stat 08 m Pr       00 m min       Stat 18 m Pr       00 m min         Releasing       Release Timer () () () Seconds       Activation pulse time (Latching () Minutes         Calibrate Sensors Daily: 07 m Pr       () () min       () () () min                                                                                                    | Sounder Time-Out Time on in Minutes (0 = Disabled)  AC Failure Report Delay  G  Minutes  Daylight Savings  Enabled Start Date End Date End Date Select daylight savings time for this year. Future years will be calculated automatically.  Alarm Verification: 05  Sec | RELEASE TIMER<br>Drop-Down List. Allowed values are 0-60.<br>The delay between the activation of a module and<br>extinguishant release.<br>ACTIVATION PULSE TIME<br>Drop-Down List. Allowed values are Latching, 5, 10, 15, 20,<br>25, or 30.               |
| Day - Start Time         Day - End Time           Sun 88 Pr         Por min           Sun 88 Pr         90 Pr           Mark B8 Pr         00 Pr           Mark B8 Pr         00 Pr           St 08 Pr         00 Pr           St 08 Pr         0 Pr           St 08 Pr         0 Pr           St 08 Pr         0 Pr           Mark S0 Pr         0 Pr           Mark S0 Pr         0 Pr                                                                                                    | Save Cancel                                                                                                    | RELEASE TIMER<br>Drop-Down List. Allowed values are 0-60.<br>The delay between the activation of a module and<br>extinguishant release.<br>ACTIVATION PULSE TIME<br>Drop-Down List. Allowed values are Latching, 5, 10, 15, 20,<br>25, or 30.               |

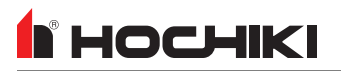

| Configure Panel Settings                                                                                                    |                                                                                               | SOUNDER TIME-OUT                                            |
|----------------------------------------------------------------------------------------------------|-----------------------------------------------------------------------------------------------|-------------------------------------------------------------|
| Panel Data Times Network Interface                                                                                                    |                                                                                               | Drop-Down List. The panel default is 0, which disables this |
|                                                                                                    | Sounder Time-Out                                                                              | feature. Allowed values are 5 to 60 minutes, in 5 minute    |
| Day - Start Time         Day - End Time           Sun 08 m hr         00 m min           Mon 08 m hr         00 m min           Mon 08 m r         00 m min     | Time on in Minutes 0 V<br>(0 = Disabled)                                                      | increments.                                                 |
| Tue 08 m hr 00 m min<br>Wed 08 m hr 00 m min<br>Thu 08 m hr 00 m min<br>Thu 08 m hr 00 m min                                                                    | AC Failure Report Delay                                                                       | after a period of time.                                     |
| Fri 08 m/m hr 00 m/m in Fri 18 m/m hr 00 m/m in Sat 08 m/m hr 00 m/m in Sat 18 m/m hr 00 m/m in Releasing                                                       | Daylight Savings                                                                              |                                                             |
| Release Timer 0 Y Seconds<br>Activation pulse time Latching Y Minutes                                                                                           | Start Date                                                                                    |                                                             |
| Calibrate Sensors Daily: 07 📩 hr 🛛 00 😓 min                                                                                                    | Future years will be calculated automatically.                                                |                                                             |
|                                                                                                    |                                                                                               |                                                             |
|                                                                                                    | Save                                                                                          | 1                                                           |
| Configure Panel Settings                                                                                                    |                                                                                               | AC FAILURE REPORT DELAY                                     |
| Panel Data Times Network Interface                                                                                                    |                                                                                               | Up / Down Arrows. Allowed values are 0-240 minutes. The     |
|                                                                                                    | Sounder Time-Out                                                                              | default is 60 minutes.                                      |
| Day - Start Time         Day - End Time           Sun 08 - hr         00 - min           Mon 08 - hr         00 - min           Mon 08 - hr         00 - min    | Time on in Minutes 0 V<br>(0 = Disabled)                                                      | This programs the panel to delay panel trouble reporting.   |
| Tue 08 + m 00 + m min<br>Wed 08 + m hr 00 + m min<br>Wed 08 + m hr 00 + m min<br>Thu 08 + hr 00 + m min<br>Thu 18 + hr 00 + m min                               | AC Failure Report Delay                                                                       |                                                             |
| Fri 08 $\frac{1}{20}$ hr 00 $\frac{1}{20}$ min<br>Sat 08 $\frac{1}{20}$ hr 00 $\frac{1}{20}$ min<br>Sat 18 $\frac{1}{20}$ hr 00 $\frac{1}{20}$ min<br>Releasing | Daylight Savings                                                                              |                                                             |
| Release Timer 0 () Seconds<br>Activation pulse time (Latching () Minutes                                                                                        | Start Date                                                                                    |                                                             |
|                                                                                                    | Select daylight savings time for this year.<br>Future years will be calculated automatically. |                                                             |
| Calibrate Sensors Daily: 07 📩 hr 00 📄 min                                                                                                    | Alarm Verification: 05 + Sec                                                                  |                                                             |
|                                                                                                    |                                                                                               |                                                             |
|                                                                                                    | Save                                                                                          |                                                             |

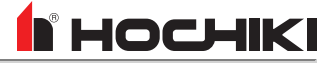

| Configure Panel Settings                                                                                                    |                                                                                               |
|----------------------------------------------------------------------------------------------------|-----------------------------------------------------------------------------------------------|
| Panel Data Times Network Interface                                                                                                  |                                                                                               |
|                                                                                                    | Sounder Time-Out                                                                              |
| Day - Start Time Day - End Time                                                                                                    | Time on in Minutes 0                                                                          |
| Sun 08 - hr 00 - min Sun 18 - hr 00 - min                                                                                           | (0 = Disabled)                                                                                |
| Mon 08 - hr 00 - min Mon 18 - hr 00 - min                                                                                           |                                                                                               |
| Tue $08 \xrightarrow{\wedge}{} hr  00 \xrightarrow{\wedge}{} min$ Tue $18 \xrightarrow{\wedge}{} hr  00 \xrightarrow{\wedge}{} min$ | AC Failure Report Delay                                                                       |
| Wed 08 + hr 00 + min Wed 18 + hr 00 + min                                                                                           | 60 Minutes                                                                                    |
| Thu 08 + hr 00 + min Thu 18 + hr 00 + min                                                                                           |                                                                                               |
| Fri 08 + hr 00 + min Fri 18 + hr 00 + min                                                                                           | Daylight Savings                                                                              |
| Sat 08 + hr 00 + min Sat 18 + hr 00 + min                                                                                           | Inabled                                                                                       |
| Releasing                                                                                                    |                                                                                               |
| Release Timer 0 Seconds                                                                                                    | Start Date                                                                                    |
| Activation pulse time Latching Minutes                                                                                              | End Date                                                                                      |
|                                                                                                    | Select daylight savings time for this year.<br>Future years will be calculated automatically. |
| Calibrate Sensors Daily: 07 m/m hr 00 m/min                                                                                         | Alarm Verification: 05 📩 Sec                                                                  |
|                                                                                                    |                                                                                               |
|                                                                                                    |                                                                                               |
|                                                                                                    |                                                                                               |
|                                                                                                    | Save                                                                                          |

#### DAYLIGHT SAVINGS

Enabled. Check Box.

Start / End Date. Calendar Pop-Up.

This sets the panel to use daylight savings time, starting and ending on the dates selected for the current year. Future years will be calculated automatically.

|                                                                                                    | •                                                                                             |
|----------------------------------------------------------------------------------------------------|-----------------------------------------------------------------------------------------------|
| Configure Panel Settings                                                                                                    |                                                                                               |
| Panel Data Times Network Interface                                                                                                    |                                                                                               |
|                                                                                                    | Sounder Time-Out                                                                              |
| Day - Start Time         Day - End Time           Sun 08 m/m         hr         00 m/min           Sun 18 m/m         Sun 18 m/m                                                                                              | Time on in Minutes 0 ()<br>(0 = Disabled)                                                     |
|                                                                                                    | AC Failure Report Delay                                                                       |
| Wed         08         m         00         min         Wed         18         min         00         min           Thu         08         m         00         min         Thu         18         min         00         min | 60 📩 Minutes                                                                                  |
| Fri 08 * hr 00 * min Fri 18 * hr 00 * min                                                                                                    | Daylight Savings                                                                              |
| Sat $08 \frac{n}{v}$ hr $00 \frac{n}{v}$ min Sat $18 \frac{n}{v}$ hr $00 \frac{n}{v}$ min                                                                                                    | Enabled                                                                                       |
| Releasing<br>Release Timer 0 T Seconds<br>Activation pulse time Latching T Minutes                                                                                                    | Start Date                                                                                    |
|                                                                                                    | Select daylight savings time for this year.<br>Future years will be calculated automatically. |
| Calibrate Sensors Daily: 07 to Int 00 to min                                                                                                    | Alarm Verification: 05 🖕 Sec                                                                  |
|                                                                                                    |                                                                                               |
|                                                                                                    | Save                                                                                          |

#### CALIBRATE SENSORS DAILY

Up / Down Arrows. Only the Hours field can be edited.

This sets time each day when the sensors will perform their calibration routine. Calibration occurs once per day should be set to a time when building environmental conditions are most stable.

#### ALARM VERIFICATION

*Up / Down Arrows. Allowed values are between 5-60 seconds, in 5 second increments.* 

This sets the timing delay for the verification period.

**NOTE** This field will be disabled until **Alarm Verification** is set in the Network Settings.

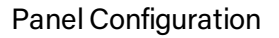

## **Network Interface Tab**

**NHOCHIKI** 

The network interface tab is available in the panel settings manager of networked panels. This tab is disabled for panels on a single node network.

| Configure Panel Se                                                                                                    | ettings                                                |                                              |                          |                           |                             |                              |                               |                          |                       |
|----------------------------------------------------------------------------------------------------|--------------------------------------------------------|----------------------------------------------|--------------------------|---------------------------|-----------------------------|------------------------------|-------------------------------|--------------------------|-----------------------|
| Panel Data Times                                                                                                    | Networl                                                | k Interface                                  |                          |                           |                             |                              |                               |                          |                       |
| 1 - RS Hochiki                                                                                                    |                                                        |                                              |                          |                           |                             |                              |                               |                          |                       |
| The panel will only respond to<br>panel icon to view the event r<br>NOTE - if the process box is ch<br>controls from the selected net | the checke<br>esponse op<br>lecked for t<br>work panel | ed event typ<br>otions.<br>he Status e<br>I. | es from ot<br>vent, then | her panels of the panel w | on the netw<br>vill respond | ork. Click tl<br>to the Rese | ne + button<br>et, Alarm Sile | next to ea<br>ence and R | ch network<br>e-sound |
| Network                                                                                                    |                                                        |                                              |                          |                           | Event                       |                              |                               |                          |                       |
| Panel                                                                                                    | Fire                                                   | Emrg                                         | Aux                      | PreAl                     | Trouble                     | Disab                        | Suprv                         | Test                     | Status                |
| 2 - FireNET 2127                                                                                                    | $\checkmark$                                           | ✓                                            | $\checkmark$             | $\checkmark$              | $\checkmark$                | $\checkmark$                 | $\checkmark$                  | $\checkmark$             |                       |
| Process                                                                                                    | $\checkmark$                                           | $\checkmark$                                 | $\checkmark$             | $\checkmark$              | $\checkmark$                | $\checkmark$                 | $\checkmark$                  | $\checkmark$             |                       |
| Display                                                                                                    | $\checkmark$                                           | ✓                                            | $\checkmark$             | ✓                         | ✓                           | $\checkmark$                 | ✓                             | $\checkmark$             |                       |
| Log                                                                                                    | $\checkmark$                                           | $\checkmark$                                 | $\checkmark$             | $\checkmark$              | $\checkmark$                | $\checkmark$                 | $\checkmark$                  | $\checkmark$             |                       |
| Print                                                                                                    | $\checkmark$                                           | $\checkmark$                                 | $\checkmark$             |                           | $\checkmark$                | $\checkmark$                 | $\checkmark$                  | $\checkmark$             |                       |
| Buzz                                                                                                    | $\checkmark$                                           | $\checkmark$                                 | $\checkmark$             | $\checkmark$              | $\checkmark$                | $\checkmark$                 | $\checkmark$                  | $\checkmark$             |                       |
| 🛨 🗐 3 - FireNET L@titude                                                                                                    | $\checkmark$                                           | ✓                                            | $\checkmark$             |                           | $\checkmark$                | $\checkmark$                 | $\checkmark$                  | $\checkmark$             |                       |
|                                                                                                    |                                                        |                                              |                          |                           |                             |                              |                               |                          |                       |
|                                                                                                    |                                                        |                                              |                          |                           |                             |                              |                               |                          |                       |
|                                                                                                    |                                                        |                                              |                          |                           |                             |                              |                               |                          |                       |
|                                                                                                    |                                                        |                                              |                          |                           |                             |                              |                               |                          |                       |
|                                                                                                    |                                                        |                                              |                          |                           |                             |                              |                               |                          |                       |
|                                                                                                    |                                                        |                                              |                          |                           |                             |                              |                               |                          |                       |
|                                                                                                    |                                                        |                                              |                          |                           |                             |                              |                               |                          |                       |
|                                                                                                    |                                                        |                                              |                          |                           |                             |                              |                               |                          |                       |
| Global Class B Network Nor                                                                                                    | le Address                                             | es                                           |                          |                           |                             |                              |                               |                          |                       |
| First Node 0 (Off : Class A)                                                                                                    |                                                        |                                              |                          | Last Nod                  | e 0 (Off : C                | lass A)                      |                               |                          |                       |
| Dialer                                                                                                    |                                                        |                                              |                          |                           |                             |                              |                               | Sa                       | ve Cancel             |

The **Network Interface** tab allows a user to select which network events that a panel will respond to, and define the way in which it will respond. All other panels, aside from the currently-edited panel, will be listed. Click + to expand the properties of the node and select how the panel will respond to network events. Each panel can have a unique profile that defines how it will respond to the rest of the nodes and event types on the network.

| Action  | Description                                                                                                    |
|---------|----------------------------------------------------------------------------------------------------|
| Process | This instructs the node receiving a network event to behave exactly as it would if it were a local node event. For |

| Action  | Description                                                                                                    |
|---------|----------------------------------------------------------------------------------------------------|
|         | example, in the even tof, the panel would be expected to activate the NAC outputs and fire relays. Selecting the <b>Process</b> option ensures that the panel does this from network fire events. If the process option is not selected, the panel would not process the event as a local event and would not activate the NAC outputs or fire relays when a fire event is received from the network. |
| Display | This option instructs the node receiving the network event to display the event on the LCD display exactly as it would if it were a local node event.                                                                                                    |
| Log     | This gives the option to store the network event in the local node event log. For example if a panel is designated as a master panel, it may be required that the panel logs all events on the network, whereas other panels log only their own events. Each node can store up to 500 events in the event log.                                                                                        |
| Print   | This gives the option to print the network event. The node will print local events and network events assigned to it. It is possible that a master panel can be required to print all events (both local and network wide), while other panels print only local events.                                                                                                    |
| Buzz    | This gives the option to operate the node buzzer upon receipt of a network event.                                                                                                    |

When panels are networked together, they share locally occurring events with other nodes on the network. The following are the panel event types that can be processed.

- Fire
- Emrg
- Aux
- PreAlarm
- Trouble
- Disablement
- Supervisory
- Test
- Status Reset, Resound, Silence Network Command

# FireNET Vision, L@titude Vision, Compas Vision

# Panel Data Tab

| Configure Panel Settings - FireNET Vision |               |
|-------------------------------------------|---------------|
| Panel Data Network Interface Misc.        |               |
| Details                                   | Panel Address |
| Name FireNET Vision                       | Address 5     |
| Time Zone                                 |               |
| America/New York                          |               |
| Panel Text                                |               |
| New Site                                  |               |
|                                           | Save          |

#### NAME

Text Box, up to 30 characters allowed, including special characters.

This is the name of the selected panel.

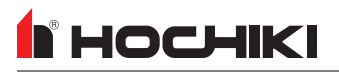

| Configure Panel Settings - FireNET Vision Panel Data Panel Address Address Address Time Zone America/New York Panel Text New Site                                    | <ul> <li>PANEL ADDRESS</li> <li>Drop-down List. Allowed values are 1-64.</li> <li>This is the node number of the panel on a multi-panel<br/>Network. The first panel added to the configuration will be<br/>assigned an address of 01. Subsequent panels added will<br/>be assigned the next available address number, or a<br/>specific address can be selected from the drop-down box.</li> </ul> |
|----------------------------------------------------------------------------------------------------|----------------------------------------------------------------------------------------------------|
| (Save)                                                                                                    | Cancel                                                                                                    |
| Configure Panel Settings - FireNET Vision Panel Data Network Interface Misc. Panel Address Address 5 Y Time Zone America/New York Panel Text New Site Y Save         | TIME ZONE         Drop-Down List. Allowed values include all global time zones.         This sets the appropriate time zone. The default shown here will match the time zone set in Edit Preferences.                                                                                                    |
| Configure Panel Settings - FireNET Vision Panel Data Network Interface Misc. Details Panel Address Address 5 ¥ Time Zone America/New York Panel Text New Site ¥ Save | PANEL TEXT         Text box. Up to 80 characters, including special characters.         This will provide site location details that will be displayed on the GUI of all panels on the network when events are generated on the panel.                                                                                                    |

# **Network Interface Tab**

| Canfinger Daniel              | C - ++ :     | Eine M        | ET Main             | 333 07          | (100 00)      | 0/800 New    | SILE         |              |                 |
|-------------------------------|--------------|---------------|---------------------|-----------------|---------------|--------------|--------------|--------------|-----------------|
| Configure Panel               | Settings     | s - Fireiv    | EI VISIO            | n               |               |              |              |              |                 |
|                               |              |               | _                   |                 |               |              |              |              |                 |
| Panel Data Network            | Interface    | Misc.         |                     |                 |               |              |              |              |                 |
|                               |              |               | - 5                 | - FireNET Visio | מע            |              |              |              |                 |
| The panel will only respond t | o the checke | d event types | from other p        | anels on the r  | etwork. Click | the + button | next to each | network pan  | el icon to view |
| he event response options.    |              |               |                     |                 |               |              |              |              |                 |
| Network                       |              |               |                     |                 | Event         |              |              |              |                 |
| Panel                         | Fire         | CO            | Aux                 | PreAla          | Trouble       | Disab        | Suprv        | Test         | Status          |
| = 1 - RS Hochiki              |              | $\checkmark$  | $\checkmark$        | $\checkmark$    | $\checkmark$  | $\checkmark$ | $\checkmark$ | $\checkmark$ | $\checkmark$    |
| Process                       | $\checkmark$ | $\checkmark$  | $\checkmark$        | $\checkmark$    | $\checkmark$  | $\checkmark$ | $\checkmark$ | $\checkmark$ | $\checkmark$    |
| Oisplay                       |              | $\checkmark$  | $\checkmark$        |                 |               | $\checkmark$ | $\checkmark$ |              |                 |
| Buzz                          |              | $\checkmark$  | $\checkmark$        |                 | $\checkmark$  | $\checkmark$ | ✓            | $\checkmark$ |                 |
| 2 - FireNET 2127              |              | $\checkmark$  | $\checkmark$        |                 |               | $\checkmark$ | ✓            |              |                 |
| Process                       |              | $\checkmark$  | $\checkmark$        |                 | $\checkmark$  | $\checkmark$ | ✓            |              |                 |
| Oisplay                       |              |               | $\checkmark$        |                 |               | $\checkmark$ | ✓            |              |                 |
| Buzz                          |              | $\checkmark$  | <ul><li>✓</li></ul> |                 |               | $\checkmark$ | ✓            |              |                 |
| 3 - FireNET L@titu            |              | $\checkmark$  | $\checkmark$        |                 |               | $\checkmark$ |              |              |                 |
| 4 - FireNET+                  |              | $\checkmark$  | $\checkmark$        | $\checkmark$    | $\checkmark$  | $\checkmark$ | $\checkmark$ |              |                 |
|                               |              |               |                     |                 |               |              |              |              |                 |
|                               |              |               |                     |                 |               |              |              |              |                 |
|                               |              |               |                     |                 |               |              |              |              |                 |
|                               |              |               |                     |                 |               |              |              |              |                 |
|                               |              |               |                     |                 |               |              |              |              |                 |
|                               |              |               |                     |                 |               |              |              |              |                 |
|                               |              |               |                     |                 |               |              |              |              |                 |
|                               |              |               |                     |                 |               |              |              | _            |                 |
|                               |              |               |                     |                 |               |              |              | S            | ave Cance       |

The **Network Interface** tab allows a user to select which network events that a panel will respond to, and define the way in which it will respond. All other panels, aside from the currently-edited panel, will be listed. Click + to expand the properties of the node and select how the panel will respond to network events. Each panel can have a unique profile that defines how it will respond to the rest of the nodes and event types on the network.

| Action  | Description                                                                                                    |
|---------|----------------------------------------------------------------------------------------------------|
| Process | This instructs the node receiving a network event to behave exactly as it would if it were a local node event. For example, in the event tof, the panel would be expected to activate the NAC outputs and fire relays. Selecting the <b>Process</b> option ensures that the panel does this from network fire events. If the process option is not selected, the panel would not process the event as a local event and would not activate the NAC outputs or fire relays when a fire event is received from the network. |
| Display | This option instructs the node receiving the network event to display the event on the LCD display exactly as it would if it were a local node event.                                                                                                    |
| Buzz    | This gives the option to operate the node buzzer upon receipt of a network event.                                                                                                    |

When panels are networked together, they share locally occurring events with other nodes on the network. The following are the panel event types that can be processed.

- Fire
- Disablement
- CO • Aux
- Supervisory
  - Test
- PreAlarm • Trouble
- Status Reset, Resound, Silence Network Command

# 

# Misc Tab

| Configure Panel Settings - FireNET Vision                                                                                                    | PANEL ID                                                                                                    |
|----------------------------------------------------------------------------------------------------|----------------------------------------------------------------------------------------------------|
| Panel Data Network Interface Misc.                                                                                                    | Text Box.                                                                                                    |
| Ethernet Settings                                                                                                    |                                                                                                    |
| Panel IP:                                                                                                    | This is the IP address of the panel.                                                                                                    |
| Mask: 255.255.25                                                                                                    |                                                                                                    |
| Gateway:                                                                                                    | MASK                                                                                                    |
| Panel Custom Quiescent Screen                                                                                                    | Text Box.                                                                                                    |
| maje nane:                                                                                                    |                                                                                                    |
|                                                                                                    | This is the subnet mask of the panel.                                                                                                    |
|                                                                                                    |                                                                                                    |
|                                                                                                    | GATEWAY                                                                                                    |
|                                                                                                    | Text Box.                                                                                                    |
|                                                                                                    |                                                                                                    |
| REDA CONTRACTOR                                                                                                    | This is the ethernet gateway of the panel.                                                                                                    |
| Care Laka                                                                                                    |                                                                                                    |
|                                                                                                    |                                                                                                    |
| Configure Panel Settings - FireNET Vision                                                                                                    | PANEL CUSTOM QUIESCENT SCREEN                                                                                                    |
| Configure Panel Settings - FireNET Vision Panel Data Network Interface Misc.                                                                                                    |                                                                                                    |
| Configure Panel Settings - FireNET Vision Panel Data Network Interface Misc. Ethernet Settings                                                                                                    | PANEL CUSTOM QUIESCENT SCREEN This is where the custom quiescent screen information is                                                                                                    |
| Configure Panel Settings - FireNET Vision Panel Data Network Interface Ethernet Settings Panel IP:                                                                                                    | PANEL CUSTOM QUIESCENT SCREEN<br>This is where the custom quiescent screen information is<br>displayed. To add a new quiescent screen, use the Transfer                                                                                          |
| Configure Panel Settings - FireNET Vision Panel Data Network Interface Misc Ethernet Settings Panel IP: Mark: 255.255.255.0 Gateware:                                                                                                    | PANEL CUSTOM QUIESCENT SCREEN<br>This is where the custom quiescent screen information is<br>displayed. To add a new quiescent screen, use the <u>Transfer</u><br><u>Quiescent Screen</u> tool. Then, select the new screen from                 |
| Configure Panel Settings - FireNET Vision Panel Data Network Interface Misc. Ethernet Settings Panel IP: Mask: (255.255.05.0 Gateway: Panel Custom Oulescent Screen                                                                                                    | PANEL CUSTOM QUIESCENT SCREEN<br>This is where the custom quiescent screen information is<br>displayed. To add a new quiescent screen, use the <u>Transfer</u><br><u>Quiescent Screen</u> tool. Then, select the new screen from<br>this window, |
| Configure Panel Settings - FireNET Vision Panel Data Network Interface Misc. Ethernet Settings Panel IP: Mark: 255.255.255.0 Gateway: Panel Custom Quiescent Screen Image Name: Remove Image Select New Image                                                                                                    | PANEL CUSTOM QUIESCENT SCREEN<br>This is where the custom quiescent screen information is<br>displayed. To add a new quiescent screen, use the <u>Transfer</u><br><u>Quiescent Screen</u> tool. Then, select the new screen from<br>this window, |
| Configure Panel Settings - FireNET Vision  Panel Data Network Interface Misc.  Ethernet Settings  Panel IP: Mark: 255.255.255.0 Gateway: Panel Custom Quiescent Screen Image Name: Remove Image Select New Image T                                                                                                    | PANEL CUSTOM QUIESCENT SCREEN<br>This is where the custom quiescent screen information is<br>displayed. To add a new quiescent screen, use the <u>Transfer</u><br><u>Quiescent Screen</u> tool. Then, select the new screen from<br>this window, |
| Configure Panel Settings - FireNET Vision  Panel Data Network Interface Misc.  Ethernet Settings  Panel IP:                                                                                                    | PANEL CUSTOM QUIESCENT SCREEN<br>This is where the custom quiescent screen information is<br>displayed. To add a new quiescent screen, use the <u>Transfer</u><br><u>Quiescent Screen</u> tool. Then, select the new screen from<br>this window, |
| Configure Panel Settings - FireNET Vision  Panel Data Network Interface Misc.  Ethernet Settings  Panel IP:  Mark: 255.255.255.0  Gateway:  Panel Custom Quiescent Screen  Image Name:  Remove Image Select New Image                                                                                                    | PANEL CUSTOM QUIESCENT SCREEN<br>This is where the custom quiescent screen information is<br>displayed. To add a new quiescent screen, use the <u>Transfer</u><br><u>Quiescent Screen</u> tool. Then, select the new screen from<br>this window, |
| Configure Panel Settings - FireNET Vision Panel Data Network Interface Misc. Ethernet Settings Panel IP: Mack: 2255.2255.0. Gateway: Panel Custom Quiescent Screen Image Name: Select New Image Select New Image                                                                                                    | PANEL CUSTOM QUIESCENT SCREEN<br>This is where the custom quiescent screen information is<br>displayed. To add a new quiescent screen, use the <u>Transfer</u><br><u>Quiescent Screen</u> tool. Then, select the new screen from<br>this window, |
| Configure Panel Settings - FireNET Vision Panel Data Metwork Interface Misc. Ethernet Settings Panel IP: Mark: 255.255.255.0 Gateway: Panel Custom Quiescent Screen Image Name: Remove Image Select New Image T                                                                                                    | PANEL CUSTOM QUIESCENT SCREEN<br>This is where the custom quiescent screen information is<br>displayed. To add a new quiescent screen, use the <u>Transfer</u><br><u>Quiescent Screen</u> tool. Then, select the new screen from<br>this window, |
| Configure Panel Settings - FireNET Vision  Panel Data Wetwork Interface Misc.  Ethernet Settings  Panel IP:                                                                                                    | PANEL CUSTOM QUIESCENT SCREEN<br>This is where the custom quiescent screen information is<br>displayed. To add a new quiescent screen, use the <u>Transfer</u><br><u>Quiescent Screen</u> tool. Then, select the new screen from<br>this window, |
| Configure Panel Settings - FireNET Vision  Panel Data Vetwork Interface Misc  Ethernet Settings  Panel IP:  Mark: 255.255.25.0  Gateway:  Panel Custom Quiescent Screen  Image Name:  Panel Custom Quiescent Screen  Image Name:  Setting Setting Sett | PANEL CUSTOM QUIESCENT SCREEN<br>This is where the custom quiescent screen information is<br>displayed. To add a new quiescent screen, use the <u>Transfer</u><br><u>Quiescent Screen</u> tool. Then, select the new screen from<br>this window, |

# Panel I/O Configuration

# Inputs

| Input Action         |                                 |   |                   |                         |
|----------------------|---------------------------------|---|-------------------|-------------------------|
| ○ Fire               | <ul> <li>Auxiliary</li> </ul>   | 0 | Disablem ent      | Ack Alarm Only          |
| Trouble              | <ul> <li>Security</li> </ul>    | 0 | Test Mode         | 🔘 Override Delays       |
| Pre Alarm            | <ul> <li>Silence</li> </ul>     | 0 | Status            |                         |
| Supervisory          | ○ Reset                         | 0 | Fire Drill        |                         |
| 🔾 Carbon Monoxide    | <ul> <li>Transparent</li> </ul> | 0 | Ack Alarm Extende | d Delay                 |
| Input Action Message |                                 |   | Input Delay       |                         |
| Transparent          |                                 |   | 0 🔺 Seco          | onds                    |
| Output Delay         |                                 |   | Input Latch       |                         |
| Bypass               |                                 |   | 🔾 Latching 💿 N    | on-Latching             |
|                      |                                 |   | Input Invert      |                         |
|                      |                                 |   | normally close    | ed, operate when opened |
| Location Text        |                                 |   |                   |                         |
|                      |                                 |   |                   |                         |
|                      |                                 |   |                   |                         |

- 1. Choose an **Input Action**. This will determine the default Input Action Message.
- 2. **Input Action Message** is automatically set based on the selected **Input Action**. If desired, a custom message can be entered.
- 3. Set the **Input Delay**, up to 180 seconds. This delays the panel's response to an activation. No response will occur if the input state is restored to normal before time period expires. A non-latching input will not activate if restored before the time period expires.
- Check the Output Delay Bypass box if activation of this circuit should immediately activate its associated outputs, even if those outputs have configured delays.
- 5. Set the Input Latch field to Latching or Non-latching.
- 6. Each input circuit is Normally Open, but Closed upon activation. Selecting **Input Invert** will set the circuit to be Normally Closed, but Open upon activation.

# Outputs

# NACs

| PANEL 01 - NAC 1                                                                                             |                                                                                                    |  |
|----------------------------------------------------------------------------------------------------|----------------------------------------------------------------------------------------------------|--|
| Output Properties                                                                                            |                                                                                                    |  |
| Options                                                                                                    | Delay                                                                                                    |  |
| Ceneral Alarm Co Output Auxiliary Output Pre Alarm Output Supervisory Output                                 | ✓ Ignore Global Delays First Delay 0 * m Min: Second Delay 0 * Min:                                                                                                    |  |
| Trouble Output Security Output Day/Night Sensitivity Output Delay Mode Output (Jacofficed as Audible Device) | Notification Circuit Parameters           Vector         Vector <td< td=""></td<> |  |
| Alarm Silence                                                                                                | Gentex 🖲                                                                                                    |  |
| Silenceable                                                                                                  | Note: Uncheck General Alarm if Output is to be controlled<br>only by Cause & Effects.                                                                                                    |  |
| Location Text                                                                                                |                                                                                                    |  |
|                                                                                                    | Map to Zone 1                                                                                                    |  |
|                                                                                                    | Save                                                                                                    |  |

Refer to <u>NAC Module Properties</u> details for instructions on configuring the NAC Outputs.

# **Other Outputs**

| Output Properties         Disablements           Options         Delay           General Alarm         Ignore Global Delays           Stort helay         Stort helay   |                            |
|----------------------------------------------------------------------------------------------------|----------------------------|
| Options Delay General Alarm CO Output Sizet Delay Sizet Delay                                                                                                    |                            |
| General Alarm                                                                                                    |                            |
| Auxiliary Output       Pre Alarm Output       Supervisory Output       Trouble Output       Delay Mode Output       One Shot Mode       Alarm Silence       Silenceable | 2                          |
| Output Invert                                                                                                    |                            |
| Off upon activation, normally On Note: Uncheck General Alarm if only by Cause & Effects.                                                                                | Output is to be controlled |
| Location Text                                                                                                    |                            |
| <b>T</b>                                                                                                    | Map to Zone 0 *            |

- 1. Select the desired **Output Options**. This selection will activate the circuit when the selected event(s) occur.
- 2. Set whether the output will be **Silenceable**. Each channel is configurable in reaction to the Alarm Silence button on the front panel. Check the box if the channel should return to normal standby when Alarm Silence is active.
- Each output circuit is SPST. Outputs are normallyopen (N.O.) and close upon activation. Selecting Output Invert will set the output circuit to be normallyclosed (N.C.); inverted outputs open upon activation. During times of complete power loss (loss of both normal and backup power), all outputs will open regardless of their configuration settings. Inverting an output does not change the quiescent current consumption of the panel module.
- 4. **Ignore Global Delays.** This setting controls the delay of the activation of the output. If unchecked, it will activate based on the Global Delay settings in the Panel Settings. If checked, it will activate based on the settings in the **First Delay** and **Second Delay** fields. Second Delay is only visible if the output is silenceable.

#### NOTE If checked,

the initial activation of the output will be delayed based on the settings in the First Delay field.
if the output is silenceable, subsequent re-sounding of the output will be delayed based on the settings in the Second Delay field.

- 5. Enter a **Duration** to select how long an output will be active. If set to 0, it will remain active until the system is reset.
- 6. Where applicable (this field does not exist on every output), set the **Pattern** using the drop-down box. Allowed values are *Continuous* (high steady state), *March Code* (high and low for even intervals), *Temporal* (synchronized on a system basis, three even on/off cycles followed by off period), and Panel Global Pattern (will follow the panel pattern setting, configured in the panel settings).

# НОСНІКІ

# **Function Button Configuration**

| Function Button       | 2                               |                                 |                                     |
|-----------------------|---------------------------------|---------------------------------|-------------------------------------|
| Input Properties      |                                 |                                 |                                     |
| Input Action          |                                 |                                 |                                     |
| 🔘 Fire                | <ul> <li>Auxiliary</li> </ul>   | <ul> <li>Disablement</li> </ul> | 🔘 Ack Alarm Only                    |
| Trouble               | <ul> <li>Security</li> </ul>    | 🔘 Test Mode                     | <ul> <li>Override Delays</li> </ul> |
| Pre Alarm             | <ul> <li>Silence</li> </ul>     | <ul> <li>Status</li> </ul>      |                                     |
| Supervisory           | ◯ Reset                         | 🔘 Fire Drill                    |                                     |
| Carbon Monoxide       | <ul> <li>Transparent</li> </ul> | Ack Alarm Extende               | d Delay                             |
| Feature Groups        |                                 |                                 |                                     |
| Logged out            | User Level 2                    | ☑ User Level 3                  | User Level 4                        |
| Input Action Message  |                                 | Input Delay                     |                                     |
| Disablement           |                                 | 0 🖨 Seco                        | onds                                |
| Output Delay          |                                 | Input Latch                     |                                     |
| Bypass                |                                 | 🔘 Latching 🔾 N                  | on-Latching 💿 Toggle                |
| Function Button Color |                                 | Input Invert                    |                                     |
| Color                 |                                 | normally close                  | ed, operate when opened             |
| Location Text (Label) | T                               |                                 | Map to Zone 1120 👘                  |
|                       |                                 |                                 | Save Cancel                         |

- 1. Choose an Input Action.
- 2. Select which **Feature Groups** can access this function button.
- 3. Input Action Message is automatically set based on the selected Input Action. If desired, a custom Input Action Message can be entered.
- Check the Output DelayBypass box if activation of this circuit should immediately activate its associated outputs, even if those outputs have configured delays.
- 5. Use the drop-down box to select a **Color** for the function button.
- Set the Input Delay in seconds, up to 180 seconds. Input activation will prevent the panel's response for specified time period when the input is activated. No activation will occur if the input state is reset to normal before time period expires.
- 7. Set the Input Latch to Latching or Non-latching.
- 8. Each input circuit is Normally Open, but Closed upon activation. Selecting **Input Invert** will set the circuit to be Normally Closed, but Open upon activation.

# **MODULE CONFIGURATION**

Module Configuration will depend on the site, customer, and local authority requirements. When new modules are added, LE2 will add applicable configuration items. Double-click these items to access the module configuration settings.

| L@titude and Compas Modules               | 141 |
|-------------------------------------------|-----|
| 4 Channel NAC Module                      | 141 |
| 8 Channel Conventional Zone Module        | 145 |
| 8 Channel Relay Module                    | 147 |
| 16 Channel I/O Board and Panel Module     | 148 |
| Media Gateway Panel Module                | 151 |
| Legacy Panel Modules                      |     |
| eView Serial Annunciator / FireNET LCD-S  | 155 |
| 16 Channel I/O Board                      | 156 |
| Dialer                                    | 157 |
| eMatrix / Mimic                           | 159 |
| eMatrix / Mimic 16 Way Card Expansion Kit | 161 |
| XT+ Module                                |     |

# L@titude and Compas Modules

# 4 Channel NAC Module

#### **NAC Module Properties**

Double-click the 4 Channel NAC Module in the network tree to configure the NAC module.

| I/O Module - S793 4 Channel NAC Panel Module |                             |                             |
|----------------------------------------------|-----------------------------|-----------------------------|
| Properties                                   |                             |                             |
| Name S793 4 Channel NAG                      |                             | Address 1                   |
| Wiring Characteristics                       |                             |                             |
| Circuit Current Limit 2.3 🔺 (Amps)           | NAC 1 and 2                 | NAC 3 and 4                 |
|                                              | 🔘 Class A                   | 🔾 Class A                   |
|                                              | <ul> <li>Class B</li> </ul> | <ul> <li>Class B</li> </ul> |
|                                              |                             |                             |
|                                              |                             | Save Cancel                 |

- 1. If desired, enter a custom Name for the module that will be displayed in the network tree.
- 2. Using the drop-down box, set the Address for the module from 1 32.
- 3. Set the **Circuit Current Limit**, between 0.5 A- 2.3 A. This is the maximum current that can be provided by each circuit. This setting applies to all output circuits of this module, whether Class A or Class B. The default setting is 2.3 A.

**NOTE** The maximum operating current for all 4 channels combined is 5 A.

4. Set the **Wiring Class** to A or B for each circuit. Wiring class can only be selected in output pairs. When Class A is selected, the output pair forms a single circuit. When Class B is selected, the output pair forms two independent circuits.

By default, all circuits are programmed Class B. When circuits are wired Class A but not programmed to match (and vice versa), circuits will report wiring trouble.

#### **Channel Properties**

Double-click the individual NACs under the 4 Channel NAC Module in the network tree to configure each channel.

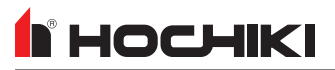

| S793 4 Channel NAC Panel Module - NAC 01                       |                                                                                       |  |
|----------------------------------------------------------------|---------------------------------------------------------------------------------------|--|
| Output Properties Disablements                                 |                                                                                       |  |
| Options                                                        | Delay                                                                                 |  |
| <ul> <li>✓ General Alarm</li> <li>✓ CO Output</li> </ul>       | ✓ Ignore Global Delays First Delay       0     ▲       Min:                           |  |
| Auxiliary Output     Pre Alarm Output     Supervisory Output   | Second Delay 0 A                                                                      |  |
| Trouble Output                                                 | Duration                                                                              |  |
| Security Output Day/Night Sensitivity Output Delay Mode Output | Hour Minute Seconds                                                                   |  |
| (Classified as Audible Device)                                 | Notification Circuit Parameters                                                       |  |
| Alarm Silence                                                  | Strobe Output 🗌 Strobe Silence 🖌 Pattern Output                                       |  |
| ✓ Silenceable                                                  | Pattern                                                                               |  |
| Output Invert                                                  | Panel Global Pattern                                                                  |  |
| Off upon activation, normally On                               |                                                                                       |  |
|                                                                | Note: Uncheck General Alarm if Output is to be controlled<br>only by Cause & Effects. |  |
| Location Text                                                  |                                                                                       |  |
|                                                                | Map to Zone 0                                                                         |  |
|                                                                | Save                                                                                  |  |

- 1. **Notification Circuit Parameters.** The Notification Circuit Parameter should be selected first because it defines which output will be used. This portion of the window will display different options based on which output type is selected. They are:
  - Pattern Output (default)
  - Strobe Output
  - Power Output
- To silence horns only, check Silenceable and Strobe Output.
- To silence horns and strobes, check Silenceable, Strobe Output, and Strobe Silence.
- To configure a Temporal or Continuous 24V output, check Pattern Output and select Panel Global Pattern or Continuous from the Pattern drop-down menu. Set the Panel Global Pattern under Panel Settings to Temporal.

 $\label{eq:NOTE} \textbf{NOTE} \quad \textbf{To silence the Pattern Output, check the Silenceable box.}$ 

• To configure the output to supply 24V power for a non-NAC application, uncheck all **Notification Circuit Parameter** checkboxes. Select **Continuous**, **Door Holder**, or **Resettable** from the AUX 24V DC drop-down menu.

Pattern Output

# I HOCHIKI

# Notification Circuit Parameters

- notification appliances that are not required to be synchronized) during activation, select Pattern Output, then Continuous from the Pattern drop-down menu.
   To configure a pulsing 24 V output (i.e., to power a simple bell) during activation, select Pattern Output, then Panel Global Pattern from the
  - To configure a pulsing 24 V output (i.e., to power a simple bell) during activation, select **Pattern Output**, then **Panel Global Pattern** from the drop-down menu. This selection will follow the panel pattern setting, configured in the panel settings.

To configure a continuous 24 V output (i.e., to power one or more

# Strobe Output

| Notification Circuit Parameters                 |
|-------------------------------------------------|
| Strobe Output 🗌 Strobe Silence 🗌 Pattern Output |
| Sync Protocol                                   |
| Wheelock                                        |

To use a built-in manufacturer's synchronization protocol, select **Strobe Output** and select an option from the drop-down box. By default, the Alarm Silence button on the panel will silence only horns. Select **Strobe Silence** to configure the Alarm Silence button to silence the horns and strobes.

## **Power Output**

| Notification Circuit Parameters             |    |
|---------------------------------------------|----|
| Strobe Output Strobe Silence Pattern Output | ut |
| Aux 24V DC                                  |    |
| Continuous Constant Power                   |    |

To configure the output to supply power for a non-NAC application, all boxes must be unselected. The following options are available from the AUX 24V DC drop-down menu.

- Continuous Constant Power Continuous constant power provides a voltage output comparable to AUX 24V.
- Door Holder Door Holder outputs lose power during fire alarm conditions and/or during AC power loss.
- Resettable Resettable causes power loss that lasts 4-5 seconds
   each time the panel is reset.

| S793 4 Channel NAC Panel Module -                                                                                                    | - NAC 01                                                                              |
|----------------------------------------------------------------------------------------------------|---------------------------------------------------------------------------------------|
| Output Properties Disablements                                                                                                    |                                                                                       |
| Options                                                                                                    | Delay                                                                                 |
| C General Alarm C C0 Output Auxiliary Output Pre Alarm Output Supervisory Output C rouble Output Security Output D ay/Night Sensitivity Output D aly/Night Sensitivity Output | $\begin{tabular}{ c c c c } \hline & & & & & & & & & & & & & & & & & & $              |
| (Classified as Audible Device)                                                                                                    | Notification Circuit Parameters                                                       |
| Alarm Silence                                                                                                    | Strobe Output Strobe Silence Pattern Output                                           |
| ☑ Silenceable                                                                                                    | Pattern                                                                               |
| Output Invert                                                                                                    | Panel Global Pattern                                                                  |
| Off upon activation, normally On                                                                                                    | Note: Uncheck General Alarm if Output is to be controlled<br>only by Cause & Effects. |
| Location Text                                                                                                    |                                                                                       |
|                                                                                                    | Map to Zone 0 ×                                                                       |
|                                                                                                    | Save                                                                                  |

- Select the desired output **Options**. This selection will activate the circuit when the selected event(s) occur. To use cause and effect programming, LE2 must be used for configuration and all output options must be deselected.
- Set whether the output will be Silenceable. Each NAC is configurable in reaction to the Alarm Silence button on the front panel. Check the box if the NAC should return to normal standby when Alarm Silence is active.
- 4. Each output circuit is SPST. Outputs are normallyopen (N.O.) and close upon activation. Selecting **Output Invert** will set the output circuit to be normallyclosed (N.C.); inverted outputs open upon activation. During times of complete power loss (loss of both normal and backup power), all outputs will open regardless of their configuration settings. Inverting an output does not change the quiescent current consumption of the panel module.
- Ignore Global Delays. This setting controls the delay of the activation of the output. If unchecked, it will activate based on the Global Delay settings in the Panel Settings. If checked, it will activate based on the settings in the First Delay and Second Delay fields. Second Delay is only visible if the output is silenceable.

#### NOTE If checked,

the initial activation of the output will be delayed based on the settings in the First Delay field.
if the output is silenceable, subsequent re-sounding of

the output will be delayed based on the settings in the Second Delay field.

- 6. Enter a **Duration** to select how long an output will be active. If set to 0, it will remain active until the system is reset.
- 7. Set the **Location Text**, up to 80 characters. This text is displayed when the circuit reports trouble and is the name of the channel displayed in the network tree.
- 8. Use the **Map to Zone** field to set the zone number for the circuit. Allowable values depend on the network configuration.
## 8 Channel Conventional Zone Module

#### **Module Properties**

Double-click the 8 Channel Conventional Zone Module in the network tree to configure the module.

| I/O Module - 8 Ch Conv Zone Mod |             |
|---------------------------------|-------------|
| Properties                      |             |
| Name 8 Ch Conv Zone Mod         | Address 3 V |
|                                 | Save Cancel |

- 1. If desired, enter a custom **Name** for the module that will be displayed in the network tree.
- 2. Using the drop-down box, set the **Address** for the module from 1 32.

#### Input Configuration

Double-click each Detection Zone under the 8 Channel Conventional Zone Module in the network tree to configure the inputs.

| 8 Ch Conv Zone                  | Mod - Detection Z               | one 01                                                      |  |
|---------------------------------|---------------------------------|-------------------------------------------------------------|--|
| Input Properties                |                                 |                                                             |  |
| Input Action                    |                                 |                                                             |  |
| <ul> <li>Fire</li> </ul>        | <ul> <li>Auxiliary</li> </ul>   | O Disablement O Fire Drill                                  |  |
| <ul> <li>Trouble</li> </ul>     | <ul> <li>Security</li> </ul>    | Test Mode                                                   |  |
| Pre Alarm                       | <ul> <li>Silence</li> </ul>     | Switch on Delay                                             |  |
| <ul> <li>Supervisory</li> </ul> | <ul> <li>Reset</li> </ul>       | Change Sensitivity Mode Override Delays                     |  |
| Carbon Monoxide                 | <ul> <li>Transparent</li> </ul> | 🔘 Status                                                    |  |
| Device Setting                  |                                 | Input Delay                                                 |  |
| Detector                        |                                 | 0 - Seconds                                                 |  |
| Input Action Message            |                                 | Input Latch                                                 |  |
| Fire                            |                                 | ③ Latching ○ Non-Latching                                   |  |
| Output Delay                    |                                 | Zone Characteristics                                        |  |
| Bypass                          |                                 | Short Circuit Activation Q Yes  No Writing Class Q (Jass A) |  |
|                                 |                                 |                                                             |  |
| Location Text                   |                                 |                                                             |  |
| Detection Zone 01               |                                 | Map to Zone 0                                               |  |
|                                 |                                 | Save                                                        |  |

1. Choose a **Device Setting** from the drop-down list. The default setting is Detector.

NOTE This step must be done first, as it will affect the remaining configuration selections.

- 2. Choose an **Input Action**. The default setting is Fire. For the default device setting (Detector), the setting can be changed to Supervisory or Carbon Monoxide. Other device settings will have different allowable input actions available, based on each device's capabilities and limitations.
- 3. **Input Action Message** is automatically set based on the selected **Input Action**. If desired, a custom message can be entered.
- Check the Output Delay Bypass box if activation of this circuit should immediately activate its associated outputs, even if those outputs have configured delays.
- 5. Set the **Input Delay** in seconds, up to 180 seconds. This setting delays the panel's response to an activation. No panel response will occur if the input state is restored to normal before time period expires. A non-latching input will not activate if restored before the time period expires.
- 6. Set the Input Latch field to Latching or Non-latching.
- 7. Set the Short Circuit Activation field to Yes or No.

- When set to yes, a short on the circuit results in activation.
- When set to no, a short on the circuit results in a trouble. To cause an activation, a trigger resistor must be used.
- 8. Set the **Wiring Class** to A or B for each circuit. Wiring class can only be selected in input pairs. When Class A is selected, the input pair forms a single circuit. When Class B is selected, the input pair forms two independent circuits.
- 9. Set the **Location Text**, up to 80 characters. This text is displayed when the circuit is activated.
- Use the Map to Zone field to set the zone number for the circuit. Allowable values are dependent on the network configuration.

The circuit will not follow alarm verification zone settings.

## 8 Channel Relay Module

#### **Module Properties**

Double-click the 8 Channel Relay Module in the network tree to configure the module.

| I/O Module - S791 8    | Channel Relay Panel Module |             |
|------------------------|----------------------------|-------------|
| Properties             |                            |             |
| Name 8 Ch Relay Module | )                          | Address 2   |
| ·                      |                            |             |
|                        |                            |             |
|                        |                            |             |
|                        |                            | Save Cancel |

- 1. If desired, enter a custom **Name** for the module that will be displayed in the network tree.
- 2. Using the drop-down box, set the Address for the module from 1 32.

#### **Output Configuration**

Double-click each relay under the 8 Channel Relay Module in the network tree to configure the outputs.

| S791 8 Channel Relay Panel Module | e - Relay 01                                                                          |
|-----------------------------------|---------------------------------------------------------------------------------------|
| Output Properties Disablem ents   |                                                                                       |
| Options                           | Duration                                                                              |
|                                   | Hour Minute Seconds                                                                   |
|                                   | Note: Uncheck General Alarm if Output is to be controlled<br>only by Cause & Effects. |
| Location Text                     |                                                                                       |
|                                   | Map to Zone 0 🔺                                                                       |
|                                   | Save                                                                                  |

- 1. Select the desired **Output Options**. This selection will activate the circuit when the selected event(s) occur.
- 2. Set whether the output will be **Silenceable**. Each channel is configurable in reaction to the Alarm Silence button on the front panel. Check the box if the channel should return to normal standby when Alarm Silence is active. If this box is checked, the **Second Delay** field is displayed.
- 3. Each output circuit is SPST. Outputs are normally-open (N.O.) and close upon activation. Selecting Output Invert will set the output circuit to be normally-closed (N.C.); inverted outputs open upon activation. During times of complete power loss (loss of both normal and backup power), all outputs will open regardless of their configuration settings. Inverting an output does not change the quiescent current consumption of the panel module.
- 4. Enter a **Duration** to select how long an output will be active. If set to 0, it will remain active until the system is reset or silenced (configuration-dependent).
- 5. Set the Location Text, up to 80 characters.
- 6. Use the **Map to Zone** field to set the zone number for the circuit. Allowable values are dependent on network configuration.

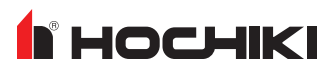

## 16 Channel I/O Board and Panel Module

### **Module Configuration**

| 16 Ch I/O Module             |                        |
|------------------------------|------------------------|
| None None Channel 12 Trouble | Trouble 0 seconds No   |
| Name 16 Ch I/O Module        | Address 4              |
| Channel I/O Channels         |                        |
| Channel Inputs Outputs       | Channel Inputs Outputs |
| I/O Channel 1 🔘 💿            | I/O Channel 9 💿 🔘      |
| I/O Channel 2 🔘 💿            | I/O Channel 10         |
| I/O Channel 3 🔘 💿            | I/O Channel 11         |
| I/O Channel 4 🔘 💿            | I/O Channel 12         |
| I/O Channel 5 🔘 💿            | I/O Channel 13         |
| I/O Channel 6 🔘 💿            | I/O Channel 14 💿 🔾     |
| I/O Channel 7 🔘 💿            | I/O Channel 15         |
| I/O Channel 8 🔘 💿            | I/O Channel 16         |
|                              |                        |
|                              | Save                   |

Double-click the 16 Channel I/O Module in the network tree to configure the module.

- 1. If desired, enter a custom Name for the module that will be displayed in the network tree.
- 2. Using the drop-down box, set the **Address** for the module from 1 32.
- 3. Use the radio buttons to set each channel to be an input or output.

# **HOCHIKI**

### **Channel Properties**

#### For channels set as Outputs

| 16 Ch I/O Module - Channel 01                                                                                        | Weet No. No. Allow How Apr                                                                                                    |
|----------------------------------------------------------------------------------------------------|----------------------------------------------------------------------------------------------------|
| Output Properties Disablem ents                                                                                      |                                                                                                    |
| Options                                                                                                    | Delay                                                                                                    |
| General Alarm     O Output     Auxiliary Output     Pre Alarm Output     Supervisory Output                          | ✓ Ignore Global Delays<br>First Delay 0 ★ Min:                                                                                                    |
| Trouble Output Security Output Day/Night Sensitivity Output Delay Mode Output Alarm Silence Silenceable Output Lawat | Duration       Hour     Minute     Seconds $0 \xrightarrow{+} 0 \xrightarrow{+} 0 \xrightarrow{+} 0$ Note: Action will operate when a disablement is active on the panel. (This mode applies if no default flags are set and channel output is not included in cause and effect). |
| Off upon activation, normally On                                                                                     | Note: Uncheck General Alarm if Output is to be controlled<br>only by Cause & Effects.                                                                                                    |
| Location Text                                                                                                    |                                                                                                    |
| Channel 01                                                                                                    | Map to Zone 0                                                                                                    |
|                                                                                                    |                                                                                                    |

- 1. Select the desired **Output Options**. This selection will activate the circuit when the selected event(s) occur.
- 2. Set whether the output will be **Silenceable**. Each channel is configurable in reaction to the Alarm Silence button on the front panel. Check the box if the channel should return to normal standby when Alarm Silence is active. If this box is checked, the **Second Delay** field is displayed.
- Each output circuit is SPST. Outputs are normallyopen (N.O.) and close upon activation. Selecting Output Invert will set the output circuit to be normallyclosed (N.C.); inverted outputs open upon activation. During times of complete power loss (loss of both normal and backup power), all outputs will open regardless of their configuration settings. Inverting an output does not change the quiescent current consumption of the panel module.
- 4. Ignore Global Delays. This setting controls the delay of the activation of the output. If unchecked, it will activate based on the Global Delay settings in the Panel Settings. If checked, it will activate based on the settings in the First Delay and Second Delay fields. Second Delay is only visible if the output is silenceable.

**NOTE** If checked, - the initial activation of the output will be delayed based on the settings in the First Delay field. - if the output is silenceable, subsequent re-sounding of the output will be delayed based on the settings in the

- the output will be delayed based on the settings in the Second Delay field.
- 5. Enter a **Duration** to select how long an output will be active. If set to 0, it will remain active until the system is reset.
- 6. Set the Location Text, up to 80 characters.
- 7. Use the **Map to Zone** field to set the zone number for the circuit. Allowable values are dependent on network configuration.

#### For channels set as Inputs

| 16 Ch I/O Modul                     | e - Channel 09                  |                                      |
|-------------------------------------|---------------------------------|--------------------------------------|
| Input Properties                    |                                 |                                      |
| Input Action                        |                                 |                                      |
| O Fire                              | <ul> <li>Auxiliary</li> </ul>   | O Disablement O Ack Alarm Only       |
| <ul> <li>Trouble</li> </ul>         | <ul> <li>Security</li> </ul>    | ◯ Test Mode ◯ Override Delays        |
| Pre Alarm                           | <ul> <li>Silence</li> </ul>     | ◯ Status                             |
| <ul> <li>Supervisory</li> </ul>     | <ul> <li>Reset</li> </ul>       | ○ Fire Drill                         |
| <ul> <li>Carbon Monoxide</li> </ul> | <ul> <li>Transparent</li> </ul> | 🔾 Ack Alarm Extended Delay           |
| Input Action Message                |                                 | Input Delay                          |
| Trouble                             |                                 | 0 seconds                            |
| Output Delay                        |                                 | Input Latch                          |
| Bypass                              |                                 | C Latching  Non-Latching             |
|                                     |                                 | Input Invert                         |
|                                     |                                 | normally closed, operate when opened |
| Location Text                       |                                 |                                      |
| Channel 09                          |                                 | Map to Zone 0                        |
|                                     |                                 | Save                                 |

- 1. Choose an Input Action.
- 2. Input Action Message is automatically set based on the selected Input Action. If desired, a custom Input Action Message can be entered.
- Check the Output Delay Bypass box if activation of this circuit should immediately activate its associated outputs, even if those outputs have configured delays.
- 4. Set the Input Delay in seconds, up to 180 seconds. Input activation will prevent the panel's response for specified time period when the input is activated. No activation will occur if the input state is reset to normal before time period expires.
- 5. Set the Input Latch to Latching or Non-latching.
- 6. Each input circuit is Normally Open, but Closed upon activation. Selecting **Input Invert** will set the circuit to be Normally Closed, but Open upon activation.
- 7. Set the **Location Text**, up to 80 characters. This text is displayed when the circuit is activated.
- 8. Set the desired **Map to Zone** number for the circuit. Allowable values are dependent on network configuration.

## **Media Gateway Panel Module**

### **Dialer Tab**

| Configure Media Gateway Settings                                                     |             |
|--------------------------------------------------------------------------------------|-------------|
| Dialer Accounts LAN Graphics/Third Party Advanced Configuration                      |             |
| Line Type<br>Tone  Pulse  Both                                                       |             |
| Phone Line Usage                                                                     |             |
| ✓ Line 1 ✓ Line 2<br>Warning, Un-checking items will stop that line from being used. |             |
|                                                                                      |             |
|                                                                                      |             |
|                                                                                      |             |
|                                                                                      |             |
|                                                                                      |             |
|                                                                                      |             |
|                                                                                      |             |
|                                                                                      | Save Cancel |

1. Select a **Line Type**. This is the method used by the Media Gateway to dial. Options are Tone, Pulse, or Both.

Tone is the preferred in most installations. However, depending on your location, Tone may not be supported. When Both is selected, the Media Gateway first attempts Tone dialing. If that fails, Pulse will be attempted. Both can be selected during troubleshooting, but is not recommended for the final installation.

2. Select the line(s) that should be monitored. Phone line monitoring is optional since the phone lines may not be connected.

All phone lines that are in use must be monitored. Phone lines that are not monitored will not be used.

### Accounts Tab

| Configure Media Gateway Settings |                 |                                |            |                        |       |
|----------------------------------|-----------------|--------------------------------|------------|------------------------|-------|
| Dialer Accounts                  | LAN             | Graphics/Third Pa              | rty Advar  | nced Configuration     |       |
| Account 1 Account 2              |                 |                                |            |                        |       |
|                                  |                 | Protocol                       |            | Test Code Time         |       |
| Transport Method Dialer          |                 | <ul> <li>Contact ID</li> </ul> |            | 2 🕂 Hours 30 🐳 Minutes |       |
| Account Number                   |                 | ◯ SIA                          |            | Frequency 24 V Hours   |       |
| Receiver Ph# 1                   |                 | Contact ID Repo                | orting     | AC Power Fail Report   |       |
| Receiver Ph# 2                   |                 | 🔘 Simple                       |            |                        | ٦     |
|                                  |                 | <ul> <li>Detailed</li> </ul>   |            | Delay minutes 60       |       |
|                                  |                 |                                |            | Report By              |       |
|                                  |                 |                                |            | Point                  |       |
|                                  |                 |                                |            | ○ Zone                 |       |
| Report Alarms                    | 🗹 Report Super  | visories                       | 🖌 Report F | Panel Events           |       |
| Report Alarm Restores            | Report Super    | visory Restores                | Report F   | Panel Event Restores   |       |
| Report Troubles                  | 🗌 Report Servio | ce/Test                        | 🗹 Report ( | Disablem ents          |       |
| Report Trouble Restores          | 🗌 Report Servio | ce/Test Restores               | 🖌 Report ( | Disablem ent Restores  |       |
|                                  |                 |                                |            | Save                   | incel |

| Transport Method Dialer           |  |
|-----------------------------------|--|
| Account Number                    |  |
| Receiver Ph# 1                    |  |
| Receiver Ph# 2                    |  |
|                                   |  |
| Transport Method Sur-Gard Fibro 💌 |  |
| Account Number                    |  |
| DSC IP Address                    |  |
| Local Port Number 3060            |  |
| Remote Port Number 3061           |  |
| Supervised 💿 No 🔘 Yes             |  |
| AES Key                           |  |

#### For each account,

- 1. Select either Dialer or Sur-Gard FIBRO for the **Transport Medium**. Dialer will use the phone line pathways; Sur-Gard Fibro will use Ethernet.
- If Dialer is selected,
- a. Set the Account Number that will be used to identify the particular site to which the Media Gateway sends data. The account number must be between 4-6 digits.
- b. Set the **Phone Number(s)** of the receiver (monitoring station). An optional second number may be entered. Each number can be up to 30 digits. If a pause is needed, insert a "," character. To wait for a secondary dial tone, insert a "w" character.
- If Sur-Gard Fibro is selected,
- Set the Account Number that will be used to identify the particular site to which the Media Gateway sends data. The account number must be between 4-6 digits.
- b. Enter a DSC IP Address. This is the IP address of the Sur-Gard FIBRO receiver. This should be obtained from your central station.
- c. Enter the **Local Port Number**. This is the local port number of the Sur-Gard FIBRO receiver. This should be obtained from your central station.
- d. Enter the **Remote Port Number**. This is the remote port number of the Sur-Gard FIBRO receiver. This should be obtained from your central station.
- e. Select whether the connection is **Supervised**. When supervision is enabled, the panel monitors the connection to the central station.
- f. Enter the Advanced Encryption Standard (AES) Key, up to 32 characters.
- g. For reporting code modification, contact technical support.
- 2. Select Contact ID or SIA for the **Protocol**. This is the signaling method that will be used to transfer data to the receiver (monitoring station). If Contact ID is selected, select either Simple or Detailed reporting.
- 3. Set the time for a test signal to be sent. The Time field is for the time of day in 24-hour format.
- 4. Set the **Frequency** interval of the test signal . Valid options are 6, 12, 18, or 24 hours.
- 5. Set a time delay before the Media Gateway reports an AC Power Failure. Valid values are 0 180 minutes.
- 6. Select whether to report by Point (device) or by Zone. Zone reporting sends the same signal for all points in the zone, therefore the central station will not be able to differentiate between different points in the zone. Point reporting provides more specific location information. When selecting to report by Point, Contact ID may not report points above 99 or loops in excess of 9 accurately. SIA is the preferred transmission protocol.
- 7. Choose the panel event types that the Media Gateway will transmit to the receiver. This is user-configurable for any given setup. For example, it enables Account 1 to report alarms to one central station and Account 2 to report trouble signals to another station.

Account 2 can be used as a backup to Account 1. To set an account as a backup, select **Backup Reporting** for Account 2 and de-select all other event types. When a transmission fails using the primary account, the panel will attempt

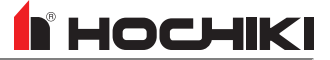

communication using the backup account.

#### LAN Tab

| Configure Media Gateway Settings                                |
|-----------------------------------------------------------------|
| Dialer Accounts LAN Graphics/Third Party Advanced Configuration |
| LAN Settings                                                    |
| Use DHCP   No  Yes                                              |
| Fixed IP Address                                                |
| Subnet Mask                                                     |
| Default Gateway                                                 |
| DNS Server Address                                              |
|                                                                 |
|                                                                 |
|                                                                 |
|                                                                 |
|                                                                 |
|                                                                 |
|                                                                 |
|                                                                 |
|                                                                 |
|                                                                 |
| Save Cancel                                                     |

These fields are common parameters that are a function of the LAN through which the Media Gateway is connected. Contact your network administrator for appropriate settings.

### **Graphics / Third Party Tab**

| Configure Media                                                                                  | a Gateway Settings                                                                                                    |          |
|--------------------------------------------------------------------------------------------------|----------------------------------------------------------------------------------------------------|----------|
| Dialer Accou                                                                                     | aunts LAN Graphics/Third Party Advanced Configuration                                                                                                    |          |
| Graphics/Third Party                                                                             | Equipment                                                                                                    |          |
| Off<br>Server Name<br>Port Number<br>Max Pending<br>Monitoring Period<br>Monitoring Grace Period | Image: Constraint of the second second se |          |
| Evax Interface                                                                                   |                                                                                                    |          |
|                                                                                                  | Sav                                                                                                    | e Cancel |

- 1. Check the Off box to set whether MCE is off or on.
- 2. Enter the Server Name.
- 3. Enter the Port Number. The default setting is 100.
- 4. Enter the **Max Pending**. This is used to specify the maximum number of events that the Media Gateway may store before sending them. This will almost always be set to 1, so events are sent as they happen, unless there is some specific communication problem to be overcome.
- 5. Enter the **Monitoring Period**. This is the amount of time (in seconds) that the heartbeat will be sent after activation of connection monitoring. The default is 20 seconds.
- 6. Enter the **Monitoring Grace Period**. This is the amount of time (in seconds) before the alarm is triggered. The default is 5 seconds.
- 7. Check the Off box to set whether Evax is off or on.

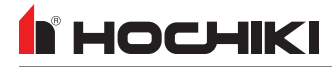

## **Advanced Configuration Tab**

Refer to the **Media Gateway Panel Module (S788) Functionality and Configuration Guide** (MAN-1483HA) for details on this feature.

# Legacy Panel Modules

## eView Serial Annunciator / FireNET LCD-S

- 1. If desired, enter a **Name** for the eView Serial Annunciator. Up to 20 characters are permitted and special characters are allowed.
- 2. Assign an address using the **Address** drop-down box, between 1-15.

## 16 Channel I/O Board

Refer to <u>16 Channel I/O Board</u> for configuration instructions.

### Dialer

#### **Dialer Tab**

| Dialer Settings                                                                      |                 |
|--------------------------------------------------------------------------------------|-----------------|
| Dialer Accounts                                                                      |                 |
| Phone Number                                                                         |                 |
| Site Number                                                                          |                 |
| Phone Number 1                                                                       |                 |
| Phone Number 2                                                                       |                 |
| Phone Number 3                                                                       |                 |
| Phone Number 4                                                                       |                 |
| Line Type                                                                            |                 |
| ⊙ Tone ◯ Pulse ◯ Both                                                                |                 |
| Phone Line Usage                                                                     | Number of Rings |
| ✓ Line 1 ✓ Line 2<br>Warning, Un-checking items will stop that line from being used. | 5 *             |
|                                                                                      |                 |
|                                                                                      | OK Cancel       |

- 1. Enter the **Site Number**. This is the phone number connected to the panel. Up to 20 characters are permitted and special characters are allowed.
- 2. Enter up to 4 **Phone Numbers** for the Central Station Receiver. Up to 24 characters are permitted, 0-9 and (,). Inserting a "," before the start of the phone number will insert a 3 second pause before dialling.
- 3. Select a **Line Type**. This is the method used by the Dialer to dial. Options are Tone, Pulse, or Both. Tone is the preferred in most installations. However, depending on the location, Tone may not be supported. When Both is selected, the Dialer first attempts Tone dialing. If that fails, Pulse will be attempted. Both can be selected during troubleshooting, but is not recommended for the final installation.
- 4. Select the line(s) that should be monitored. Phone line monitoring is optional as the phone lines may not be connected. All phone lines that are in use must be monitored. Phone lines that are not monitored will not be used.
- 5. Select the Number of Rings allowed before hanging up. Allowed values are between 2 9.

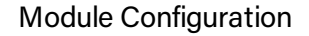

# 

## Accounts Tab

| Dialer Settings                          |            |
|------------------------------------------|------------|
| Dialer                                   |            |
| Test Code Time                           | Report By  |
| 2 + Hours 30 +                           | ☑ By Point |
| Account 1 Account 2 Account 3            | Account 4  |
| Account Number                           |            |
| Report Alarms                            |            |
| ✓ Report Alarm Restore                   |            |
| 🗸 Report Superv, Trouble, Enable/Disable |            |
| Report Service/Test                      |            |
| 🖌 Report System Reset                    |            |
| Phone Protocol                           |            |
| 🔾 Contact ID 💿 SIA                       |            |
|                                          |            |
|                                          |            |
|                                          | OK Cancel  |

- 1. Set the **Test Code Time** (in 24 hour format) for the daily test call with the Central Station Receiver. The dialer will call the receiver at the configured time to verify connectivity and report status.
- Select whether to Report By Point (device) or by Zone. Zone reporting sends the same signal for all points in the zone, therefore the central station will not be able to differentiate between different points in the zone. Point reporting provides more specific location information.

When selecting to report by Point, Contact ID may not report points above 99 or loops in excess of 9 accurately when Simple Reporting is selected. SIA is the preferred transmission protocol.

- 3. For each account (1-4),
- Set the Account Number that will be used to identify the particular site to which the Dialer sends data. The account number must be 4 digits.
- Choose the panel event types that will be transmitted to the receiver. This is user-configurable for any given setup. For example, it enables Account 1 to report alarms to one central station and Account 2 to report trouble signals to another station.

Account 2 can be used as a backup to Account 1 (and Account 4 as a backup to Account 3). To set an account as a backup, select **Backup Reporting** for Account 2 (or 4) and de-select all other event types. When a transmission fails using the primary account, the panel will attempt communication using the backup account.

• Select Contact ID or SIA for the **Protocol**. This is the signaling method that will be used to transfer data to the receiver (monitoring station).

## eMatrix / Mimic

- 1. If desired, enter a custom Name for the eMatrix module.
- 2. Select the desired Address, between 1 32.
- 3. Select the desired **Mimic LED Mode**. These modes control the LED blink behavior. Options are:
- Flash first activated output and subsequent to continuous: The first LED to activate will flash. Subsequent LEDs will illuminate continuously.
- Continuous on first activated output and subsequent to flash: The first LED to activate will illuminate continuously. Subsequent LEDs will flash.
- Flash outputs until silenced: All LEDs will flash.
- · All outputs continuous: All LEDs will illuminate continuously.

| I/O Module                                                                                                    |
|----------------------------------------------------------------------------------------------------|
| Name VF13##-### eMatrix Address 1                                                                                                    |
| Mimic Settings                                                                                                    |
| Mimic LED Mode                                                                                                    |
| O Flash first activated output and subsequent to continuous                                                                                                    |
| Continuous on first activated output and subsequent to flash                                                                                                    |
| ○ Flash outputs until silenced                                                                                                    |
| <ul> <li>All outputs continuous</li> </ul>                                                                                                    |
| The modes apply to the default actions for the mimic outputs assigned<br>to this Common Equipment Board. Any Outputs controlled by cause<br>and effect will operate independent of these modes |
| Save                                                                                                    |

### **Zone Properties**

The eMatrix can assign up to 8 LED zones using the individual zone output property configuration windows. Each of these 8 zone LEDs can be added to a cause and effect and assigned a unique zone number from 0-500.

- 1. Select the panel events that will trigger the LED to activate.
- 2. Enter the desired Location Text, up to 80 characters.
- 3. Assign the LED zone a unique zone number between 0-500.

#### VF13##-### eMatrix - Zone 02 **Output Properties** Options 🗹 General Alarm CO Output Auxiliary Output Pre Alarm Output Supervisory Output Trouble Output Security Output Note: Uncheck General Alarm if Output is to be controlled only by Cause & Effects. Location Text 🔻 Map to Zone 2 ≑ Save Cancel

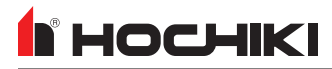

## eMatrix / Mimic 16 Way Card Expansion Kit

This is an optional expansion card for the eMatrix, which can expand the zone capability to 24 total zones. Each expansion card can be assigned an eMatrix (when multiple are in use) and a unique address number. Zones are configured the same way as the eMatrix zones.

| Mimic Setting                                                                                                 |
|----------------------------------------------------------------------------------------------------|
| Name VF1350-## eMatrix 16 Way Card Expansion Kit Address 2                                                    |
| Address of Common 8 way Mimic 1 Select the address of the 8 way Mimic board that this module is connected to. |
| Save Cancel                                                                                                   |

- 1. If desired, enter a custom Name for the expansion card.
- 2. Assign an Address from 1-32.
- 3. When multiple eMatrix units are in use, use the drop-down box to select the address of the connected module.

### **Zone Properties**

Refer to eMatrix Zone Properties for details on configuration the zones for the 16 Way Expansion Kit.

# 

## **XT+ Module**

A master FACP must be configured, and then up to 15 XT+ modules can be added.

| Item                  | Description                                                      | Value          | LE2 Default                                                            |
|-----------------------|------------------------------------------------------------------|----------------|------------------------------------------------------------------------|
| Name                  | This is the name used by LE2 to refer to the XT+ Module.         | XT+ Module <#> | VF1711-#0 Multi-Area<br>Addressable Releasing Control<br>Module 1 Area |
| First Activation Zone | The lowest numbered zone in the releasing area for this module.  | 1-500          | 1                                                                      |
| Last Activation Zone  | The highest numbered zone in the releasing area for this module. | 1-500          | 2                                                                      |
| Address               | The address of the module.                                       | 1-15           | 1                                                                      |

The releasing area of a module must consist of one or more sequentially numbered zones. This range of zones is defined by the first and last activation zones. Initiating devices which are in this range of zones and are connected directly to the same panel as the XT+ will be the only devices that will initiate a release. When configured for coincidence, any two of these devices will initiate a release. Devices outside this range or connected to other network panels will not initiate a release.

## **Times Tab**

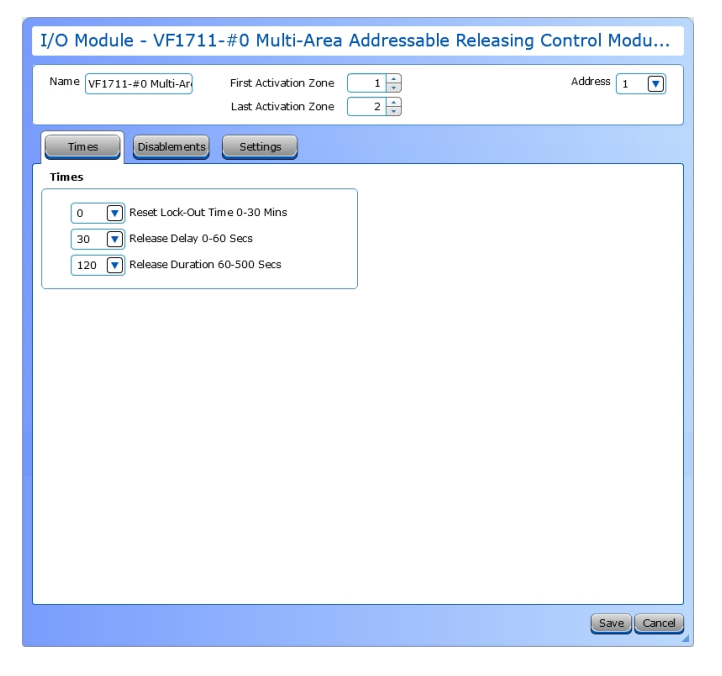

| Item                | Description                                                       | Value             | LE2 Default |
|---------------------|-------------------------------------------------------------------|-------------------|-------------|
| Reset Lock-Out Time | The length of time before the extinguishant outputs can be reset. | 0 - 30<br>minutes | 0 minutes   |
| Release Delay       | The delay between the activation of a module and                  | 0 - 60            | 30 seconds  |

# 

| Item             | Description                                         | Value               | LE2 Default |
|------------------|-----------------------------------------------------|---------------------|-------------|
|                  | extinguishant release.                              | seconds             |             |
| Release Duration | The length of time the extinguishants are released. | 60 – 500<br>seconds | 120 seconds |

### **Disablements Tab**

| I/O Module - VF1711-#0 Multi-Ar                                     | ea Addressable Releasing Control M                                                                                                    |
|---------------------------------------------------------------------|----------------------------------------------------------------------------------------------------|
| Name VF1711-#0 Multi-Ar First Activation Zor<br>Last Activation Zor | $\begin{array}{c} \begin{array}{c} 1 & \frac{1}{v} \\ \hline \\ ne \end{array} \end{array} \qquad \qquad \begin{array}{c} \text{Address} \\ 1 & \hline \\ \hline \end{array}$ |
| Times Disablements Settings                                         |                                                                                                    |
| Release Timer                                                       | Ground Trouble                                                                                                    |
| Enabled                                                             | Enabled                                                                                                    |
| O Disabled                                                          | O Disabled                                                                                                    |
|                                                                     | Trouble Output                                                                                                    |
|                                                                     | Inabled                                                                                                    |
|                                                                     | <ul> <li>Disabled</li> </ul>                                                                                                    |
|                                                                     |                                                                                                    |
|                                                                     | Save                                                                                                    |

| Item           | Description                                         | Value               | LE2 Default |
|----------------|-----------------------------------------------------|---------------------|-------------|
| Release Timer  | This disables the "Release Duration" above setting. | Enabled or Disabled | Enabled     |
| Ground Trouble | This disables ground trouble monitoring.            | Enabled or Disabled | Enabled     |
| Trouble Output | The trouble relay on each module can be disabled.   | Enabled or Disabled | Enabled     |

# Носнікі

## Settings Tab

| I/O Module - VF1711-#0 Multi-Area Addressable Releasing Control M     |                                                                                                    |  |  |
|-----------------------------------------------------------------------|----------------------------------------------------------------------------------------------------|--|--|
| Name VF1711-#0 Multi-Ar First Activation Zone<br>Last Activation Zone | 1     *       2     *                                                                                         |  |  |
| Times Disablements Settings                                           |                                                                                                    |  |  |
| Stage Two Alarms                                                      | Low Pressure Switch Mode                                                                                      |  |  |
| <ul> <li>Steady</li> </ul>                                            | <ul> <li>Normal</li> </ul>                                                                                    |  |  |
| O Pulsed                                                              | ○ Invert                                                                                                    |  |  |
| Stage Three Alarms                                                    | Language                                                                                                    |  |  |
| Pulsed                                                                | • English                                                                                                    |  |  |
| ○ Steady                                                              | Other                                                                                                    |  |  |
| Release Indication                                                    | Output Mode                                                                                                   |  |  |
| Release Pressure Switch                                               | • Exting 1 (Main) and Exting 2 (Reserve)                                                                      |  |  |
| C Extinguishing Output                                                | <ul> <li>Exting 1 (Main) or Exting 2 (Reserve)</li> <li>[Configure in level 2 of Releasing Module]</li> </ul> |  |  |
| Release Pressure Switch Mode                                          | Activation Mode                                                                                               |  |  |
| Normal                                                                | Coincidence                                                                                                   |  |  |
| OInvert                                                               | ) Single                                                                                                    |  |  |
| Pre-Release Delay on Manual Activation                                |                                                                                                    |  |  |
| 💿 Delay                                                               | User Output Mode                                                                                              |  |  |
| 🔾 No Delay                                                            | Supervisory                                                                                                   |  |  |
| BOV Remewed on Reset                                                  | O Abort                                                                                                    |  |  |
|                                                                       | Abort Mode                                                                                                    |  |  |
| U Yes<br>● No                                                         | <ul> <li>Abort</li> </ul>                                                                                     |  |  |
|                                                                       | ⊖ Hold                                                                                                    |  |  |
|                                                                       |                                                                                                    |  |  |
|                                                                       | Save Cancel                                                                                                   |  |  |

| Item                            | Description                                                                                                    | Value                                              | LE2 Default                |
|---------------------------------|----------------------------------------------------------------------------------------------------|----------------------------------------------------|----------------------------|
| Stage Two Alarms                | The second stage alarm NAC output can be set to activate pulsed or steady.                                                                       | Pulsed (Temporal 3)<br>Steady                      | Steady                     |
| Stage Three Alarms              | The third stage alarm NAC output can be set to activate pulsed or steady.                                                                        | Pulsed<br>Steady                                   | Pulsed                     |
| Release Indication              | The Release Pressure Switch is normally<br>used, but can be bypassed to use the<br>Extinguishing Output when no pressure switch<br>is available. | Release Pressure<br>Switch<br>Extinguishing Output | Release Pressure<br>Switch |
| Release Pressure<br>Switch Mode | This can be used to invert the action of the<br>Release Pressure Switch input when a<br>normally closed Pressure Switch is available.            | Normal<br>Invert                                   | Normal                     |

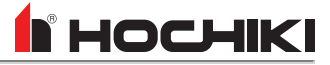

| Item                                      | Description                                                                                                    | Value                    | LE2 Default |
|-------------------------------------------|----------------------------------------------------------------------------------------------------|--------------------------|-------------|
| Pre-Release Delay on<br>Manual Activation | This can be used to eliminate the countdown when manually releasing the extinguishant.                                                                                                    | Delay<br>No Delay        | Delay       |
| R0V Removed on Reset                      | The Aux24V output supply can be configured<br>such that the R0V (negative) is removed for<br>around 5 seconds when the module is reset.<br>This is typically used to reset ancillary items<br>such as beam detectors which need a power<br>cycle to reset them.                                                           | Yes<br>No                | No          |
| Low Pressure Switch Mode                  | This can be used to invert the action of the Low<br>Pressure Switch input.<br>For UL compliance, this field must be set to<br>Normal.                                                                                                    | Normal<br>Invert         | Normal      |
| Language                                  | Some modules are factory fitted with an alternate language to English. The alternate language can be used by selecting Other.                                                                                                    | English<br>Other         | English     |
| Output Mode                               | When set to Common, the two extinguishing<br>outputs are released at the same time. When<br>set to Main / Reserve, output 1 will release and<br>a Main / Reserve selection option appears at<br>Access Level 2. The Reserve Cylinders LED<br>will be illuminated and output 2 will release<br>during the next activation. | Common<br>Main / Reserve | Common      |
| Activation Mode                           | By default, two devices (Coincidence) must be<br>active for a module to enter the Activated<br>condition. This setting can be used to allow any<br>Single active device to cause the module to<br>enter the Activated condition.                                                                                          | Coincidence              | Coincidence |
|                                           | <b>IMPORTANT!</b> Initiating devices must<br>be connected directly to the same panel<br>as the XT+ Releasing Control Unit.<br>(Devices in the same zone connected to<br>other network panels will not initiate a<br>release.)                                                                                             | Single                   |             |
| User Output Mode                          | This changes the function of the of the Supv terminal.                                                                                                    | Supervisory<br>Abort     | Supervisory |
| Abort Mode                                | Abort switches are not permitted on systems<br>intended to perform pre-action or deluge water<br>functions.<br>For UL compliance, this field must be set to<br>Abort.                                                                                                    | Abort<br>Hold            | Abort       |

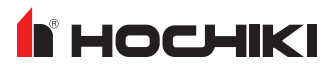

When the Manual Release input is configured for no delay, it will override an active Abort input. When the Manual Release input is configured for pre-release delay, it will override an active Abort input and cause the countdown to resume.

# **DEVICE CONFIGURATION**

Configuration instructions for each device are provided in the sections below. In addition to the fields described below, each window also contains a **Location Text** and **Map to Zone** field. Enter up to 80 characters for location text. This text is displayed when the circuit is activated. Use the Map to Zone field to set the zone number for the circuit. Allowable values are dependent on the network configuration.

| SOM Supervised Output Module at Address 013.00                                                              | Change Address   |
|----------------------------------------------------------------------------------------------------|------------------|
|                                                                                                    | Device Installed |
| Sub Address Zero<br>Zone and Location Text will be shown for trouble and events that affect the whole devic | e.               |
| Location Text                                                                                               |                  |
| Map to 2                                                                                                    | Zone 0 🔹         |
|                                                                                                    | Save Cancel      |

Some windows have one or two additional buttons as shown here.

**Change Address**. Use this option to change the address of the device.

**Device Installed**. Use this option to toggle the device to be installed or uninstalled.

| Device Settings / Input Actions | . 168 |
|---------------------------------|-------|
| Hochiki Protocol                | 171   |
| Audio Visual                    | 171   |
| Call Point                      | . 172 |
| Modules                         | 172   |
| Pull Stations                   | 184   |
| Sensors                         | . 185 |
| Sounders                        | . 196 |
| Apollo Protocol                 | . 197 |
| Audio Visual                    | 197   |
| Modules                         | 200   |
| Pull Stations                   | 206   |
| Sensors                         | 208   |

# НОСНІКІ

# **Device Settings / Input Actions**

Each input has a Device Setting and an Input Action.

- The **Device Setting** field describes the type of device that is connected to the input and determines the detailed response to the activation.
- The Input Action field describes what type of action the panel should take in response to an activation of the input. These fields are used together to define how the FACP reacts to activation of the input.

Depending on the **Device Setting**, restrictions are set on which **Input Action** values are permitted. For example, a **Device Setting** of *Manual Pull Station* is restricted to an **Input Action** of *Fire*.

Depending on the **Input Action** selected, restrictions are placed on other parameter values. For instance, an **Input Action** of type *Fire* can not be configured as Non-Latching.

A device setting of *General Purpose N/O EOL* allows the widest range of input actions. This selection will transmit a signal based on the selected **Input Action** to the off-premises monitoring station, with a general event type message. Available input actions for this setting are shown here:

- Fire
- Trouble
- Pre Alarm
- Supervisory

- Carbon Monoxide
- Auxiliary
- Silence
- Reset

- Transparent
- Disablement
- Test Mode
- Fire Drill

This chart shows an example of L@titude / Compas fire signals sent for the **Device Setting** of Detector (default) and the three possible **Input Actions** (*Fire*, *Supervisory*, and *Carbon Monoxide*).

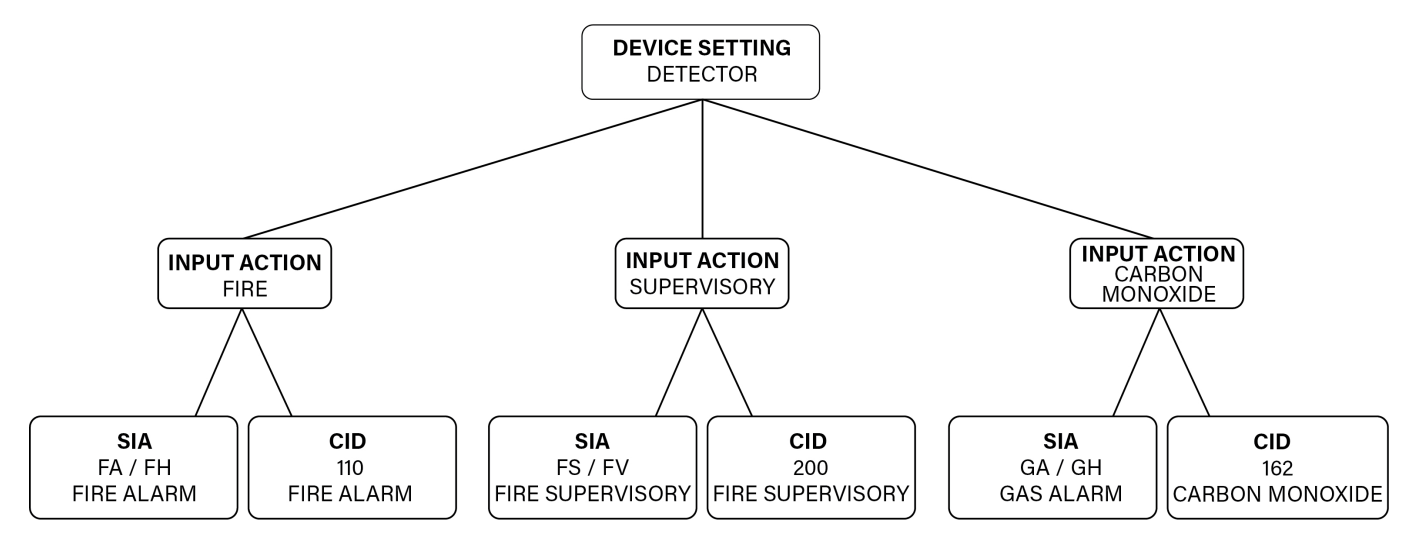

Selecting *Manual Pull Station* as the **Device Setting** will also send a fire signal. This chart shows an example of the signals sent for this setting and the only possible **Input Action** (*Fire*).

The device setting of *Manual Pull Station* enabled the panel to send a more specific CID fire event type (115 Manual Pull) to the off-premises monitoring station. The SIA communication protocol does not have a more specific fire event type for a manual activation, so the SIA event type is the same in both cases.

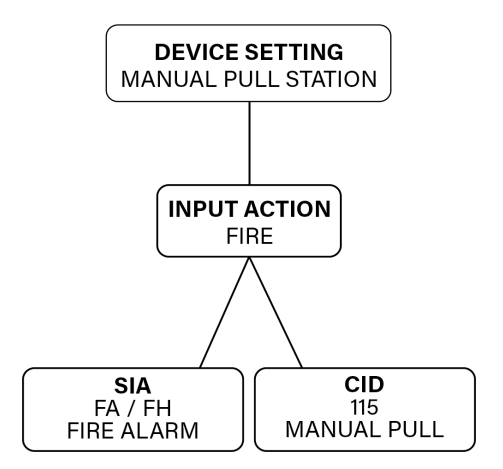

A **Device Setting** of *Water Flow Alarm Non Silence* restricts the operation of the Alarm Silence function. It will also cause the event type being transmitted to an off-premises monitoring station to indicate a more specific fire event type of *Waterflow*.

HOCHIKI

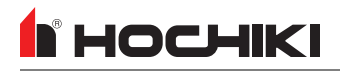

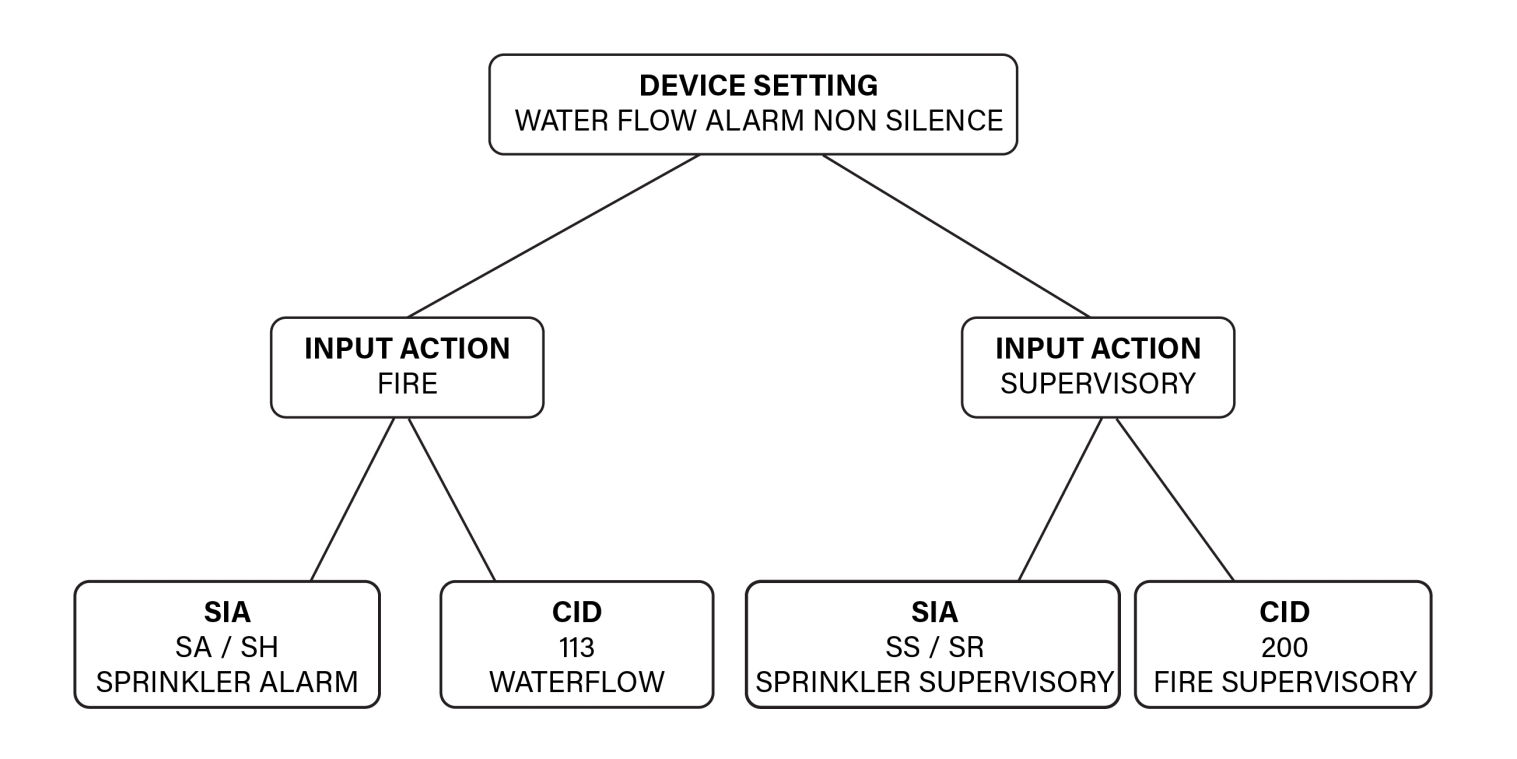

**NOTE** Note that the SIA and CID signals for **Input Action**: *Fire* differ in each of these examples. This demonstrates how the **Device Setting** determines the final, detailed response to the activation.

# Hochiki Protocol

## Audio Visual

#### YBO-BSB2 Base

When adding the YBO-BSB2 Base to a configuration, select the device(s) to host the base.

| Select H   | lost Devices for YBO-BSB2 Bas             | e Sounder Beacon                    |
|------------|-------------------------------------------|-------------------------------------|
| Address    | Device Type Zone                          | Location Text                       |
| 1          | VF2014-00 Multi-Criteria Sensor - CO, CC1 | Riser Room                          |
| 8          | VF2014-00 Multi-Criteria Sensor - CO, CC1 | 1st Floor Water Heater Room         |
| 10         | VF2014-00 Multi-Criteria Sensor - CO, CC1 | 1st Floor Electrical Room           |
| 14         | VF2014-00 Multi-Criteria Sensor - CO, CC1 | 1st Floor Ladies Rest Room          |
| 15         | VF2014-00 Multi-Criteria Sensor - CO, CC1 | 1st Floor Mens Rest Room            |
| 16         | VF2014-00 Multi-Criteria Sensor - CO, CC1 | 1st Floor Elevator 1 & 2 Rear Lobby |
| 17         | VF2014-00 Multi-Criteria Sensor - CO, CC1 | 1st Floor Data Room                 |
| 18         | VF2014-00 Multi-Criteria Sensor - CO, CC1 | 1st Floor Elevator Lobby            |
| 19         | VF2014-00 Multi-Criteria Sensor - CO, CC1 | 1st Floor Food Preperation Area     |
| 20         | VF2014-00 Multi-Criteria Sensor - CO, CC1 | 1st Floor Hall in Food Preperation  |
| 21         | VF2014-00 Multi-Criteria Sensor - CO, CC1 | 1st Floor Food Preperation Storage  |
| 22         | VF2014-00 Multi-Criteria Sensor - CO, CC1 | 1st Floor Elevator 3 Lobby          |
| 23         | VF2014-00 Multi-Criteria Sensor - CO, CC1 | 1st Floor Storage                   |
| Select All |                                           | Save                                |

Once the base has been assigned to one or more devices, it can be configured by double-clicking the base in the network tree.

| YBO-BSB2 Base Sounder Beaco                                                                                                    | n at Address 135.00                                                                                                    |
|----------------------------------------------------------------------------------------------------|----------------------------------------------------------------------------------------------------|
| Output Properties Disablem ents                                                                                                    | Device Installed                                                                                                    |
| Options                                                                                                    | Delay                                                                                                    |
| C General Alarm C GO Output Auxiliary Output Supervisory Output Supervisory Output Security Output Day/Night Sensitivity Output Day Mode Output (Classified as Audible Device) | V Ignore Global Delays<br>First Delay 0 w Min:<br>Second Delay 0 w Min:<br>Duration<br>Hour Minute Seconds<br>0 0 0 0 0 0 |
| Silenceable                                                                                                    | Note: Uncheck General Alarm if Output is to be<br>controlled only by Cause & Effects.                                     |
| Location Text                                                                                                    |                                                                                                    |
| 1st Floor Water Heater Room                                                                                                    | Map to Zone 🚺 🗼                                                                                                    |
|                                                                                                    | Save Cancel                                                                                                    |

- 1. Select the desired **Output Options**. This selection will activate the circuit when the selected event(s) occur.
- 2. Set whether the output will be **Silenceable**. Each channel is configurable in reaction to the Alarm Silence button on the front panel. Check the box if the channel should return to normal standby when Alarm Silence is active. If this box is checked, the **Second Delay** field is displayed.
- 3. **Ignore Global Delays.** This setting controls the delay of the activation of the output. If unchecked, it will activate based on the Global Delay settings in the Panel Settings. If checked, it will activate based on the settings in the **First Delay** and **Second Delay** fields. Second Delay is only visible if the output is silenceable.

#### NOTE If checked,

- the initial activation of the output will be delayed based on the settings in the First Delay field.

- if the output is silenceable, subsequent re-sounding of the output will be delayed based on the settings in the Second Delay field.

 Enter a Duration to select how long an output will be active. If set to 0, it will remain active until the system is reset or silenced (configuration-dependent).

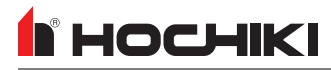

## **Call Point**

### HCP-E

| HCP-E Call Point at Address 012.00  |                                 |   | Change Addr                             |                         |              |
|-------------------------------------|---------------------------------|---|-----------------------------------------|-------------------------|--------------|
| Input Properties                    |                                 |   |                                         |                         | Device Insta |
| Input Action                        |                                 |   |                                         |                         |              |
| <ul> <li>Fire</li> </ul>            | <ul> <li>Auxiliary</li> </ul>   | 0 | Disablem ent                            | 🔘 Ack Alarm Only        |              |
| <ul> <li>Trouble</li> </ul>         | <ul> <li>Security</li> </ul>    | 0 | Test Mode                               | Override Delays         |              |
| O Pre Alarm                         | <ul> <li>Silence</li> </ul>     | 0 | Status                                  |                         |              |
| <ul> <li>Supervisory</li> </ul>     | <ul> <li>Reset</li> </ul>       | 0 | Fire Drill                              |                         |              |
| <ul> <li>Carbon Monoxide</li> </ul> | <ul> <li>Transparent</li> </ul> | 0 | Ack Alarm Extende                       | d Delay                 |              |
| Output Delay                        |                                 |   | Input Latch                             |                         |              |
| ✓ Bypass                            |                                 |   | <ul> <li>Latching          I</li> </ul> | Von-Latching            |              |
|                                     |                                 |   | Input Invert                            |                         |              |
|                                     |                                 |   | normally clos                           | ed, operate when opened |              |
| Location Text                       |                                 |   |                                         |                         |              |
|                                     |                                 |   |                                         |                         |              |
|                                     |                                 |   |                                         | Map to Zon              | ie 0 📩       |
|                                     |                                 |   |                                         |                         | Save Can     |

- 1. Choose an Input Action.
- 2. Input Action Message is automatically set based on the selected Input Action. If desired, a custom Input Action Message can be entered.
- Check the Output Delay Bypass box if activation of this circuit should immediately activate its associated outputs, even if those outputs have configured delays.
- 4. Set the Input Delay in seconds, up to 180 seconds. Input activation will prevent the panel's response for specified time period when the input is activated. No activation will occur if the input state is reset to normal before time period expires.
- 5. Set the Input Latch to Latching or Non-latching.
- 6. Each input circuit is Normally Open, but Closed upon activation. Selecting **Input Invert** will set the circuit to be Normally Closed, but Open upon activation.

### **Modules**

#### CHQ-POM

| CHQ-POM Powered Output Module at Address 001.00                                         | Change Address   | Set the <b>Fault Reporting Delay</b> from 0 - 180 seconds. |
|-----------------------------------------------------------------------------------------|------------------|------------------------------------------------------------|
|                                                                                         |                  |                                                            |
| Sub Address Zero                                                                        |                  |                                                            |
| Zone and Location Text will be shown for fault and events that affect the whole device. |                  |                                                            |
| Fault Reporting Delay                                                                   |                  |                                                            |
| 30 secs Tault Delay                                                                     |                  |                                                            |
| Location Text                                                                           |                  |                                                            |
| Fire Pump Power Failure                                                                 | Map to Zone 24 🛕 |                                                            |
|                                                                                         | Save Cancel      |                                                            |
|                                                                                         |                  |                                                            |

# HOCHIKI

#### **Output Properties**

| CHQ-POM Powered Output Module at Address 001.01                       |                                                                                       |  |
|-----------------------------------------------------------------------|---------------------------------------------------------------------------------------|--|
| Output Properties Disablements                                        |                                                                                       |  |
| Options                                                               | Delay                                                                                 |  |
| General Alarm     Co Output     Auxiliary Output     Pre Alarm Output | First Delay 0 * Min:                                                                  |  |
| Supervisory Output Trouble Output                                     | POM Programmable Settings                                                             |  |
| Security Output                                                       | 16 mA Current Limit                                                                   |  |
|                                                                       | Drop on Reset  Single Shot Mode  Infinity  Output Duration                            |  |
| Alarm Silence                                                         |                                                                                       |  |
| Silenceable                                                           | Note: Uncheck General Alarm if Output is to be controlled<br>only by Cause & Effects. |  |
| Location Text                                                         |                                                                                       |  |
| Output 3                                                              | Map to Zone 24 🔹                                                                      |  |
|                                                                       | Save                                                                                  |  |

- 1. Select the desired **Output Options**. This selection will activate the circuit when the selected event(s) occur.
- 2. Set whether the output will be **Silenceable**. Each channel is configurable in reaction to the Alarm Silence button on the front panel. Check the box if the channel should return to normal standby when Alarm Silence is active. If this box is checked, the **Second Delay** field is displayed.
- 3. **Delay** This setting controls the delay of the activation of the output. If unchecked, it will activate based on the Global Delay settings in the Panel Settings. If checked, it will activate based on the settings in the **First Delay** and **Second Delay** fields. Second Delay is only visible if the output is silenceable.

#### NOTE If checked, the initial activation of the output will be delayed based on the settings in the First Delay field. if the output is silenceable, subsequent re-sounding of the output will be delayed based on the settings in the Second Delay field.

#### 4. POM Programmable Settings.

- Current Limit. Use the drop-down box to select the current limit from 2 mA to 32 mA.
- Output Normally On. Check the box to set the output to default to "on". When the output is activated, it will turn off.
- Drop on Reset. Check the box to momentarily drop the voltage when a system reset occurs.
- Single Shot Mode. When this box is checked, upon point activation, the output of the point will transition from the "normal" state to the "activated" state for the duration specified, and then return to the "normal" state. The output will remain in the "normal" state until after the point is restored. After the point is restored, the process can reoccur.
- **Output Duration**. Use the drop-down box to set the desired length of time that the output is activated.

# 

#### **Input Properties**

| CHQ-POM Powered Output Module at Address 001.02 |                               |                                 |                |
|-------------------------------------------------|-------------------------------|---------------------------------|----------------|
| Input Properties                                |                               |                                 |                |
| Input Action                                    |                               |                                 |                |
| 💿 Fire                                          | Carbon Monoxide               | 🔘 Fire Drill                    |                |
| Trouble                                         | <ul> <li>Auxiliary</li> </ul> | <ul> <li>Transparent</li> </ul> |                |
| Pre Alarm                                       | <ul> <li>Silence</li> </ul>   | <ul> <li>Disablement</li> </ul> |                |
| Supervisory                                     | <ul> <li>Reset</li> </ul>     | <ul> <li>Test Mode</li> </ul>   |                |
| Input Action Message                            |                               | Input Delay                     |                |
| Fire                                            | <b>I</b>                      | 0 seconds                       |                |
| Output Delay                                    |                               | Input Latch                     |                |
| Bypass                                          |                               | ● Latching ○ Non-Latching       |                |
|                                                 |                               |                                 |                |
|                                                 |                               |                                 |                |
| Location Text                                   |                               |                                 |                |
| Input 2                                         | T                             |                                 | Map to Zone 24 |
|                                                 |                               |                                 | Save Cancel    |

- 1. Choose an Input Action.
- 2. Input Action Message is automatically set based on the selected Input Action. If desired, a custom Input Action Message can be entered.
- Check the Output Delay Bypass box if activation of this circuit should immediately activate its associated outputs, even if those outputs have configured delays.
- 4. Set the **Input Delay** in seconds, up to 180 seconds. Input activation will prevent the panel's response for specified time period when the input is activated. No activation will occur if the input state is reset to normal before time period expires.
- 5. Set the Input Latch to Latching or Non-latching.

#### CLIM / VF6056-00, CLIM2 / VF6057-00

| CLIM2 Dual Current Loop Input Module at Address 003.00                                                        | Change Address |
|----------------------------------------------------------------------------------------------------|----------------|
|                                                                                                    |                |
| Sub Address Zero<br>Zone and Location Text will be shown for trouble and events that affect the whole device. |                |
| Location Text Map to Zone                                                                                     |                |
|                                                                                                    | Save Cancel    |

#### **Input Properties**

| CLIM2 Dual Cur        | rrent Loop Input Mo | odule at Address 003.01 | Change Address |
|-----------------------|---------------------|-------------------------|----------------|
| Input Properties      |                     |                         |                |
| Input                 |                     |                         |                |
| Threshold 1 (Highest) | 16 mA               | Trouble 🔻               |                |
| Threshold 2           | 16 MA               | Trouble 💌               |                |
| Threshold 3           | 8 mA                | Supervisory             |                |
| Threshold 4 (Lowest)  | 8 MA                | Supervisory             |                |
| Extra Options         |                     |                         |                |
| ● Latching ○ Non-Lat  | ching General Purpo | ose 💌                   |                |
| Output Delay          |                     | Input Delay             |                |
| Bypass                |                     | 0 🔹 seconds             |                |
| Location Text         |                     |                         |                |
|                       |                     |                         |                |
|                       |                     |                         | 0              |
|                       |                     |                         | Save Cancel    |

Refer to <u>Device Configuration</u> for details about the options in this window.

- 1. Set the **Threshold** settings for the input. Each threshold may be set to a different value and a different input action to allow for maximum current monitoring flexibility and annunciation. Set a threshold value and associated event for each Threshold field. The allowed range is 3mA - 24mA. Each lower threshold value must be less than or equal to the value directly above. Once the module detects the threshold limit, the associated event type is activated on the panel.
- 2. Set the Input Latch to Latching or Non-latching.
- 3. Use the **Device Setting** drop-down box to set the function of the module.
- Check the Output Delay Bypass box if activation of this circuit should immediately activate its associated outputs, even if those outputs have configured delays.
- 5. Set the **Input Delay** in seconds, up to 180 seconds. Input activation will prevent the panel's response for specified time period when the input is activated. No activation will occur if the input state is reset to normal before time period expires.

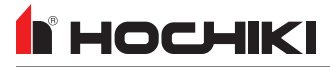

### CZM / VF2011-00, DIMM / VF6007-00, FRCMA / VF6020-00, FRCMA-I / VF6021-00, FRCMA-P / VF6022-00, FRCMA-PI / VF6023-00, FRCME / VF6024-00

| CZM Zone Monitor at Address 004.00 Change Address |                               |                                  |
|---------------------------------------------------|-------------------------------|----------------------------------|
| Input Properties                                  |                               |                                  |
| Input Action                                      |                               |                                  |
| <ul> <li>Fire</li> </ul>                          | 🔘 Carbon Monoxide             | 🔘 Fire Drill                     |
| <ul> <li>Trouble</li> </ul>                       | <ul> <li>Auxiliary</li> </ul> | <ul> <li>Transparent</li> </ul>  |
| <ul> <li>Pre Alarm</li> </ul>                     | <ul> <li>Silence</li> </ul>   | <ul> <li>Disablem ent</li> </ul> |
| <ul> <li>Supervisory</li> </ul>                   | <ul> <li>Reset</li> </ul>     | 🔾 Test Mode                      |
| Device Setting                                    |                               |                                  |
| Manual Pull Station                               |                               |                                  |
| Input Action Message                              |                               | Input Delay                      |
| Fire                                              |                               | 0 * seconds                      |
| Output Delay                                      |                               | Input Latch                      |
| 🗌 Bypass                                          |                               | Latching      Non-Latching       |
| Location Text                                     |                               |                                  |
|                                                   |                               | Map to Zone 0 👘                  |
|                                                   |                               | Save                             |

1. Choose a **Device Setting** from the drop-down list. The default setting is Manual Pull Station.

**NOTE** This step must be done first, as it will affect the remaining configuration selections.

- 2. Choose an **Input Action**. The default setting is Fire. For the default device setting (Manual Pull Station), the setting must be Fire. Other device settings will have different allowable input actions available, based on each device's capabilities and limitations.
- 3. **Input Action Message** is automatically set based on the selected **Input Action**. If desired, a custom message can be entered.
- Check the Output Delay Bypass box if activation of this circuit should immediately activate its associated outputs, even if those outputs have configured delays.
- Set the Input Delay in seconds, up to 180 seconds. This setting delays the panel's response to an activation. No panel response will occur if the input state is restored to normal before time period expires. A non-latching input will not activate if restored before the time period expires.
- 6. Set the Input Latch field to Latching or Non-latching.

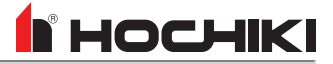

#### MIOMH

| MIOMH Multi Input Output Module, 8 Change Address                                                                |
|----------------------------------------------------------------------------------------------------|
|                                                                                                    |
| Sub Address Zero<br>Zone and Location Text will be shown for trouble and events that affect the whole<br>device. |
| Wiring Style                                                                                                    |
| ⊖ Class A ⊙ Class B                                                                                              |
|                                                                                                    |
| Location Text                                                                                                    |
| Map to Zone O                                                                                                    |
| Save Cancel                                                                                                    |

Set the **Wiring Style** to A or B for each circuit. Wiring class can only be selected in input pairs. When Class A is selected, the input pair forms a single circuit. When Class B is selected, the input pair forms two independent circuits.

#### **Input Properties**

| MIOMH Multi Input Output Module, 8 Amps at |                               |                                  |  |  |
|--------------------------------------------|-------------------------------|----------------------------------|--|--|
| Input Properties                           |                               |                                  |  |  |
| Input Action                               |                               |                                  |  |  |
| • Fire                                     | 🔘 Carbon Monoxid              | e 🔾 Fire Drill                   |  |  |
| <ul> <li>Trouble</li> </ul>                | <ul> <li>Auxiliary</li> </ul> | <ul> <li>Transparent</li> </ul>  |  |  |
| 🔘 Pre Alarm                                | <ul> <li>Silence</li> </ul>   | <ul> <li>Disablem ent</li> </ul> |  |  |
| <ul> <li>Supervisory</li> </ul>            | 🔘 Reset                       | 🔾 Test Mode                      |  |  |
| Device Setting                             |                               |                                  |  |  |
| Manual Pull Station                        |                               |                                  |  |  |
| Input Action Message                       |                               | Input Delay                      |  |  |
| Fire                                       | <b>T</b>                      | 0 * seconds                      |  |  |
| Output Delay                               |                               | Input Latch                      |  |  |
| 🗌 Bypass                                   |                               | Latching      Non-Latching       |  |  |
| Local Protection Circuit                   |                               |                                  |  |  |
| Wiring Style: Class B                      |                               |                                  |  |  |
| ⊙ Normally Open ○ No                       | ormally Close                 |                                  |  |  |
| Location Text                              |                               |                                  |  |  |
| Input 1                                    |                               | ) Map to Zone 0 +                |  |  |
|                                            |                               | Save Cancel                      |  |  |

1. Choose a **Device Setting** from the drop-down list. The default setting is Manual Pull Station.

**NOTE** This step must be done first, as it will affect the remaining configuration selections.

- 2. Choose an **Input Action**. The default setting is Fire. For the default device setting (Manual Pull Station), the setting must be Fire. Other device settings will have different allowable input actions available, based on each device's capabilities and limitations.
- 3. **Input Action Message** is automatically set based on the selected **Input Action**. If desired, a custom message can be entered.
- 4. Check the **Output Delay Bypass** box if activation of this circuit should immediately activate its associated outputs, even if those outputs have configured delays.
- 5. Set the **Input Delay** in seconds, up to 180 seconds. This setting delays the panel's response to an activation. No panel response will occur if the input state is restored to normal before time period expires. A non-latching input will not activate if restored before the time period expires.
- 6. Set the Input Latch field to Latching or Non-latching.
- 7. When the **Wiring Style** is set to Class B, set whether the circuit is normally open or normally closed.

#### **Output Properties**

| MIOMH Multi Input Output Module, 8 Amps at Addr Change Address                                                                                                    |                                                                                       |  |  |  |
|----------------------------------------------------------------------------------------------------|---------------------------------------------------------------------------------------|--|--|--|
| Output Properties Disablem ents                                                                                                    |                                                                                       |  |  |  |
| Options                                                                                                    | Delay                                                                                 |  |  |  |
| General Alarm CO Output Auxiliary Output Supervisory Output Trouble Output General Alarm Comput Comput Com | First Delay 0 in Min:<br>Second Delay 0 in Min:<br>(Global values being displayed)    |  |  |  |
| Silenceable                                                                                                    | Note: Uncheck General Alarm if Output is to be<br>controlled only by Cause & Effects. |  |  |  |
| Location Text                                                                                                    |                                                                                       |  |  |  |
|                                                                                                    | Map to Zone 0 🔺                                                                       |  |  |  |
|                                                                                                    | Save Cancel                                                                           |  |  |  |

- 1. Select the desired **Output Options**. This selection will activate the circuit when the selected event(s) occur.
- 2. Set whether the output will be **Silenceable**. Each channel is configurable in reaction to the Alarm Silence button on the front panel. Check the box if the channel should return to normal standby when Alarm Silence is active. If this box is checked, the **Second Delay** field is displayed.
- 3. **Delay.** This setting controls the delay of the activation of the output. If unchecked, it will activate based on the Global Delay settings in the Panel Settings. If checked, it will activate based on the settings in the **First Delay** and **Second Delay** fields. **Second Delay** is only visible if the output is silenceable.

#### NOTE If checked,

the initial activation of the output will be delayed based on the settings in the First Delay field.
if the output is silenceable, subsequent re-sounding of the output will be delayed based on the settings in the Second Delay field.

#### MIOML

| None O                                                                                    |                  |  |  |  |
|-------------------------------------------------------------------------------------------|------------------|--|--|--|
| MIOML Multi Input Output Module, 2 Amps at Add                                            | Change Address   |  |  |  |
|                                                                                           | Device Installed |  |  |  |
|                                                                                           | Device instance  |  |  |  |
|                                                                                           |                  |  |  |  |
| Sub Address Zero                                                                          |                  |  |  |  |
| Zone and Location Text will be shown for trouble and events that affect the whole device. |                  |  |  |  |
|                                                                                           |                  |  |  |  |
| Wiring Style                                                                              |                  |  |  |  |
| O drug A O drug B                                                                         |                  |  |  |  |
| Uass A 💿 Class B                                                                          |                  |  |  |  |
|                                                                                           |                  |  |  |  |
|                                                                                           |                  |  |  |  |
|                                                                                           |                  |  |  |  |
| Location Text                                                                             |                  |  |  |  |
|                                                                                           |                  |  |  |  |
|                                                                                           |                  |  |  |  |
| Map to Z                                                                                  | one 🛛 0 🚔 📗      |  |  |  |
|                                                                                           |                  |  |  |  |
|                                                                                           |                  |  |  |  |
|                                                                                           | Save Cancel      |  |  |  |
|                                                                                           |                  |  |  |  |

Set the **Wiring Style** to A or B for each circuit. Wiring class can only be selected in input pairs. When Class A is selected, the input pair forms a single circuit. When Class B is selected, the input pair forms two independent circuits.

#### **Input Properties**

| MIOML Multi Input Output Module, 2 Amps at A Change Address |                                 |                                  |                              |  |  |
|-------------------------------------------------------------|---------------------------------|----------------------------------|------------------------------|--|--|
| Device Installe                                             |                                 |                                  |                              |  |  |
| Input Properties                                            |                                 |                                  |                              |  |  |
| Input Action                                                |                                 |                                  |                              |  |  |
| 💿 Fire                                                      | <ul> <li>Auxiliary</li> </ul>   | <ul> <li>Disablem ent</li> </ul> | 🔾 Ack Aları                  |  |  |
| <ul> <li>Trouble</li> </ul>                                 | <ul> <li>Security</li> </ul>    | 🔘 Test Mode                      | <ul> <li>Override</li> </ul> |  |  |
| 🔘 Pre Alarm                                                 | <ul> <li>Silence</li> </ul>     | <ul> <li>Status</li> </ul>       |                              |  |  |
| <ul> <li>Supervisory</li> </ul>                             | 🔘 Reset                         | 🔘 Fire Drill                     |                              |  |  |
| 🔘 Carbon Monoxide                                           | <ul> <li>Transparent</li> </ul> | 🔘 Ack Alarm Extende              | d Delay                      |  |  |
|                                                             |                                 |                                  |                              |  |  |
| Device Setting                                              |                                 | _                                |                              |  |  |
| Manual Pull Station                                         |                                 |                                  |                              |  |  |
| Input Action Message                                        |                                 | Input Delay                      |                              |  |  |
| Fire                                                        | T L                             | 0 seconds                        |                              |  |  |
| Output Delay                                                |                                 | Input Latch                      |                              |  |  |
| 🗌 Bypass                                                    |                                 | Latching O Non-Latching          | ,                            |  |  |
| Local Protection Circuit                                    | t                               | Input Invert                     |                              |  |  |
| Wiring Style: Class B                                       |                                 | normally closed, operate v       | when opened                  |  |  |
| ● Normally Open ○ Normally Close                            |                                 | <u> </u>                         |                              |  |  |
| Location Text                                               |                                 |                                  |                              |  |  |
|                                                             |                                 |                                  |                              |  |  |
| Input 1                                                     | ▼                               | ) Map 1                          | to Zone 🛛                    |  |  |
|                                                             |                                 |                                  | Save Cancel                  |  |  |

1. Choose a **Device Setting** from the drop-down list. The default setting is Manual Pull Station.

**NOTE** This step must be done first, as it will affect the remaining configuration selections.

- 2. Choose an **Input Action**. The default setting is Fire. For the default device setting (Manual Pull Station), the setting must be Fire. Other device settings will have different allowable input actions available, based on each device's capabilities and limitations.
- 3. Input Action Message is automatically set based on the selected Input Action. If desired, a custom message can be entered.
- Check the Output Delay Bypass box if activation of this circuit should immediately activate its associated outputs, even if those outputs have configured delays.
- 5. Set the **Input Delay** in seconds, up to 180 seconds. This setting delays the panel's response to an activation. No panel response will occur if the input state is restored to normal before time period expires. A non-latching input will not activate if restored before the time period expires.
- 6. Set the Input Latch field to Latching or Non-latching.
- 7. When the **Wiring Style** is set to Class B, set whether the circuit is normally open or normally closed.
- 8. Each input circuit is Normally Open, but Closed upon activation. Selecting **Input Invert** will set the circuit to be Normally Closed, but Open upon activation.

#### **Output Properties**

| MIOML Multi Input Output Module, 2 Amps at Add                                                                                                    |                                                                                                  |  |  |  |
|----------------------------------------------------------------------------------------------------|--------------------------------------------------------------------------------------------------|--|--|--|
| Output Properties Disablements                                                                                                    | Device Installed                                                                                 |  |  |  |
| Options                                                                                                    | Delay                                                                                            |  |  |  |
| General Alarm CO Output Auxiliary Output Pre Alarm Output Supervisory Output Supervisory Output Output Security Output Day/Night Sensitivity Output Delay Mode Output Alarm Silence | □ Ignore Global Delays<br>First Delay 0 × Min:<br>Duration<br>Hour Minute Seconds<br>0 × 0 × 0 × |  |  |  |
| Output Invert                                                                                                    |                                                                                                  |  |  |  |
| Off upon activation, normally On                                                                                                    | Note: Uncheck General Alarm if Output is to be<br>controlled only by Cause & Effects.            |  |  |  |
| Location Text                                                                                                    |                                                                                                  |  |  |  |
| <b></b>                                                                                                    | Map to Zone 0 *                                                                                  |  |  |  |
|                                                                                                    | Save                                                                                             |  |  |  |

- 1. Select the desired **Output Options**. This selection will activate the circuit when the selected event(s) occur.
- 2. Set whether the output will be **Silenceable**. Each channel is configurable in reaction to the Alarm Silence button on the front panel. Check the box if the channel should return to normal standby when Alarm Silence is active. If this box is checked, the **Second Delay** field is displayed.
- Each output circuit is SPST. Outputs are normallyopen (N.O.) and close upon activation. Selecting Output Invert will set the output circuit to be normallyclosed (N.C.); inverted outputs open upon activation. During times of complete power loss (loss of both normal and backup power), all outputs will open regardless of their configuration settings. Inverting an output does not change the quiescent current consumption of the panel module.
- 4. **Delay.** This setting controls the delay of the activation of the output. If unchecked, it will activate based on the Global Delay settings in the Panel Settings. If checked, it will activate based on the settings in the **First Delay** and **Second Delay** fields. **Second Delay** is only visible if the output is silenceable.

**NOTE** If checked, - the initial activation of the output will be delayed based on the settings in the First Delay field. - if the output is silenceable, subsequent re-sounding of the output will be delayed based on the settings in the Second Delay field.

5. Enter a **Duration** to select how long an output will be active. If set to 0, it will remain active until the system is reset.
HOCHIKI

#### R2M / VF6005-00, R2MH / VF6054-00, R2MH-I / VF6055-00, R2ML / VF6052-00, R2ML-I / VF6053-00

| R2M Dual Relay Module at Address 012.00 Change Address                                                        |
|----------------------------------------------------------------------------------------------------|
|                                                                                                    |
| Sub Address Zero<br>Zone and Location Text will be shown for trouble and events that affect the whole device. |
| Location Text                                                                                                 |
| Map to Zone 0                                                                                                 |
| Save Cancel                                                                                                   |

#### **Channel Configuration**

| R2M Dual Relay Module at Addr                                                                                              | ess 012.01 Change Address                                                             |
|----------------------------------------------------------------------------------------------------|---------------------------------------------------------------------------------------|
| Output Properties Disablem ents                                                                                            |                                                                                       |
| Options                                                                                                    | Delay                                                                                 |
| General Alarm CO Output Auxiliary Output UPre Alarm Output Supervisory Output Grouble Output Security Output Alarm Silence | First Delay 0 in Min:                                                                 |
|                                                                                                    | Note: Uncheck General Alarm if Output is to be<br>controlled only by Cause & Effects. |
| Location Text                                                                                                    |                                                                                       |
|                                                                                                    | Map to Zone 0 👘                                                                       |
|                                                                                                    | Save                                                                                  |

Refer to <u>Device Configuration</u> for details about the options in this window.

- 1. Select the desired **Output Options**. This selection will activate the circuit when the selected event(s) occur.
- 2. Set whether the output will be **Silenceable**. Each channel is configurable in reaction to the Alarm Silence button on the front panel. Check the box if the channel should return to normal standby when Alarm Silence is active. If this box is checked, the **Second Delay** field is displayed.
- 3. **Delay.** This setting controls the delay of the activation of the output. If unchecked, it will activate based on the Global Delay settings in the Panel Settings. If checked, it will activate based on the settings in the **First Delay** and **Second Delay** fields. **Second Delay** is only visible if the output is silenceable.

NOTE If checked, - the initial activation of the output will be delayed based on the settings in the First Delay field. - if the output is silenceable, subsequent re-sounding of the output will be delayed based on the settings in the Second

Delay field.

#### SOM / VF6004-00

| SOM Supervised Output Module at Address 013.00                                                              | Change Address   |
|----------------------------------------------------------------------------------------------------|------------------|
|                                                                                                    | Device Installed |
| Sub Address Zero<br>Zone and Location Text will be shown for trouble and events that affect the whole devic | e.               |
| Location Text                                                                                               |                  |
| Map to 2                                                                                                    | Zone 0           |
|                                                                                                    | Save Cancel      |

#### **Channel Configuration**

| SOM Supervised Output Module at Address 013.01                                                                                                    |                                                                                       |  |  |  |
|----------------------------------------------------------------------------------------------------|---------------------------------------------------------------------------------------|--|--|--|
| Output Properties Disablem ents                                                                                                    | Device Installed                                                                      |  |  |  |
| Options                                                                                                    | Pattern                                                                               |  |  |  |
| General Alarm CO Output Auxiliary Output Pre Alarm Output Supervisory Output Grouble Output Security Output Day/Night Sensitivity Output Delay Mode Output Alarm Silence Silenceable Output Invert | Type Temporal                                                                         |  |  |  |
| Off upon activation, normally On                                                                                                    | Note: Uncheck General Alarm if Output is to be<br>controlled only by Cause & Effects. |  |  |  |
| Location Text                                                                                                    |                                                                                       |  |  |  |
|                                                                                                    | Map to Zone 0 +                                                                       |  |  |  |
|                                                                                                    | Save                                                                                  |  |  |  |

Refer to <u>Device Configuration</u> for details about the options in this window.

- 1. Select the desired **Output Options**. This selection will activate the circuit when the selected event(s) occur.
- 2. Set whether the output will be **Silenceable**. Each channel is configurable in reaction to the Alarm Silence button on the front panel. Check the box if the channel should return to normal standby when Alarm Silence is active.
- Each output circuit is SPST. Outputs are normallyopen (N.O.) and close upon activation. Selecting Output Invert will set the output circuit to be normallyclosed (N.C.); inverted outputs open upon activation. During times of complete power loss (loss of both normal and backup power), all outputs will open regardless of their configuration settings. Inverting an output does not change the quiescent current consumption of the panel module.
- 4. Set the Pattern using the drop-down box. Allowed values are Continuous (high steady state), March Code (high and low for even intervals), Temporal (synchronized on a system basis, three even on/off cycles followed by off period), and Panel Global Pattern (will follow the panel pattern setting, configured in the panel settings).
- 5. Enter a **Duration** to select how long an output will be active. If set to 0, it will remain active until the system is reset.

#### SOM-A / VF6040-00, SOM-AI / VF6041-00

| SOM Supervised Output Module at Address 013.00                                                               | Change Address   |
|----------------------------------------------------------------------------------------------------|------------------|
|                                                                                                    | Device Installed |
| Sub Address Zero<br>Zone and Location Text will be shown for trouble and events that affect the whole device | e.               |
| Location Text                                                                                                |                  |
| Map to 2                                                                                                    | cone 0           |
|                                                                                                    | Save Cancel      |

#### **Channel Configuration**

| SOM-A Supervised Output Mod                                                                                                    | ule at Address 072 Change Address                                                                                                    |
|----------------------------------------------------------------------------------------------------|----------------------------------------------------------------------------------------------------|
| Output Properties Disablements                                                                                                    | Device Installed                                                                                                    |
| Options                                                                                                    | Delay                                                                                                    |
| Øreneral Alarm         CO Output         Auxiliary Output         Pre Alarn Output         Supervisory Output         Trouble Output         Day/Night Sensitivity Output         Delay Mode Output | Image: Window Stress Second Delays         First Delay       0 m/m Min:         Second Delay       0 m/m Min:         Pattern       1         Type Temporal       1         Duration       1         Hour       Minute Seconds         0 m       0 m         0 m       0 m |
| Output Invert  Off upon activation, normally On                                                                                                    | Note: Uncheck General Alarm if Output is to be<br>controlled only by Cause & Effects.                                                                                                    |
| Location Text                                                                                                    |                                                                                                    |
| <b>(</b>                                                                                                    | Map to Zone 0 4                                                                                                    |
|                                                                                                    | Save                                                                                                    |

Refer to <u>Device Configuration</u> for details about the options in this window.

- 1. Select the desired **Output Options**. This selection will activate the circuit when the selected event(s) occur.
- 2. Set whether the output will be **Silenceable**. Each channel is configurable in reaction to the Alarm Silence button on the front panel. Check the box if the channel should return to normal standby when Alarm Silence is active.
- 3. Each output circuit is SPST. Outputs are normally-open (N.O.) and close upon activation. Selecting **Output Invert** will set the output circuit to be normally-closed (N.C.); inverted outputs open upon activation. During times of complete power loss (loss of both normal and backup power), all outputs will open regardless of their configuration settings. Inverting an output does not change the quiescent current consumption of the panel module.
- 4. Ignore Global Delays. This setting controls the delay of the activation of the output. If unchecked, it will activate based on the Global Delay settings in the Panel Settings. If checked, it will activate based on the settings in the First Delay and Second Delay fields. Second Delay is only visible if the output is silenceable.

#### NOTE If checked,

- the initial activation of the output will be delayed based on the settings in the First Delay field.

- if the output is silenceable, subsequent re-sounding of the output will be delayed based on the settings in the Second Delay field.

- 5. Set the **Pattern** using the drop-down box. Allowed values are *Continuous* (high steady state), *March Code* (high and low for even intervals), *Temporal* (synchronized on a system basis, three even on/off cycles followed by off period), and Panel Global Pattern (will follow the panel pattern setting, configured in the panel settings).
- 6. Enter a **Duration** to select how long an output will be active. If set to 0, it will remain active until the system is reset.

# НОСНІКІ

#### SRM

| Solenoid Relay Module at Address 017.00 Change Address |
|--------------------------------------------------------|
| Output Properties                                      |
| Circuit Configuration                                  |
| Monitor solenoid circuits                              |
| Monitor agent release modules                          |
| Coil Type                                              |
| Single 24 volt coil                                    |
| Dual 12 Volt Coils wired serially                      |
| Soleniod Supervision                                   |
| O Disabled                                             |
| <ul> <li>Enabled</li> </ul>                            |
|                                                        |
| Location Text                                          |
|                                                        |
|                                                        |
| Map to Zone 0                                          |
|                                                        |
| Save Cancel                                            |

#### **Pull Stations**

#### AMS Pull Stations / VF3029-10

| AMS Pull Statior                | n at Address 02               | 20.00 Change Addres              |
|---------------------------------|-------------------------------|----------------------------------|
| Input Properties                |                               |                                  |
| Input Action                    |                               |                                  |
| 💿 Fire                          | 🔘 Carbon Monoxid              | e 🔘 Fire Drill                   |
| <ul> <li>Trouble</li> </ul>     | <ul> <li>Auxiliary</li> </ul> | <ul> <li>Transparent</li> </ul>  |
| 🔘 Pre Alarm                     | <ul> <li>Silence</li> </ul>   | <ul> <li>Disablem ent</li> </ul> |
| <ul> <li>Supervisory</li> </ul> | 🔾 Reset                       | 🔘 Test Mode                      |
| Input Action Message            | 1                             | Input Delay                      |
| Fire                            |                               | 0 seconds                        |
| Output Delay                    | 1                             | Input Latch                      |
| 🗹 Bypass                        |                               | Latching O Non-Latching          |
| Location Text                   |                               |                                  |
|                                 | V                             | Map to Zone 0                    |
|                                 |                               | Save                             |

- 1. Set the **Circuit Configuration** that corresponds to the terminals being used.
- 2. Set the **Coil Type**. Select the option that corresponds to the connected coil type.
- 3. Set **Solenoid Supervision** to enable supervision on the solenoid coil.

- 1. Choose an Input Action. The default setting is Fire.
- 2. **Input Action Message** is automatically set based on the selected **Input Action**. If desired, a custom message can be entered.
- 3. Set the **Input Delay**, up to 180 seconds. This delays the panel's response to an activation. No response will occur if the input state is restored to normal before time period expires. A non-latching input will not activate if restored before the time period expires.
- Check the Output Delay Bypass box if activation of this circuit should immediately activate its associated outputs, even if those outputs have configured delays.
- 5. Set the **Input Latch** field to Latching or Non-latching.

### НОСНІКІ

#### Sensors

#### ACA-V / VF2008-00, ACC-V / VF2012-00

#### **Input Properties**

| ACA-V Multi-Sensor at Address 019.00 Change Address |                                     |                                 |  |  |  |
|-----------------------------------------------------|-------------------------------------|---------------------------------|--|--|--|
| Input Properties Se                                 | nsor Properties                     |                                 |  |  |  |
| Input Action                                        |                                     |                                 |  |  |  |
| <ul> <li>Fire</li> </ul>                            | <ul> <li>Carbon Monoxide</li> </ul> | Fire Drill                      |  |  |  |
| <ul> <li>Trouble</li> </ul>                         | <ul> <li>Auxiliary</li> </ul>       | <ul> <li>Transparent</li> </ul> |  |  |  |
| Pre Alarm                                           | <ul> <li>Silence</li> </ul>         | <ul> <li>Disablement</li> </ul> |  |  |  |
| Supervisory                                         | <ul> <li>Reset</li> </ul>           | 🔘 Test Mode                     |  |  |  |
| Input Action Messag                                 | e                                   | Input Delay                     |  |  |  |
| Fire                                                |                                     | 0 seconds                       |  |  |  |
| Output Delay                                        | Inpu                                | t Latch                         |  |  |  |
| Bypass                                              | 💿 La                                | tching 🔘 Non-Latching           |  |  |  |
| Location Text                                       |                                     |                                 |  |  |  |
|                                                     |                                     | Map to Zone 0 🗼                 |  |  |  |
|                                                     |                                     | Save                            |  |  |  |

| ACA-V Multi-Sensor at Address (                         | Change Address              |
|---------------------------------------------------------|-----------------------------|
| Input Properties Sensor Properties                      |                             |
| Sensitivity                                             | Multi Mode Heat Sensitivity |
| Level<br>Day 2.5 %/ft Multi V<br>Night 2.5 %/ft Multi V | Day 135 F°<br>Night 135 F°  |
| Pre Alarm Polling LED                                   | Sounder Base                |
| ☑ Indicate Pre Alarm ☑ Flash                            | Installed                   |
| Location Text                                           |                             |
|                                                         | Map to Zone 0 🔺             |
|                                                         | Save                        |

- 1. Choose an Input Action. The default setting is Fire.
- 2. Input Action Message is automatically set based on the selected Input Action. If desired, a custom message can be entered.
- Set the Input Delay, up to 180 seconds. This delays the panel's response to an activation. No response will occur if the input state is restored to normal before time period expires. A nonlatching input will not activate if restored before the time period expires.
- Check the Output Delay Bypass box if activation of this circuit should immediately activate its associated outputs, even if those outputs have configured delays.
- 5. Set the Input Latch field to Latching or Non-latching.
- 1. Set the desired Day and Night Sensitivity Level.
- When *%/ft Multi* or *%/ft Optical* are selected , allowed values are 0.88 3.57 (2.5 is the default).
- When *F Heat* is selected, allowed values are 32 158 (135 is the default).
- 2. If %/ft Multi is selected, set the Multi Mode Heat Sensitivity for Day and Night. Allowed values are 135 (default) 150.
- 3. Check the **Pre Alarm** check box to cause a warning at the main panel that the detector is near activation. When the smoke density reaches the warning threshold, the sensor enters the prealarm condition. The panel will indicate this state on the panel GUI without initiating an alarm on the system. This will allow time to investigate a false alarm or potential fire.
- 4. Check the Polling LED Flash check box to flash a green LED when the sensor is being polled by the panel. If it responds as expected, the sensor is connected and operating as expected. If the sensor reports any issues, the panel will indicate a Trouble condition.
- 5. An informational icon under **Sounder Base** will indicate whether a base has been installed on this sensor.

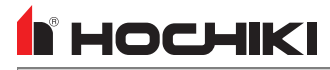

#### ACD-V / VF2014-00

#### **Input Properties**

| ACD-V Multi-Ci                  | Change Address                      |                                 |                 |
|---------------------------------|-------------------------------------|---------------------------------|-----------------|
| Input Properties Se             | nsor Properties                     |                                 |                 |
| Input Action (Smok              | e Sensor Only)                      |                                 |                 |
| 💿 Fire                          | <ul> <li>Carbon Monoxide</li> </ul> | <ul> <li>Fire Drill</li> </ul>  |                 |
| <ul> <li>Trouble</li> </ul>     | <ul> <li>Auxiliary</li> </ul>       | <ul> <li>Transparent</li> </ul> |                 |
| Pre Alarm                       | <ul> <li>Silence</li> </ul>         | <ul> <li>Disablement</li> </ul> |                 |
| <ul> <li>Supervisory</li> </ul> | <ul> <li>Reset</li> </ul>           | 🔾 Test Mode                     |                 |
| Fire<br>Output Delay            | •                                   | Input Latch                     |                 |
| Bypass                          |                                     | Latching      Non-Latching      |                 |
| Location Text                   |                                     |                                 |                 |
|                                 |                                     |                                 | Map to Zone 0 🔹 |
|                                 |                                     |                                 | Save Cancel     |

#### **Sensor Properties**

| ACD-V N      | 4ulti-C                        | riteria   | Senso   | or at A     | ddress   | 6 022 Change Add                  | ress |
|--------------|--------------------------------|-----------|---------|-------------|----------|-----------------------------------|------|
| Input Prope  | rties Se                       | nsor Prop | perties |             |          |                                   |      |
| Sensitivi    | ty                             |           |         |             |          | Polling LED                       |      |
| Alarm Va     | lue                            |           |         |             | Open PDF | □ Flash                           | ]    |
|              | s/H/CO                         | S/H       | Smoke   | со/н        |          |                                   |      |
| Day          | 4                              | 3         | 3       | 4           |          |                                   | ۱I   |
| Night        | 4                              | 3         | 3       | 4           |          | Day +S +COHb                      |      |
|              |                                |           |         |             |          | Night +S +COHb                    |      |
|              | со                             | H(FT)     | H(RoR)  | сонь        |          | Open ACD Mode Selection Tool v1.1 |      |
| Day          | 4                              | 135       | 27      | 6.2         |          |                                   | 5    |
| Night        | 4                              | 135       | 27      | 6.2         |          |                                   |      |
| Pre Aları    | <b>n Value</b><br>:e Pre Alarm |           |         |             |          |                                   |      |
| Smoke-H      | eat-CO Mul                     | 3.5       | Smoke   | Heat Multi  | 2.5      |                                   |      |
|              | Smok                           | e 2.5     |         | FT          | 120      | ]                                 |      |
|              | Ro                             | R 27      | CC      | ⊢Heat Multi | 3.5      | ]                                 |      |
|              | C                              | D 3.5     |         | COHb        | 5.2      | ]                                 |      |
|              |                                |           |         |             |          |                                   |      |
| Leasting Top |                                |           |         |             |          | ]                                 |      |
| Location Te  | xt                             |           |         |             |          |                                   |      |
|              |                                |           |         |             |          | Map to Zone 0                     | •    |
|              |                                |           |         |             |          | Save                              | icel |

- 1. Choose an **Input Action** for the Smoke Sensor ONLY. The default setting is Fire.
- 2. **Input Action Message** is automatically set based on the selected **Input Action**. If desired, a custom message can be entered.
- 3. Set the **Input Delay**, up to 180 seconds. This delays the panel's response to an activation. No response will occur if the input state is restored to normal before time period expires. A non-latching input will not activate if restored before the time period expires.
- Check the Output Delay Bypass box if activation of this circuit should immediately activate its associated outputs, even if those outputs have configured delays.
- 5. Set the Input Latch field to Latching or Non-latching.

1. **Mode.** This sensor can be set to one of 16 modes. Use the Day and Night drop-down boxes to set the desired mode. The other fields in this window rely on this setting to be active or grayed out.

**NOTE** For more detailed information on these modes, including when to use each mode, refer to the **Fire Alarm Sensor - Mode Information and Selection Guide**.

2. Alarm Value. This section of the window contains Day and Night fields for each part of the available modes. Set the desired value in each field.

| S/H/CO  | S/H  | Smoke  | CO/H  | CO | H(FT) | H(RoR) | COHb  |
|---------|------|--------|-------|----|-------|--------|-------|
| 0/11/00 | 0/11 | Onioke | 00/11 | 00 |       |        | 00110 |

| Allowed Value Range | 4* | 3* | 1 - 3.5 | 4* | 3 - 15 | 135 - 150 | 27* | 6.2* |
|---------------------|----|----|---------|----|--------|-----------|-----|------|
| Default Value       | 4  | 3  | 3       | 4  | 4      | 135       | 27  | 6.2  |

|                     | S/H/CO | S/H  | Smoke   | CO/H | CO     | H(FT)     | H(RoR) | COHb |
|---------------------|--------|------|---------|------|--------|-----------|--------|------|
| Allowed Value Range | 3.5*   | 2.5* | 1 - 3.5 | 3.5* | 3 - 15 | 120 - 150 | 27*    | 5.2* |
| Default Value       | 3.5    | 2.5  | 2.5     | 3.5  | 3.5    | 120       | 27     | 5.2  |

\* This field is for informational purposes only. This value is not editable.

4. **Polling LED**. This LED flashes green when the sensor is being polled by the panel. If it responds as expected, the sensor is connected and operating as expected. If the sensor reports any issues, the panel will indicate a Trouble condition.

# HOCHIKI

#### AIE-EA / VF2001-00

#### **Input Properties**

| AIE-EA Ion Sens                     | sor at Address 0                | 12.00                            | Change Address                      |  |  |  |  |  |
|-------------------------------------|---------------------------------|----------------------------------|-------------------------------------|--|--|--|--|--|
| Input Properties Sensor Properties  |                                 |                                  |                                     |  |  |  |  |  |
| Input Action                        |                                 |                                  |                                     |  |  |  |  |  |
| <ul> <li>Fire</li> </ul>            | <ul> <li>Auxiliary</li> </ul>   | <ul> <li>Disablem ent</li> </ul> | O Ack Alarm Only                    |  |  |  |  |  |
| Trouble                             | <ul> <li>Security</li> </ul>    | <ul> <li>Test Mode</li> </ul>    | <ul> <li>Override Delays</li> </ul> |  |  |  |  |  |
| Pre Alarm                           | <ul> <li>Silence</li> </ul>     | <ul> <li>Status</li> </ul>       |                                     |  |  |  |  |  |
| Supervisory                         | <ul> <li>Reset</li> </ul>       | <ul> <li>Fire Drill</li> </ul>   |                                     |  |  |  |  |  |
| <ul> <li>Carbon Monoxide</li> </ul> | <ul> <li>Transparent</li> </ul> | 🔘 Ack Alarm Extende              | d Delay                             |  |  |  |  |  |
| Input Action Message                |                                 | Input                            | Delay                               |  |  |  |  |  |
| Fire 💌                              | Þ                               |                                  | 0 seconds                           |  |  |  |  |  |
|                                     |                                 |                                  |                                     |  |  |  |  |  |
| Output Delay                        | Input La                        | atch                             |                                     |  |  |  |  |  |
| Bypass                              | 💿 Latchi                        | ing 🔘 Non-Latching               |                                     |  |  |  |  |  |
|                                     |                                 |                                  |                                     |  |  |  |  |  |
| Location Text                       |                                 |                                  |                                     |  |  |  |  |  |
| Location Text                       |                                 |                                  |                                     |  |  |  |  |  |
| ocation Text                        | <b>v</b>                        |                                  | Map to Zone 0 🚖                     |  |  |  |  |  |

| AIE-EA Ion Sensor at Address 012.00 Change Address |
|----------------------------------------------------|
| Input Properties Sensor Properties                 |
| Sensitivity                                        |
| Day Normal V<br>Night Normal V                     |
|                                                    |
|                                                    |
| Pre Alarm Sounder Base                             |
| ☑ Indicate Pre Alarm                               |
| Location Text                                      |
| Map to Zone 0                                      |
| Save                                               |

- 1. Choose an Input Action. The default setting is Fire.
- 2. Input Action Message is automatically set based on the selected Input Action. If desired, a custom message can be entered.
- 3. Set the **Input Delay**, up to 180 seconds. This delays the panel's response to an activation. No response will occur if the input state is restored to normal before time period expires. A non-latching input will not activate if restored before the time period expires.
- Check the Output Delay Bypass box if activation of this circuit should immediately activate its associated outputs, even if those outputs have configured delays.
- 5. Set the **Input Latch** field to Latching or Non-latching.

- 1. Set the desired **Day and Night Sensitivity Level**. Options are *Low*, *Normal*, and *High*.
- 2. Check the **Pre Alarm** check box to cause a warning at the main panel that the detector is near activation. When the smoke density reaches the warning threshold, the sensor enters the pre-alarm condition. The panel will indicate this state on the panel GUI without initiating an alarm on the system. This will allow time to investigate a false alarm or potential fire.
- 3. An informational icon under **Sounder Base** will indicate whether a base has been installed on this sensor.

## 

#### ALG-V / VF2002-00

#### **Input Properties**

| ALG-V Photo Sensor at Address 013.00                                                                                                    |                                 |                                 |                                     |  |  |  |  |  |
|----------------------------------------------------------------------------------------------------|---------------------------------|---------------------------------|-------------------------------------|--|--|--|--|--|
| Input Properties Sens                                                                                                    | or Properties                   |                                 | Device Installed                    |  |  |  |  |  |
| Input Action                                                                                                    |                                 |                                 |                                     |  |  |  |  |  |
| 💿 Fire                                                                                                    | <ul> <li>Auxiliary</li> </ul>   | <ul> <li>Disablement</li> </ul> | 🔘 Ack Alarm Only                    |  |  |  |  |  |
| <ul> <li>Trouble</li> </ul>                                                                                                    | <ul> <li>Security</li> </ul>    | 🔘 Test Mode                     | <ul> <li>Override Delays</li> </ul> |  |  |  |  |  |
| <ul> <li>Pre Alarm</li> </ul>                                                                                                    | <ul> <li>Silence</li> </ul>     | <ul> <li>Status</li> </ul>      |                                     |  |  |  |  |  |
| <ul> <li>Supervisory</li> </ul>                                                                                                    | <ul> <li>Reset</li> </ul>       | 🔾 Fire Drill                    |                                     |  |  |  |  |  |
| 🔘 Carbon Monoxide                                                                                                    | <ul> <li>Transparent</li> </ul> | 🔾 Ack Alarm Extende             | ed Delay                            |  |  |  |  |  |
| Input Action Message                                                                                                    |                                 | Input D                         | Input Delay                         |  |  |  |  |  |
| Fire                                                                                                    | <b>V</b>                        | 0                               | seconds                             |  |  |  |  |  |
| Output Delay                                                                                                    | In                              | out Latch                       |                                     |  |  |  |  |  |
| Bypass            Image: Description of the second second s |                                 |                                 |                                     |  |  |  |  |  |
| Location Text                                                                                                    |                                 |                                 |                                     |  |  |  |  |  |
|                                                                                                    |                                 |                                 | Map to Zone 0 🔺                     |  |  |  |  |  |
|                                                                                                    |                                 |                                 | Save                                |  |  |  |  |  |

| ALG-V Photo Sensor at Address 013.00                                                           | Change Address   |
|------------------------------------------------------------------------------------------------|------------------|
| Input Properties Sensor Properties                                                             | Device Installed |
| Sensitivity                                                                                    |                  |
| %/ft Smoke density                                                                             |                  |
| Day 2.5                                                                                        |                  |
| Night 2.5                                                                                      |                  |
|                                                                                                |                  |
|                                                                                                |                  |
| The ALG-V is rated to 4000 ft./min. when the sensitivity is set between 0.88%/ft and 2.57%/ft. |                  |
| Pre Alarm Loop Sounder                                                                         |                  |
| ☑ Indicate Pre Alarm                                                                           |                  |
| Location Text                                                                                  |                  |
|                                                                                                |                  |
| Map to                                                                                         | Zone 0 茾         |
|                                                                                                | Save Cancel      |

- 1. Choose an Input Action. The default setting is Fire.
- 2. **Input Action Message** is automatically set based on the selected **Input Action**. If desired, a custom message can be entered.
- 3. Set the **Input Delay**, up to 180 seconds. This delays the panel's response to an activation. No response will occur if the input state is restored to normal before time period expires. A non-latching input will not activate if restored before the time period expires.
- Check the Output Delay Bypass box if activation of this circuit should immediately activate its associated outputs, even if those outputs have configured delays.
- 5. Set the **Input Latch** field to Latching or Non-latching.

- 1. Set the desired **Day and Night Sensitivity Level**. The allowable range is 0.9 3.5%/ft.
- 2. Check the **Pre Alarm** check box to cause a warning at the main panel that the detector is near activation. When the smoke density reaches the warning threshold, the sensor enters the pre-alarm condition. The panel will indicate this state on the panel GUI without initiating an alarm on the system. This will allow time to investigate a false alarm or potential fire.
- 3. An informational icon under **Sounder Base** will indicate whether a base has been installed on this sensor.

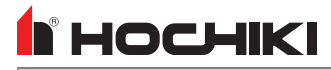

#### ALK-V / VF2005-00

#### **Input Properties**

| ALK-V Photo Ser                  | Change Address                  |                                 |                                     |  |  |  |  |
|----------------------------------|---------------------------------|---------------------------------|-------------------------------------|--|--|--|--|
| Input Properties Sens            | or Properties                   |                                 | Device Installed                    |  |  |  |  |
| Input Action                     |                                 |                                 |                                     |  |  |  |  |
| 💿 Fire                           | <ul> <li>Auxiliary</li> </ul>   | <ul> <li>Disablement</li> </ul> | 🔘 Ack Alarm Only                    |  |  |  |  |
| <ul> <li>Trouble</li> </ul>      | <ul> <li>Security</li> </ul>    | 🔘 Test Mode                     | <ul> <li>Override Delays</li> </ul> |  |  |  |  |
| 🔘 Pre Alarm                      | <ul> <li>Silence</li> </ul>     | <ul> <li>Status</li> </ul>      |                                     |  |  |  |  |
| <ul> <li>Supervisory</li> </ul>  | <ul> <li>Reset</li> </ul>       | 🔘 Fire Drill                    |                                     |  |  |  |  |
| 🔾 Carbon Monoxide                | <ul> <li>Transparent</li> </ul> | 🔾 Ack Alarm Extende             | ed Delay                            |  |  |  |  |
| Input Action Message             |                                 | Input Delay                     |                                     |  |  |  |  |
| Fire                             | Ţ                               | 0                               | seconds                             |  |  |  |  |
| Output Delay                     | Ing                             | out Latch                       |                                     |  |  |  |  |
| Bypass  • Latching  Non-Latching |                                 |                                 |                                     |  |  |  |  |
| Location Text                    |                                 |                                 |                                     |  |  |  |  |
|                                  |                                 |                                 | Map to Zone 0                       |  |  |  |  |
|                                  |                                 |                                 | Save                                |  |  |  |  |

| ALK-V Photo Sensor at Add                                                            | dress 072.00  | Change Address    |
|--------------------------------------------------------------------------------------|---------------|-------------------|
| Input Properties Sensor Properties                                                   |               | Device Installed  |
| Sensitivity                                                                          |               |                   |
| %/ft Smoke density                                                                   |               |                   |
| Day 2.5                                                                              |               |                   |
| NIGNT 2.5                                                                            |               |                   |
|                                                                                      |               |                   |
|                                                                                      |               |                   |
| The ALK-V is rated to 4000 ft./min. when the<br>is set between 0.5%/ft and 2.50%/ft. | e sensitivity |                   |
| Pre Alarm                                                                            | Polling LED   | Loop Sounder      |
| ☑ Indicate Pre Alarm                                                                 | 🗆 Flash       | Not Installed     |
| Location Text                                                                        |               |                   |
|                                                                                      |               |                   |
|                                                                                      |               | Map to Zone 🛛 0 🗼 |
|                                                                                      |               | Save Cancel       |

- 1. Choose an Input Action. The default setting is Fire.
- 2. **Input Action Message** is automatically set based on the selected **Input Action**. If desired, a custom message can be entered.
- Set the Input Delay, up to 180 seconds. This delays the panel's response to an activation. No response will occur if the input state is restored to normal before time period expires. A non-latching input will not activate if restored before the time period expires.
- Check the Output Delay Bypass box if activation of this circuit should immediately activate its associated outputs, even if those outputs have configured delays.
- 5. Set the Input Latch field to Latching or Non-latching.

- 1. Set the desired **Day and Night Sensitivity Level**. The allowable range is 0.5 3.8%/ft.
- 2. Check the **Pre Alarm** check box to cause a warning at the main panel that the detector is near activation. When the smoke density reaches the warning threshold, the sensor enters the pre-alarm condition. The panel will indicate this state on the panel GUI without initiating an alarm on the system. This will allow time to investigate a false alarm or potential fire.
- 3. Check the **Polling LED Flash** check box to flash a green LED when the sensor is being polled by the panel. If it responds as expected, the sensor is connected and operating as expected. If the sensor reports any issues, the panel will indicate a Trouble condition.
- 4. An informational icon under **Sounder Base** will indicate whether a base has been installed on this sensor.

## **HOCHIKI**

#### ALN-V / VF2011-00

#### **Input Properties**

| ALN-V Photo Sensor at Address 066.00     |                                 |                                 |                                     |  |  |  |  |  |
|------------------------------------------|---------------------------------|---------------------------------|-------------------------------------|--|--|--|--|--|
| Input Properties Sens                    | sor Properties                  |                                 | Device Installed                    |  |  |  |  |  |
| Input Action                             |                                 |                                 |                                     |  |  |  |  |  |
| 💿 Fire                                   | <ul> <li>Auxiliary</li> </ul>   | <ul> <li>Disablement</li> </ul> | 🔾 Ack Alarm Only                    |  |  |  |  |  |
| <ul> <li>Trouble</li> </ul>              | <ul> <li>Security</li> </ul>    | 🔘 Test Mode                     | <ul> <li>Override Delays</li> </ul> |  |  |  |  |  |
| <ul> <li>Pre Alarm</li> </ul>            | <ul> <li>Silence</li> </ul>     | <ul> <li>Status</li> </ul>      |                                     |  |  |  |  |  |
| <ul> <li>Supervisory</li> </ul>          | 🔘 Reset                         | 🔾 Fire Drill                    |                                     |  |  |  |  |  |
| <ul> <li>Carbon Monoxide</li> </ul>      | <ul> <li>Transparent</li> </ul> | 🔾 Ack Alarm Extende             | ed Delay                            |  |  |  |  |  |
| Input Action Message                     |                                 | Input C                         | Input Delay                         |  |  |  |  |  |
| Fire                                     | <b>V</b>                        | 0                               | seconds                             |  |  |  |  |  |
| Output Delay                             | Inj                             | out Latch                       |                                     |  |  |  |  |  |
| Bypass      O Latching      Non-Latching |                                 |                                 |                                     |  |  |  |  |  |
| Location Text                            |                                 |                                 |                                     |  |  |  |  |  |
|                                          |                                 |                                 |                                     |  |  |  |  |  |
| Elevator Pit                             |                                 |                                 | Map to Zone 1                       |  |  |  |  |  |
|                                          |                                 |                                 | Save Cancel                         |  |  |  |  |  |

| ALN-V Photo Sensor at Add                                                            | ress 066.00   |              | Change Address   |
|--------------------------------------------------------------------------------------|---------------|--------------|------------------|
| Input Properties Sensor Properties                                                   |               |              | Device Installed |
| Sensitivity                                                                          |               |              |                  |
| %/ft Smoke density                                                                   |               |              |                  |
| Day 2.5                                                                              |               |              |                  |
| Night 2.5                                                                            |               |              |                  |
|                                                                                      |               |              |                  |
|                                                                                      |               |              |                  |
| The ALN-V is rated to 4000 ft./min. when the<br>is set between 0.7%/ft and 2.65%/ft. | e sensitivity |              |                  |
| Pre Alarm                                                                            | Polling LED   | Loop Sounder |                  |
| Indicate Pre Alarm                                                                   | 🖉 Flash       | Not Install  | ed               |
| Location Text                                                                        |               |              |                  |
|                                                                                      |               |              |                  |
| Elevator Pit                                                                         |               | Map to Z     | one 1 🛓          |
|                                                                                      |               |              | Save Cancel      |

- 1. Choose an Input Action. The default setting is Fire.
- 2. **Input Action Message** is automatically set based on the selected **Input Action**. If desired, a custom message can be entered.
- 3. Set the **Input Delay**, up to 180 seconds. This delays the panel's response to an activation. No response will occur if the input state is restored to normal before time period expires. A non-latching input will not activate if restored before the time period expires.
- Check the Output Delay Bypass box if activation of this circuit should immediately activate its associated outputs, even if those outputs have configured delays.
- 5. Set the Input Latch field to Latching or Non-latching.

- 1. Set the desired **Day and Night Sensitivity Level**. The allowable range is 0.7 4%/ft.
- 2. Check the **Pre Alarm** check box to cause a warning at the main panel that the detector is near activation. When the smoke density reaches the warning threshold, the sensor enters the pre-alarm condition. The panel will indicate this state on the panel GUI without initiating an alarm on the system. This will allow time to investigate a false alarm or potential fire.
- 3. Check the **Polling LED Flash** check box to flash a green LED when the sensor is being polled by the panel. If it responds as expected, the sensor is connected and operating as expected. If the sensor reports any issues, the panel will indicate a Trouble condition.
- 4. An informational icon under **Sounder Base** will indicate whether a base has been installed on this sensor.

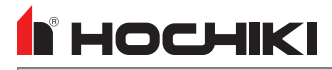

#### ATG-EA / VF2003-00

#### **Input Properties**

| ATG-EA Heat Sensor at Address 073.00 |                                 |                                  |                                     |
|--------------------------------------|---------------------------------|----------------------------------|-------------------------------------|
| Input Properties Sens                | or Properties                   |                                  | Device Installed                    |
| Input Action                         |                                 |                                  |                                     |
| 💿 Fire                               | <ul> <li>Auxiliary</li> </ul>   | <ul> <li>Disablem ent</li> </ul> | 🔘 Ack Alarm Only                    |
| <ul> <li>Trouble</li> </ul>          | <ul> <li>Security</li> </ul>    | 🔘 Test Mode                      | <ul> <li>Override Delays</li> </ul> |
| <ul> <li>Pre Alarm</li> </ul>        | <ul> <li>Silence</li> </ul>     | <ul> <li>Status</li> </ul>       |                                     |
| <ul> <li>Supervisory</li> </ul>      | <ul> <li>Reset</li> </ul>       | 🔘 Fire Drill                     |                                     |
| 🔾 Carbon Monoxide                    | <ul> <li>Transparent</li> </ul> | 🔘 Ack Alarm Extende              | ed Delay                            |
| Input Action Message                 |                                 | Input C                          | Delay                               |
| Fire                                 | T                               | 0                                | seconds                             |
| Output Delay                         | In                              | put Latch                        |                                     |
| Bypass                               | ۲                               | Latching 🔾 Non-Latching          |                                     |
| Location Text                        |                                 |                                  |                                     |
|                                      |                                 |                                  | Map to Zone 0 🔺                     |
|                                      |                                 |                                  | Save Cancel                         |

| ATG-EA Heat Sensor at Address 073.00                                                    | Change Address   |
|-----------------------------------------------------------------------------------------|------------------|
| Input Properties Sensor Properties                                                      | Device Installed |
| Sensitivity                                                                             |                  |
| °F. Temp                                                                                |                  |
| Day 135                                                                                 |                  |
| Night 135                                                                               |                  |
|                                                                                         |                  |
|                                                                                         |                  |
| UL Listed for Fire applications when the Temperature is<br>set between 135°F and 150°F. |                  |
| Pre Alarm Loop Sounder                                                                  |                  |
| ☑ Indicate Pre Alarm                                                                    |                  |
| Location Text                                                                           |                  |
|                                                                                         | ]                |
| Map to                                                                                  | Zone 0 茾         |
|                                                                                         | Save Cancel      |

- 1. Choose an Input Action. The default setting is Fire.
- 2. **Input Action Message** is automatically set based on the selected **Input Action**. If desired, a custom message can be entered.
- Set the Input Delay, up to 180 seconds. This delays the panel's response to an activation. No response will occur if the input state is restored to normal before time period expires. A non-latching input will not activate if restored before the time period expires.
- Check the Output Delay Bypass box if activation of this circuit should immediately activate its associated outputs, even if those outputs have configured delays.
- 5. Set the Input Latch field to Latching or Non-latching.

- 1. Set the desired **Day and Night Sensitivity Level**. The allowable range is 32 158°F.
- 2. Check the **Pre Alarm** check box to cause a warning at the main panel that the detector is near activation. When the smoke density reaches the warning threshold, the sensor enters the pre-alarm condition. The panel will indicate this state on the panel GUI without initiating an alarm on the system. This will allow time to investigate a false alarm or potential fire.
- 3. An informational icon under **Sounder Base** will indicate whether a base has been installed on this sensor.

## НОСНІКІ

#### ATJ-EA / VF2010

#### **Input Properties**

| ITJ-EA FT/RoR Heat Sensor at Address 067.00 Unange Address Device Install Device Install Device Install |                                 |                                 |                                                            |               |
|----------------------------------------------------------------------------------------------------|---------------------------------|---------------------------------|------------------------------------------------------------|---------------|
| Input Action                                                                                            |                                 |                                 |                                                            |               |
| <ul> <li>Fire</li> </ul>                                                                                | <ul> <li>Auxiliary</li> </ul>   | <ul> <li>Disablement</li> </ul> | 🔘 Ack Alarm Only                                           |               |
| <ul> <li>Trouble</li> </ul>                                                                             | <ul> <li>Security</li> </ul>    | Test Mode                       | <ul> <li>Override Delays</li> </ul>                        |               |
| O Pre Alarm                                                                                             | <ul> <li>Silence</li> </ul>     | <ul> <li>Status</li> </ul>      |                                                            |               |
| <ul> <li>Supervisory</li> </ul>                                                                         | <ul> <li>Reset</li> </ul>       | Fire Drill                      |                                                            |               |
| <ul> <li>Carbon Monoxide</li> </ul>                                                                     | <ul> <li>Transparent</li> </ul> | 🔾 Ack Alarm Exte                | nded Delay                                                 |               |
| Input Action Message                                                                                    |                                 | Inpu                            | t Delay                                                    |               |
| Input Action Message Fire Output Delay                                                                  |                                 | Inpu                            | t Delay                                                    |               |
| Input Action Message Fire Output Delay Bypass                                                           | V                               | Inpu<br>Inpu<br>Inpu            | t Delay                                                    |               |
| Input Action Message Fire Output Delay Bypass Docation Text                                             | (▼                              |                                 | t Delay<br>o 📩 seconds<br>t Latch<br>tching 🔿 Non-Latching |               |
| Input Action Message Fire Output Delay Bypass Decetion Text Elevator Pit> Elevator 1                    | ¥<br>8.2 ¥                      | Inpu                            | t Delay<br>o 📩 seconds<br>t Latch<br>tching 🔿 Non-Latching | Map to Zone 1 |

| ATJ-EA FT/RoR Heat Sensor at A                       | ddress 067.00                   | Change        | Address   |
|------------------------------------------------------|---------------------------------|---------------|-----------|
| Input Properties Sensor Properties                   |                                 | Device        | Installed |
| Sensitivity                                          |                                 |               |           |
| °F. Temp                                             |                                 |               |           |
| Day 135                                              |                                 |               |           |
| Night 135                                            |                                 |               |           |
|                                                      |                                 |               |           |
| Mode                                                 |                                 |               |           |
|                                                      |                                 |               |           |
| Day Combined mode (fixed temp & rate of rise         |                                 |               |           |
| Night Combined mode (fixed temp & rate of rise       |                                 |               |           |
|                                                      |                                 |               |           |
|                                                      |                                 |               |           |
| UL Listed for Fire applications when the Temperature | is set between 135°F and 194°F. |               |           |
| UL Approved Spacing:                                 |                                 |               |           |
| 133 - 194 - F = 70 FC. Max                           |                                 |               |           |
| Pre Alarm                                            | Polling LED                     | Sounder Base  |           |
| Indicate Pre Alarm                                   | 🗹 Flash                         | Not Installed |           |
| Location Text                                        |                                 |               |           |
|                                                      |                                 |               |           |
| Elevator Pit> Elevator 1 & 2                         |                                 | Map to Zone   | 1 🗼       |
|                                                      |                                 | Save          | Cancel    |

- 1. Choose an Input Action. The default setting is Fire.
- 2. Input Action Message is automatically set based on the selected Input Action. If desired, a custom message can be entered.
- Set the Input Delay, up to 180 seconds. This delays the panel's response to an activation. No response will occur if the input state is restored to normal before time period expires. A non-latching input will not activate if restored before the time period expires.
- Check the Output Delay Bypass box if activation of this circuit should immediately activate its associated outputs, even if those outputs have configured delays.
- 5. Set the Input Latch field to Latching or Non-latching.

- 1. Set the desired **Day and Night Sensitivity Level**. The allowable range is 32 194°F.
- 2. Set the **Day** and **Night Mode**. This sensor can be set to Fixed Temperature only or a combined mode with Fixed Temperature and Rate of Rise.
- 3. Check the **Pre Alarm** check box to cause a warning at the main panel that the detector is near activation. When the smoke density reaches the warning threshold, the sensor enters the pre-alarm condition. The panel will indicate this state on the panel GUI without initiating an alarm on the system. This will allow time to investigate a false alarm or potential fire.
- 4. Check the **Polling LED Flash** check box to flash a green LED when the sensor is being polled by the panel. If it responds as expected, the sensor is connected and operating as expected. If the sensor reports any issues, the panel will indicate a Trouble condition.
- 5. An informational icon under **Sounder Base** will indicate whether a base has been installed on this sensor.

#### DH99A, DH99AR / VF5013, VF5014

#### **Input Properties**

| Analog Duct Sensor at Address 074.00 |                                 |                                 |                                     |
|--------------------------------------|---------------------------------|---------------------------------|-------------------------------------|
| Input Properties Sensor Properties   |                                 |                                 |                                     |
| Input Action                         |                                 |                                 |                                     |
| 💿 Fire                               | <ul> <li>Auxiliary</li> </ul>   | <ul> <li>Disablement</li> </ul> | 🔘 Ack Alarm Only                    |
| <ul> <li>Trouble</li> </ul>          | <ul> <li>Security</li> </ul>    | 🔘 Test Mode                     | <ul> <li>Override Delays</li> </ul> |
| 🔘 Pre Alarm                          | <ul> <li>Silence</li> </ul>     | <ul> <li>Status</li> </ul>      |                                     |
| <ul> <li>Supervisory</li> </ul>      | <ul> <li>Reset</li> </ul>       | 🔘 Fire Drill                    |                                     |
| <ul> <li>Carbon Monoxide</li> </ul>  | <ul> <li>Transparent</li> </ul> | 🔘 Ack Alarm Extende             | ed Delay                            |
| Input Action Message Input Delay     |                                 |                                 |                                     |
| Fire                                 | Ţ                               | 0                               | seconds                             |
| Output Delay                         | Ing                             | out Latch                       |                                     |
| Bypass                               |                                 | Latching 🔘 Non-Latching         |                                     |
| Location Text                        |                                 |                                 |                                     |
| Map to Zone 0 📩                      |                                 |                                 |                                     |
| Save Cancel                          |                                 |                                 |                                     |

| Analog Duct Sensor at Address 074.00                                                             | Change Address   |
|--------------------------------------------------------------------------------------------------|------------------|
| Input Properties Sensor Properties                                                               | Device Installed |
| Sensitivity                                                                                      |                  |
| %/ft Smoke density                                                                               |                  |
| Day 2                                                                                            |                  |
| Night 2                                                                                          |                  |
|                                                                                                  |                  |
|                                                                                                  |                  |
| The ALG-V is rated to 4000 ft./min when the sensitivity is<br>set between 0.88%/ft and 2.50%/ft. |                  |
| Pre Alarm                                                                                        |                  |
| ☑ Indicate Pre Alarm                                                                             |                  |
| Location Text                                                                                    |                  |
| Map to.                                                                                          | Zone 0 🔹         |
|                                                                                                  | Save Cancel      |

- 1. Choose an Input Action. The default setting is Fire.
- 2. **Input Action Message** is automatically set based on the selected **Input Action**. If desired, a custom message can be entered.
- 3. Set the **Input Delay**, up to 180 seconds. This delays the panel's response to an activation. No response will occur if the input state is restored to normal before time period expires. A non-latching input will not activate if restored before the time period expires.
- Check the Output Delay Bypass box if activation of this circuit should immediately activate its associated outputs, even if those outputs have configured delays.
- 5. Set the Input Latch field to Latching or Non-latching.

- 1. Set the desired **Day and Night Sensitivity Level**. The allowable range is .88 2.75%/ft.
- 2. Check the **Pre Alarm** check box to cause a warning at the main panel that the detector is near activation. When the smoke density reaches the warning threshold, the sensor enters the pre-alarm condition. The panel will indicate this state on the panel GUI without initiating an alarm on the system. This will allow time to investigate a false alarm or potential fire.

## HOCHIKI

#### **Output Properties**

| Analog Duct Sensor at Address 063.01 Change Address                                                                                                    |                                                                                                    |  |  |
|----------------------------------------------------------------------------------------------------|----------------------------------------------------------------------------------------------------|--|--|
| Output Properties Disablements                                                                                                    | Device Installed                                                                                                    |  |  |
| Options                                                                                                    | Duration                                                                                                    |  |  |
| General Alarm CO Output Auxiliary Output Pre Alarm Output Supervisory Output Trouble Output Security Output Day/Night Sensitivity Output Delay Mode Output | Hour       Minute       Seconds         0       0       0       -         Note:       This output will follow detector       activation when all flags are clear and no cause and effect entries are present. |  |  |
|                                                                                                    | Note: Uncheck General Alarm if Output is to<br>be controlled only by Cause & Effects.                                                                                                    |  |  |
| Location Text                                                                                                    |                                                                                                    |  |  |
| Duct Sensor Relay Roof>Front of Building  Map to Zone 667                                                                                                  |                                                                                                    |  |  |
|                                                                                                    | Save                                                                                                    |  |  |

- 1. Select the desired **Output Options**. This selection will activate the circuit when the selected event(s) occur.
- 2. Set whether the output will be **Silenceable**. Each channel is configurable in reaction to the Alarm Silence button on the front panel. Check the box if the channel should return to normal standby when Alarm Silence is active.
- 3. Set the **Pattern** using the drop-down box. Allowed values are *Continuous* (high steady state), *March Code* (high and low for even intervals), *Temporal* (synchronized on a system basis, three even on/off cycles followed by off period), and *Panel Global Pattern* (will follow the panel pattern setting, configured in the panel settings).
- 5. Enter a **Duration** to select how long an output will be active. If set to 0, it will remain active until the system is reset.

#### **Disablements Properties**

| Analog Duct Sensor at Address 063 01     | Change Address    |
|------------------------------------------|-------------------|
|                                          | Device Installed  |
| Output Properties Disablem ents          |                   |
| Options                                  |                   |
| Plant Control Output                     |                   |
|                                          |                   |
|                                          |                   |
| Location Text                            |                   |
| Duct Sensor Relay Roof>Front of Building | Map to Zone 667 🗼 |
|                                          | Save              |

Check the box to add this device to a **Plant Control Output** group.

#### Sounders

#### ASB / VF7008, ASBL / VF7005

**В НОСНІКІ** 

#### **Output Properties**

| ASBL Low Frequency Sound                                    | der Base at Addr                                             |                                 |  |
|-------------------------------------------------------------|--------------------------------------------------------------|---------------------------------|--|
| Output Dranastica Disablemente                              |                                                              | Device Installed                |  |
| Output Properties                                           |                                                              |                                 |  |
| Options                                                     | Pattern                                                      |                                 |  |
| <ul> <li>✓ General Alarm</li> <li>✓ CO Output</li> </ul>    | Type Temporal                                                |                                 |  |
| Auxiliary Output  Pre Alarm Output  Supervisory Output      | Hour Minute Second                                           | s                               |  |
| Trouble Output Security Output Day/Night Sensitivity Output |                                                              | ]                               |  |
| Classified as Audible Device)                               |                                                              |                                 |  |
| Alarm Silence                                               |                                                              |                                 |  |
| Silenceable                                                 | Note: Uncheck General Alarn<br>be controlled only by Cause 8 | n if Output is to<br>& Effects. |  |
| Location Text                                               |                                                              |                                 |  |
| 1st Floor Food Preperation Storage                          | Map to Z                                                     | one 1                           |  |
|                                                             |                                                              | Save Cancel                     |  |

- 1. Select the desired **Output Options**. This selection will activate the circuit when the selected event(s) occur.
- 2. Set whether the output will be **Silenceable**. Each channel is configurable in reaction to the Alarm Silence button on the front panel. Check the box if the channel should return to normal standby when Alarm Silence is active.
- Set the Pattern using the drop-down box. Allowed values are Continuous (high steady state), March Code (high and low for even intervals), Temporal (synchronized on a system basis, three even on/off cycles followed by off period), and Panel Global Pattern (will follow the panel pattern setting, configured in the panel settings).
- 4. Enter a **Duration** to select how long an output will be active. If set to 0, it will remain active until the system is reset.

#### **Disablements Properties**

| ASBL Low Frequency Sounder Base at Add                         |
|----------------------------------------------------------------|
| Output Properties Disablements                                 |
| Options                                                        |
| Plant Control Output                                           |
|                                                                |
| Location Text                                                  |
| 1st Floor Food Preperation Storage     Map to Zone     1 + / + |
| Save Cancel                                                    |

Check the box to add this device to a **Plant Control Output** group.

## **Apollo Protocol**

#### Audio Visual

#### VF5651-10 - XP95A Sounder Beacon Base

| VF5651-10 XP95A Sounde                                                                                                    | r Beacon Base Change Address                                                          |
|----------------------------------------------------------------------------------------------------|---------------------------------------------------------------------------------------|
| Output Properties Disablem ents                                                                                                    |                                                                                       |
| Options                                                                                                    | Delay                                                                                 |
| <ul> <li>General Alarm</li> <li>Emergency Output</li> <li>Auxiliary Output</li> <li>Pre Alarm Output</li> <li>Supervisory Output</li> <li>Trouble Output</li> <li>Security Output</li> <li>(Classified as Audible Device)</li> </ul> | First Delay 0 * Min:<br>Second Delay 0 * Min:                                         |
| Alarm Silence                                                                                                    | Note: Uncheck General Alarm if Output is to<br>be controlled only by Cause & Effects. |
| Location Text                                                                                                    |                                                                                       |
|                                                                                                    | Map to Zone 0                                                                         |
|                                                                                                    | Save                                                                                  |

- 1. Select the desired **Output Options**. This selection will activate the circuit when the selected event(s) occur.
- 2. Set whether the output will be **Silenceable**. Each channel is configurable in reaction to the Alarm Silence button on the front panel. Check the box if the channel should return to normal standby when Alarm Silence is active.
- 3. **Delay**. This setting controls the delay of the activation of the output. If unchecked, it will activate based on the Global Delay settings in the Panel Settings. If checked, it will activate based on the settings in the First Delay and Second Delay fields. Second Delay is only visible if the output is silenceable.

#### NOTE If checked,

the initial activation of the output will be delayed based on the settings in the First Delay field.
if the output is silenceable, subsequent re-sounding of the output will be delayed based on the settings in the Second Delay field.

#### VF5652-30 - Discovery Open Area Sounder Beacon

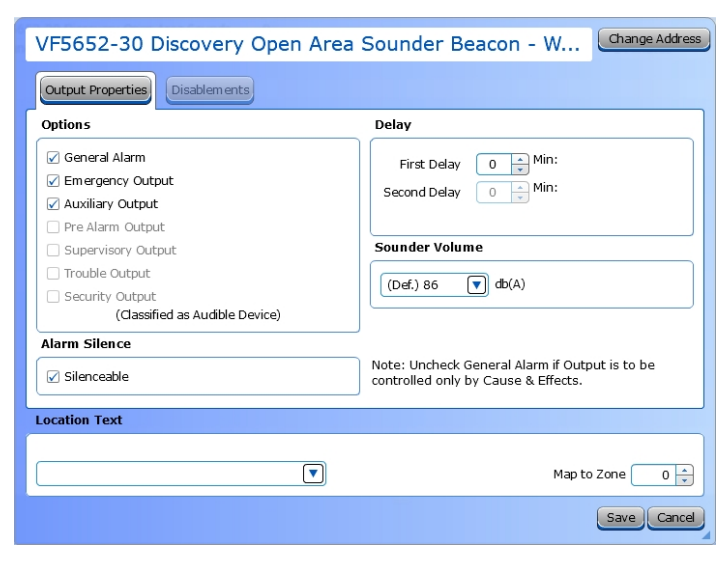

- 1. Select the desired **Output Options**. This selection will activate the circuit when the selected event(s) occur.
- 2. Set whether the output will be **Silenceable**. Each channel is configurable in reaction to the Alarm Silence button on the front panel. Check the box if the channel should return to normal standby when Alarm Silence is active.
- 3. **Delay**. This setting controls the delay of the activation of the output. If unchecked, it will activate based on the Global Delay settings in the Panel Settings. If checked, it will activate based on the settings in the First Delay and Second Delay fields. Second Delay is only visible if the output is silenceable.

**NOTE** If checked, - the initial activation of the output will be delayed based on the settings in the First Delay field. - if the output is silenceable, subsequent re-sounding of the output will be delayed based on the settings in the Second Delay field.

4. **Sounder Volume.** Use the drop-down to select the desired volume of the sounder beacon. The default is 86db.

#### **Output Properties**

| VF5652-30 Discovery Open Are   | a Sounder Beacon Change Address                                                       | Select the desired <b>Output Options</b> . This selection will activate the circuit when the selected event(s) occur |
|--------------------------------|---------------------------------------------------------------------------------------|----------------------------------------------------------------------------------------------------|
| Output Properties Disablements |                                                                                       |                                                                                                    |
| Options                        |                                                                                       |                                                                                                    |
| 🗹 General Alarm                |                                                                                       |                                                                                                    |
| Emergency Output               |                                                                                       |                                                                                                    |
| Auxiliary Output               |                                                                                       |                                                                                                    |
| Pre Alarm Output               | The beacon will follow the sounder settings when the                                  |                                                                                                    |
| Supervisory Output             | panel is in Common Mode with Def. Ring set. The                                       |                                                                                                    |
| Trouble Output                 | Stage mode or the device has delayed operation or                                     |                                                                                                    |
| Security Output                | Def. Ring is not set on the sounder.                                                  |                                                                                                    |
| (Classified as Audible Device) |                                                                                       |                                                                                                    |
|                                | 5                                                                                     |                                                                                                    |
|                                |                                                                                       |                                                                                                    |
|                                | Note: Uncheck General Alarm if Output is to be<br>controlled only by Cause & Effects. |                                                                                                    |
| Location Text                  |                                                                                       |                                                                                                    |
|                                |                                                                                       |                                                                                                    |
|                                | Map to Zone 📃 0 👗                                                                     |                                                                                                    |
|                                | Save                                                                                  |                                                                                                    |

## **HOCHIKI**

#### VF5656-00 - CO Sounder Base

#### **Input Properties**

| VF5656-00 C                     | O Sounder Base at ,                 | Address 001.00                   | Change Address    |
|---------------------------------|-------------------------------------|----------------------------------|-------------------|
| Input Properties                | Sensor Properties                   |                                  |                   |
| Input Action                    |                                     |                                  |                   |
| 🔾 Fire                          | <ul> <li>Carbon Monoxide</li> </ul> | Fire Drill                       |                   |
| <ul> <li>Trouble</li> </ul>     | <ul> <li>Auxiliary</li> </ul>       | <ul> <li>Transparent</li> </ul>  |                   |
| O Pre Alarm                     | <ul> <li>Silence</li> </ul>         | <ul> <li>Disablem ent</li> </ul> |                   |
| <ul> <li>Supervisory</li> </ul> | 🔾 Reset                             | 🔘 Test Mode                      |                   |
| Input Action Messa              | ige                                 | Input Delay                      |                   |
| Carbon Monoxide                 |                                     | 0 seconds                        |                   |
| Output Delay                    |                                     | Input Latch                      |                   |
| 🗌 Bypass                        |                                     | 💿 Latching 🔘 Non-Latching        |                   |
| Location Text                   |                                     |                                  |                   |
|                                 |                                     |                                  | Map to Zone 🛛 0 👗 |
|                                 |                                     |                                  | Save Cancel       |

#### **Sensor Properties**

# VF5656-00 CO Sounder Base at Address 001.00 Change Address Input Properties Sensitivity Mode Day Mode 3 Night Mode 3 Pre Alarm Polling LED Indicate Pre Alarm Flash Location Text Map to Zone 0 Save Cancel

- 1. Choose an Input Action. The default setting is Fire.
- 2. Input Action Message is automatically set based on the selected Input Action. If desired, a custom message can be entered.
- 3. Set the **Input Delay**, up to 180 seconds. This delays the panel's response to an activation. No response will occur if the input state is restored to normal before time period expires. A non-latching input will not activate if restored before the time period expires.
- Check the Output Delay Bypass box if activation of this circuit should immediately activate its associated outputs, even if those outputs have configured delays.
- 5. Set the Input Latch field to Latching or Non-latching.

- 1. Set the desired **Day and Night Sensitivity Level**. The allowable options are *Mode 1*, *Mode 2*, and *Mode 3*.
- 2. Check the **Pre Alarm** check box to cause a warning at the main panel that the detector is near activation. When the smoke density reaches the warning threshold, the sensor enters the pre-alarm condition. The panel will indicate this state on the panel GUI without initiating an alarm on the system. This will allow time to investigate a false alarm or potential fire.
- 3. Check the **Polling LED Flash** check box to flash a green LED when the sensor is being polled by the panel. If it responds as expected, the sensor is connected and operating as expected. If the sensor reports any issues, the panel will indicate a Trouble condition.

# Носнікі

#### Modules

#### VF5604 - Loop Powered Beam Detector

#### **Input Properties**

| VF5604-00 Lo                    | op Powered Beam [             | Detector - XP95A at A            | Change Address |
|---------------------------------|-------------------------------|----------------------------------|----------------|
| Input Properties S              | ensor Properties              |                                  |                |
| Input Action                    |                               |                                  |                |
| <ul> <li>Fire</li> </ul>        | 🔘 Carbon Monoxide             | Fire Drill                       |                |
| <ul> <li>Trouble</li> </ul>     | <ul> <li>Auxiliary</li> </ul> | <ul> <li>Transparent</li> </ul>  |                |
| 🔘 Pre Alarm                     | <ul> <li>Silence</li> </ul>   | <ul> <li>Disablem ent</li> </ul> |                |
| <ul> <li>Supervisory</li> </ul> | <ul> <li>Reset</li> </ul>     | 🔘 Test Mode                      |                |
| Input Action Messa              | ge                            | Input Delay                      |                |
| Fire                            | V                             | 0 + seconds                      |                |
| Output Delay                    |                               | Input Latch                      |                |
| Bypass                          |                               | Latching O Non-Latching          |                |
| Location Text                   |                               |                                  |                |
|                                 |                               | Ν                                | lap to Zone 0  |
|                                 |                               |                                  | Save Cancel    |

| VF5604-00 Loop Powered Beam D        | Detector - XP95A at A Change Address |
|--------------------------------------|--------------------------------------|
| Input Properties Sensor Properties   |                                      |
| Sensitivity                          | Analog Value                         |
| Analog Value<br>Day 131<br>Night 131 | Min: 77<br>Max: 158                  |
| Pre Alarm Polling                    | LED                                  |
| Indicate Pre Alarm Flash             | 1                                    |
| Location Text                        |                                      |
|                                      | Map to Zone 🛛 🐧 👻                    |
|                                      | Save Cancel                          |

- 1. Choose an Input Action. The default setting is Fire.
- 2. **Input Action Message** is automatically set based on the selected **Input Action**. If desired, a custom message can be entered.
- 3. Set the **Input Delay**, up to 180 seconds. This delays the panel's response to an activation. No response will occur if the input state is restored to normal before time period expires. A non-latching input will not activate if restored before the time period expires.
- Check the Output Delay Bypass box if activation of this circuit should immediately activate its associated outputs, even if those outputs have configured delays.
- 5. Set the **Input Latch** field to Latching or Non-latching.

- 1. Set the desired **Day and Night Sensitivity Level**. The allowable range is 77 158.
- 2. Check the **Pre Alarm** check box to cause a warning at the main panel that the detector is near activation. When the smoke density reaches the warning threshold, the sensor enters the pre-alarm condition. The panel will indicate this state on the panel GUI without initiating an alarm on the system. This will allow time to investigate a false alarm or potential fire.
- 3. Check the **Polling LED Flash** check box to flash a green LED when the sensor is being polled by the panel. If it responds as expected, the sensor is connected and operating as expected. If the sensor reports any issues, the panel will indicate a Trouble condition.

## I HOCHIKI

#### VF5608 - Mini Monitor Module,

- VF5660 XP95A Priority Mini Switch Monitor Module,
- VF5661 Mini Switch Monitor Module,
- VF5662 Standard Input Module,
- VF5663 Priority Input Module
- VF5664 Dual Priority Switch Monitor Module
- VF5680 Switch Monitor Unit DIN Rail

| VF5608 Mini Monitor Module at Address Change Address                                                          |
|----------------------------------------------------------------------------------------------------|
|                                                                                                    |
| Sub Address Zero<br>Zone and Location Text will be shown for trouble and events that affect the whole device. |
| Location Text                                                                                                 |
| Map to Zone 0                                                                                                 |
| (Save) (Cancel)                                                                                               |

#### **Input Properties**

| VF5608 Mini Monitor Module at Address 003.01 |                               |                                 |
|----------------------------------------------|-------------------------------|---------------------------------|
| Input Properties                             |                               |                                 |
| Input Action                                 |                               |                                 |
| 💿 Fire                                       | 🔘 Carbon Monoxide             | <ul> <li>Fire Drill</li> </ul>  |
| <ul> <li>Trouble</li> </ul>                  | <ul> <li>Auxiliary</li> </ul> | <ul> <li>Transparent</li> </ul> |
| 🔘 Pre Alarm                                  | <ul> <li>Silence</li> </ul>   | <ul> <li>Disablement</li> </ul> |
| <ul> <li>Supervisory</li> </ul>              | 🔘 Reset                       | 🔾 Test Mode                     |
| Device Setting                               |                               |                                 |
| Manual Pull Station                          |                               |                                 |
| Input Action Message                         | • 1                           | input Delay                     |
| Fire                                         |                               | 0 🛓 seconds                     |
| Output Delay                                 | ]                             | input Latch                     |
| 🗌 Bypass                                     |                               | Latching O Non-Latching         |
| Location Text                                |                               |                                 |
|                                              |                               | Map to Zone 🛛 🛕                 |
|                                              |                               | Save                            |

Refer to <u>Device Configuration</u> for details about the options in this window.

1. Choose a **Device Setting** from the drop-down list. The default setting is Manual Pull Station.

NOTE This step must be done first, as it will affect the remaining configuration selections.

- 2. Choose an **Input Action**. The default setting is Fire. For the default device setting (Manual Pull Station), the setting must be Fire. Other device settings will have different allowable input actions available, based on each device's capabilities and limitations.
- 3. **Input Action Message** is automatically set based on the selected **Input Action**. If desired, a custom message can be entered.
- Check the Output Delay Bypass box if activation of this circuit should immediately activate its associated outputs, even if those outputs have configured delays.
- 5. Set the **Input Delay** in seconds, up to 180 seconds. This setting delays the panel's response to an activation. No panel response will occur if the input state is restored to normal before time period expires. A non-latching input will not activate if restored before the time period expires.
- 6. Set the Input Latch field to Latching or Non-latching.

#### VF5665 - Input / Output Monitor Module, VF5682 - Input / Output Module DIN-Rail

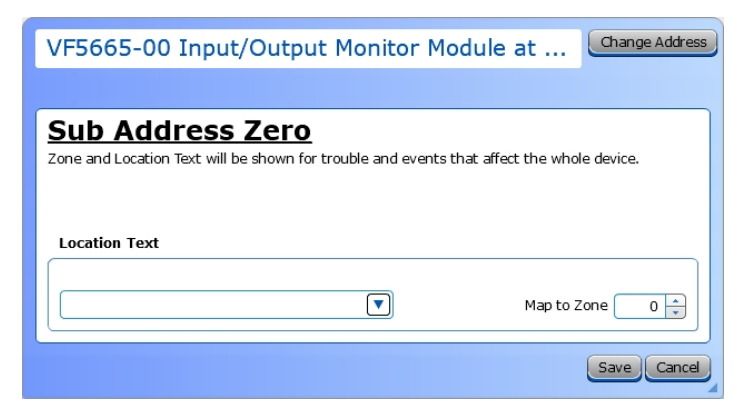

# Refer to <u>Device Configuration</u> for details about the options in this window.

#### **Input Properties**

| VF5665-00 Inp                   | ut/Output Mo                  | onitor Module a Change Address   |
|---------------------------------|-------------------------------|----------------------------------|
| Input Properties                |                               |                                  |
| Input Action                    |                               |                                  |
| 💿 Fire                          | <ul> <li>Emergency</li> </ul> | <ul> <li>Fire Drill</li> </ul>   |
| <ul> <li>Trouble</li> </ul>     | <ul> <li>Auxiliary</li> </ul> | <ul> <li>Transparent</li> </ul>  |
| <ul> <li>Pre Alarm</li> </ul>   | <ul> <li>Silence</li> </ul>   | <ul> <li>Disablem ent</li> </ul> |
| <ul> <li>Supervisory</li> </ul> | <ul> <li>Reset</li> </ul>     | 🔾 Test Mode                      |
| Device Setting                  |                               |                                  |
| Manual Pull Station             |                               |                                  |
| Input Action Message            | 9                             | Input Delay                      |
| Fire                            | T I                           | seconds                          |
| Output Delay                    |                               | Input Latch                      |
| 🗌 Bypass                        |                               | ● Latching ○ Non-Latching        |
| Location Text                   |                               |                                  |
| Input 1                         |                               | Map to Zone 0 *                  |
|                                 |                               | Save Cancel                      |

1. Choose a **Device Setting** from the drop-down list. The default setting is Manual Pull Station.

**NOTE** This step must be done first, as it will affect the remaining configuration selections.

- 2. Choose an **Input Action**. The default setting is Fire. For the default device setting (Manual Pull Station), the setting must be Fire. Other device settings will have different allowable input actions available, based on each device's capabilities and limitations.
- 3. **Input Action Message** is automatically set based on the selected **Input Action**. If desired, a custom message can be entered.
- Check the Output Delay Bypass box if activation of this circuit should immediately activate its associated outputs, even if those outputs have configured delays.
- 5. Set the **Input Delay** in seconds, up to 180 seconds. This setting delays the panel's response to an activation. No panel response will occur if the input state is restored to normal before time period expires. A non-latching input will not activate if restored before the time period expires.
- 6. Set the Input Latch field to Latching or Non-latching.

## HOCHIKI

#### **Output Properties**

| VF5665-00 Input/Output M                                                                                                 | Ionitor Module a Change Address                                                       |
|----------------------------------------------------------------------------------------------------|---------------------------------------------------------------------------------------|
| Output Properties Disablements                                                                                           |                                                                                       |
| Options                                                                                                    | Delay                                                                                 |
| General Alarm  Emergency Output  Auxiliary Output  Pre Alarm Output  Supervisory Output  Trouble Output  Security Output | First Delay 0 + Min:                                                                  |
| Alarm Silence                                                                                                    |                                                                                       |
|                                                                                                    | Note: Uncheck General Alarm if Output is to<br>be controlled only by Cause & Effects. |
| Location Text                                                                                                    |                                                                                       |
| Output 1                                                                                                    | Map to Zone 0                                                                         |
|                                                                                                    | Save Cancel                                                                           |

- 1. Select the desired **Output Options**. This selection will activate the circuit when the selected event(s) occur.
- 2. Set whether the output will be **Silenceable**. Each channel is configurable in reaction to the Alarm Silence button on the front panel. Check the box if the channel should return to normal standby when Alarm Silence is active.
- 3. **Delay**. This setting controls the delay of the activation of the output. If unchecked, it will activate based on the Global Delay settings in the Panel Settings. If checked, it will activate based on the settings in the First Delay and Second Delay fields. Second Delay is only visible if the output is silenceable.

#### NOTE If checked,

the initial activation of the output will be delayed based on the settings in the First Delay field.
if the output is silenceable, subsequent re-sounding of the output will be delayed based on the settings in the Second Delay field.

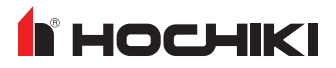

#### VF5666 - Supervised Output Module, VF5681 - Switch Sounder Control Unit DIN-Rail

| VF5666-00 Supervised Out                                                                                                    | tput Module, XP Change Address                                                        |
|----------------------------------------------------------------------------------------------------|---------------------------------------------------------------------------------------|
| Output Properties Disablements                                                                                                    |                                                                                       |
| Options                                                                                                    | Delay                                                                                 |
| General Alarm  Kanada Gamma Control Control C | First Delay 0 * Min:<br>Second Delay 0 * Min:                                         |
| Silenceable                                                                                                    | Note: Uncheck General Alarm if Output is to<br>be controlled only by Cause & Effects. |
| Location Text                                                                                                    |                                                                                       |
|                                                                                                    | Map to Zone 0 *                                                                       |
|                                                                                                    | Save                                                                                  |

- 1. Select the desired **Output Options**. This selection will activate the circuit when the selected event(s) occur.
- 2. Set whether the output will be **Silenceable**. Each channel is configurable in reaction to the Alarm Silence button on the front panel. Check the box if the channel should return to normal standby when Alarm Silence is active.
- 3. **Delay**. This setting controls the delay of the activation of the output. If unchecked, it will activate based on the Global Delay settings in the Panel Settings. If checked, it will activate based on the settings in the First Delay and Second Delay fields. Second Delay is only visible if the output is silenceable.

#### NOTE If checked,

- the initial activation of the output will be delayed based on the settings in the First Delay field.
- if the output is silenceable, subsequent re-sounding of the output will be delayed based on the settings in the Second Delay field.

#### VF5667 - Relay Output Module

| VF5667-00 Relay Output Module - XP Change Address                                                             |
|----------------------------------------------------------------------------------------------------|
|                                                                                                    |
| Sub Address Zero<br>Zone and Location Text will be shown for trouble and events that affect the whole device. |
| Map to Zone 0 V                                                                                               |
| Save Cancel                                                                                                   |

Refer to <u>Device Configuration</u> for details about the options in this window.

#### **Output Properties**

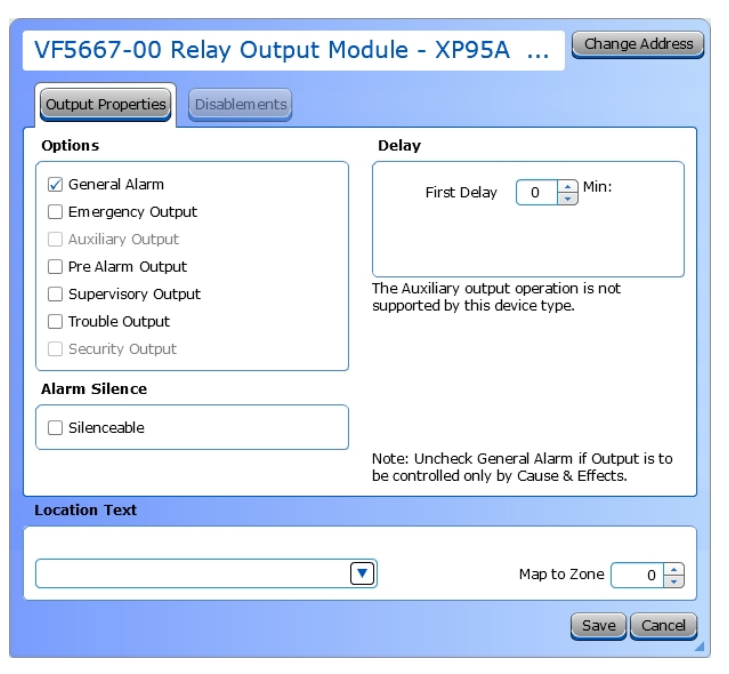

- 1. Select the desired **Output Options**. This selection will activate the circuit when the selected event(s) occur.
- 2. Set whether the output will be **Silenceable**. Each channel is configurable in reaction to the Alarm Silence button on the front panel. Check the box if the channel should return to normal standby when Alarm Silence is active.
- 3. **Delay**. This setting controls the delay of the activation of the output. If unchecked, it will activate based on the Global Delay settings in the Panel Settings. If checked, it will activate based on the settings in the First Delay and Second Delay fields. Second Delay is only visible if the output is silenceable.

NOTE If checked, - the initial activation of the output will be delayed based on the settings in the First Delay field. - if the output is silenceable, subsequent re-sounding of the output will be delayed based on the settings in the Second Delay field.

#### **Pull Stations**

#### VF3033-10 - Addressable Manual Pull Station

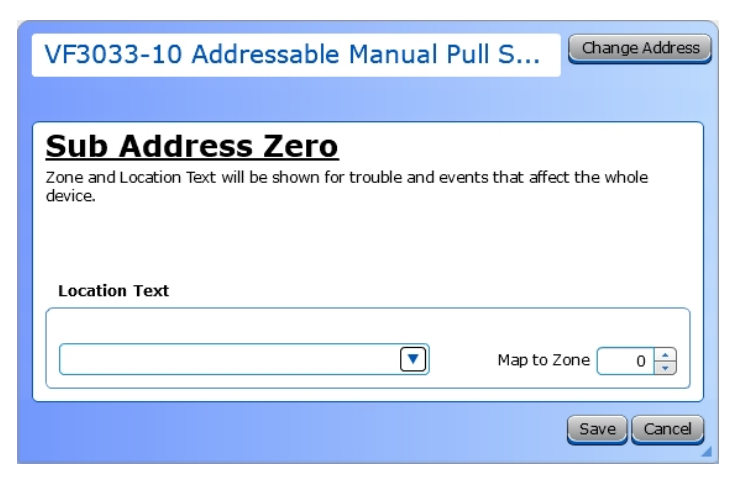

# Refer to <u>Device Configuration</u> for details about the options in this window.

#### **Input Properties**

| VF3033-10 Add                   | dressable Man                 | ual Pull Statio Change Address   |
|---------------------------------|-------------------------------|----------------------------------|
| Input Properties                |                               |                                  |
| Input Action                    |                               |                                  |
| 💿 Fire                          | Emergency                     | ) Fire Drill                     |
| <ul> <li>Trouble</li> </ul>     | <ul> <li>Auxiliary</li> </ul> | <ul> <li>Transparent</li> </ul>  |
| Pre Alarm                       | <ul> <li>Silence</li> </ul>   | <ul> <li>Disablem ent</li> </ul> |
| <ul> <li>Supervisory</li> </ul> | 🔘 Reset                       | 🔾 Test Mode                      |
| Device Setting                  |                               |                                  |
| Manual Pull Station             |                               |                                  |
| Input Action Message            | 2                             | Input Delay                      |
| Fire                            |                               | seconds                          |
| Output Delay                    |                               | Input Latch                      |
| 🗌 Bypass                        |                               | ● Latching ○ Non-Latching        |
| Location Text                   |                               |                                  |
|                                 |                               | Map to Zone 0                    |
|                                 |                               | Save                             |

1. Choose a **Device Setting** from the drop-down list. The default setting is Manual Pull Station.

**NOTE** This step must be done first, as it will affect the remaining configuration selections.

- 2. Choose an **Input Action**. The default setting is Fire. For the default device setting (Manual Pull Station), the setting must be Fire. Other device settings will have different allowable input actions available, based on each device's capabilities and limitations.
- Input Action Message is automatically set based on the selected Input Action. If desired, a custom message can be entered.
- Check the Output Delay Bypass box if activation of this circuit should immediately activate its associated outputs, even if those outputs have configured delays.
- 5. Set the **Input Delay** in seconds, up to 180 seconds. This setting delays the panel's response to an activation. No panel response will occur if the input state is restored to normal before time period expires. A non-latching input will not activate if restored before the time period expires.
- 6. Set the Input Latch field to Latching or Non-latching.

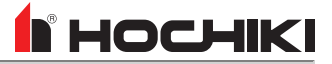

#### VF5683 - Call Point

| VF5683-00 0                     | Call Point Non UL at A        | ddress 008.00                    | Change Address |
|---------------------------------|-------------------------------|----------------------------------|----------------|
| Input Properties                |                               |                                  |                |
| Input Action                    |                               |                                  |                |
| 💿 Fire                          | Emergency                     | 🔘 Fire Drill                     |                |
| <ul> <li>Trouble</li> </ul>     | <ul> <li>Auxiliary</li> </ul> | <ul> <li>Transparent</li> </ul>  |                |
| O Pre Alarm                     | Silence                       | <ul> <li>Disablem ent</li> </ul> |                |
| <ul> <li>Supervisory</li> </ul> | Reset                         | <ul> <li>Test Mode</li> </ul>    |                |
| Input Action Mes                | sage                          | Input Delay                      |                |
| Fire                            |                               | 0 📩 seconds                      |                |
| Output Delay                    |                               | Input Latch                      |                |
| Bypass                          |                               | ● Latching ○ Non-Latching        |                |
| Location Text                   |                               |                                  |                |
|                                 | V                             |                                  | Map to Zone 0  |
|                                 |                               |                                  | Save Cancel    |

- 1. Choose an Input Action. The default setting is Fire.
- 2. **Input Action Message** is automatically set based on the selected **Input Action**. If desired, a custom message can be entered.
- 3. Set the **Input Delay**, up to 180 seconds. This delays the panel's response to an activation. No response will occur if the input state is restored to normal before time period expires. A non-latching input will not activate if restored before the time period expires.
- Check the Output Delay Bypass box if activation of this circuit should immediately activate its associated outputs, even if those outputs have configured delays.
- 5. Set the **Input Latch** field to Latching or Non-latching.

# 

#### Sensors

- VF5600 Ionization Smoke Sensor Head,
- VF5601 Photoelectric Smoke Sensor Head,
- VF5602 Heat Sensor Head,
- VF5603 Multisensor Sensor Head,
- VF5606 Carbon Monoxide Detector Head

#### **Input Properties**

| VF5600-00 Ior                   | nization Smoke S              | ensor Head - Discovery Change Addres |
|---------------------------------|-------------------------------|--------------------------------------|
| Input Properties Se             | ensor Properties              |                                      |
| Input Action                    |                               |                                      |
| <ul> <li>Fire</li> </ul>        | Emergency                     | O Fire Drill                         |
| <ul> <li>Trouble</li> </ul>     | <ul> <li>Auxiliary</li> </ul> | <ul> <li>Transparent</li> </ul>      |
| 🔘 Pre Alarm                     | <ul> <li>Silence</li> </ul>   | <ul> <li>Disablem ent</li> </ul>     |
| <ul> <li>Supervisory</li> </ul> | <ul> <li>Reset</li> </ul>     | 🔾 Test Mode                          |
| Input Action Messag             | je                            | Input Delay                          |
| Fire                            |                               | 0 ÷ seconds                          |
| Output Delay                    |                               | Input Latch                          |
| Bypass                          |                               | ● Latching ○ Non-Latching            |
| Location Text                   |                               |                                      |
|                                 |                               | Map to Zone 0                        |
|                                 |                               | Save                                 |

| VF5600-00 Ionization S             | moke Senso | or Head -     | Discovery            | Change Addr             |
|------------------------------------|------------|---------------|----------------------|-------------------------|
| Input Properties Sensor Properties |            |               |                      |                         |
| Sensitivity                        |            |               |                      |                         |
| Mode                               | Mode Pr    | e-Alarm (%/fi | 30<br>Alarm (%/ft) ( | ) Second Alarm<br>Delay |
| libuc                              | 1          | 0.5           | 0.7                  | No                      |
| Day Mode 3                         | 2          | 0.5           | 0.7                  | Yes                     |
| Day Mode 5                         | 3          | 0.7           | 1.0                  | No                      |
|                                    | 4          | 0.7           | 1.0                  | Yes                     |
| Night Mode 3                       | 5          | 1.0           | 1.5                  | No                      |
| Pre Alarm                          | Polling LE | D             |                      |                         |
| 🗹 Indicate Pre Alarm               | 🗌 Flash    |               |                      |                         |
| Location Text                      |            |               |                      |                         |
|                                    |            |               | Мар                  | to Zone 0               |
|                                    |            |               |                      | Save Can                |

- 1. Choose an Input Action. The default setting is Fire.
- 2. **Input Action Message** is automatically set based on the selected **Input Action**. If desired, a custom message can be entered.
- 3. Set the **Input Delay**, up to 180 seconds. This delays the panel's response to an activation. No response will occur if the input state is restored to normal before time period expires. A non-latching input will not activate if restored before the time period expires.
- Check the Output Delay Bypass box if activation of this circuit should immediately activate its associated outputs, even if those outputs have configured delays.
- 5. Set the Input Latch field to Latching or Non-latching.

- 1. Set the desired **Day and Night Sensitivity Level**. The allowable options are *Mode 1*, *Mode 2*, and *Mode 3*.
- 2. Check the **Pre Alarm** check box to cause a warning at the main panel that the detector is near activation. When the smoke density reaches the warning threshold, the sensor enters the pre-alarm condition. The panel will indicate this state on the panel GUI without initiating an alarm on the system. This will allow time to investigate a false alarm or potential fire.
- 3. Check the **Polling LED Flash** check box to flash a green LED when the sensor is being polled by the panel. If it responds as expected, the sensor is connected and operating as expected. If the sensor reports any issues, the panel will indicate a Trouble condition.

## **HOCHIKI**

#### VF5668 - Heat Sensor, VF5669 - Ionization Smoke Sensor, VF5670 - Photoelectric Smoke Sensor, VF5671 - Multisensor Sensor

#### **Input Properties**

| VF5668-00 H                     | Heat Sensor at Addre          | ess 009.00                      | Change Address |
|---------------------------------|-------------------------------|---------------------------------|----------------|
| Input Properties                | Sensor Properties             |                                 |                |
| Input Action                    |                               |                                 |                |
| <ul> <li>Fire</li> </ul>        | Emergency                     | 🔘 Fire Drill                    |                |
| <ul> <li>Trouble</li> </ul>     | <ul> <li>Auxiliary</li> </ul> | <ul> <li>Transparent</li> </ul> |                |
| <ul> <li>Pre Alarm</li> </ul>   | <ul> <li>Silence</li> </ul>   | <ul> <li>Disablement</li> </ul> |                |
| <ul> <li>Supervisory</li> </ul> | ○ Reset                       | 🔘 Test Mode                     |                |
| Input Action Mes                | sage                          | Input Delay                     |                |
| Fire                            |                               | 0 seconds                       |                |
| Output Delay                    |                               | Input Latch                     |                |
| Bypass                          |                               |                                 |                |
| Location Text                   |                               |                                 |                |
|                                 |                               | Мар                             | to Zone 🛛 🚺    |
|                                 |                               |                                 | Save Cancel    |

| VF5668-00 Heat Sensor at Addre       | ss 001.00 Change Address |
|--------------------------------------|--------------------------|
| Input Properties Sensor Properties   |                          |
| Sensitivity                          | Analog Value             |
| Analog Value<br>Day 131<br>Night 131 | Min: 77<br>Max: 158      |
| Pre Alarm Polling                    | LED                      |
| ☑ Indicate Pre Alarm                 |                          |
| Location Text                        |                          |
| <b>(</b>                             | Map to Zone 0 🔺          |
|                                      | Save                     |

- 1. Choose an Input Action. The default setting is Fire.
- 2. **Input Action Message** is automatically set based on the selected **Input Action**. If desired, a custom message can be entered.
- 3. Set the **Input Delay**, up to 180 seconds. This delays the panel's response to an activation. No response will occur if the input state is restored to normal before time period expires. A non-latching input will not activate if restored before the time period expires.
- Check the Output Delay Bypass box if activation of this circuit should immediately activate its associated outputs, even if those outputs have configured delays.
- 5. Set the **Input Latch** field to Latching or Non-latching.

- 1. Set the desired **Day and Night Sensitivity Level**. The allowable range77 158.
- 2. Check the **Pre Alarm** check box to cause a warning at the main panel that the detector is near activation. When the smoke density reaches the warning threshold, the sensor enters the pre-alarm condition. The panel will indicate this state on the panel GUI without initiating an alarm on the system. This will allow time to investigate a false alarm or potential fire.
- 3. Check the **Polling LED Flash** check box to flash a green LED when the sensor is being polled by the panel. If it responds as expected, the sensor is connected and operating as expected. If the sensor reports any issues, the panel will indicate a Trouble condition.

# **COMMON PROCEDURES**

| Adding Panels / Devices to a Network    | 211 |
|-----------------------------------------|-----|
| Add an SLC Device                       | 212 |
| Add Favorites                           |     |
| Add Multiple Devices of the Same Type   | 214 |
| Open Network File                       |     |
| Create a New File from an Existing File |     |
| Connect to a Panel                      | 218 |
| Alarm Verification                      |     |
| Bridge Networking                       | 221 |

## Adding Panels / Devices to a Network

Adding a panel or device to a network can be accomplished in two ways - through the Wizard described in the Configure Tab or by double-clicking the panel from the Device Selection Panel.

#### Add a Panel (without the Wizard)

- 1. To add a panel to the network, select the Network Overview (globe icon) in the Network Tree.
- 2. Right-click and select **New Panel** OR drag-and-drop the desired panel from the **Panels** pane at the bottom of the window.
- 3. Changes can be made to the default configuration using Edit Properties.

When new panels are added, LE2 will build a network tree based on the panel type.

|                   | Configure      | Tools          | Help         |                 |               |                  |       |                  |
|-------------------|----------------|----------------|--------------|-----------------|---------------|------------------|-------|------------------|
| Network New Panel | System Manager | Quick Config   | Zone Manager | Sensitivity Mgr | Loop Manager  | Cause and Effect | Notes | Aa<br>Action Mes |
| Name: NewTest     |                | Name           |              | Address         | Loops Def. Ri | ng Access 2      | Acces | s 3 Calib        |
| Solution NewTest  |                |                |              |                 |               |                  |       |                  |
|                   |                |                | =            | =               |               |                  |       |                  |
|                   |                |                |              |                 |               |                  |       | ₫□               |
| eLAN RS Hochiki   | FireNET F      | reNET L@titude | FireNET Plus | FireNET         | Vision F      | N-LCD-N          |       |                  |

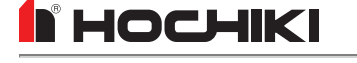

# Add an SLC Device

- 1. Expand the network tree by clicking on the (+) button next to the panel name. This displays Loops, Panel I/O, and Modules.
- Select the loop on which to add the SLC device. A list of available devices is displayed in the bottom pane. If any devices have been added to Favorites, a separate tab will appear called **Favorites**. Alternatively, drag-and-drop the items onto the desired loop.

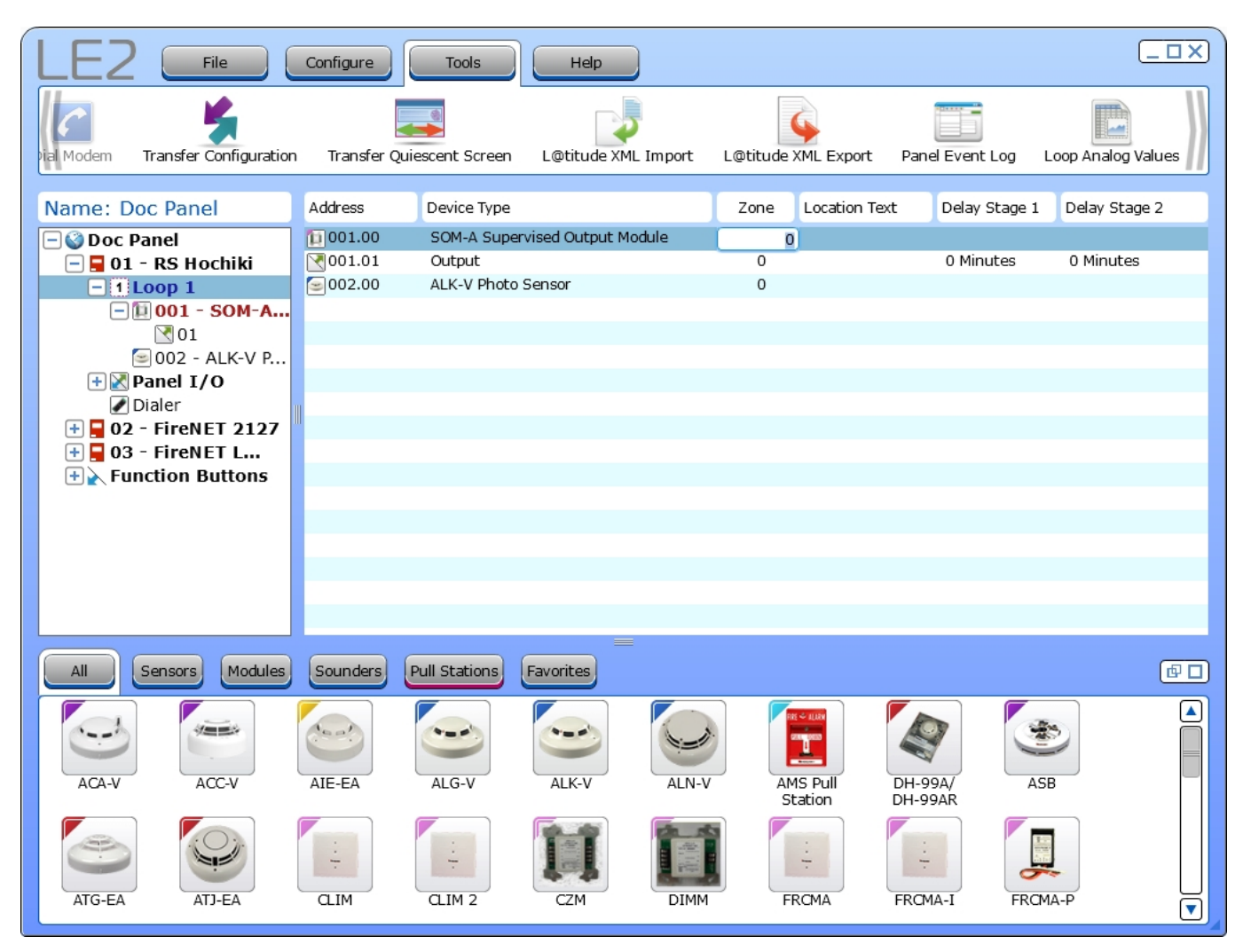

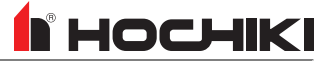

## **Add Favorites**

Add modules or devices to favorites by right-clicking that device in the bottom pane and selecting **Add to Favorites**. This feature is only available for Modules and Devices.

НОСНІКІ

# Add Multiple Devices of the Same Type

Right-click the desired device in the bottom pane and select the number of devices to add to the network, between 1 and 9. If more than 9 are needed, click **Add # New to config** and enter the desired number of devices to add to the network.

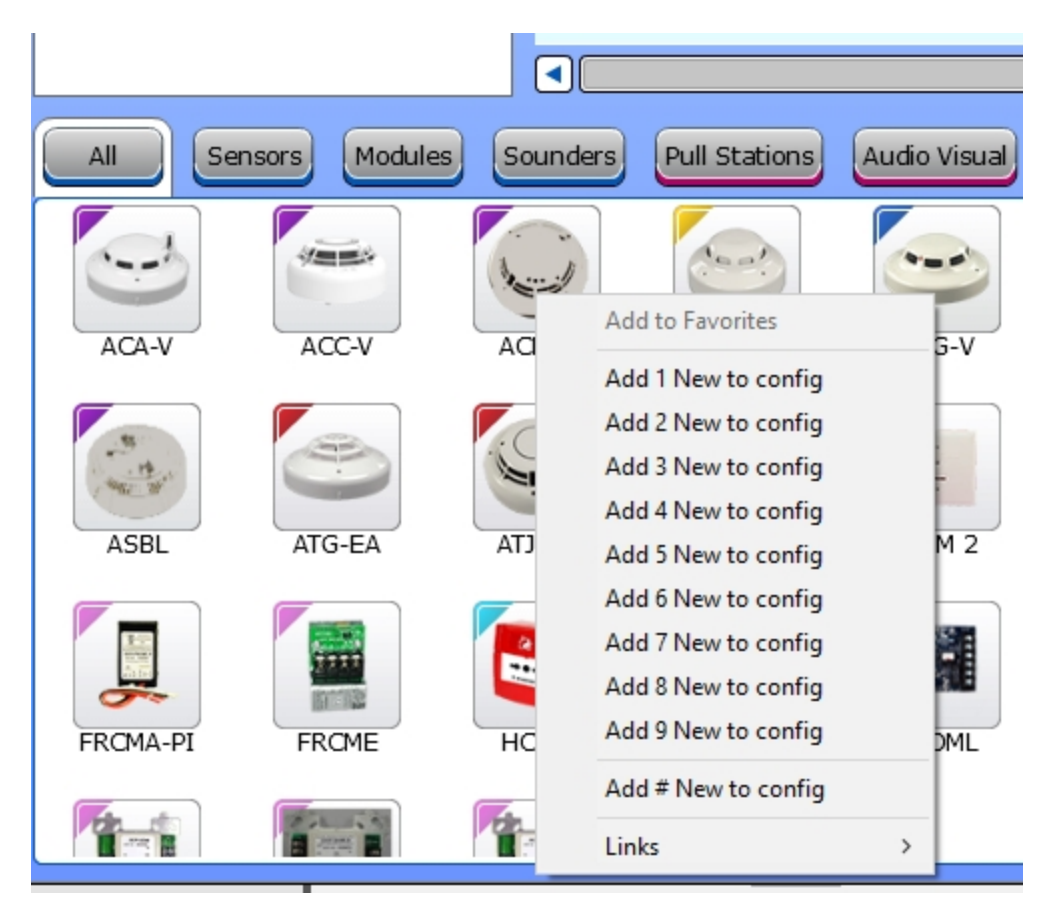

# **Open Network File**

Upon the launch of LE2, the **Open Network File** window is displayed. These are the options from that window:

- Create New File
- Open File
- Connect to Panel
- Exit

**Open File** and **Connect to Panel** create a new LE2 file and location path. For new site configurations, the recommended option is **Create New File**.

#### **Create New File**

When **Create New File** is selected, a blank configuration file will be created. Panels and devices must be manually added or transferred to the panel. All panel settings, panel I/O, SLC devices, and peripherals added will be configured with default LE2 settings, such as:

- Panel Name, such as Fire NET L@titude or RS Hochiki. This name can be changed by the user using the panel setting configuration window.
- Strobe Sync Protocol A will be set to Wheelock. Strobe Sync Protocol B will be set to Gentex FACP
- General Alarm Mode will be set to Common.
- Panel NACs will be set to have a current limit of 2.5A, circuit timeout 250ms, and Class B.
- Panel I/O will be set to Zone 0.
- Added devices will be added to Zone 01.
- Default Ring Mode will be Resound for fire in the same or other zone enabled.

Because this option requires user input for unknown variables, the user must carefully configure each panel, device, and panel module / peripherals with correct Address numbers and settings. If not configured properly, the panel will display errors when the configuration is transferred.

A common mistake with this selection is, for panels with a zone board, the user must select the number of zone indicators on the board (48, 96, 144). If this isn't done, the user will have to send the configuration to the panel again with the correction.

1. To create a new file, click **File** > **New** and enter a file name and save location when prompted. LE2 will display a blank configuration page.

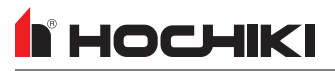

|                         | nfigure Tools Help                                                                                         |     |
|-------------------------|----------------------------------------------------------------------------------------------------|-----|
| Network                 | nager Quick Config Zone Manager Sensitivity Mgr Loop Manager Cause and Effect <b>Votes</b> Action Messages |     |
| Name: TestPanel2020     | Name Address Loops Def. Ring Access 2 Access 3 Calibration Sub Addr Panel Text                             |     |
| STestPanel2020          |                                                                                                    |     |
|                         |                                                                                                    |     |
|                         |                                                                                                    |     |
|                         |                                                                                                    |     |
|                         |                                                                                                    |     |
|                         |                                                                                                    |     |
|                         |                                                                                                    |     |
|                         |                                                                                                    |     |
|                         |                                                                                                    | ₫ 🛛 |
| eLAN RS Hochiki FireNET | FireNET L@titude                                                                                           |     |

Click **Tools** > Edit Preferences to begin setting global software preferences.

#### **General Tab**

- If applicable, configure the Comm Port in use by the serial programming cable. Choose the applicable baud rate. The Refresh icon may be used to check for other connected serial Comm Ports.
- 2. Configure Auto Save Preferences.

#### **Display Options Tab**

- 1. Set the Default Zone to Add Devices. This sets the zone where newly-added SLC devices will be automatically set.
- 2. Check all desired preferences.
- 3. Set the default **Time Zone**.
- 4. Click Save.

Begin building the network configuration by adding a panel to the network. Refer to <u>Adding Panels / Devices to a</u> <u>Network</u>.
### Create a New File from an Existing File

For existing sites, it may be desired or necessary to create a new file using an existing one for the site.

- 1. Click **Open** in the File tab.
- 2. Locate the desired file. It may be displayed in the recently opened projects area. If not, use the file navigator to locate the file.
- 3. Click Save As to make a copy of the file with a new name.
- 4. To edit the **Network Site Details**, right-click the global icon (the top of the network tree) and click **Edit Properties**. Edit the desired site details and click **Save**.

| Network Site Deta                                                                                                    | ils                                   |  |  |  |
|----------------------------------------------------------------------------------------------------|---------------------------------------|--|--|--|
|                                                                                                    |                                       |  |  |  |
| Site Name:                                                                                                    | Test Site                             |  |  |  |
| Master Clock Node:                                                                                                    | 1 FACP IN ELEC                        |  |  |  |
| Alarm Verification:                                                                                                    | Type: None Retard-Reset-Restart: 01 * |  |  |  |
| Network Communications: 115200 (dflt)                                                                                                    |                                       |  |  |  |
| Singapore CP10 Operation:       WARNING: Do not select unless this system is installed in Singapore.         Voice System (No delay)       Save Cancel |                                       |  |  |  |

### **Connect to a Panel**

The existing site configuration can be imported to LE2 if the current user does not have access to the original, or if Autolearn will be used.

The **Connect to Panel** option will prompt the user to choose a file name and save location before navigating to the Transfer Configuration window. Because this option creates a new network file with a blank network site tree, the user cannot send a configuration to the panel from LE2. This is prevented by graying the transfer to PC button.

## **Alarm Verification**

Alarm Verification is a zone-based feature of automatic fire-detection and alarm systems to reduce unwanted alarms. Alarm conditions are reported or confirmed for a minimum time period in order to be accepted as a valid alarm.

**NOTE** Legacy panels have limitations on alarm verification.

1. Right-click the Network Overview level (shown below) and click Edit Properties.

| Name: Test Network                       |  |  |
|------------------------------------------|--|--|
| 🖃 🔮 Test Network                         |  |  |
| 🖃 📮 01 - FACP IN ELECTRICAL ROOM         |  |  |
| +1 Loop 1                                |  |  |
| + 2 Loop 2                               |  |  |
| + 3 Loop 3                               |  |  |
| + 4 Loop 4                               |  |  |
| - 5 Loop 5                               |  |  |
| 002 - ALN-V Photo Sensor                 |  |  |
| 003 - ACD-V Multi-Criteria Sensor        |  |  |
| 005 - ACD-V Multi-Criteria Sensor        |  |  |
| 005 - ACD-V Multi-Criteria Sensor        |  |  |
| 007 - ACD-V Multi-Criteria Sensor        |  |  |
| 000 - ACD-V Multi-Criteria Sensor        |  |  |
| 010 - ACD-V Multi-Criteria Sensor        |  |  |
| 011 - AMS Pull Station                   |  |  |
| 013 - ACD-V Multi-Criteria Sensor        |  |  |
| 014 - ACD-V Multi-Criteria Sensor        |  |  |
| 015 - ACD-V Multi-Criteria Sensor        |  |  |
| 🗐 016 - ACD-V Multi-Criteria Sensor      |  |  |
| 🗐 017 - ACD-V Multi-Criteria Sensor      |  |  |
| 🥯 018 - ACD-V Multi-Criteria Sensor      |  |  |
| 020 - AMS Pull Station                   |  |  |
| 🕂 🔲 021 - DIMM Dual Input Monitor Module |  |  |
| 🕂 🖃 022 - ACD-V Multi-Criteria Sensor    |  |  |
| 🕂 🔤 023 - ACD-V Multi-Criteria Sensor    |  |  |
| 🕂 🔤 024 - ACD-V Multi-Criteria Sensor    |  |  |
| + 🖻 025 - ACD-V Multi-Criteria Sensor    |  |  |
| + 026 - SOM-A Supervised Output Module   |  |  |

2. The **Network Site Details** window will appear. Select the desired setting from the Alarm Verification drop-down list and click **Save**.

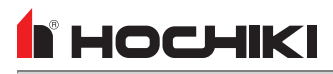

| Network Site Details                                        |                          |  |             |  |
|-------------------------------------------------------------|--------------------------|--|-------------|--|
|                                                             |                          |  |             |  |
|                                                             |                          |  |             |  |
| Site Name:                                                  | Test Network             |  |             |  |
|                                                             |                          |  |             |  |
| Master Clock Node:                                          | 1 FACP IN ELEC           |  |             |  |
|                                                             |                          |  |             |  |
| Alarm Verification:                                         | Type: None               |  |             |  |
|                                                             | Retard-Reset-Restart: 01 |  |             |  |
|                                                             |                          |  |             |  |
| Network Communications:                                     | 115200 (dflt) 💌          |  |             |  |
|                                                             |                          |  |             |  |
| Singapore CP10 Operation: System is installed in Singapore. |                          |  |             |  |
|                                                             | Voice System (No delay)  |  | Save Cancel |  |

- 3. Navigate to **Configure > Zone Manager**.
- 4. Double-click the zone number to assign to the Alarm Verification zone selection. The **Zone Detail** window will appear.

| Zone 0001 Detail           |             |
|----------------------------|-------------|
| Zone Name                  |             |
| IST FLOOR COMMON AREA      |             |
| Alarm Verification Enabled |             |
|                            |             |
|                            | Save Cancel |

5. Click the Alarm Verification Enabled checkbox and click Save.

## **Bridge Networking**

This enables backwards compatibility mode on newer FACPs. To use bridge networking, there must be a legacy product (FireNET or FireNET+) on the same network as a new series of FACP (FireNET L@titude).

- 1. Open the site network configuration file that holds the configuration for the legacy units.
- 2. Add a new panel to the existing network configuration. The newly added unit will automatically be entered into bridge mode.

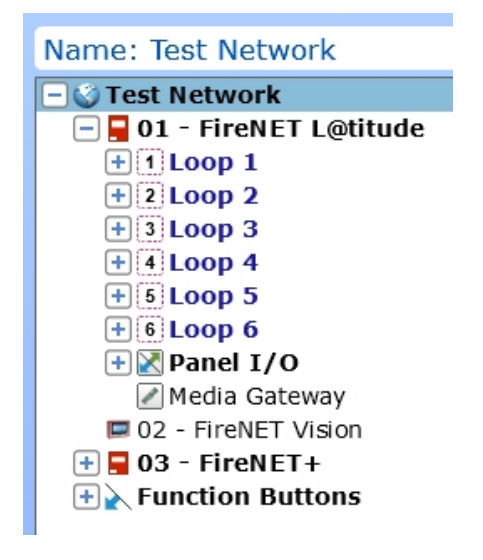

When a legacy panel is added, the panel type can be changed using the network tree. Right-click on the legacy panel and click **Convert Panel To:**. Select the desired panel type.

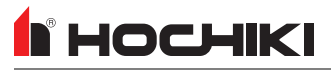

| Name: Test Network                    |                                 |                  |  |  |
|---------------------------------------|---------------------------------|------------------|--|--|
| 🖃 🎯 Test Network                      |                                 |                  |  |  |
| 🔄 🚽 01 - FireNET L@titude             |                                 |                  |  |  |
| + Loop 1                              |                                 |                  |  |  |
| + 2 Loop 2                            |                                 |                  |  |  |
| +3Loop 3                              |                                 |                  |  |  |
| +4 Loop 4                             |                                 |                  |  |  |
| +6Loop 5                              |                                 |                  |  |  |
| +6Loop 6                              |                                 |                  |  |  |
| 🕂 🔀 Panel I/O                         |                                 |                  |  |  |
| 🖉 Media Gateway                       |                                 |                  |  |  |
| 🖾 02 - FireNET Vision                 |                                 |                  |  |  |
| 🕂 📮 03 - FireNET+                     | New I/O Medule                  |                  |  |  |
| + Function Buttons                    |                                 |                  |  |  |
|                                       | Edit Properties                 |                  |  |  |
|                                       | Convert panel type to:          | FireNET L@titude |  |  |
|                                       | Expand All                      |                  |  |  |
|                                       | Collapse All                    |                  |  |  |
|                                       |                                 |                  |  |  |
|                                       | Create Loop Emulator File       |                  |  |  |
|                                       | Battery/Cable Length Calculator |                  |  |  |
|                                       | Delete                          |                  |  |  |
| · · · · · · · · · · · · · · · · · · · |                                 | ,                |  |  |

When panels are in bridge mode, some features are altered to match the capabilities of the legacy products. For example, legacy panels are restricted to 4 loops and 500 zones.

|                                                    | Printer 32, 94               |  |
|----------------------------------------------------|------------------------------|--|
|                                                    | S                            |  |
| 2                                                  | SLC 30, 40, 63, 90, 109, 212 |  |
| 24V 95, 142                                        | т                            |  |
| Α                                                  | Terminals 184                |  |
| AUX 24V 142                                        | Trouble Relay 41, 163        |  |
| В                                                  | Trouble Routing Input 41     |  |
| Buzzer 60, 116                                     | Trouble Routing Output 41    |  |
| C                                                  | Z                            |  |
| Class A 111, 141, 177                              | Zone LED 107                 |  |
| Class B 41, 111, 141, 177, 215                     |                              |  |
| E                                                  |                              |  |
| Event Log 32, 60, 81, 115                          |                              |  |
| F                                                  |                              |  |
| Fire Relay 41                                      |                              |  |
| Fire Routing Input 41                              |                              |  |
| Fire Routing Output 2 41                           |                              |  |
| н                                                  |                              |  |
| Heartbeat 153                                      |                              |  |
| L                                                  |                              |  |
| Loop Explorer 2 16, 96                             |                              |  |
| Ν                                                  |                              |  |
| Network 14, 21, 25, 39, 51, 81, 106, 141, 167, 211 |                              |  |
| Р                                                  |                              |  |
| Panel Tests 60                                     |                              |  |

# GLOSSARY

#### .CSV

A Comma Separated Values (CSV) file is a plain text file that contains a list of data, separated by commas. This is very commonly opened in a spreadsheet.

#### .lx9

The file format for LE1 configuration files.

#### .nle

The file format for LE2 configuration files.

#### .pdf

PDF stands for Portable Document Format, used to display documents in an electronic form, typically within Adobe Acrobat.

#### .xls

This is a Microsoft spreadsheet file, opened in MS Excel.

#### .xml

XML is a markup language to define a way to encode documents that both humans and machines could read. It does this through the use of tags that define the structure of the document, as well as how the document should be stored and transported. This is typically opened in a browser.